# Remo Web

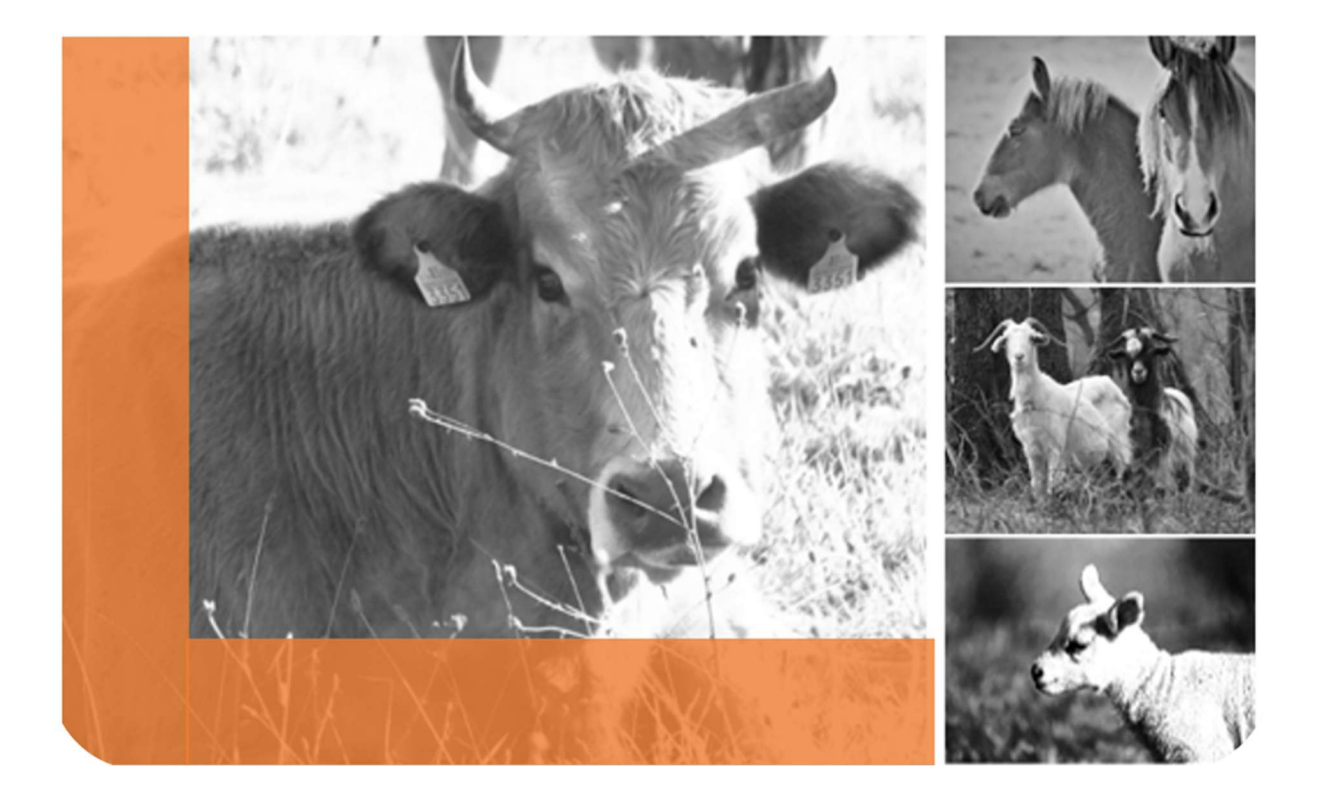

# Manual de Usuario

v. 17/03/2024

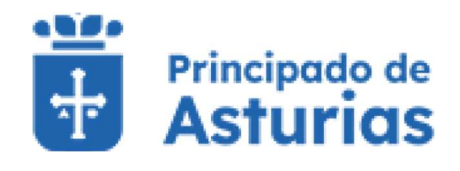

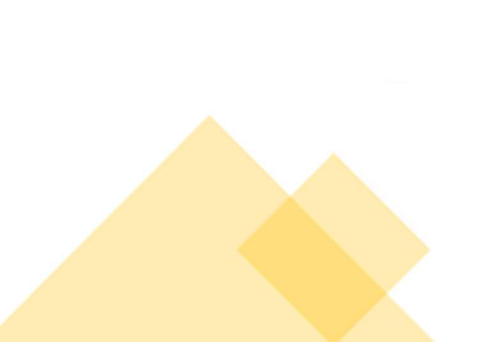

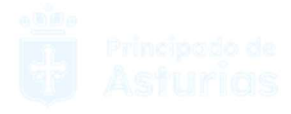

# Remo Web

# 1. Tabla de Contenido

| 1. Tabla de Contenido                                      | 2  |
|------------------------------------------------------------|----|
| 2. INTRODUCCIÓN                                            |    |
| 2.1. Definición de la aplicación                           | 12 |
| 3. FUNCIONALIDADES GLOBALES                                | 13 |
| 3.1. Información general de las pantallas de la aplicación | 13 |
| 3.1.1. Cabecera                                            | 13 |
| 3.1.2. Título de pantalla                                  | 13 |
| 3.1.3. Tipos de pantallas                                  |    |
| 3.1.3.1. Pantallas de Consulta                             |    |
| Área de Búsqueda                                           |    |
| Área de Resultados de la Búsqueda                          |    |
| 3.1.3.2. Pantallas de realización de Trámites              |    |
| 3.2. Pantalla de Bienvenida a la aplicación                | 19 |
| 3.2.1. Área de acceso a la aplicación                      | 19 |
| 3.2.2. Área de información adicional                       | 19 |
| 3.2.2.1. Novedades                                         | 20 |
| 3.2.2.2. Ayuda                                             | 21 |
| 3.3. Acceso a la aplicación                                |    |
| 3.4. Menús de la Aplicación                                |    |
| 3.4.1. Menú de Usuario                                     |    |
| 3.4.2. Menú de Aplicación                                  | 25 |
| 3.5. Selección de Explotación                              |    |
| 3.5.1. Usuarios particulares (Ganaderos)                   |    |
| 3.5.2. Usuarios autorizados                                |    |

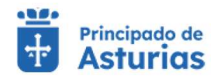

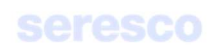

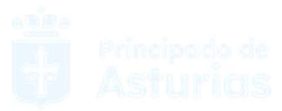

|    | 3.5.3.  | Entidades jurídicas                                      | 29 |
|----|---------|----------------------------------------------------------|----|
| 3. | 6. Mer  | nú Principal (Tras seleccionar una explotación)          | 30 |
| 3. | 7. Mer  | nú de Usuario                                            | 32 |
|    | 3.7.1.  | Datos de Contacto (Mis datos)                            | 32 |
|    | 3.7.1.1 | 1. Consulta                                              | 32 |
|    | 3.7.1.2 | 2. Actualización de datos de contacto                    | 33 |
|    | 3.7.2.  | Autorizaciones                                           | 34 |
|    | 3.7.2.1 | 1. Autorizar                                             | 34 |
|    | •       | Paso 1. Introducir Datos                                 | 34 |
|    | •       | Paso 2. Confirme la operación                            | 35 |
|    | •       | Paso 3. Información de la solicitud                      | 35 |
|    | 3.7.2.2 | 2. Revocar autorización                                  | 35 |
|    | •       | Paso 1. Datos                                            | 35 |
|    | •       | Paso 2. Confirmar la operación                           | 35 |
|    | 3.7.3.  | Veterinarios                                             | 37 |
|    | 3.7.3.1 | 1. Asignación de Veterinario                             | 37 |
|    | •       | Paso 1. Indicar veterinario                              | 37 |
|    | •       | Paso 2. Informe de estado                                | 38 |
|    | •       | Paso 3. Descarga del justificante                        | 38 |
|    | 3.7.3.2 | 2. Baja de Veterinarios                                  | 39 |
|    | •       | Paso 1. Eliminar veterinario                             | 39 |
|    | •       | Paso 2. Informe de estado                                | 40 |
|    | •       | Paso 3. Descarga del justificante                        | 40 |
|    | 3.7.3.3 | 3. Consulta de Veterinarios asignados a subexplotaciones | 41 |
|    | 3.7.4.  | Cierre de sesión                                         | 42 |
| 3. | 8. Otra | as funcionalidades comunes                               | 42 |
|    | 3.8.1.  | Selección de fecha en calendario                         | 42 |
|    | 3.8.2.  | Errores en la aplicación                                 | 44 |
|    | 3.8.3.  | Exportar a Excel                                         | 45 |
|    | 3.8.4.  | Envío de documentos por correo electrónico               | 46 |
| 4. | FUNCION | NALIDADES POR ESPECIE                                    | 47 |
| 4. | 1. EQU  | JINO                                                     | 48 |
|    | 4.1.1.  | Consultas Explotación                                    | 49 |
|    | 4.1.1.1 | 1. Datos Explotación                                     | 49 |
|    | 4.1.1.2 | 2. Censo                                                 | 51 |

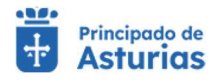

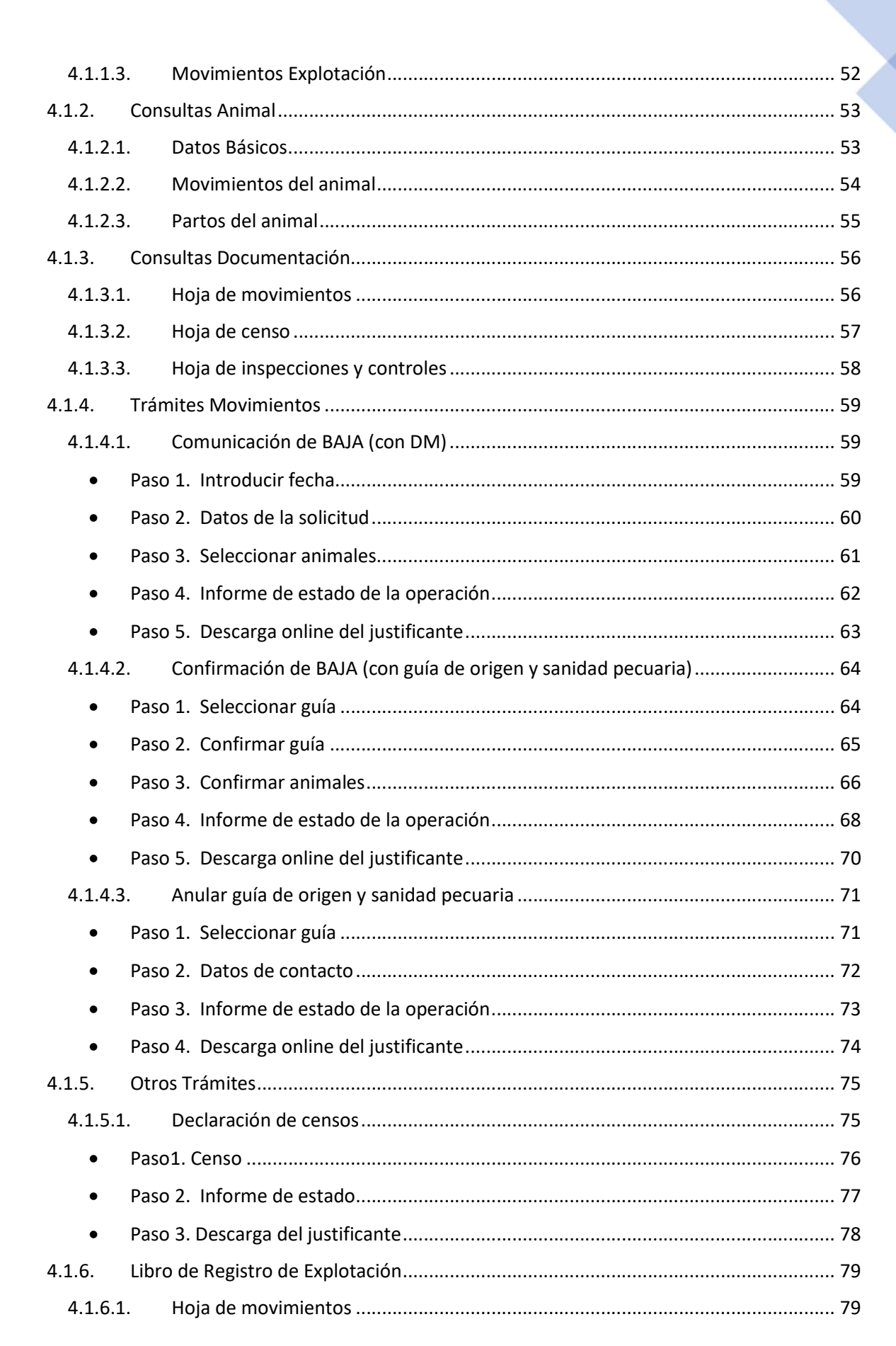

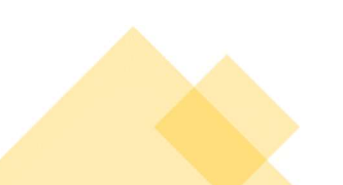

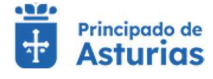

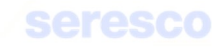

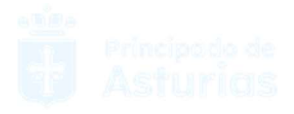

| •        | Paso 1. Seleccionar Movimientos                        | . 79 |
|----------|--------------------------------------------------------|------|
| •        | Paso 2. Datos de Contato                               | . 80 |
| •        | Paso 3. Finalizado                                     | . 81 |
| 4.1.6.2  | 2. Hoja de censo                                       | . 82 |
| •        | Paso 1. Seleccionar Censo                              | . 82 |
| •        | Paso 2. Datos personales y generar hoja                | . 83 |
| •        | Paso 3. Finalizado                                     | . 83 |
| 4.1.6.3  | 3. Hoja de inspecciones y controles                    | . 84 |
| •        | Paso 1. Seleccionar Inspecciones y Controles           | . 84 |
| •        | Paso 2. Datos personales y generar hoja                | . 84 |
| •        | Paso 3. Finalizado                                     | . 85 |
| 4.2. BOV | VINO                                                   | . 86 |
| 4.2.1.   | Consultas Explotación                                  | . 87 |
| 4.2.1.1  | 1. Datos Explotación                                   | . 87 |
| 4.2.1.2  | 2. Censo                                               | . 89 |
| 4.2.1.3  | 3. Crotales disponibles                                | . 90 |
| 4.2.2.   | Consultas Animal                                       | . 91 |
| 4.2.2.1  | 1. Datos del animal                                    | . 91 |
| 4.2.2.2  | 2. Impresión DIB                                       | . 93 |
| 4.2.2.3  | 3. Movimientos del animal                              | . 94 |
| 4.2.2.4  | 4. Partos del animal                                   | . 95 |
| 4.2.2.5  | 5. Movimientos de la explotación                       | . 96 |
| 4.2.3.   | Consultas Documentación                                | . 97 |
| 4.2.3.1  | 1. Hoja de movimientos                                 | . 97 |
| 4.2.3.2  | 2. Hoja de inspecciones y controles                    | . 98 |
| 4.2.3.3  | 3. Hoja de balance de explotación                      | . 99 |
| 4.2.3.4  | 4. Hoja de crotales perdidos                           | 100  |
| 4.2.3.5  | 5. Guías sanitarias disponibles                        | 101  |
| 4.2.3.6  | 6. Documentos de identificación DIB                    | 102  |
| 4.2.3.7  | 7. Impresión de certificados de calificación sanitaria | 103  |
| 4.2.3.8  | 8. Impresión de informes de pruebas sanitarias         | 104  |
| 4.2.4.   | Trámites Movimientos                                   | 105  |
| 4.2.4.1  | 1. Comunicación de alta por nacimiento                 | 105  |
| •        | Paso 1. Datos del animal                               | 105  |
| •        | Paso 2. Datos de contacto                              | 106  |

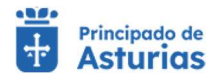

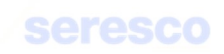

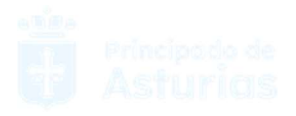

| Paso 3. Informe de estado107                                              |
|---------------------------------------------------------------------------|
| Paso 4. Descarga del justificante108                                      |
| 4.2.4.2. Confirmación de BAJA (con guía de origen y sanidad pecuaria) 109 |
| Paso 1. Seleccionar guía                                                  |
| Paso 2. Confirmar guía 110                                                |
| Paso 3. Confirmar animales112                                             |
| Paso 4. Informe de estado de la operación114                              |
| Paso 5. Descarga online del justificante115                               |
| 4.2.4.3. Comunicación de baja (con DM)                                    |
| Paso 1. Introducir fecha                                                  |
| Paso 2. Datos de la solicitud                                             |
| Paso 3. Animales de la solicitud                                          |
| Paso 4. Informe de estado                                                 |
| Paso 5. Descarga del justificante                                         |
| 4.2.4.4. Solicitud de guía de origen y sanidad pecuaria                   |
| Paso 1. Introducir la fecha                                               |
| Paso 2. Datos de la solicitud                                             |
| Paso 3. Animales de la solicitud                                          |
| Paso 4. Informe de estado                                                 |
| Paso 5. Descarga del justificante                                         |
| 4.2.4.5. Confirmación de baja por muerte                                  |
| Paso 1. Datos del animal                                                  |
| Paso 2. Datos de muerte                                                   |
| Paso 3. Datos de contacto                                                 |
| Paso 4. Informe de estado de la operación136                              |
| Paso 5. Descarga online del justificante                                  |
| 4.2.4.6. Alta con DM o con guía                                           |
| Paso 1. Seleccionar movimiento                                            |
| Paso 2. Confirmar movimiento                                              |
| Paso 3. Confirmar animales                                                |
| Paso 2. Confirmar movimiento                                              |
| Paso 3. Confirmar animales                                                |
| Paso 4. Datos de contacto                                                 |
| Paso 5. Informe de estado146                                              |

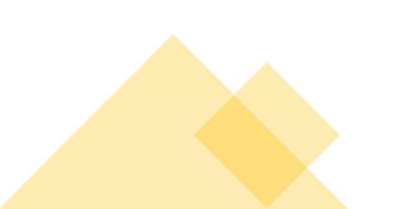

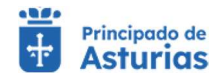

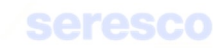

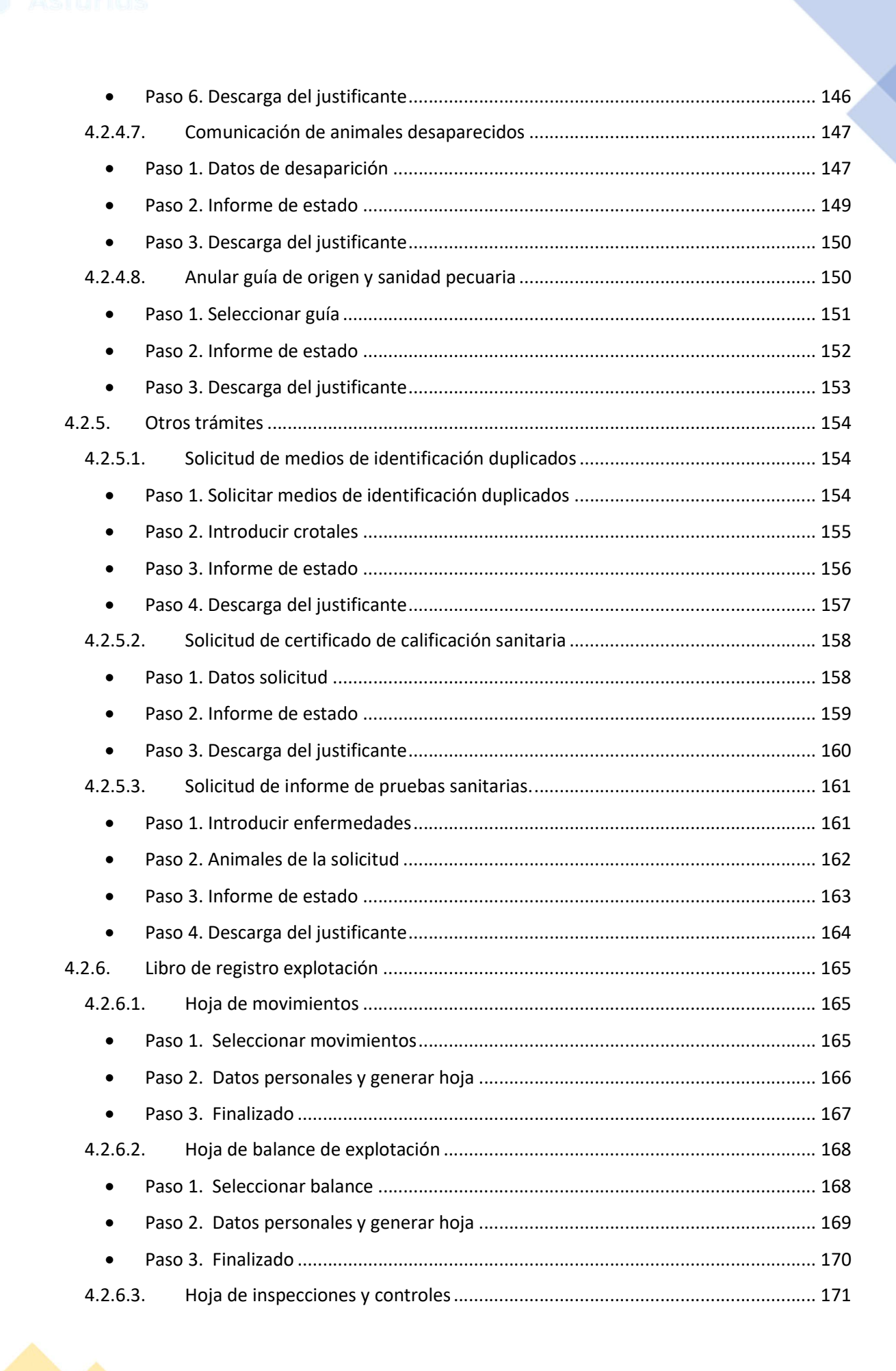

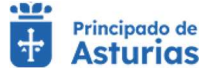

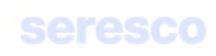

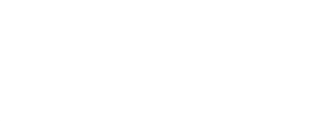

| •         | Paso 1. Seleccionar inspecciones y controles                    | 171 |
|-----------|-----------------------------------------------------------------|-----|
| •         | Paso 2. Datos personales y generar hoja                         | 172 |
| •         | Paso 3. Finalizado                                              | 173 |
| 4.2.6.4   | 4. Hoja de crotales perdidos                                    | 174 |
| •         | Paso 1. Seleccionar crotales                                    | 174 |
| •         | Paso 2. Datos personales y generar hoja                         | 175 |
| •         | Paso 3. Finalizado                                              | 176 |
| 4.3. OVII | INO/CAPRINO                                                     | 177 |
| 4.3.1.    | Consultas Explotación                                           | 178 |
| 4.3.1.1   | 1. Datos Explotación                                            | 178 |
| 4.3.1.2   | 2. Censo                                                        | 179 |
| 4.3.1.3   | 3. Crotales disponibles                                         | 180 |
| 4.3.2.    | Consultas Animal                                                | 182 |
| 4.3.2.1   | 1. Datos Básicos                                                | 182 |
| 4.3.2.2   | 2. Movimientos del animal                                       | 183 |
| 4.3.3.    | Consultas Documentación                                         | 184 |
| 4.3.3.1   | 1. Hoja de movimientos                                          | 184 |
| 4.3.3.2   | 2. Hoja de censo                                                | 185 |
| 4.3.3.3   | 3. Hoja de inspecciones y controles                             | 185 |
| 4.3.3.4   | 4. Guías sanitarias disponibles                                 | 186 |
| 4.3.3.5   | 5. Impresión de certificados de calificación sanitaria          | 187 |
| 4.3.4.    | Trámites Movimientos                                            | 188 |
| 4.3.4.1   | 1. Comunicación de alta por nacimiento                          | 188 |
| •         | Paso 1. Datos del animal                                        | 188 |
| •         | Paso 2. Datos de contacto                                       | 189 |
| •         | Paso 3. Informe de estado                                       | 190 |
| •         | Paso 4. Descarga del justificante                               | 190 |
| 4.3.4.2   | 2. Solicitud de guía de origen y sanidad pecuaria               | 191 |
| •         | Paso 1. Introducir la fecha                                     | 191 |
| •         | Paso 2. Datos de la solicitud                                   | 192 |
| •         | Paso 3. Animales de la solicitud                                | 194 |
| •         | Paso 4. Informe de estado                                       | 196 |
| •         | Paso 5. Descarga del justificante                               | 196 |
| 4.3.4.3   | 3. Confirmación de BAJA (con guía de origen y sanidad pecuaria) | 197 |

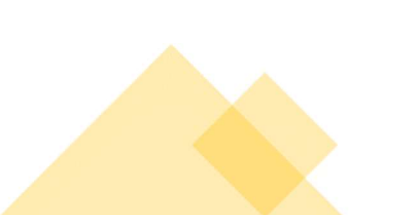

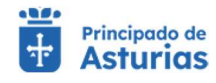

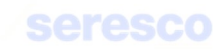

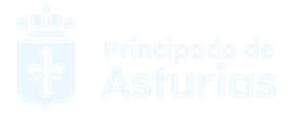

| •      | Paso 1. Seleccionar guía 19                    | <del>)</del> 7 |
|--------|------------------------------------------------|----------------|
| •      | Paso 2. Confirmar guía 19                      | 98             |
| •      | Paso 3. Confirmar animales19                   | 99             |
| ٠      | Paso 4. Informe de estado de la operación20    | )1             |
| ٠      | Paso 5. Descarga online del justificante 20    | )2             |
| 4.3.4. | 4. Comunicación de baja por muerte 20          | )3             |
| •      | Paso 1. Datos del animal 20                    | )3             |
| •      | Paso 2. Datos de muerte 20                     | )4             |
| •      | Paso 3. Datos de contacto 20                   | )8             |
| •      | Paso 4. Informe de estado de la operación20    | )9             |
| •      | Paso 5. Descarga online del justificante21     | 10             |
| 4.3.4. | 5. Alta con DM o con guía 21                   | 10             |
| ٠      | Paso 1. Seleccionar movimiento 21              | 1              |
| •      | Paso 2. Confirmar movimiento 21                | 1              |
| •      | Paso 3. Confirmar animales                     | L3             |
| •      | Paso 2. Confirmar movimiento 21                | ۱5             |
| •      | Paso 3. Confirmar animales                     | 16             |
| •      | Paso 4. Datos de contacto 21                   | 18             |
| •      | Paso 5. Informe de estado21                    | 18             |
| •      | Paso 6. Descarga del justificante 21           | 18             |
| 4.3.4. | 6. Comunicación de animales desaparecidos 21   | 19             |
| •      | Paso 1. Datos de desaparición21                | 19             |
| ٠      | Paso 2. Informe de estado 22                   | 20             |
| ٠      | Paso 3. Descarga del justificante 22           | 21             |
| 4.3.4. | 7. Anular guía de origen y sanidad pecuaria 22 | 21             |
| •      | Paso 1. Seleccionar guía 22                    | 22             |
| •      | Paso 2. Informe de estado 22                   | 23             |
| •      | Paso 3. Descarga del justificante22            | 24             |
| 4.3.5. | Otros Trámites                                 | 25             |
| 4.3.5. | 1. Declaración de censos 22                    | 25             |
| •      | Paso1. Censo 22                                | 25             |
| •      | Paso 2. Informe de estado 22                   | 26             |
| •      | Paso 3. Descarga del justificante 22           | 27             |
| 4.3.6. | Libro de registro de explotación 22            | 28             |

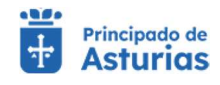

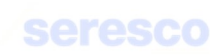

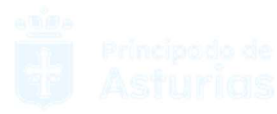

| 4.3.6.2 | 1. Hoja de movimientos                       | 228 |
|---------|----------------------------------------------|-----|
| ٠       | Paso 1. Seleccionar Movimientos              | 228 |
| •       | Paso 2. Datos de Contato                     | 229 |
| •       | Paso 3. Finalizado                           | 230 |
| 4.3.6.2 | 2. Hoja de censo                             | 231 |
| •       | Paso 1. Seleccionar Censo                    | 231 |
| •       | Paso 2. Datos personales y generar hoja      | 232 |
| •       | Paso 3. Finalizado                           | 232 |
| 4.3.6.3 | 3. Hoja de inspecciones y controles          | 232 |
| •       | Paso 1. Seleccionar inspecciones y controles | 232 |
| •       | Paso 2. Datos personales y generar hoja      | 234 |
| ٠       | Paso 3. Finalizado                           | 235 |

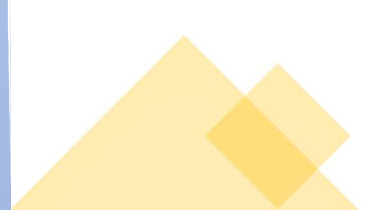

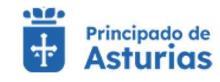

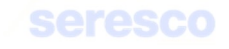

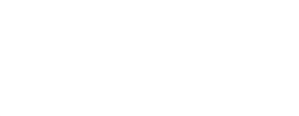

# 2. INTRODUCCIÓN

Este documento es el **Manual de Usuario** de la aplicación **Remo Web**. Su objetivo es dar una visión del funcionamiento de la aplicación, desde el punto de vista de cada usuario y del papel que desempeña en el sistema.

Al mostrar una visión global de la división de las tareas, ofrecerá soluciones para que cada usuario sea capaz de desarrollar su trabajo aprovechando las funcionalidades descritas.

Está estructurado en varias secciones:

| Introducción                                                                   | Funciones Globales                                                                                                    |
|--------------------------------------------------------------------------------|----------------------------------------------------------------------------------------------------|
| Breve resumen de la aplicación, incluyendo la<br>definición y alcance de esta. | Descripción de las funcionalidades<br>principales de la aplicación, acceso,<br>selección de explotación, menú principal y<br>otros elementos comunes de la aplicación. |
| Funciones Comunes                                                              | Funciones por Especie                                                                                                    |
| Descripción de las consultas y trámites<br>comunes a todas las especies.       | Descripción de cada una de las operaciones<br>que se pueden realizar por especie en la<br>aplicación.                                                                  |

Por último, indicar, que las referencias cruzadas entre secciones de este documento se representarán entre corchetes y resaltadas y proporcionan el acceso a la información detallada, como, por ejemplo: [Introducción]

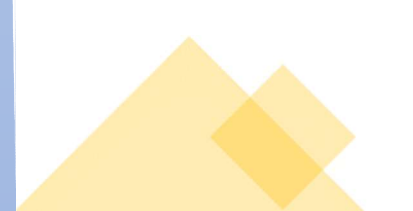

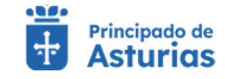

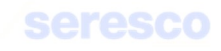

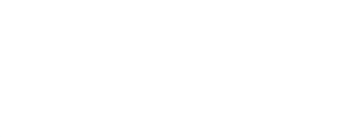

# 2.1. Definición de la aplicación

Remo Web es una aplicación Web que facilita a los ganaderos y personas o entidades autorizadas a realizar ciertas consultas y trámites (altas por nacimientos, altas por compra, movimientos, solicitudes de guías de origen y sanidad pecuaria, declaraciones de censos, etc.) a través de la web.

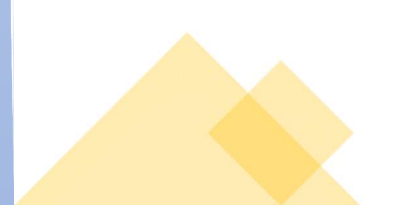

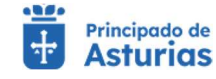

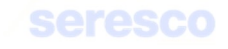

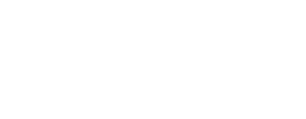

# 3. FUNCIONALIDADES GLOBALES

#### 3.1. Información general de las pantallas de la aplicación

#### 3.1.1. Cabecera

Todas las pantallas de la aplicación (exceptuando la principal) muestran en la parte superior de la ventana, la cabecera. Está formada por:

- En la parte superior izquierda: Logotipos de la aplicación.
- En la parte central: Explotación seleccionada. En caso de no haber realizado el login y no tener seleccionada una explotación, se mostrará: "Sin explotación seleccionada".
- Parte superior derecha:
  - o LOGIN
    - Pulsando el icono de la flecha, desplegará las opciones de usuario disponibles.
    - En caso de haber realizado el login se mostrará el nombre y primer apellido del usuario autenticado en la aplicación.
    - Puede acceder a la información de login en el <u>apartado correspondiente</u>.
  - MENU
    - Pulsando el icono de la flecha, desplegará las opciones del menú, que se corresponden con todos los trámites y consultas que se permiten realizar en la aplicación asociados a la especie seleccionada.

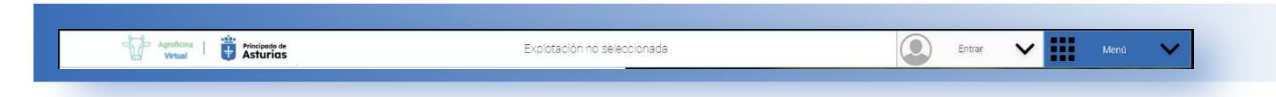

#### 3.1.2. Título de pantalla

Las pantallas, bajo su cabecera, muestran el título de la pantalla en la que está situado junto al icono de la especie que tiene seleccionada.

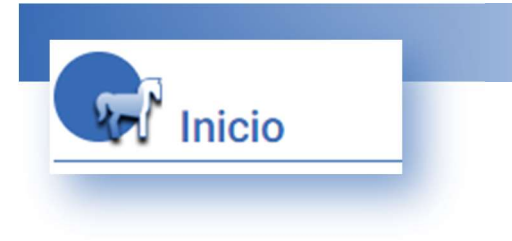

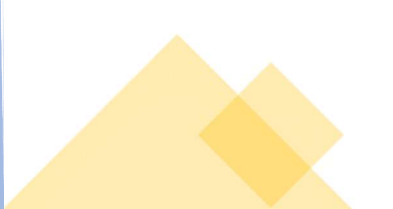

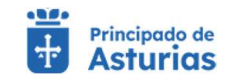

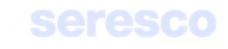

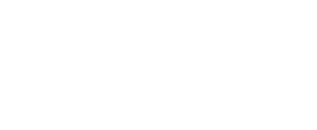

Bajo el título, se puede apreciar un recuadro coloreado donde se mostrará información importante o errores críticos de la aplicación.

Cuando se muestran avisos la barra mantendrá el fondo azul.

Mientras que si se muestran errores críticos la barra cambiará de apariencia, mostrando el error correspondiente.

Su solicitud se ha regist

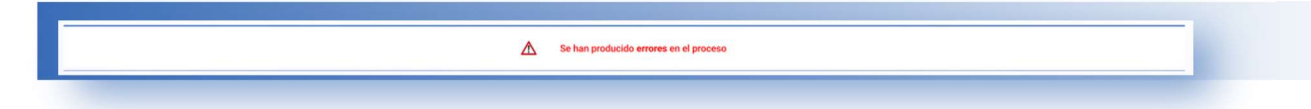

#### 3.1.3. Tipos de pantallas

La aplicación cuenta con 2 tipos básicos de pantallas:

- Pantallas de Consulta.
- Pantallas para la realización de Trámites (pasos).

#### 3.1.3.1. Pantallas de Consulta

Bajo el recuadro de avisos importantes se muestran 2 áreas de trabajo:

| Área de Búsqueda  | 1          |                            |  |
|-------------------|------------|----------------------------|--|
|                   |            |                            |  |
| Pasaporte (DIE) * |            |                            |  |
| 724914201101381   | Microchip* |                            |  |
|                   |            | CONSULTAR DATOS DEL ANIMAL |  |

- Es la zona donde se presentan los distintos **campos** por los que puede filtrar. Se presentan precedidos de la etiqueta **BUSCADOR**. Existen distintos tipos de campos. Son los siguientes:
  - Campos para la introducción de datos.
    - En ellos se deberá introducir la información solicitada bajo la etiqueta del nombre del campo.

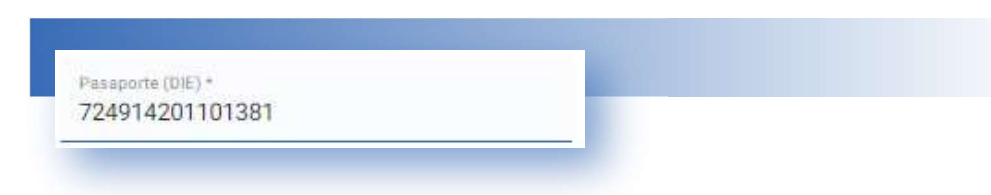

• En caso de tratarse de un dato obligatorio y no cubrirlo, se le informará mediante un mensaje en la parte inferior del campo.

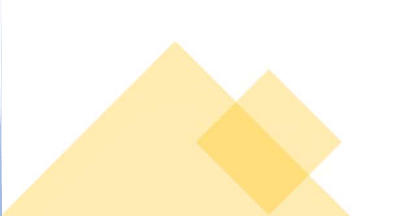

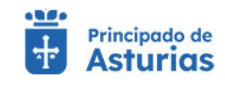

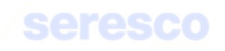

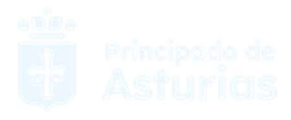

| Fecha salida * | <b></b> |  |
|----------------|---------|--|
| Requerido      |         |  |

- Campos de consulta.
  - Tienen un diseño similar a los campos para la introducción de datos, pero el fondo es algo distinto y la línea que delimita la parte inferior es de color negro. En este tipo de datos no se podrá introducir información.

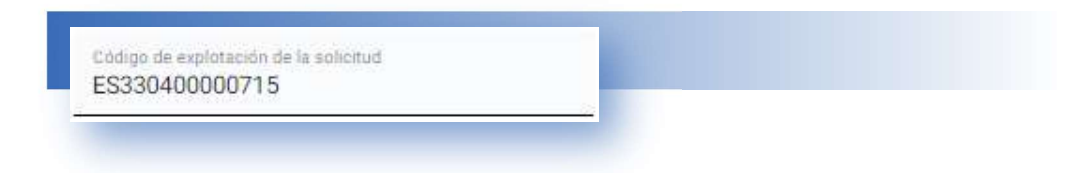

 Campos de fecha. Cuentan con un icono "calendario" que tras pulsarlo, abrirá un calendario que le facilitará la selección de la fecha.

| Fecha *    | death  |
|------------|--------|
| 12/11/2022 | =      |
|            | 191117 |
| 0D/MM/YYYY |        |

- Campos con listas de valores.
  - Disponen de un icono "flecha hacia abajo" que les distingue del resto de campos.

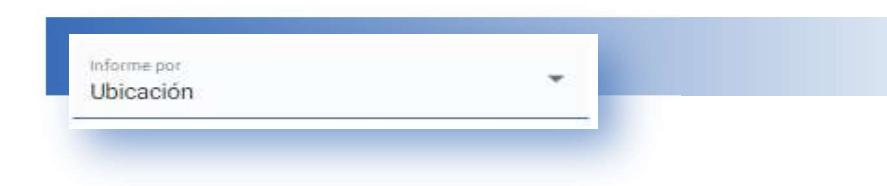

 Pulsando sobre el icono se mostrarán los valores posibles y podrá seleccionar el que corresponda.

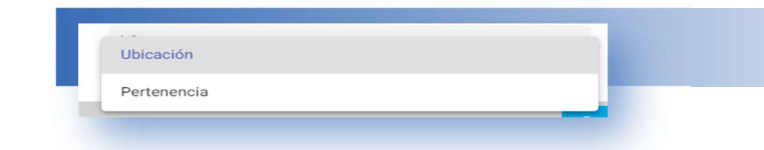

- Recuerde que deberá cubrir siempre los campos obligatorios.
- Tras introducir los datos, deberá pulsar el botón BUSCAR para ejecutar la consulta.

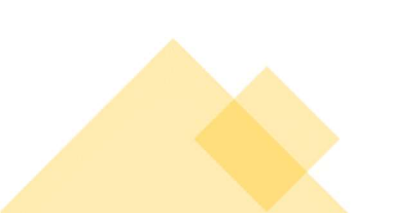

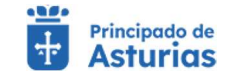

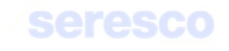

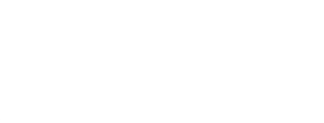

#### Área de Resultados de la Búsqueda

- o Es la zona donde se presentan los resultados de la búsqueda o consulta.
- Se presentan precedidos de la etiqueta: RESULTADOS DE LA BUSQUEDA.
- En caso de no existir datos para los criterios introducidos, se mostrará el siguiente aviso:
   "No se han encontrado resultados para los parámetros introducidos".
- En caso de existir datos, se mostrarán en el área de resultados. Dependiendo de la información que se esté consultando, existirán varios tipos de pantallas de resultados:
  - Resultado de un sólo registro
    - Se presentan la información en campos de consulta.
    - Si la información es de distinta tipología se mostrará una etiqueta con el tipo de información mostrada (*Ejemplo*: DATOS EXPLOTACIÓN y OTROS DATOS).

| F/CIF del titular<br>5010343Z | Nombre del titular<br>RAMON GONZALEZ GONZALEZ | Dirección del titular<br>LA CUESTA DE ABAJO Nº 1 - 15553 - ASTURIA |
|-------------------------------|-----------------------------------------------|--------------------------------------------------------------------|
|                               |                                               |                                                                    |
| <b>S</b>                      |                                               |                                                                    |
|                               |                                               |                                                                    |
| Ientación productiva          | Responsable sanitario                         | Responsable ADS                                                    |

- Resultado multi registro
  - Su presentación se realiza en un diseño de tipo tabla.
  - Podrá limitar o ampliar la información que se presenta introduciendo un valor en "Elementos mostrados por página".
  - Podrá navegar por los resultados de la búsqueda utilizando los iconos de anterior (<) y siguiente (>).
  - Contará con la posibilidad de exportar los resultados a una hoja Excel.
     Para ello deberá pulsar el botón EXPORTAR.

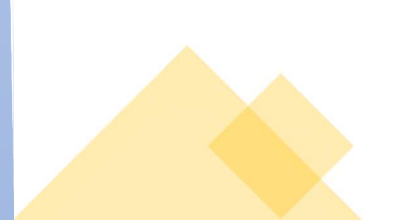

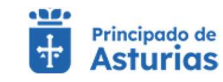

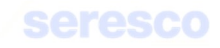

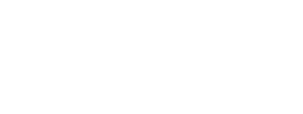

| Process In | Brown of American | A Restricted of         | 1 Marco 1 and a state of the state | and the second second second |                  |                              |
|------------|-------------------|-------------------------|------------------------------------|------------------------------|------------------|------------------------------|
| Especie    | Pasaporte         | містостір               | Pasaporte madre                    | Fecha nacimiento             | Sexo             | Raza                         |
| ASNAL      | 724914201101381   | 10010000724140000019641 |                                    | 10/07/2009                   | MACHO            | Conjunto Mestizo             |
| MULAR      | 724908000073444   | 10010000724080880118148 |                                    | 02/01/2017                   | HEMBRA           | Conjunto Mestizo             |
| MULAR      | 724908000073443   | 10010000724080880118149 |                                    | 12/01/2017                   | HEMBRA           | Conjunto Mestizo             |
| ASNAL      | 724903000104367   | 10010000724030000709805 | 724903000020783                    | 20/04/2017                   | MACHO            | Conjunto Mestizo             |
| ASNAL      | 724903000104353   | 10010000724030000709807 | 724903000083881                    | 22/07/2017                   | HEMBRA           | Conjunto Mestizo             |
| ASNAL      | 724903000104352   | 10010000724030000709806 | 724903000057624                    | 25/04/2017                   | HEMBRA           | Conjunto Mestizo             |
| EQUINO     | 724903000023220   | 10010000724030000508996 |                                    | 01/04/2008                   | HEMBRA           | Conjunto Mestizo             |
| EQUINO     | 724903000023219   | 10010000724030000508999 |                                    | 01/03/1995                   | HEMBRA           | Conjunto Mestizo             |
| EQUINO     | 724903000023216   | 10010000724030000508998 |                                    | 01/04/2007                   | HEMBRA           | Conjunto Mestizo             |
| EQUINO     | 724903000023214   | 10010000724030000508991 |                                    | 01/02/2009                   | HEMBRA           | Conjunto Mestizo             |
|            |                   |                         |                                    |                              | Elementos por pá | pina 10 ▼ 1-10 de 97  < < >> |

- Pantallas con pestañas
  - Existen ciertas consultas donde no es posible mostrar toda la información en una página. Para ello se hace uso del elemento pestañas.
  - Pulsando en la etiqueta correspondiente, se visualizará la información asociada. (Por ejemplo, la pantalla de información sobre la explotación dispone de una pestaña con "Titular" y "Personas Relacionadas").

| Titular            | Personas relacionadas |                    |                                                                      |
|--------------------|-----------------------|--------------------|----------------------------------------------------------------------|
| IF/CIF del titular |                       | Nombre del titular | Dirección del Ittular<br>LA CLIESTA DE ABA IO Nº 1 - 15553 - ASTURIA |

- Combinación de ambas
  - Ciertas pantallas pueden mostrar información de tipo "maestrodetalle" y combinarse además con pestañas (Por ejemplo, la pantalla de consulta de explotación dispone de una sección principal con una pestaña que cuenta con datos de la explotación y otra con personas relacionadas. Bajo esta sección, se muestran las restricciones de la explotación, que aparecen en un formato tipo tabla).

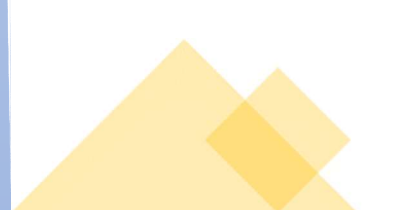

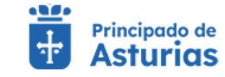

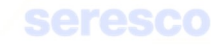

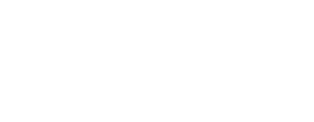

#### 3.1.3.2. Pantallas de realización de Trámites

Las pantallas de realización de trámites son similares a las indicadas en los apartados anteriores, con la salvedad de que para realizar la acción deseada, se debe pasar por una serie de trámites o pasos.

Bajo el área de avisos importantes se mostrará una sección: Tramitación, que indicará el número de pasos que hay que seguir para finalizar y el paso en el que se encuentra.

En ese tipo de pantallas de gestión siempre dispondrá de los botones **VOLVER**, para regresar al paso anterior y **CONTINUAR** para ir al paso siguiente.

En el último paso siempre se le informará si la operación ha tenido éxito o bien se han producido errores en el proceso:

• Solicitud finalizada correctamente:

| Virtual Virtual Asturias                                          |                   | Explotación ES.33.044.0000001 Especie Equino | Juan Martinez Suarez             |
|-------------------------------------------------------------------|-------------------|----------------------------------------------|----------------------------------|
| <ul> <li>Otros Trámites</li> <li>Declaración de Censos</li> </ul> |                   |                                              |                                  |
|                                                                   | ① Sus             | olicitud se ha registrado con éxito          |                                  |
| Explotación Seleccionada                                          | V Tramitación     |                                              |                                  |
| ES334400001                                                       | Declaración Censo | Informe de Estado de la Operación            | Descarga Online del Justificante |
| Equino                                                            |                   |                                              |                                  |

• Solicitud finalizada con errores:

|                          |                  | Se han producido errores en el proceso | 0                 |                                 |
|--------------------------|------------------|----------------------------------------|-------------------|---------------------------------|
|                          |                  |                                        |                   |                                 |
| Explotación Seleccionada | ✓ Tramitación    |                                        |                   |                                 |
| ES334400001              | Datos del Animal | Datos de Contacto                      | Informe de Estado | Descarga online del justificant |
| Basias                   |                  |                                        |                   |                                 |

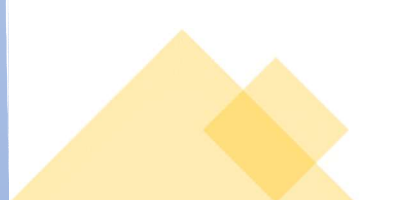

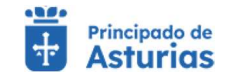

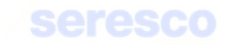

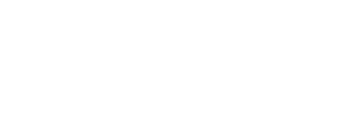

# 3.2. Pantalla de Bienvenida a la aplicación

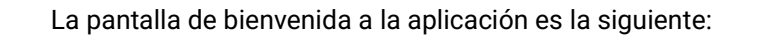

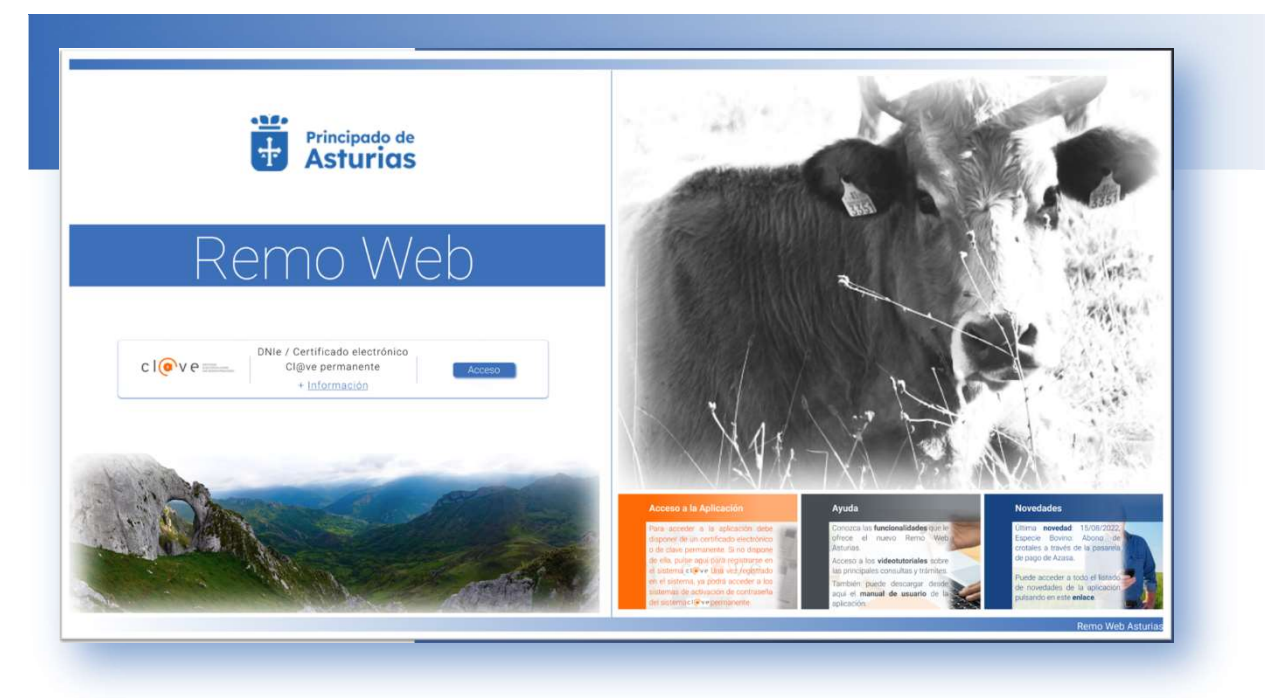

Consta de dos áreas:

- Zona izquierda: el área de acceso a la aplicación, desde donde podrá identificarse, pulsando cl@ve. También podrá acceder a la ayuda que ofrece el Gobierno de España relacionada con el punto anterior, pulsando el enlace <u>aquí</u>.
- Zona derecha. Donde se muestra, en la parte inferior los apartados:
  - $\circ \quad \text{Novedades}$
  - o Ayuda
  - Acceso a la aplicación

#### 3.2.1. Área de acceso a la aplicación

El acceso a la aplicación se realiza necesariamente mediante cl@ve.

c l@v e

#### 3.2.2. Área de información adicional

En ella se pueden consultar las diferentes secciones:

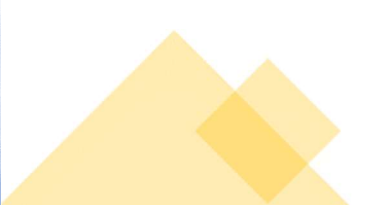

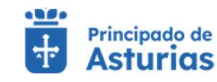

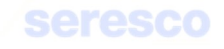

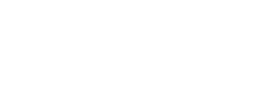

#### 3.2.2.1. Novedades

Se muestran las últimas novedades incorporadas en la aplicación.

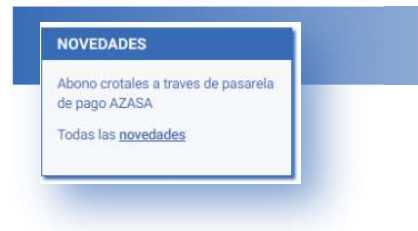

Pulsando en el vínculo correspondiente (aquí) se accederá a todas las novedades de la aplicación.

| ovedades   |                                                      |               |                                                                                                    |
|------------|------------------------------------------------------|---------------|----------------------------------------------------------------------------------------------------|
|            |                                                      |               | Elementos por página 10 👻 1-10 de 19   < < >                                                                                                    |
| Fecha      | Novedad                                              | Especie       | Descripcion                                                                                                    |
| 01/03/2021 | Abono crotales a traves de<br>pasarela de pago AZASA | Bovino        | Se ha incluído un enlace con la pasarela de pago de AZASA para facilitar el pago de los crotales duplicados. Persiste la posibilidad de<br>abonarlos también en las cuentas bancarias de la empresa |
| 11/02/2021 | Consulta crotales                                    | Ovino/Caprino | Posibilidad de consultar los crotales disponibles en la explotación para comunicar las altas por nacimiento                                                                                         |
| 11/02/2021 | Baja por desaparición                                | Ovino/Caprino | Posibilidad de comunicar los animales desaparecidos                                                                                                    |
| 11/02/2021 | Baja por muerte                                      | Ovino/Caprino | Posibilidad de dar de baja a los animales muertos en la explotación                                                                                                    |
| 11/02/2021 | Consulta documentación                               | Ovino/Caprino | Hoja de Inspecciones y controles                                                                                                    |
| 11/02/2021 | Libro de registro de la explotación                  | Ovino/Caprino | Hoja de Inspecciones y controles                                                                                                    |
| 21/01/2021 | Libro de registro de explotación                     | Ovino/Caprino | Hoja de censo                                                                                                    |
| 21/01/2021 | Consulta de documentación                            | Ovino/Caprino | Movimientos de animales                                                                                                    |
| 21/01/2021 | Consulta de documentación                            | Ovino/Caprino | Consulta de movimientos del animal                                                                                                    |
| 21/01/2021 | Consulta documentación                               | Ovino/Caprino | Datos básicos de animales                                                                                                    |

Como en todas las pantallas de la aplicación donde se muestre una tabla de datos, se ofrece la posibilidad de personalizar el número de registros a mostrar (Elementos por página) y navegar por las distintas páginas con los iconos de registro anterior (<) y siguiente (>).

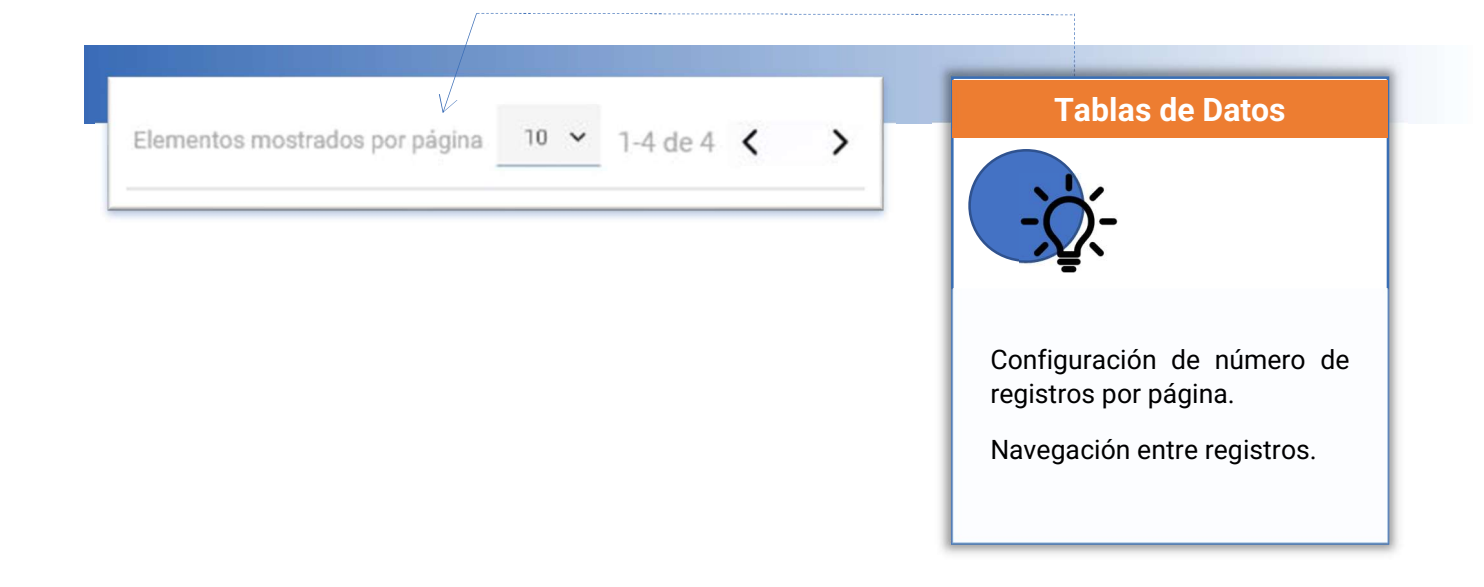

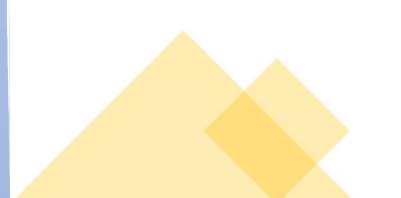

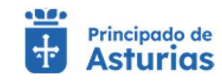

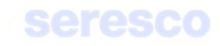

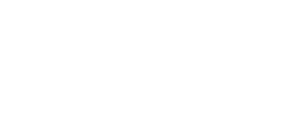

#### 3.2.2.2. Ayuda

Se muestra la siguiente información:

 Funcionalidades que ofrece Remo Web. Pulsando en el enlace correspondiente, se accederá a una nueva página de donde se podrá descargar este manual y consultar una breve ayuda de cada una de las funciones disponibles en la aplicación.

|                                                                                                    | AYUDA<br>Conozca las <u>funcionalidades</u> que le                                                                                                    |   |  |
|----------------------------------------------------------------------------------------------------|----------------------------------------------------------------------------------------------------|---|--|
|                                                                                                    | orrece el nuevo kemo web Asturias.<br>Acceso a los <u>videotutoriales</u> sobre<br>las principales consultas y trámites.                                                                                                    |   |  |
| Consultas Trámikos Otros                                                                                                    | ámina – Likes de Registre Colutración                                                                                                    |   |  |
| suitas por explotación                                                                                                    |                                                                                                    | - |  |
| selección de explotación activa.                                                                                                    |                                                                                                    |   |  |
| En caso de que tenga más de una explotación a su n                                                                                                    | mbre se le dará opción a seleccionar con cuál de ellas desea trabajar.                                                                                                    |   |  |
| En caso de que tenga más de una explotación a su n<br>Datos básicos de una explotación.                                                                                                    | imbre se le dará opción a seleccionar con cuál de ellas desea trabajar.                                                                                                    |   |  |
| En caso de que tenga más de una exploitación a su n<br>Datos básicos de una exploiación.<br>Podrá visualizar datos relativos a la titularidad de la e                                                                                                    | mbre se le dará opotón a seleccionar con cuali de ellas desea trabajar:<br>replotación activa, orientación productiva, restricciones samitarías,                                                                                                    |   |  |
| En caso de que tenga más de una explotación a su n<br>Datos básicos de una explotación.<br>Podrá visualizar datos relativos a la titularidad de la e<br>Censo de la explotación.                                                                                                    | mbre se le danti opotión a seleccionar con cuili de ellas deses trabajar.                                                                                                    |   |  |
| En caso de que tenga mis de una explotación a su r<br>Datos básicos de una explotación.<br>Podrá visualizar datos relativos a la titularidad de la v<br>Censo de la explotación.<br>Podrá consultar el censo de la explotación activa hac                                                                                                    | imbre se le durá opción a selecciónar con cuili de ellas desas trabajar.<br>Imbre se le durá opción a selección graductiva, restricciónes sanitarias,<br>Iendo suo de dos ontentos diferentes:                                                                                                    |   |  |
| En cieso de que tenga más de una septotación a su or<br>Datos básicos de una explotación.<br>Podrá visualizar datos relativos a la titularidad de la<br>Censo de la explotación.<br>Podrá consultar el conso de la explotación activa has<br>el ubicación : animales que so encuentran filoso<br>el pertermento: animales que so encuentran filoso.                                                                                                    | Initial e la dará oposión a seleccionar con cuili de ellas desas tabajar.<br>Isplotación activa, crientación productiva, restricciones sanitarias,<br>Iendo suo de dos criterios diferentes:<br>Iende suo de dos criterios diferentes:                                                                                                    | - |  |
| Un caso de que tenga más de una explotación a su e<br>Datos básicos de una explotación.<br>Podrá visualizar datos relativos a la titularidad de la<br>Censo de la explotación.<br>Podrá consultar el conso de la explotación activa hac<br>é ubicación : aramates que se no projectad del<br>Funcionalidad disponible para las expeciente. Borino, f                                                                                                    | Inter se le data oposito a seleccianar con cual de ellas desas trabajar                                                                                                    |   |  |
| En claso de que tenga más de una explotación a su e<br>Datos básicos de una explotación.<br>Podrá visualizar datos relativos a la titularidad de la<br>Cesso de la explotación:<br>Podrá consultar el censo de la explotación activa hac<br>- ubicación: animales que se encuentran física<br>- partemencia: terminales que se no posicidad del<br>Francionalidad del positivos que se no posicidad del<br>Prancionalidad del positivos que se no posicidad del<br>Partos de la explotación.                                                                                                    | Intere se le data oposito a seleccionar con cual de ellas desea trabajar.<br>Iplotación activa, crientación productiva, restricciones samitarias,<br>endo uso de dos criterios diferentes:<br>ento en la explotación, aurque pueden no en propiedad del usuano.<br>suano, pero pueden estar en cualquier osta esplotación.                                                                                          | ۲ |  |
| En caso de que tenga más de una explotación a su e<br>Detos básicos de una explotación.<br>Podrá visualizar detos retarios a la titularidad de la<br>Censo de la explotación a la titularidad de la<br>Dedrá consultar el censo de la explotación activa ha<br>- ubración a minules que se encuentran falore<br>- partemento a minules que se non protecidad del<br>Pruncimalidad del politicación a la espectación del<br>Partos de la explotación.                                                                                                    | Intere se le daté oposition a seleccionnar con cuali de ellas desea trabajar.<br>Iplotación activa, crientación productiva, restricciones samitarias,<br>endo uso de dos oriterios diferentes:<br>ente en la explotación, aunque pueden no ser propiedad del utuario.<br>mando, pero pueden estar en cualquier otra esplotación.<br>Hino:Caprino y Equino.<br>                                                      | r |  |
| En claso de que tenga más de una septotación a su er<br>Datos bíssicos de una explotación.<br>Podrá visualizar datos relativos a la titularidad de la s<br>Classo de la explotación.<br>Podrá consultar el cento de la explotación activa ha<br>el ubacación animales que os nomentras finicar<br>o pertenno a inminente que os nomentarias finicar<br>el pertensen a inminente que os nomentarias finicar<br>partes de la explotación.<br>Partos de la explotación.                                                                                                    | Intere se le durá opeción a selecciónar con cuili de ellas desas tabajar.<br>Instrucción activa, orientación productiva, restricciónes sanitarias,<br>endo uso de dus oriterios diferentes:<br>enter en la epidetoción, surgue pouedenno ser propected del unuario.<br>Instrucción progradem enter en cualquíar con expriotación.<br>Instrucción en un nango de fechas:<br>Instrucción ectua en un nango de fechas: |   |  |
| Un caso de que tenga más de una implotación a sur e<br>Datos bíssicos de una explotación.<br>Podrá visualizar datos relativos a la titularidad de la r<br>Censo de la explotación.<br>Podrá consultar el conso de la explotación activa ha<br>el ducación animales que se encuentran filicas<br>e permento, imitario que no propiedad del<br>Functionalidad disposible para las especies; Bovino, (<br>Partos de la explotación.<br>Permite constatu os molvitentos realizados en la e<br>Functionalidad disposible para las especies; Bovino, (<br>Crotales disposibles.                                                                                                    | Inter se le dará opción a seleccionar con cuil de ellas desas tabajar.<br>Instensación activa, orientación productiva, restricciones sanitarias,<br>endo uso de dos citarios diferentes:<br>ente en la equidación activa propedid del unuano,<br>minorQaprino y Eculino.<br>Instensación activa en un nanzo de fechas;<br>entor Caprino y Eculino.                                                                  | Ľ |  |
| En caso de que tenga más de una septotación a su e<br>Datos bísicos de una explotación.<br>Podrá visualizar datos relativos a la titularidad de la<br>Censo de la explotación.<br>Podrá consultar el censo de la explotación activa ha<br>el ducación : animales que no expension falos<br>el pertennou: similario que no guestera falos<br>el pertennou: similario que no guestera de falos<br>Pontos de la explotación.<br>Pennte consultar los movimientos realizados en la e<br>funcionalidad dispontible para las especies: Bovino, (<br>Crotade dispontibles para las especies: Bovino, (<br>Crotade dispontibles para las especies: Bovino, (<br>Crotade dispontibles para las especies: Bovino, (<br>Crotade dispontibles para las especies: Bovino, ( | Inter se le dazá opción a seleccionar con cuili de ellas desas trabajar.<br>Initiona activa, crientación productiva, restricciones sanitarias,<br>ento suo de dos criterios diferentes:<br>ente en la equidación, anzapa poseden no ser propeted del sucurio,<br>sonord, pero pudente enter en cualquier des explotación.<br>poloración estruta en un rango de fechas.<br>minor Caprino y Equino.                   | ľ |  |
| En caso de que tenga más de una septotación a su er<br>Decos de que tenga más de una septotación.<br>Podos visualizar deste relativos a la titularidad de la<br>Censo de la explotación.<br>Podrá consultar el conso de la explotación activa ha<br>el unicación : arrandes que se concentras física<br>- portenencia: arrandes que son propiedad del<br>Funcionalidad dispositive para las espocies. Bovino, C<br>Partos de la explotación.<br>Portes de la explotación.<br>Portes de la explotación.<br>Portes de la explotación.<br>Portes de la explotación.<br>Contales dispositives na las espocies. Bovino, C<br>Contales dispositives na las espocies. Bovino y<br>Explositadidad dispositive para las espocies. Bovino y                              | Intere se le datal opoción a seleccionar con cuali de ellas desea trabajar.<br>Interes de la data opoción a seleccionar con cuali de ellas desea trabajar.<br>Interes en le objectivación en con propected del unuano,<br>suporta con el pocificación.<br>Suporta pueden estar en cualquier otras exploitación.<br>Intero Caprino y Equino.<br>Intero Caprino y Equino.                                             |   |  |

Desplegando cada una de las pestañas, se irá mostrando la información específica.

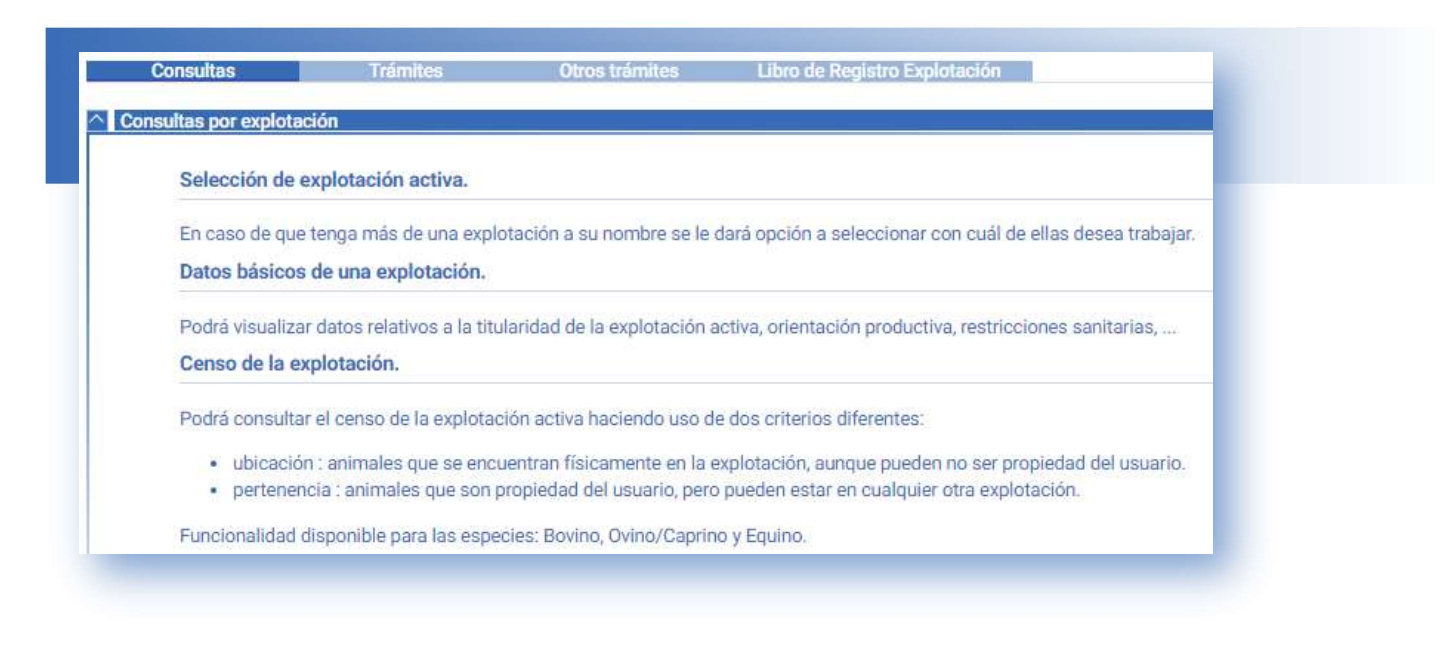

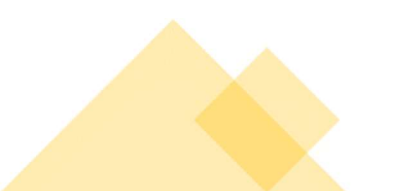

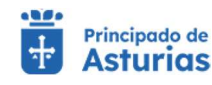

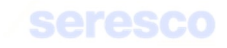

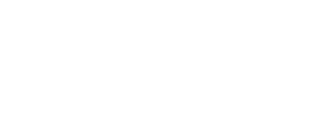

 Acceso a los videotutoriales de ayuda. Tras la pulsación en el vínculo correspondiente se accederá a los videotutoriales sobre las principales consultas y trámites que se pueden realizar en la aplicación.

|                                                      |                                                                                                    | Elementos por página 10 📼 1 - 10 de 10   < < > > |
|------------------------------------------------------|----------------------------------------------------------------------------------------------------|--------------------------------------------------|
| Titulo                                               | Enlace                                                                                                    |                                                  |
| Introducción                                         | https://youtu.be/cku2LWACpg0                                                                                                    |                                                  |
| Utilidades                                           | https://youtu.be/-0JUg30jClQ                                                                                                    |                                                  |
| Obtención de DIB                                     | https://youtu.be/DLMFTtDhxAI                                                                                                    |                                                  |
| Consulta de censo                                    | and the second second se |                                                  |
| Altas por nacimiento                                 |                                                                                                    |                                                  |
| Comunicación de animales muertos en la explota       | Introducción                                                                                                    |                                                  |
| Comunicación de animales desaparecidos               |                                                                                                    |                                                  |
| Comunicación de altas y bajas por compra o vent      | Remo Web - Introducción                                                                                                    |                                                  |
| Solicitud de duplicados de crotal y carta verde - In | Comparise Congaria                                                                                                    |                                                  |
| Declaración de censos                                |                                                                                                    |                                                  |
|                                                      |                                                                                                    | Elementos por página 10 👻 1 - 10 de 10   < < > > |
|                                                      |                                                                                                    |                                                  |
|                                                      | NOPONTEBASTURIAS.ORG                                                                                                    |                                                  |
|                                                      | Consider + Volger + Continuer                                                                                                    |                                                  |
|                                                      |                                                                                                    |                                                  |
|                                                      | Ver en 🖪 Ymiline                                                                                                    |                                                  |
|                                                      |                                                                                                    |                                                  |
|                                                      | CANCELAR                                                                                                    |                                                  |
|                                                      |                                                                                                    |                                                  |

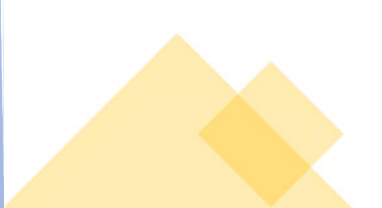

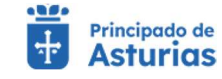

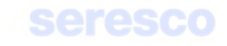

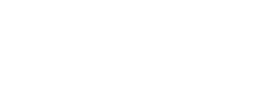

#### 3.3. Acceso a la aplicación

El acceso a la aplicación Remo Web se realizará a través del portal del *Gobierno del Principado de Asturias* (*http://www.asturias.es*).

La primera página con la que se encontrará el usuario al acceder a la aplicación es la de acceso a REMO Web, donde deberá identificarse con cl@ve.

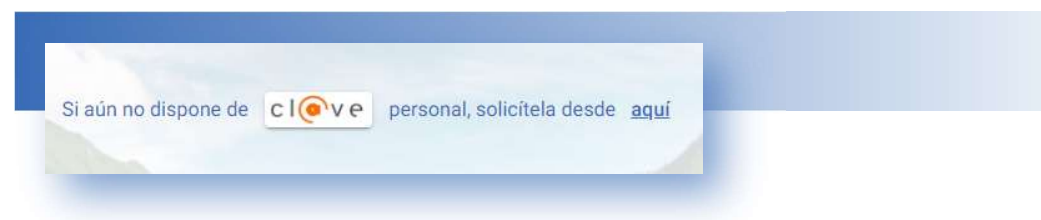

Para ello, se deberá disponer de alguno de los métodos de identificación de los que provee el Gobierno de España:

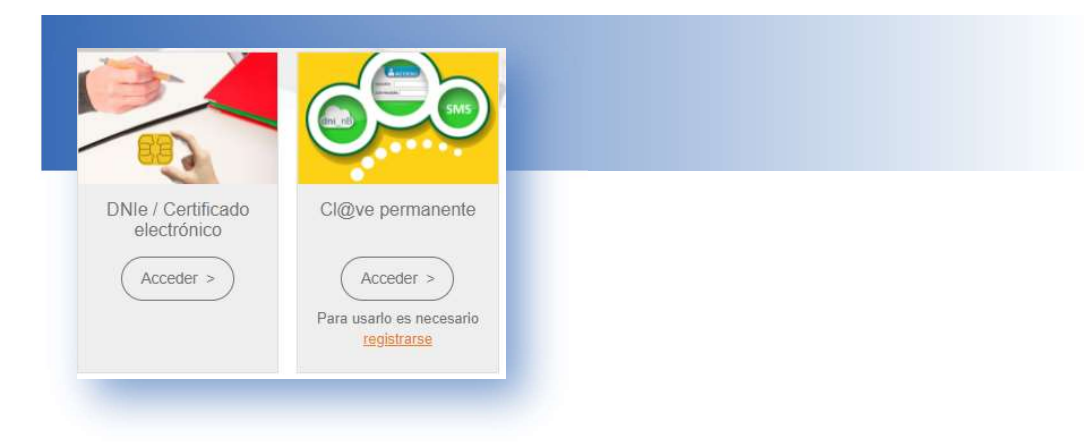

Para obtener información sobre cl@ve y cómo registrarse, puede acceder a la siguiente página web: <u>https://clave.gob.es/clave\_Home/clave.html</u>.

| -                             | Cigive Regis                | to cigverin cigver           | ermanente Cligve Firma         |   |  |  |
|-------------------------------|-----------------------------|------------------------------|--------------------------------|---|--|--|
|                               | Conoc                       | e Cl@ve                      |                                |   |  |  |
|                               | Identidad Electrónica p     | ara las Administracione      | es 1000                        |   |  |  |
|                               | 1                           |                              |                                |   |  |  |
|                               |                             |                              |                                |   |  |  |
| ¿Qué es?                      | ¿Dónde puedo<br>usarlo?     | ¿Cómo funciona?              | Preguntas<br>frecuentes - FAQs |   |  |  |
| Un sistema para identificarte |                             | Rápido y sencillo, tu eliges |                                |   |  |  |
| relaciones con las            | usario con fu ayuntamiento, | momento                      | sistema Cligive                |   |  |  |
| Leer más >                    | tu declaración de impuestos | Leer mis >                   | Leer más >                     |   |  |  |
|                               |                             |                              |                                | _ |  |  |
| CLOVE                         |                             |                              |                                |   |  |  |

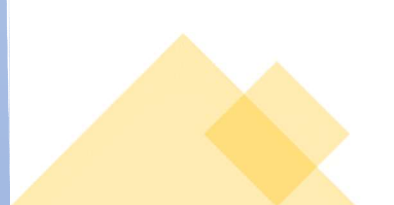

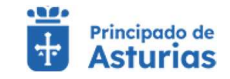

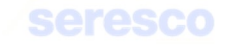

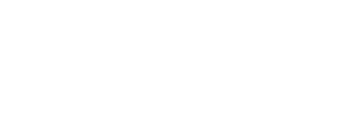

### 3.4. Menús de la Aplicación

Una vez se haya autenticado en la aplicación, se mostrarán en la cabecera de la página el menú de Usuario y el menú de Aplicación.

| CRAMON GONZALEZ GARCIA V | MENÚ |  |
|--------------------------|------|--|
|                          |      |  |

#### 3.4.1. Menú de Usuario

El menú de Usuario se muestra con el fondo blanco, un icono azul y el nombre y apellidos del usuario autenticado. Podrá desplegarlo pulsando en cualquier zona del menú de usuario. Se presentarán las siguientes opciones:

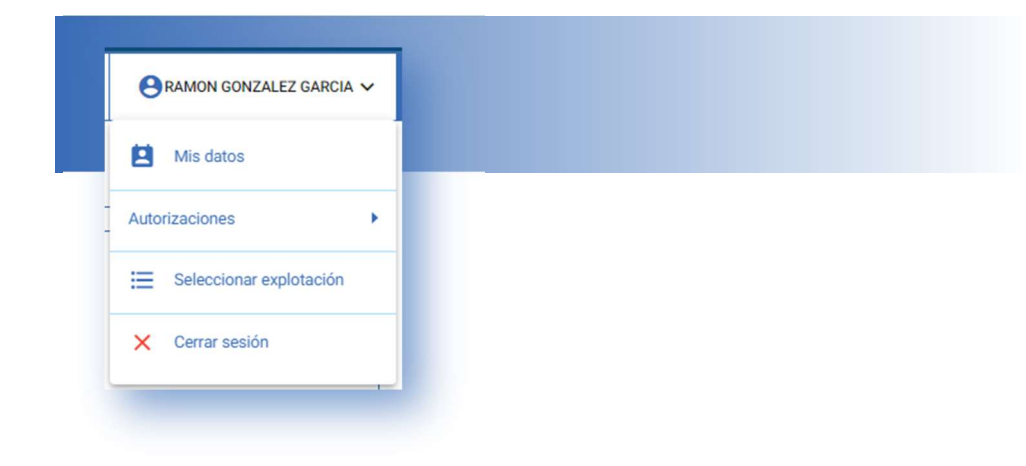

Desde este menú podrá acceder a las opciones:

- Mis datos
- Autorizaciones
- Selección de explotación
- Cierre de Sesión

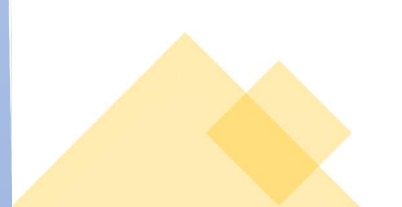

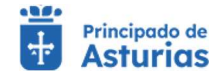

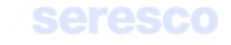

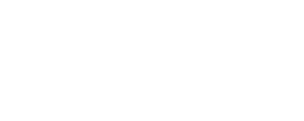

#### 3.4.2. Menú de Aplicación

El menú de Aplicación se muestra con el fondo azul y el icono de menú. Podrá mostrarlo u ocultarlo pulsando en el icono de menú.

Dependiendo de la especie de la explotación seleccionada, se mostrarán las operaciones que puede realizar.

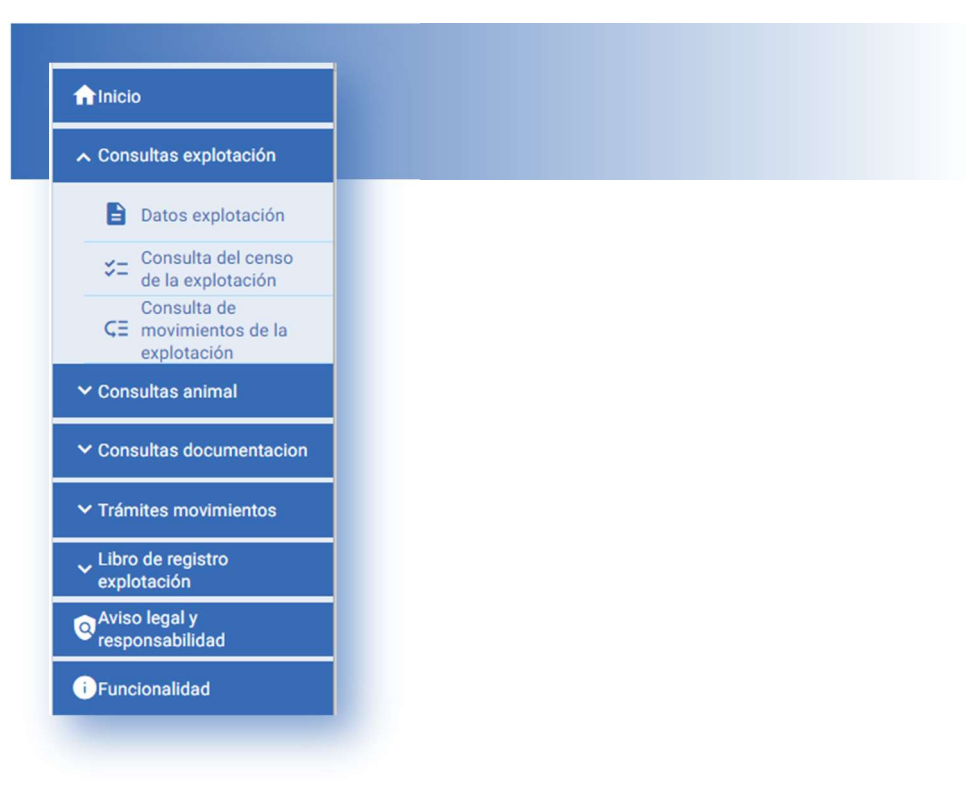

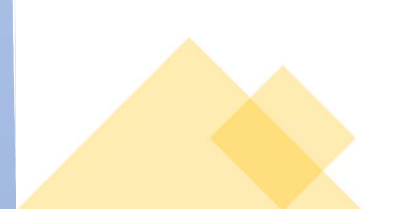

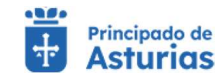

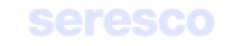

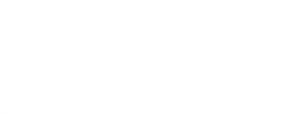

## 3.5. Selección de Explotación

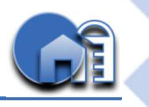

#### 3.5.1. Usuarios particulares (Ganaderos)

Tras haber realizado el Login en la aplicación, se mostrará automáticamente en la página las explotaciones con las que puede operar.

| colotación     | Especie | Orientación                        |  |
|----------------|---------|------------------------------------|--|
| S330120001306  | BOVINO  | REPRODUCCION PARA LECHE            |  |
| \$330120001306 | CAPRINO | REPRODUCCION PARA LECHE            |  |
| \$330120001306 | EQUINO  | REPRODUCCION PARA CARNE            |  |
| \$330120001306 | OVINO   | REPRODUCCION PARA LECHE            |  |
| \$330120001306 | PORCINO | PRODUCCION MIXTO                   |  |
| \$330400000715 | BOVINO  | REPRODUCCION PARA CARNE            |  |
| \$330400000715 | EQUINO  | REPRODUCCIÓN MIXTA (CARNE Y SILLA) |  |
| \$330400000715 | OVINO   | REPRODUCCION MIXTA                 |  |
| \$330780000042 | BOVINO  | REPRODUCCION PARA CARNE            |  |
| \$330780000042 | EQUINO  | REPRODUCCION PARA CARNE            |  |

#### Se visualizará la siguiente información:

- Explotación
- Especie
- Orientación

Podrá filtrar por explotación o especie en el buscador que se le presenta a la izquierda de la pantalla.

| Búsqueda por Ex | plotacion y Espec | ie   |
|-----------------|-------------------|------|
| Seleccione      | Explotaci         | ón   |
| CEA: ES33       |                   |      |
| Especie:        | ▼ Bu              | scar |

Para operar con alguna de las explotaciones disponibles, se deberá hacer "click" sobre una de ellas. Esta acción navegará automáticamente al <u>Menú Principal (tras seleccionar una explotación)</u>.

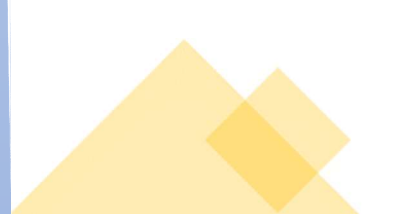

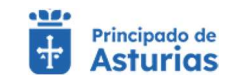

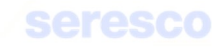

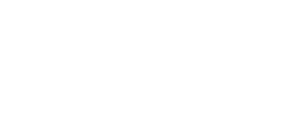

#### 3.5.2. Usuarios autorizados

Las explotaciones autorizadas para un usuario se mostrarán en la solapa Explotaciones autorizadas de la pantalla principal de Selección de explotación.

| Explotación    | Especie  | Titular                                                                                                    | Renunciar a la autorización |
|----------------|----------|----------------------------------------------------------------------------------------------------|-----------------------------|
| ES330010000687 | BOVINO   | the state of the local division of the local division of the local | 0                           |
| ES330010000687 | EQUINO   | No. of Concession, Name of Concession, Name of | 0                           |
| ES330010000687 | OVINO    | The second second second second second second second second second second second second second second second s                                                                                                    | 0                           |
| ES330240005457 | BOVINO   | SERIDA                                                                                                    | 0                           |
| ES330240005457 | CAPRINO  | SERIDA                                                                                                    | 0                           |
| ES330240005457 | CUNICOLA | SERIDA                                                                                                    | 0                           |
| ES330240005457 | EQUINO   | SERIDA                                                                                                    | 0                           |
| ES330240005457 | GALLINAS | SERIDA                                                                                                    | 0                           |
| ES330240005457 | OVINO    | SERIDA                                                                                                    | 0                           |
| ES330240005457 | PORCINO  | SERIDA                                                                                                    | 0                           |
| ES330260001390 | BOVINO   | SERIDA                                                                                                    | 0                           |
| ES330260001390 | CAPRINO  | SERIDA                                                                                                    | 0                           |
| ES330260001390 | OVINO    | SERIDA                                                                                                    | 0                           |
| ES330290000246 | BOVINO   | SERIDA                                                                                                    | $\otimes$                   |
| ES330290000246 | CAPRINO  | SERIDA                                                                                                    | 0                           |
| ES330290000246 | EQUINO   | SERIDA                                                                                                    | 0                           |
| ES330290000246 | OVINO    | SERIDA                                                                                                    | 0                           |
| ES330290000246 | PORCINO  | SERIDA                                                                                                    | 0                           |
| ES330760002521 | BOVINO   | SERIDA                                                                                                    | 0                           |
| ES330760003450 | BOVINO   | SERIDA                                                                                                    | 0                           |
| ES330760003779 | PORCINO  | SERIDA                                                                                                    | 0                           |

#### Se visualizará la siguiente información:

- Explotación
- Especie
- Titular de la explotación
- Renunciar a la autorización

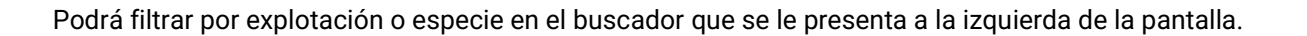

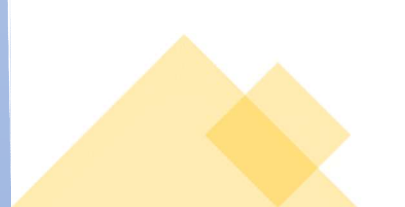

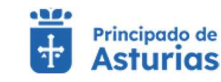

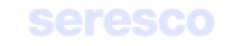

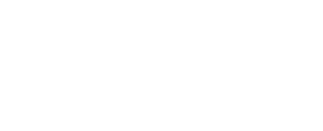

| Búsqueda por Ex | plotacion y Especie |
|-----------------|---------------------|
| Seleccione      | Explotación         |
| CEA: ES33       |                     |
| Especie:        | - Buscar            |

Para operar con alguna de las explotaciones disponibles, se deberá hacer "click" sobre una de ellas. Esta acción navegará automáticamente al <u>Menú Principal (tras seleccionar una explotación)</u>.

El botón Renunciar a la autorización llevará a al usuario a una nueva pantalla donde podrá renunciar a la autorización de la explotación.

| The second second s |                           |                                               | -                                                                                                    |
|----------------------------------------------------------------------------------------------------|---------------------------|-----------------------------------------------|----------------------------------------------------------------------------------------------------|
| × Consultas animal                                                                                                    |                           |                                               |                                                                                                    |
| Aviso legal y                                                                                                    |                           | ▲ Tramitación                                 | Explotación seleccionada                                                                                                    |
| del justificante                                                                                                    | Descarga del justificante | 1 Datos revocación de autorización            | E\$330010000687                                                                                                    |
| i) Funcionalidad                                                                                                    |                           | ∧ Explotación revocada                        | BOVINO - reproduccion para carne                                                                                                    |
|                                                                                                    |                           |                                               | Saraha Carta -                                                                                                    |
|                                                                                                    |                           | ES330030000003 NOMBRE-90078 PRIMERAPE-90078 S |                                                                                                    |
|                                                                                                    |                           |                                               |                                                                                                    |
|                                                                                                    |                           |                                               | The second second second second second second second second second second second second second second second s                                                                                                    |
|                                                                                                    |                           |                                               | States                                                                                                    |
|                                                                                                    |                           |                                               |                                                                                                    |
|                                                                                                    |                           |                                               |                                                                                                    |
|                                                                                                    |                           |                                               | NAL X TO AN HER                                                                                                    |
|                                                                                                    |                           |                                               |                                                                                                    |
|                                                                                                    |                           |                                               | Comunicación de renuncia de autorización                                                                                                    |
|                                                                                                    |                           |                                               | Por favor, revisa los datos de la solicitud. Si encuentras                                                                                                    |
|                                                                                                    |                           |                                               | aigun dato incorrecto puedes modificarlo pulsando el<br>botón Volver. Si todo está correcto continúa la solicitud                                                                                                    |
|                                                                                                    |                           |                                               | confirmando datos. A continuación pulsa el botón                                                                                                    |
|                                                                                                    |                           |                                               | Continuer                                                                                                    |
|                                                                                                    |                           |                                               | Por favor, revisa los datos de la solicitud. Si encuentras<br>algún dato incorrecto puedes modificarlo pulsando el<br>botón Volver. Si todo está correcto continúa la solicitud<br>confirmando datos. A continuación pulsa el botón |

En esta pantalla se mostrarán los datos de la explotación sobre la que renuncia a su autorización y su titular. Si el usuario quiere continuar con la renuncia, deberá pulsar en CONFIRMAR

Una vez confirmada la renuncia, se mostrará la pantalla de finalización del trámite, donde el usuario podrá descargarse el justificante de la renuncia, pulsando sobre el nombre del resguardo generado.

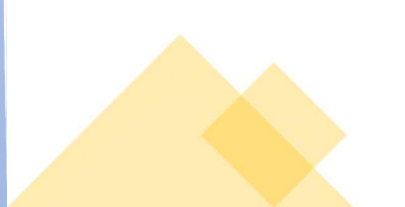

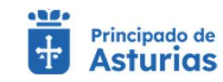

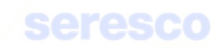

| ✓ Consultas animal<br>Aviso legal y |
|-------------------------------------|
| Aviso legal y                       |
| Sector responsabilidad              |
| ja del justificante                 |
|                                     |
|                                     |
|                                     |
|                                     |
|                                     |
|                                     |
|                                     |
|                                     |
|                                     |

# 3.5.3. Entidades jurídicas

хххх

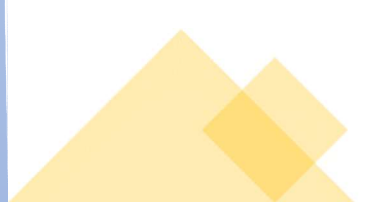

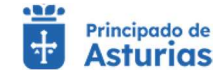

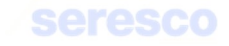

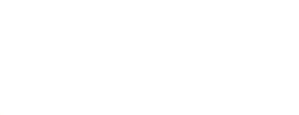

## 3.6. Menú Principal (Tras seleccionar una explotación)

Una vez seleccionada la explotación con la que se va a operar, se mostrará el **menú principal de la aplicación** con todas las operaciones y trámites disponibles de la especie de la explotación seleccionada. Dependiendo de la especie seleccionada se mostrarán unas u otras opciones de menú.

Dichas opciones se muestran:

• En la ventana principal. Las operaciones y trámites que puede realizar se muestran agrupadas por bloques:

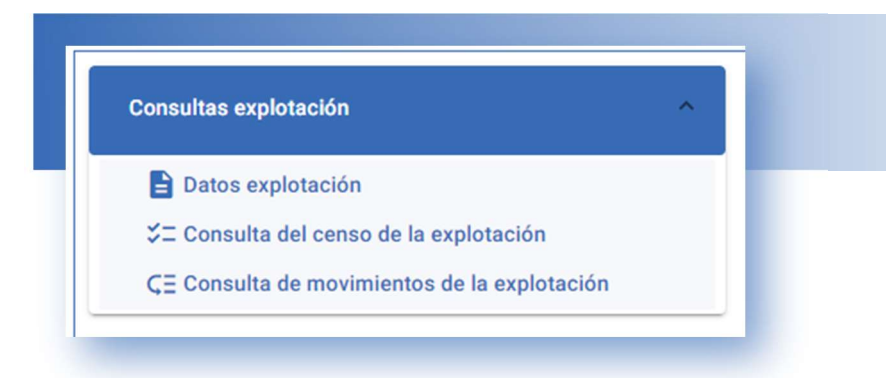

Para acceder a la opción que desea realizar, simplemente desplácese con el cursor y pulse sobre la operación que desea realizar. Tras realizar la pulsación, se navegará a una nueva ventana donde podrá realizar el trámite seleccionado.

| 0000715                                                                                                    | Consultas explotación                        | Consultas animal                                      |    |
|----------------------------------------------------------------------------------------------------|----------------------------------------------|-------------------------------------------------------|----|
| NO                                                                                                    | 🖹 Datos explotación                          | 🖀 Consulta datos de animal                            |    |
| A (CADALE V DI LAV                                                                                                    | S⊒ Consulta del censo de la explotación      | C≣ Consulta de movimientos del animal                 |    |
| (LARNE Y SIELA)                                                                                                    | CE Consulta de movimientos de la explotación | Consulta de partos del animal                         | l. |
|                                                                                                    | Consultas documentacion                      | Trámites movimientos                                  |    |
|                                                                                                    | Hoja de movimientos                          | CΞ Confirmación de baja (con guía de origen y sanidad | 1  |
|                                                                                                    | Hoja de censo                                | C≘ Comunicación de baja (con DM)                      |    |
|                                                                                                    | Hoja de inspecciones y controles             | Anular guia de origen y sanidad pecuaria              |    |
| - And - And | Libro de registro explota                    | ción 🔗                                                |    |
|                                                                                                    | Hoja de movimient                            | os                                                    |    |
| a set a set a set a                                                                                                    | Hoja de censo                                |                                                       |    |
| realizar pulsando sobre                                                                                                    | Hoja de inspeccior                           | es y controles                                        |    |
|                                                                                                    |                                              |                                                       |    |

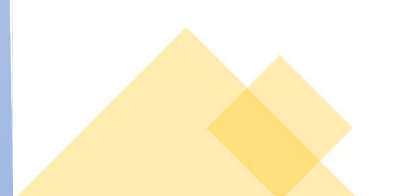

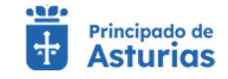

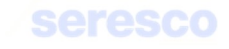

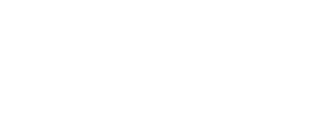

 En el menú lateral desplegable (Menú de aplicación). Puede pulsar el botón del menú (III) para desplegar las opciones disponibles.

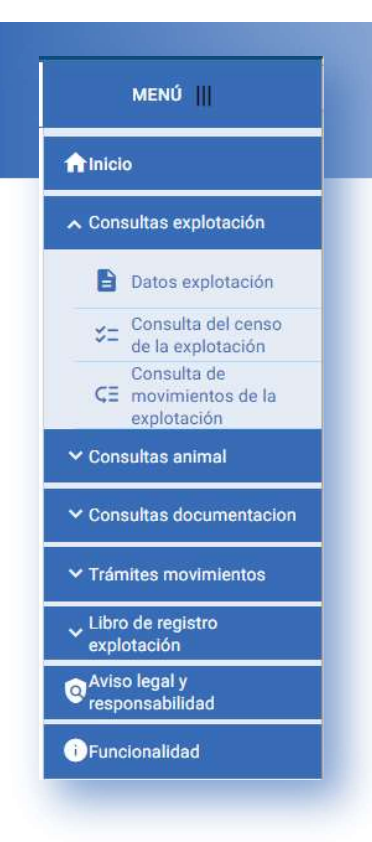

Pulse sobre la opción correspondiente para acceder. Tras realizar la acción, se navegará a una nueva ventana donde podrá realizar el trámite indicado.

Si desea volver a la pantalla de Selección de Explotación deberá desplegar el menú de usuario y pulsar en seleccionar Explotación.

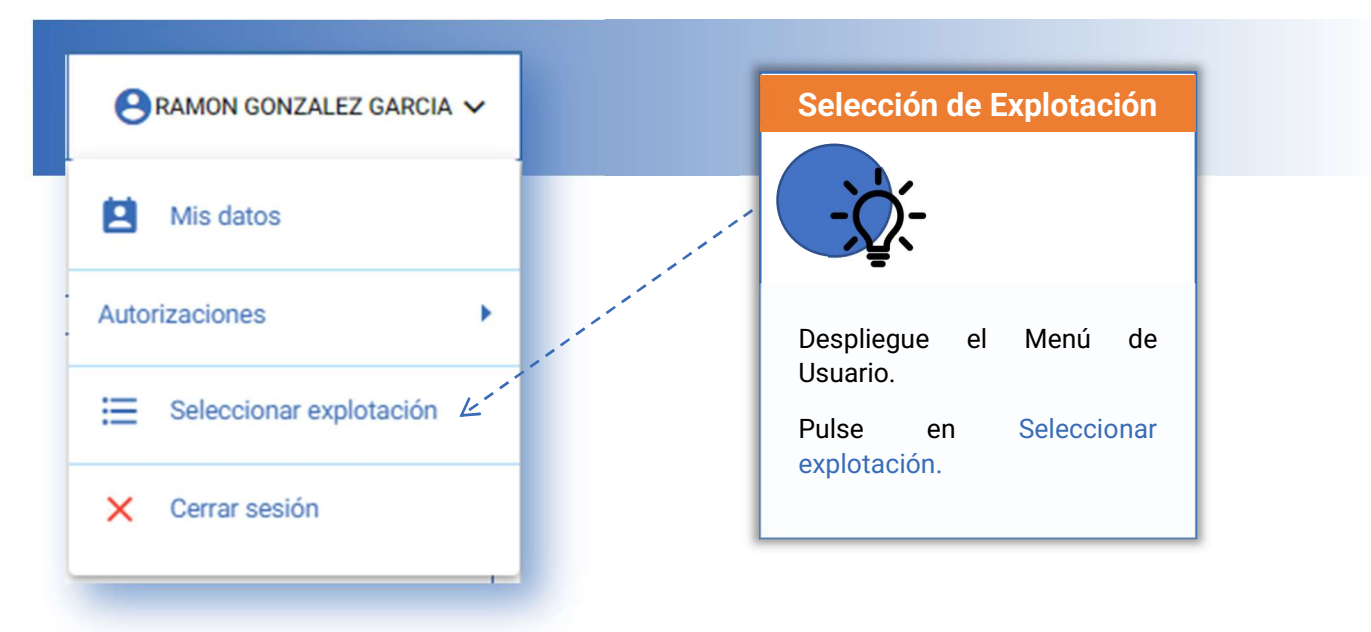

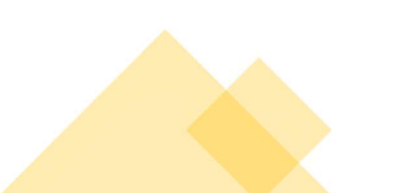

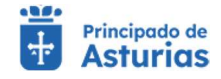

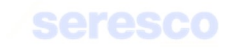

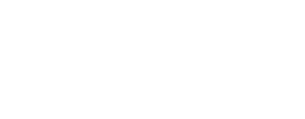

#### 3.7. Menú de Usuario

#### 3.7.1. Datos de Contacto (Mis datos)

#### 3.7.1.1. Consulta

Desde la opción de menú de usuario **Mis datos** podrá acceder a la consulta de los datos personales. Se mostrará la siguiente pantalla:

| Explotación seleccionada                     | 1 Datos              |                         | > 2 Confirme la operación | > 🖪 Finalizado:                      |
|----------------------------------------------|----------------------|-------------------------|---------------------------|--------------------------------------|
| ES330400000715                               | Nordovi y spitluloi: | MP.                     | Tipo de vía:              | Diversion<br>LA CUESTA DE ABAJO Nº 1 |
| EQUINO<br>REPRODUCCIÓN MIXTA (CARNE Y SILLA) | Pare<br>ESPAÑA       | Provincia<br>CORUÑA, A  | Munerpas:<br>VALDOVIÑO    | Parroquia.                           |
| Augus Star                                   | Localidad:           | Codiço pental:<br>15553 | Telétono Sia<br>948418544 |                                      |
|                                              | Editar datos         |                         |                           |                                      |
| L'AN INT                                     | Email:               | Teléfono móvil          |                           |                                      |
|                                              |                      |                         |                           |                                      |

#### Se muestra la siguiente información:

- Nombre y apellidos
- NIF
- Tipo de vía
- Dirección
- País
- Provincia
- Municipio
- Parroquia
- Localidad
- Código Postal
- Teléfono de contacto 1
- Teléfono de contacto 2

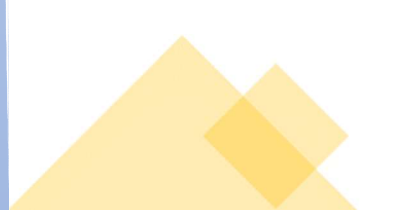

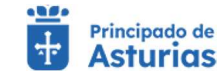

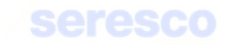

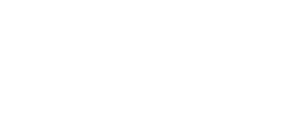

#### 3.7.1.2. Actualización de datos de contacto

El sistema permite además introducir o modificar los datos de contacto existentes:

- Email
- Teléfono de contacto 1

Para ello, se debe introducir el Email y el teléfono móvil y pulsar el botón GUARDAR.

| Fmail    | Teléfonn móvil |  |
|----------|----------------|--|
| asd@s.es | 66666666       |  |

Tenga en cuenta que a el correo electrónico que indique en los datos de contacto le llegará la documentación que genere desde la aplicación. También se le informará de la disponibilidad de la documentación mediante un SMS al teléfono móvil indicado.

|                                                                                                    | Email:<br>correo@electronico.es |
|----------------------------------------------------------------------------------------------------|---------------------------------|
| Datos de Contacto                                                                                                    |                                 |
| Actualice la información datos<br>de contacto para recibir la<br>documentación en su correo<br>electrónico y los avisos por<br>SMS. |                                 |

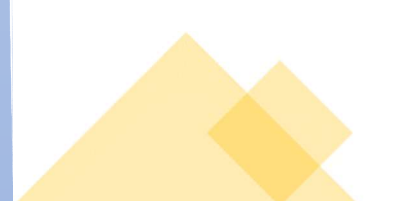

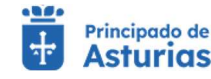

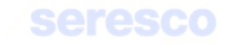

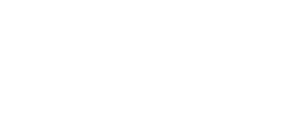

#### 3.7.2. Autorizaciones

Desde el menú de autorizaciones el usuario podrá realizar autorizaciones a terceros de modo que estos puedan trabajar con las explotaciones para las que sean autorizados.

También se podrán revocar estas autorizaciones en el momento en que el usuario titular de la explotación lo desee.

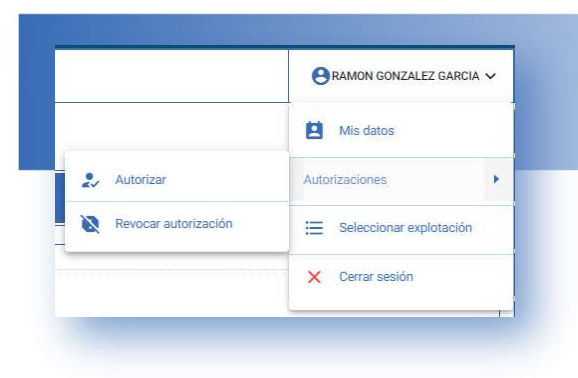

#### 3.7.2.1. Autorizar

Desde esta opción se permite a un usuario autorizar a un tercero a realizar trámites y consultar datos sobre su explotación. Para ello se deberán seguir los siguientes pasos:

|--|

• Debe introducir un NIF.

Paso 1. Introducir Datos

o Debe seleccionar la Explotación o explotaciones que desea autorizar.

| 201 |                |  |
|-----|----------------|--|
| 1   | Explotación    |  |
|     | ES330120001306 |  |
|     | ES330400000715 |  |
|     | ES330780000042 |  |

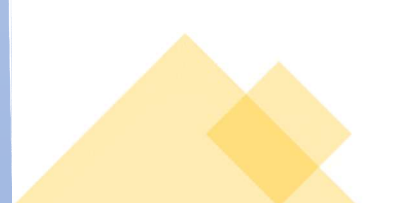

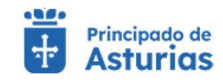

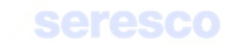

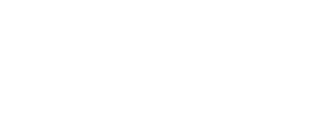

• Se habilitará el botón AUTORIZAR. Púlselo para continuar al paso siguiente.

#### Paso 2. Confirme la operación

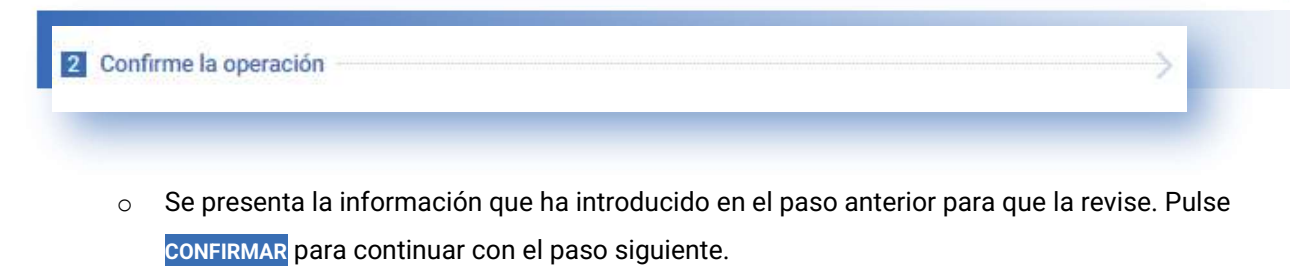

- Paso 3. Información de la solicitud
  - En caso de que la solicitud se haya registrado con éxito, se informará en este paso, mostrando:
    - Información de la solicitud
    - NIF/CIF del autorizado
    - Explotaciones autorizadas

#### 3.7.2.2. Revocar autorización

Desde esta opción se permite a un usuario revocar las autorizaciones realizadas. Para ello se deberán seguir los siguientes **pasos**:

• Paso 1. Datos

2 Confirme la operación

| 1  | Dat   | os                                                                                                    |
|----|-------|----------------------------------------------------------------------------------------------------|
|    | 0     | Debe seleccionar la Explotación o explotaciones y Autorizados a los que desea revocar la autorización. |
|    | 0     | Pulse el botón REVOCAR para continuar.                                                                 |
| Pa | aso 2 | 2. Confirmar la operación                                                                              |
|    |       |                                                                                                    |

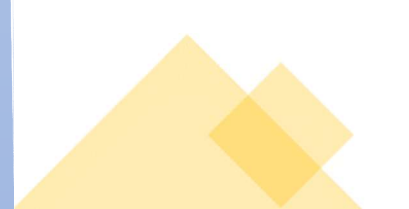

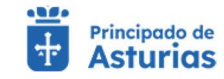

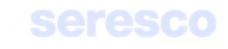

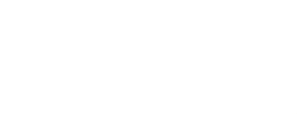

 Se presenta la información que ha introducido en el paso anterior para su revisión. Pulse CONFIRMAR para continuar con el paso siguiente.

| Explotación seleccionada           | Datos                                                                                  | > 🗹 Co                                                             | nfirme la operación                        | > 3 Descargue el inform          |
|------------------------------------|----------------------------------------------------------------------------------------|--------------------------------------------------------------------|--------------------------------------------|----------------------------------|
| ES330400000715                     |                                                                                        | ✓ Tu solicitu                                                      | d se ha registrado con éxit                | 0                                |
| EQUINO                             | Información de la solicitud                                                            |                                                                    |                                            |                                  |
| REPRODUCCIÓN MIXTA (CARNE Y SILLA) | Tipo de esticitual<br>Solicitud de revocación                                          | Facta y fora del registra<br>14/11/2022 - 00:00:00                 | Manvero de registra<br>202220014788        | Nulmeto de solicitual<br>2485753 |
| Aller All                          | bifectente RAMON GONZALEZ GARCIA  Respusitó selfcitud  respusitó RevocacionAutorizacia | on, 12112022,080518.pdf                                            |                                            |                                  |
| 1 AN                               | Explotación                                                                            | NIF/NIE                                                            | Autorizado                                 |                                  |
|                                    | ES330780000042                                                                         | 09420454E                                                          |                                            |                                  |
| Revocar autorización               | Recordatorio     Recuerda que puedes comprobar el e                                    | estado de tu solicitud accediendo al servicio de consulta de infor | mación administrativa de tu Área Personal. |                                  |

- En caso de que la solicitud se haya registrado con éxito, se informará en este paso, mostrando:
  - Información de la solicitud
  - NIF/CIF del usuario revocado.
  - Explotaciones que ha revocado la autorización.

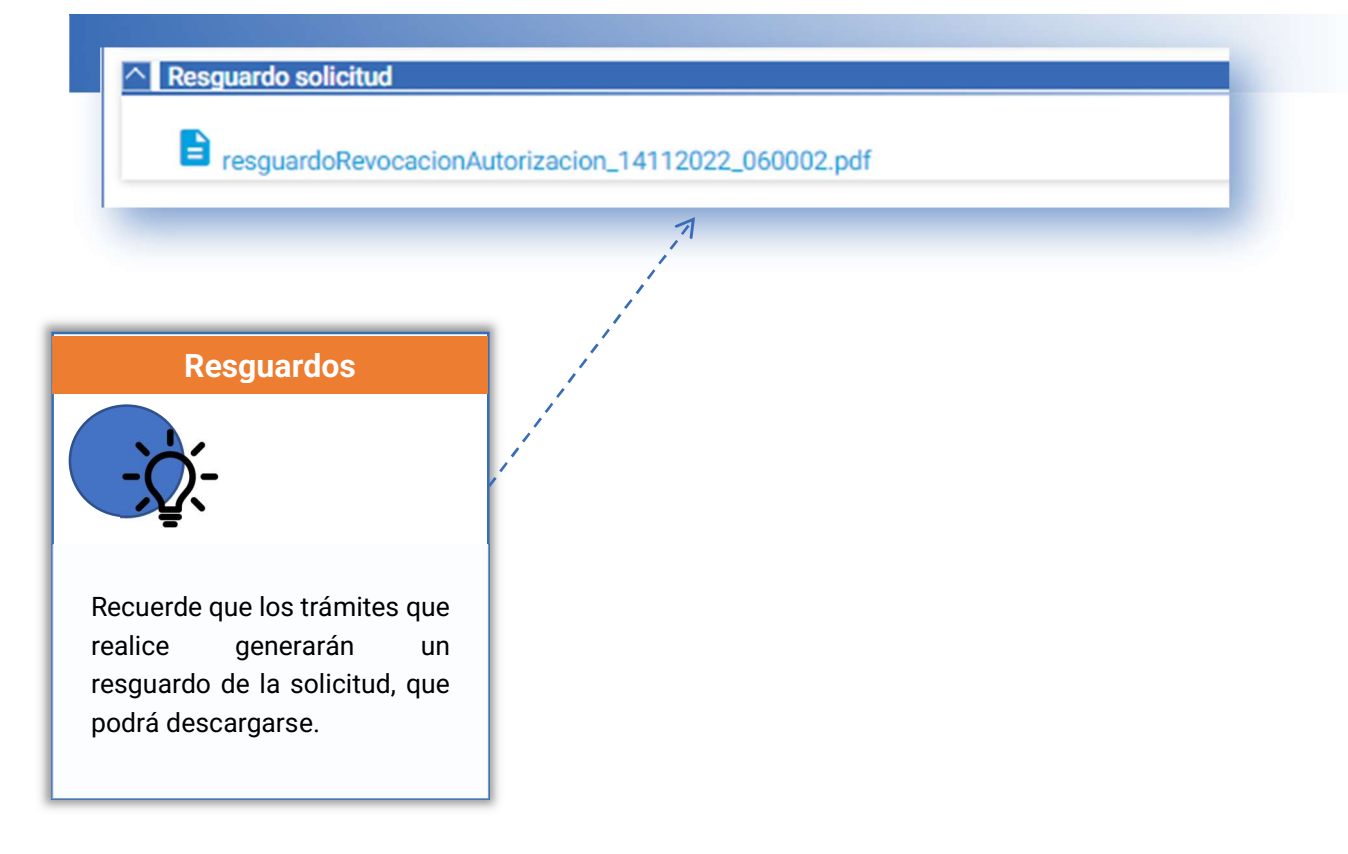

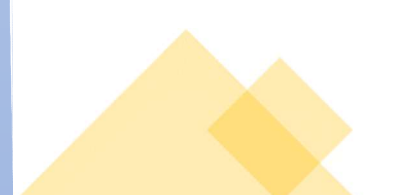

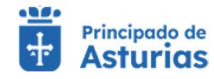

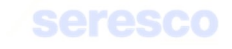
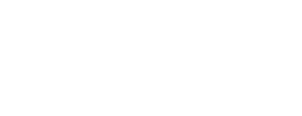

# 3.7.3. Veterinarios

En este grupo de opciones de menú, encontrará las gestiones para asignar un veterinario a una subexplotación (explotación y especie), finalizar la relación y consultar los veterinarios asociados a las subexplotaciones.

# 3.7.3.1. Asignación de Veterinario

Gestión para asignar un veterinario a una subexplotación (explotación y especie).

| Indicar veterinario                 |              |                                | 2 Inform | ne de estado     |         |                        | 8 | Descarga del jus | tificante |
|-------------------------------------|--------------|--------------------------------|----------|------------------|---------|------------------------|---|------------------|-----------|
| eterinarios                         |              |                                |          |                  |         |                        |   |                  | -         |
| Explotación *<br>ES330010000314     | *            | Especie *<br>BOVINO            | *        |                  |         |                        |   |                  |           |
| Tipo veterinario *<br>INDEPENDIENTE | •            | DNI veterinario *<br>09402118V |          | Añadir           |         |                        |   |                  |           |
| eterinarios seleccionados           |              |                                |          |                  |         |                        |   |                  | -         |
| Explotación Especie                 | DNI veterina | rio Nombre y ape               | lidos    | Tipo veterinario | NIF/CIF | ADS/Integradora/Empres | a | Autorizada       |           |

La pantalla se dispondrá de la siguiente manera:

- Área de veterinarios. Contará con los siguientes datos, que deberá cubrir de manera obligatoria.
  - Explotación. Campo desplegable, que contendrá todas las explotaciones disponibles del titular o autorizado.
  - Especie. Campo desplegable, que contendrá las especies de la explotación seleccionada.
  - Tipo de veterinario. Deberá indicar un tipo de veterinario, pudiendo elegir: Independiente, ADSG, Integradora o Empresa
  - o DNI veterinario. Deberá introducir un DNI de un veterinario existente.
  - CIF ADS/Integradora/Empresa. En el caso de haber seleccionado en tipo de veterinario ADSG, Integradora o Empresa, deberá introducir el CIF correspondiente.

Dispondrá del texto "<u>Añadir</u>" que trasladará la información introducida al área de veterinarios seleccionados.

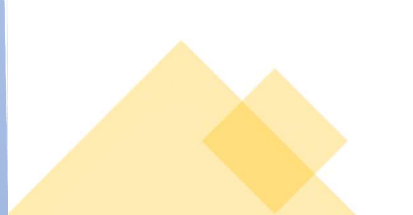

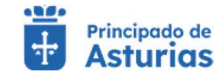

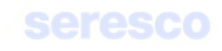

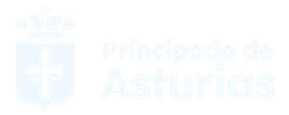

- Área de Veterinarios seleccionados. Se muestra la información de asignación de veterinarios a subexplotaciones que ha ido incorporando:
  - Explotación
  - o Especie
  - o DNI veterinario
  - Tipo de veterinario
  - NIF/CIF
  - o Razón social ADSG, Integradora o Empresa
  - Indicador de explotación autorizada
  - Texto "Eliminar". Eliminará la línea seleccionada.

Para avanzar de paso, deberá de introducir al menos una relación de veterinario con subexplotación.

Contará con los botones siguientes:

- INICIO Cancela el trámite y vuelve a la pantalla principal.
- **CONTINUAR** Realiza las correspondientes validaciones y en caso de que todo sea correcto, se avanzará al paso 2. Si, por el contrario, se detecta algún tipo de error, se informará de ello y no se permitirá continuar hasta que se solvente.

#### • Paso 2. Informe de estado

En el paso 2 se mostrará la información que ha introducido en el paso anterior para que la verifique.

Contará con los botones siguientes:

- INICIO Cancela el trámite y vuelve a la pantalla principal.
- VOLVER Vuelve al paso anterior.
- CONTINUAR Avanza al paso 3.

#### Paso 3. Descarga del justificante

Se muestra la información recogida en el paso 1 y se genera el justificante de la operación, que podrá descargarse.

En caso de que la operación se haya registrado de forma correcta, se enviará un aviso al veterinario o veterinarios asignados a sus subexplotaciones, que deberán validar, aceptando o denegando la solicitud. Cuando el veterinario valide dicha solicitud, se le informará por correo electrónico y SMS.

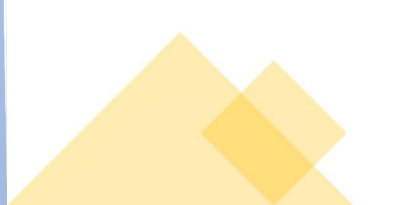

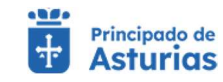

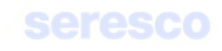

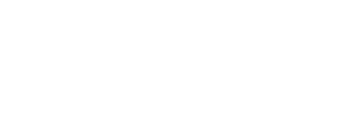

## 3.7.3.2. Baja de Veterinarios

Gestión para finalizar la relación de un veterinario con una subexplotación.

| tación<br>liminar veterinario |            |                 |                    | Informe de esta           | do           |                          |             | 🕄 Desca        | rga del justificante |
|-------------------------------|------------|-----------------|--------------------|---------------------------|--------------|--------------------------|-------------|----------------|----------------------|
| nar veterinarios              |            |                 |                    |                           |              |                          |             |                |                      |
| plotación                     | Especie    | DNI Veterinario | Nombre y apellidos | Tipo veterinario          | NIF/CIF      | ADS/Integradora/ Empresa | F.Solicitud | F.Aprobación   |                      |
| \$330080001249                | EQUINO     | 66690235S       | Laura Sánchez      | Veterinario independiente | 22222222     | EMP. VETERINARIA         | 03/02/2023  | 06/02/2023     | Eliminar             |
| \$330080001150                | BOVINO     | 545905855       | Carla Gomez        | Veterinario independiente | 123456789    | EMP. VETERINARIA         | 05/02/2023  | 08/02/2023     | Eliminar             |
|                               |            |                 |                    |                           |              |                          |             | 1 - 2 de 2   < | < > >                |
| inarios confirmados           |            |                 |                    |                           |              |                          |             |                |                      |
| plotación                     | Especie DN | Il Veterinario  | Nombre y apellidos | Tipo veterinario          | NIF/CIF ADS/ | integradora/ Empresa     | F.Solicitud | F.Aprobación   |                      |
| o hay elementos selec         | cionados   |                 |                    |                           |              |                          |             |                |                      |
|                               |            |                 |                    |                           |              |                          |             | 0.0400 12      | 2 8 8                |

La pantalla se dispondrá de la siguiente manera:

- Área de Elimina veterinario. Se mostrarán los veterinarios asociados a una subexplotación.
   También se mostrarán las solicitudes de asignación de veterinarios a subexplotación que no hayan sido validadas por este último. Mostrará la siguiente información.
  - o Explotación
  - o Especie
  - o DNI veterinario
  - Nombre y apellidos
  - Tipo de veterinario
  - o NIF/CIF ADSG/Empresa/Integradora
  - o Razón social
  - Fecha de solicitud
  - o Fecha de aprobación

Dispondrá del texto "*Eliminar*" que trasladará la información al área de veterinarios confirmados para eliminar.

- Área de Veterinarios confirmados para eliminar. Se muestra la información que se ha ido incorporando del área superior:
  - Explotación
  - o **Especie**

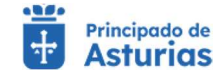

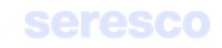

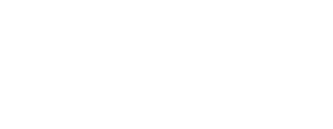

- o DNI veterinario
- Nombre y apellidos
- Tipo de veterinario
- NIF/CIF ADSG/Empresa/Integradora
- o Razón social
- Fecha de solicitud
- Fecha de aprobación

Dispondrá del texto "Anular" que anulará la selección del veterinario para eliminar.

Para avanzar de paso, deberá seleccionar al menos un registro.

Contará con los botones siguientes:

- INICIO Cancela el trámite y vuelve a la pantalla principal.
- **CONTINUAR** Realiza las correspondientes validaciones y en caso de que todo sea correcto, se avanzará al paso 2. Si, por el contrario, se detecta algún tipo de error, se informará de ello y no se permitirá continuar hasta que se solvente.

Paso 2. Informe de estado

En el paso 2 se mostrará la información que ha introducido en el paso anterior para que la verifique.

| ninar veterinario  |         |                 |                    | 2 Informe de estado       |           | _                        |             | Descarga del justificante |
|--------------------|---------|-----------------|--------------------|---------------------------|-----------|--------------------------|-------------|---------------------------|
| narios confirmados |         |                 |                    |                           |           |                          |             |                           |
| olotación          | Especie | DNI Veterinario | Nombre y apellidos | Tipo veterinario          | NIF/CIF   | ADS/Integradora/ Empresa | F.Solicitud | F.Aprobación              |
| 330080001150       | BOVINO  | 54590585S       | Carla Gomez        | Veterinario independiente | 123456789 | EMP. VETERINARIA         | 05/02/2023  | 08/02/2023                |
|                    |         |                 |                    |                           |           |                          | 1 - 1 de 1  |                           |

Contará con los botones siguientes:

- INICIO Cancela el trámite y vuelve a la pantalla principal.
- VOLVER Vuelve al paso anterior.
- CONTINUAR Avanza al paso 3.

Paso 3. Descarga del justificante

Se muestra la información recogida en el paso 1 y se genera el justificante de la operación, que podrá descargarse.

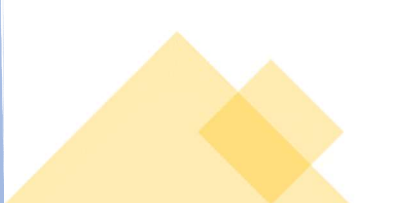

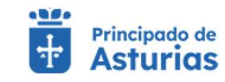

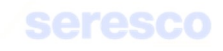

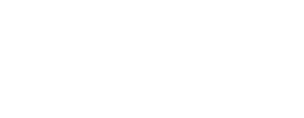

En caso de que la operación se haya registrado de forma correcta, se enviará un aviso al veterinario indicando que se ha dado de baja la relación con la subexplotación.

#### 3.7.3.3. Consulta de Veterinarios asignados a subexplotaciones

Pantalla para consultar los veterinarios asignados a subexplotaciones.

| tacion            | Č | Especie               | č | DNI veterinario        | <br>Tipo veterinario   |           |
|-------------------|---|-----------------------|---|------------------------|------------------------|-----------|
| a solicitud desde | Ē | Fecha solicitud hasta |   | Fecha validación desde | Fecha validación hasta | Ē         |
| terrer -          |   | DD/MM/YYYY            |   | DDRAM/YYYY             | DOMM/YYYY              |           |
| le la búsqueda    |   |                       |   |                        | LIM                    | CONSOLTAR |
|                   |   |                       |   |                        |                        |           |

#### La pantalla se dispondrá de la siguiente manera:

- Parámetros de búsqueda. Contará con los siguientes campos para realizar la búsqueda:
  - o Explotación
  - o Especie
  - o DNI del veterinario
  - Tipo de veterinario
  - o Fecha de solicitud desde
  - o Fecha de solicitud hasta
  - o Fecha de validación desde
  - o Fecha de validación hasta

Deberá pulsar el botón BUSCAR para realizar la búsqueda.

- Resultados de la búsqueda. Se mostrarán los resultados según los criterios introducidos:
  - o Explotación
  - o Especie
  - o DNI del veterinario
  - o Nombre y apellidos del veterinario
  - Tipo de veterinario
  - o CIF ADSG/Empresa/Integradora
  - o Razón social

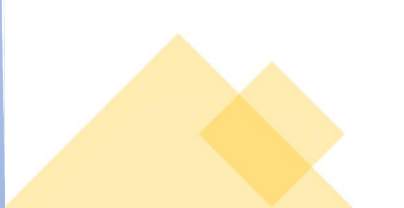

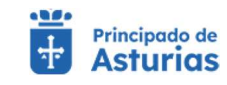

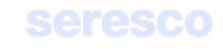

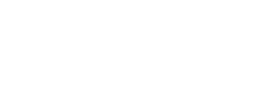

- Fecha de solicitud desde
- o Fecha de solicitud hasta
- Fecha de validación desde
- Fecha de validación hasta

### 3.7.4. Cierre de sesión

Pasa salir de la aplicación deberá cerrar sesión. Para ello debe acceder al Menú de Usuario y pulsar en X Cerrar sesión.

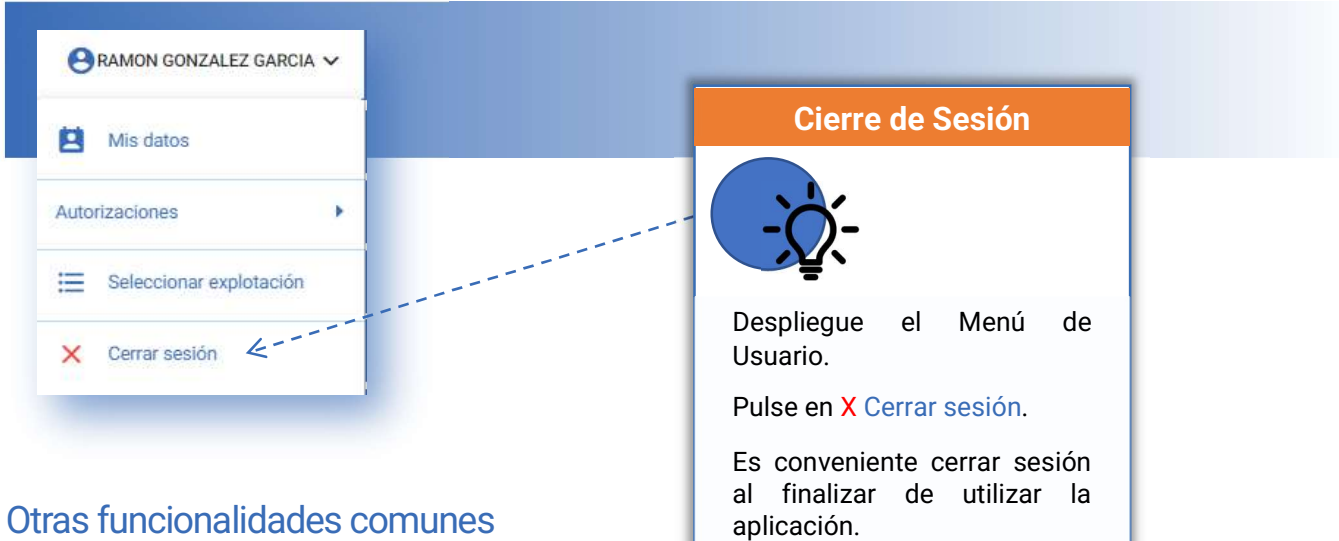

# 3.8.

#### 3.8.1. Selección de fecha en calendario

En distintas consultas o trámites se debe introducir una fecha. Cuando se de esta circunstancia siempre existirá la posibilidad de pulsar sobre el icono del calendario para abrir dicha utilidad.

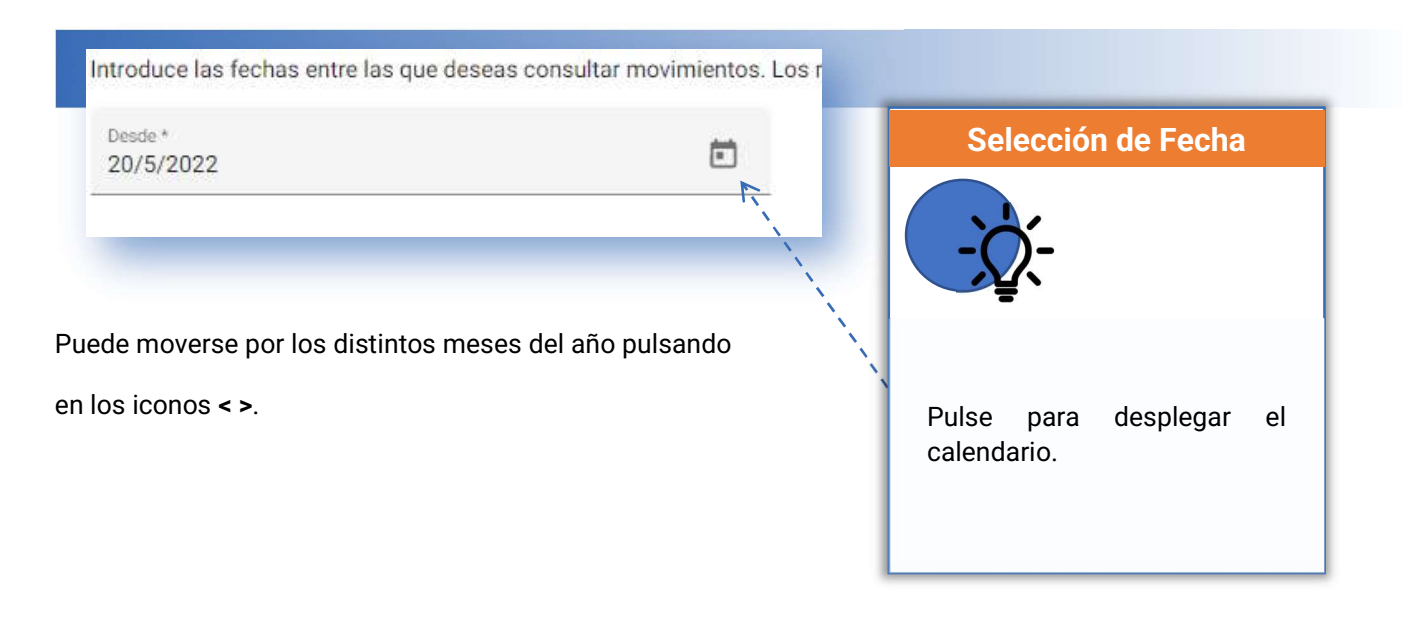

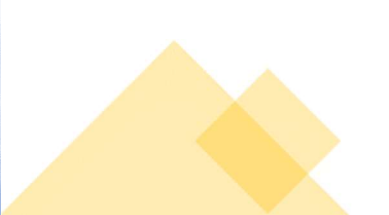

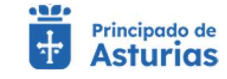

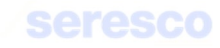

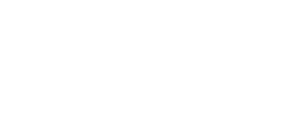

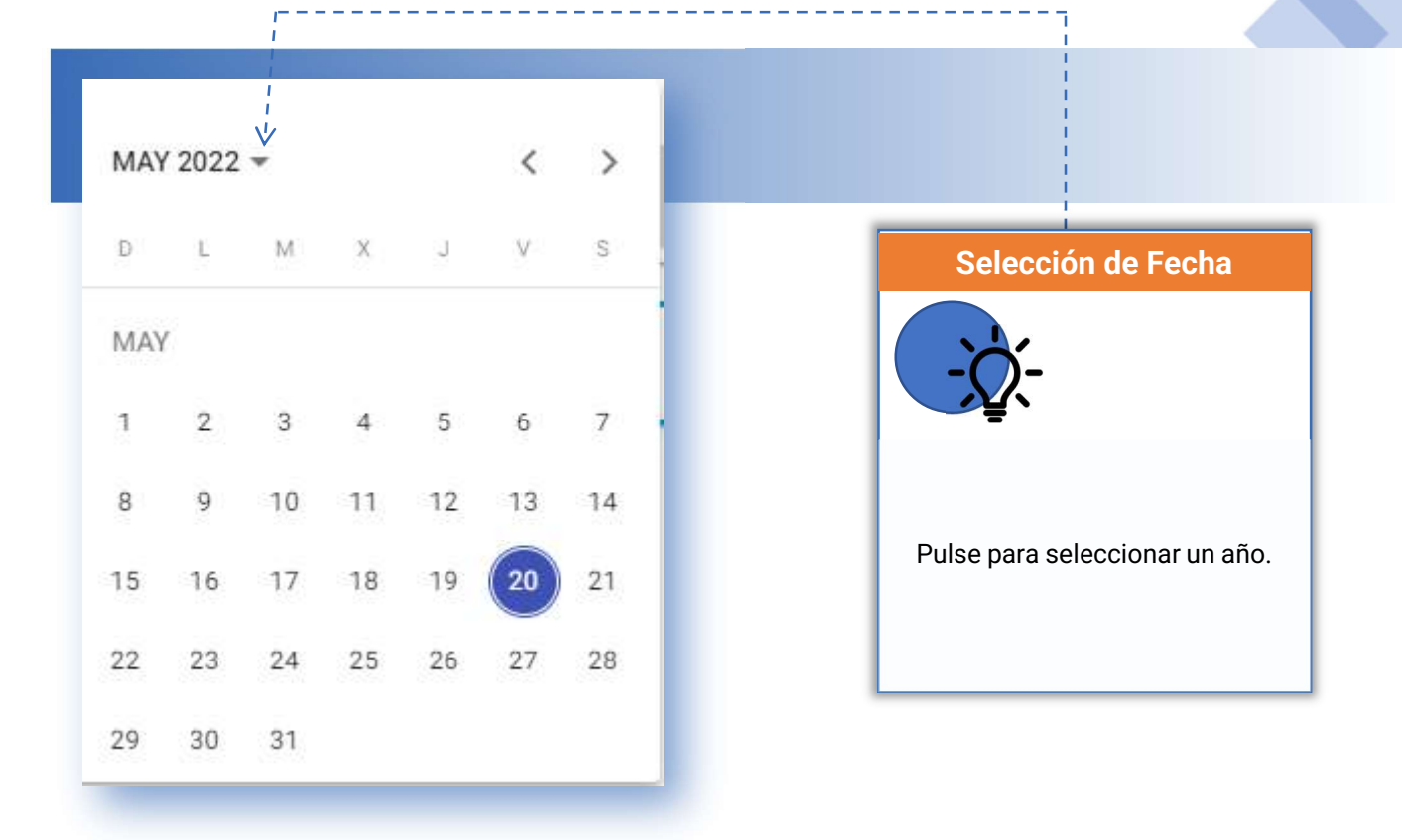

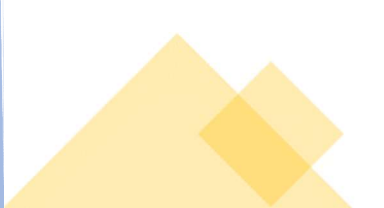

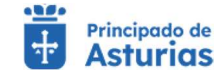

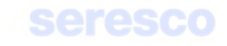

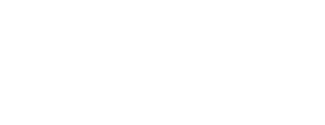

# 3.8.2. Errores en la aplicación

En distintos momentos, realizando operaciones pueden aparecer avisos o errores que impidan continuar con un trámite. Dependiendo del tipo de aviso o error, se mostrará de distinta manera.

• Avisos de información requerida. Se presentan bajo el propio campo.

| Fecha *    | Ē. |
|------------|----|
|            | _  |
| DD/MM/YYYY |    |
| Requerido  |    |

• Avisos de validaciones y otra información. Se presentan en el área de avisos/errores.

| Comunicación de Alta por Nacimiento |                                         |
|-------------------------------------|-----------------------------------------|
| Sec. 1997                           | Su solicitud se ha registrado con éxito |

• Errores graves. Se presentan en el área de avisos/errores. También se muestran en la zona de información de la aplicación, situada en la parte inferior izquierda de la pantalla.

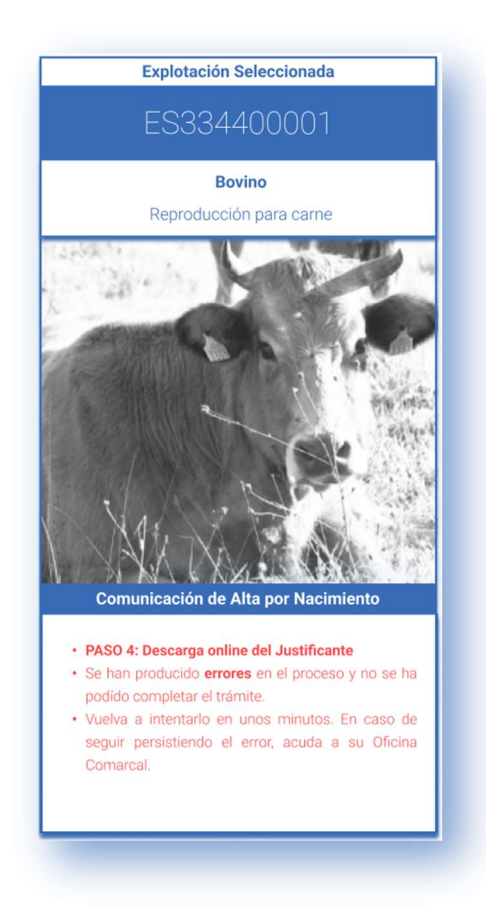

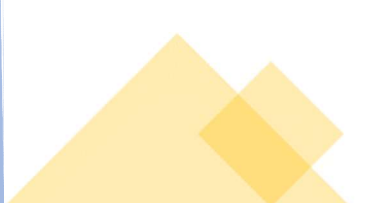

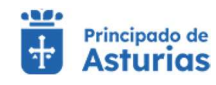

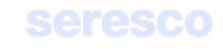

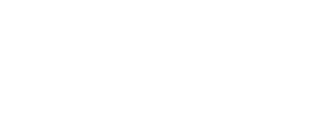

# 3.8.3. Exportar a Excel

En distintos distintas pantallas de la aplicación, se habilitará el botón **EXPORTAR**, que permitirá exportar a Excel la información (tabla) que se muestra en pantalla.

Por ejemplo, en la consulta de censo de la explotación, tras ejecutar la consulta, se habilita dicho botón.

|      |            |                   | EXPORTAR 4                      |
|------|------------|-------------------|---------------------------------|
|      |            | Elementos por pág | jina 10 ▼ 1 - 10 de 97  < < > > |
|      | 01/02/2009 | HEMBRA            | Conjunto Mestizo                |
|      | 01/04/2007 | HEMBRA            | Conjunto Mestizo                |
|      | 01/03/1995 | HEMBRA            | Conjunto Mestizo                |
|      | 01/04/2008 | HEMBRA            | Conjunto Mestizo                |
| 7624 | 25/04/2017 | HEMBRA            | Conjunto Mestizo                |
| 3881 | 22/07/2017 | HEMBRA            | Conjunto Mestizo                |
| 0783 | 20/04/2017 | MACHO             | Conjunto Mestizo                |
|      | 12/01/2017 | HEMBRA            | Conjunto Mestizo                |

Tras pulsarlo, se mostrará una ventana que permitirá la selección de las columnas a exportar:

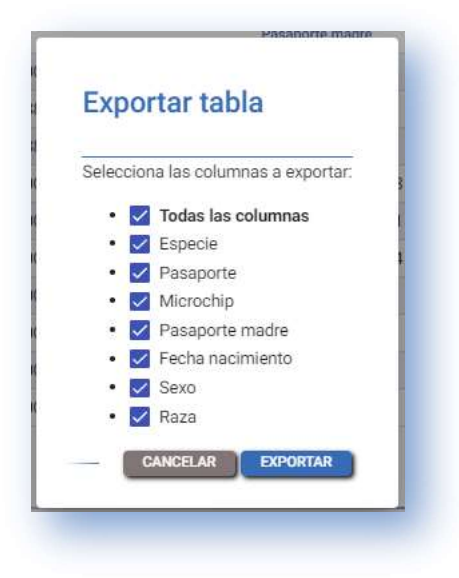

Puede seleccionar los campos a exportar marcando o desmarcado el indicador correspondiente. Pulse el botón EXPORTAR para generar la Excel con la información.

Podrá ver el archivo Excel descargado en el área de descargas del navegador.

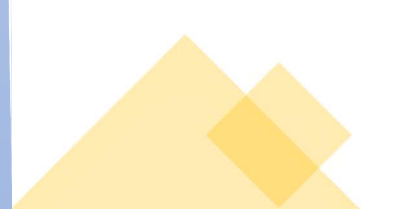

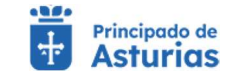

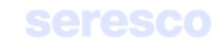

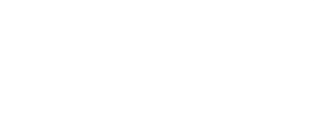

# 3.8.4. Envío de documentos por correo electrónico

Ciertos trámites que se realizan en la aplicación conllevan el envío de documentación al correo electrónico.

Revise que tiene correctamente cubierta la información de <u>datos de contacto</u> para que los documentos le lleguen adecuadamente.

Esta información se recoge de la indicada en los datos de contacto, pero en los trámites que generan documentación se puede personalizar. Se muestran por defecto los datos que tienen registrados, pero se podrán cambiar para el trámite en concreto.

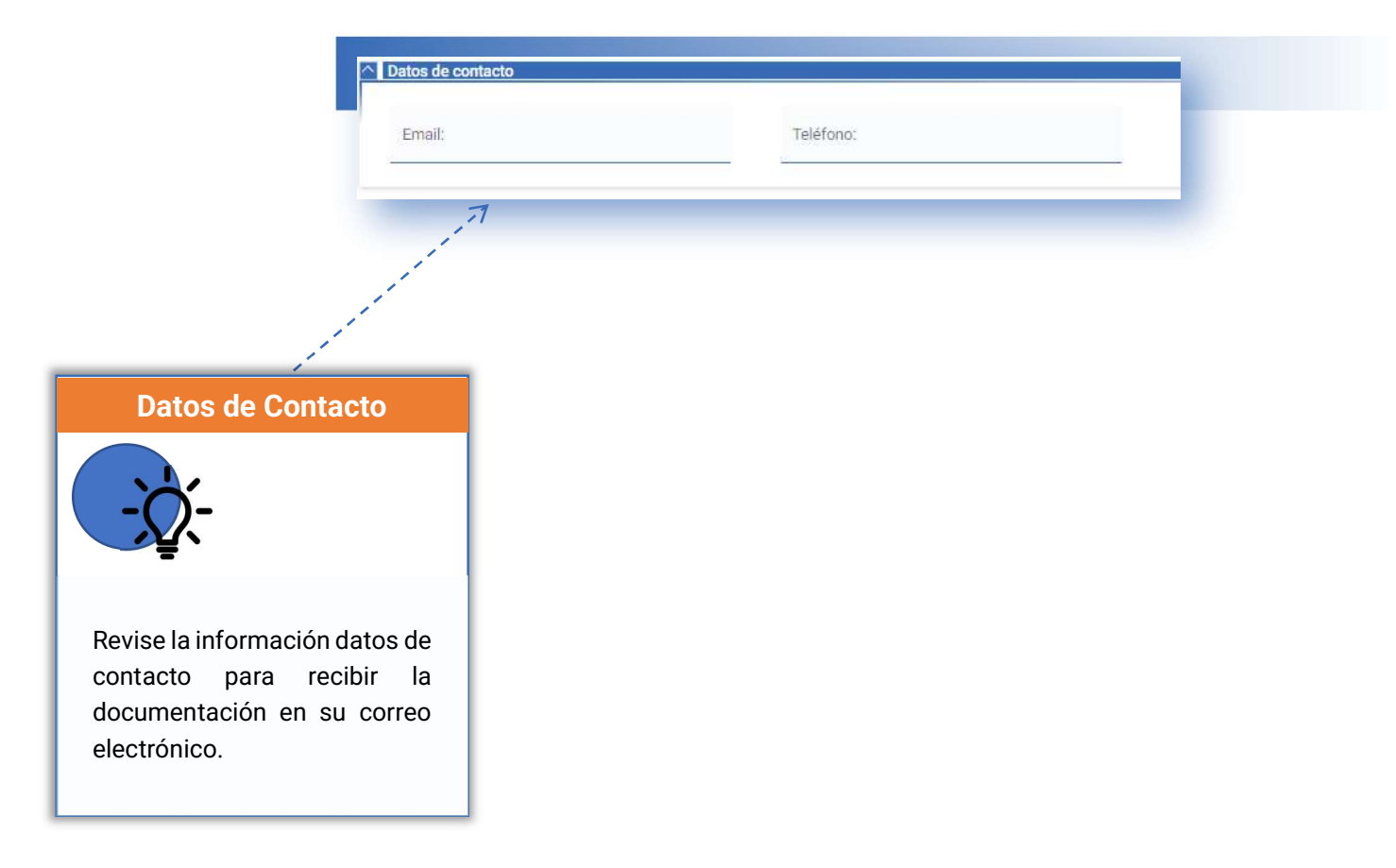

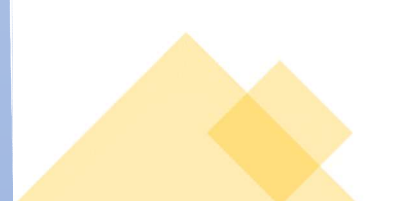

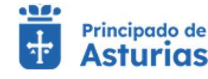

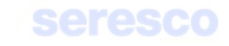

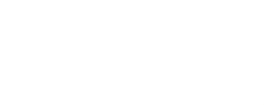

4.

# FUNCIONALIDADES POR ESPECIE

En este apartado del documento podrá encontrar las **funcionalidades específicas** de cada una de las **especies** con las que puede operar en la aplicación. Son las siguientes:

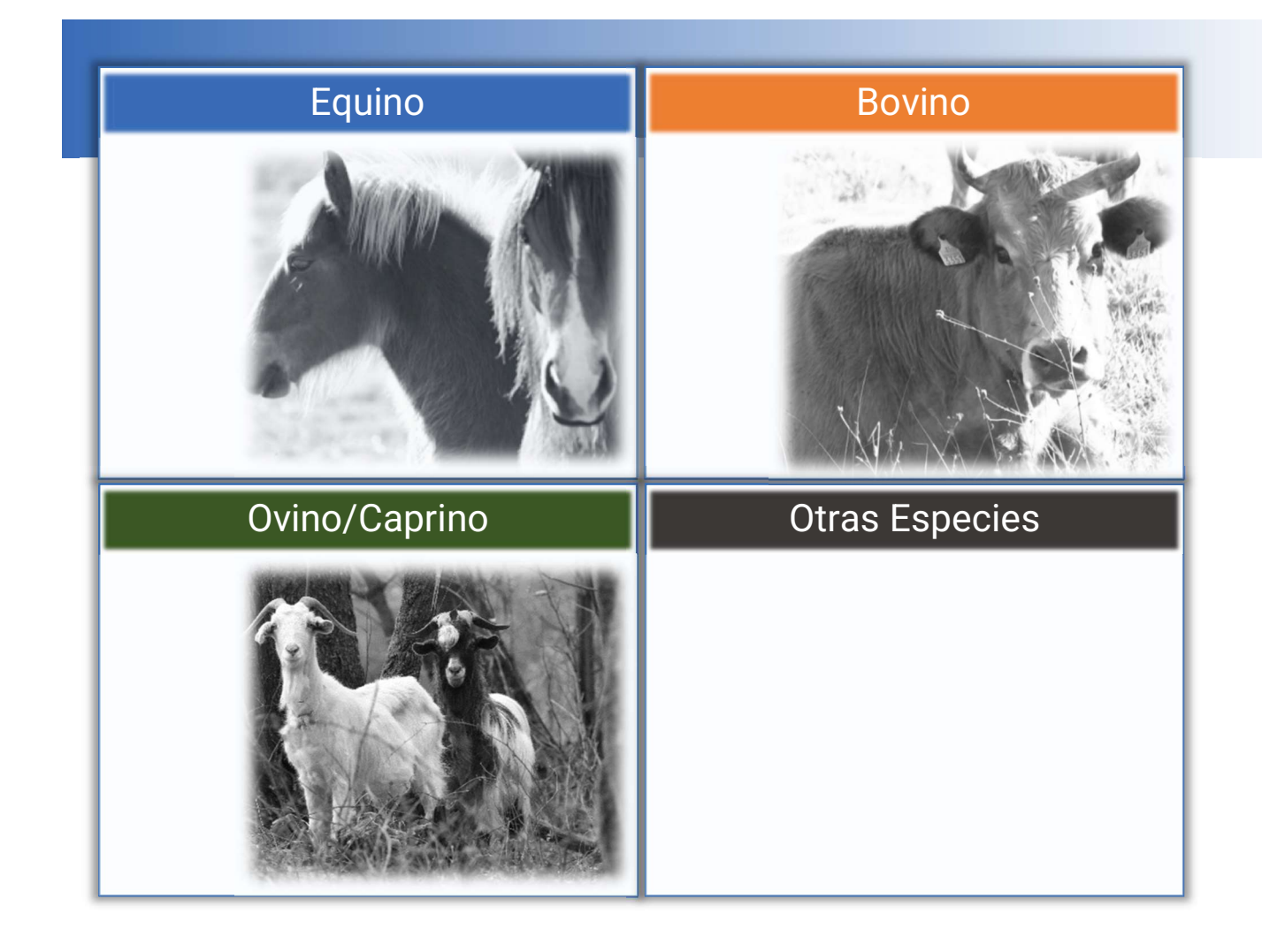

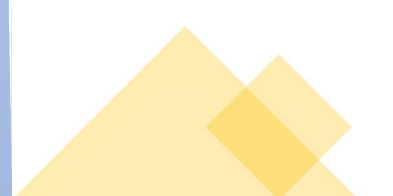

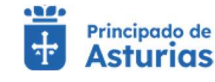

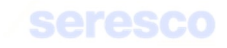

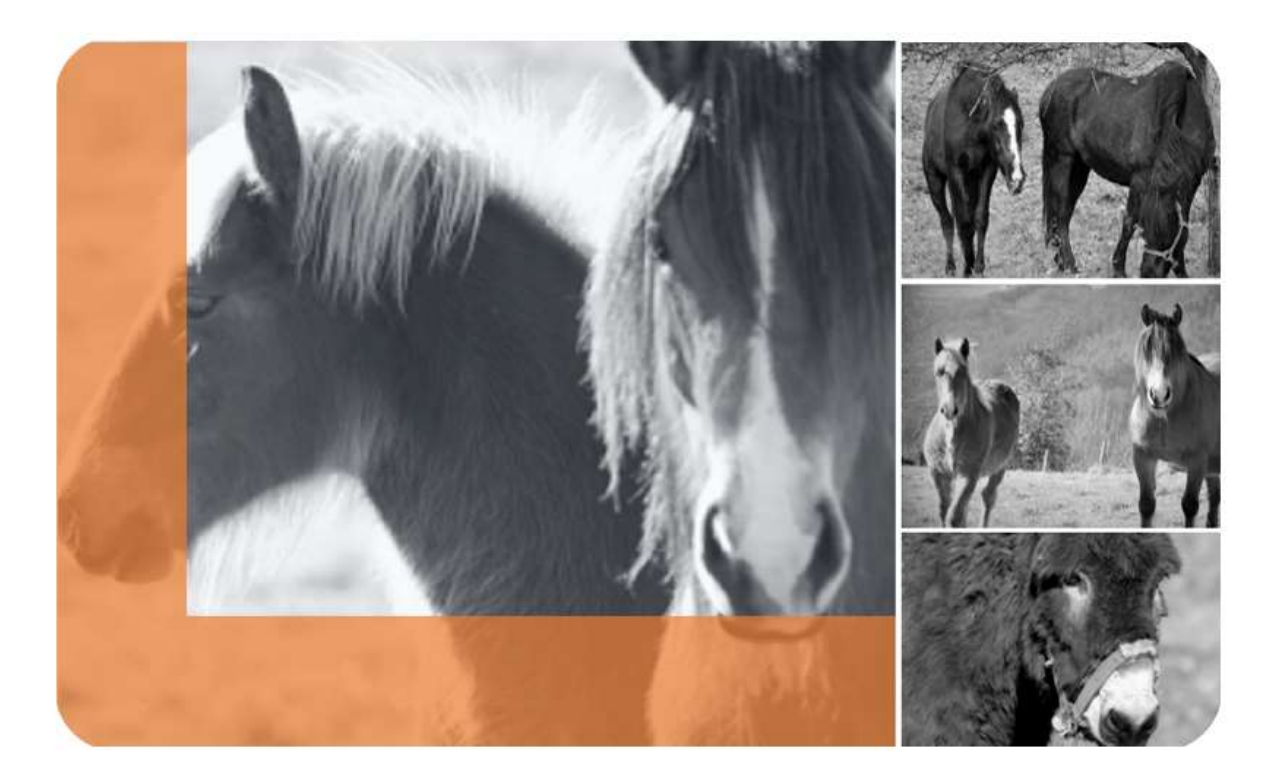

# Equino

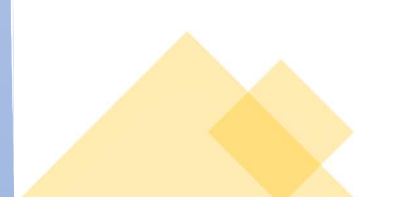

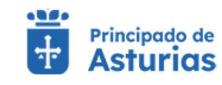

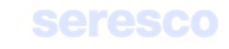

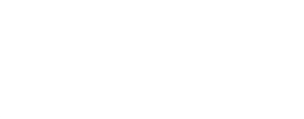

# 4.1.1. Consultas Explotación

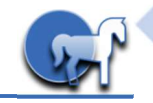

# 4.1.1.1. Datos Explotación

Pantalla para consultar los datos básicos de la explotación seleccionada. Muestra la información de la siguiente forma:

| Explotación seleccionada        | Datos explotación                                            |                                                                      |                                                              |  |
|---------------------------------|--------------------------------------------------------------|----------------------------------------------------------------------|--------------------------------------------------------------|--|
| ES33040000715                   | Codign de la replatacian<br>ES330400000715                   | Divectede de la Esplotación<br>LG LA ORTOSA-CAMPANAL - 33529 - CAMPA | <u>b</u>                                                     |  |
| RODUCCIÓN MIXTA (CARNE Y SILLA) | <u>A</u>                                                     |                                                                      |                                                              |  |
| Augo and                        | Titular Personas relacionad                                  | as<br>Nombre del toder                                               | Brendel Brither<br>LA QUESTA DE ABAJO Nº 1 - 15553 - ASTURIA |  |
|                                 | Orestancies productive<br>REPRODUCCION MIXTA (CARNE Y SILLA) | Nexonschie santano<br>UNIDAD VETERINARIA SIERO                       | Responsable ACS                                              |  |
| THE REAL PROPERTY IN            | Restricciones sanitarias Restricciones                       | ie salida                                                            |                                                              |  |

- Datos Explotación. Muestra los datos básicos de la explotación.
  - o Datos de Explotación
    - Código de la Explotación
    - Dirección de la Explotación
    - NIF/CIF del Titular
    - Nombre y Apellidos o Razón Social
    - Dirección del titular
  - o Otros
    - Orientación Productiva
    - Responsable Sanitario
    - Responsable ADS

#### o Restricciones Sanitarias

- Posee Restricciones Sanitarias de Entrada a la Explotación
- Posee Restricciones Sanitarias de Salida de la Explotación

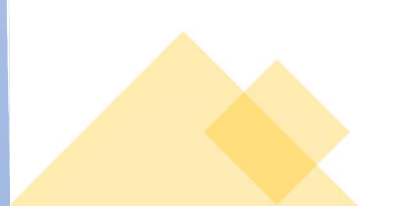

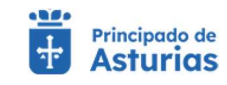

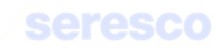

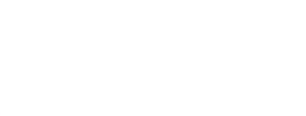

•

Información de personas relacionadas. Muestra las personas relacionadas de la explotación.

| Titular  | Personas relacionadas             |                  |                          |                                  |
|----------|-----------------------------------|------------------|--------------------------|----------------------------------|
| NIF/CIF  | Apellidos y nombre o razón social | Tipo de relación | F. Inicio de la relación | Origen de la relación (CEA o NE/ |
|          |                                   | TITULAR          | 01/02/2022               | NEA                              |
| Sector 1 | ACTION ON CAMPERAGE,              | TITULAR          | 03/05/1995               | NEA                              |
|          | SANCHER DER AMO, RUMP BRID        | REPRESENTANTE    | 03/05/1995               | NEA                              |

- o NIF/CIF
- Apellidos y nombre o razón social
- o Tipo de relación
- F. Inicio de la relación
- Origen de la relación (CEA o NEA)

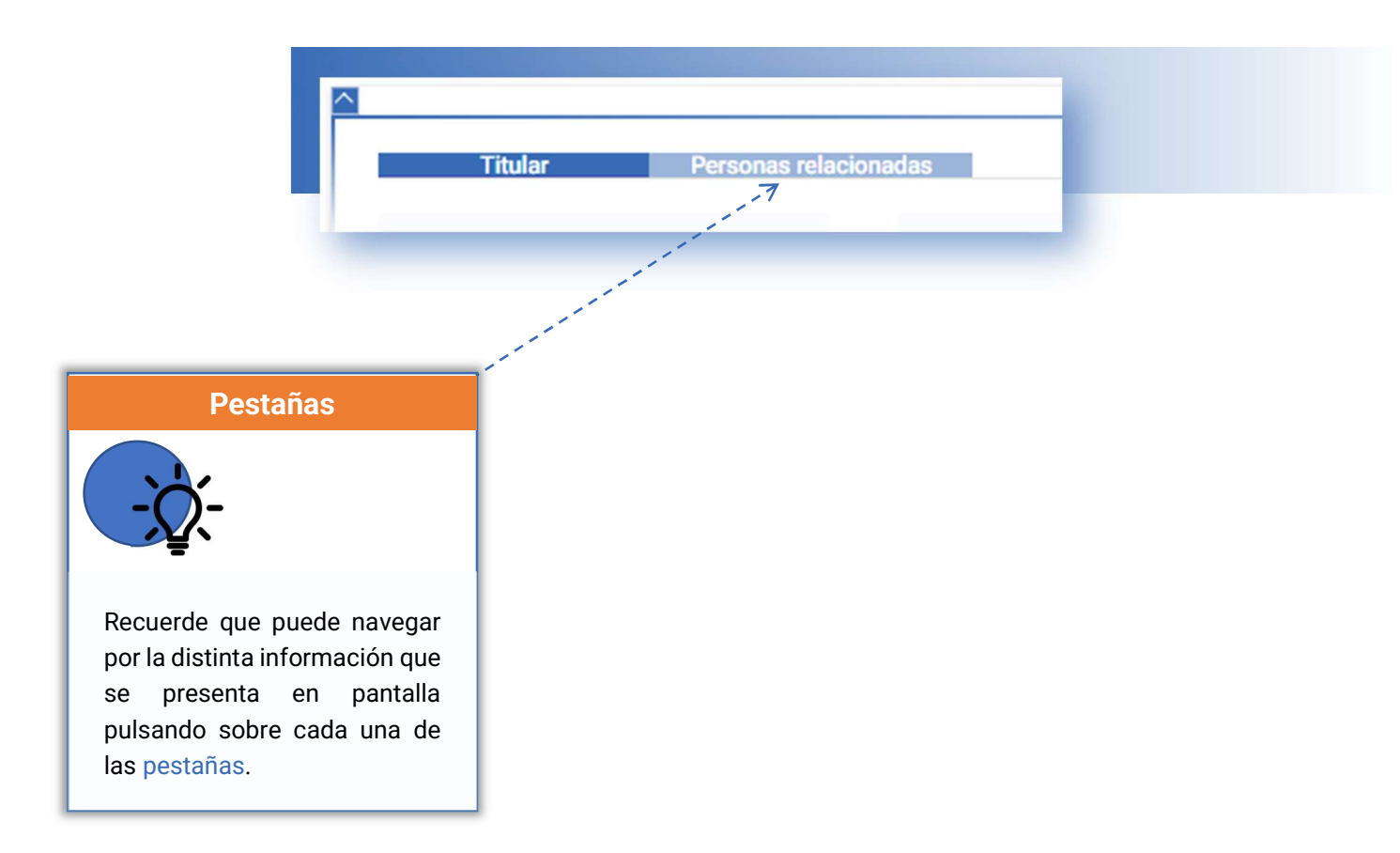

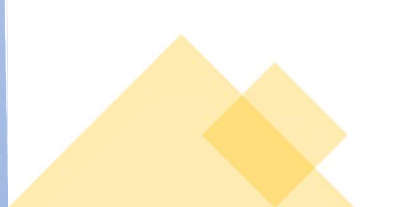

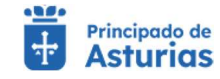

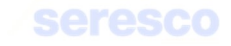

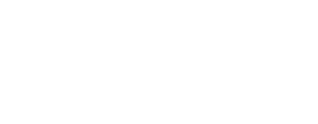

#### 4.1.1.2. Censo

Pantalla para consultar el censo de la explotación seleccionada.

| Explotación seleccionada                                                                                        | Parámetros de búse    | triccia         |                         |                 |                  |                  |                                |
|----------------------------------------------------------------------------------------------------|-----------------------|-----------------|-------------------------|-----------------|------------------|------------------|--------------------------------|
| ES330400000715                                                                                                  | reste *<br>12/11/2022 | Ē               | Here *<br>08:31:09      | O Ubicación     |                  |                  |                                |
| EQUINO                                                                                                    | DD/MM/YYYY            |                 | formato Mumircas        |                 |                  |                  |                                |
| REPRODUCCIÓN MIXTA (CARNE Y SILLA)                                                                              |                       |                 |                         |                 |                  |                  | CONSULTAR CENSO                |
| Silver R                                                                                                    | A Resultados de la bú | squeda          |                         |                 |                  |                  |                                |
|                                                                                                    |                       |                 |                         |                 |                  | Elementos por pá | gina 10. → 1 - 10 de 97  < < 🗲 |
| A MARKEN AND A MARKEN                                                                                           | Especie               | Pasaporte       | Microchip               | Pasaporte madre | Fecha nacimiento | Sexo             | Raza                           |
|                                                                                                    | ASNAL                 | 724914201101381 | 10010000724140000019641 |                 | 10/07/2009       | MACHD            | Conjunto Mestizo               |
| A WORL                                                                                                    | MULAR                 | 724908000073444 | 10010000724080880118148 |                 | 02/01/2017       | HEMBRA           | Conjunto Mestizo               |
|                                                                                                    | MULAR                 | 724908000073443 | 10010000724080880118149 |                 | 12/01/2017       | HEMBRA           | Conjunto Mestizo               |
|                                                                                                    | ASNAL                 | 724903000104367 | 10010000724030000709805 | 724903000020783 | 20/04/2017       | MACHO            | Conjunto Mestizo               |
|                                                                                                    | ASNAL                 | 724903000104353 | 10010000724030000709807 | 724903000083881 | 22/07/2017       | HEMBRA           | Conjunto Mestizo               |
|                                                                                                    | ASNAL                 | 724903000104352 | 10010000724030000709806 | 724903000057624 | 25/04/2017       | HEMBRA           | Conjunto Mestizo               |
| A Description of the second second second second second second second second second second second second second | EQUINO                | 724903000023220 | 10010000724030000508996 |                 | 01/04/2008       | HEMBRA           | Conjunto Mestizo               |
| A CARDINE PARTY                                                                                                 | EQUINO                | 724903000023219 | 10010000724030000508999 |                 | 01/03/1995       | HEMBRA           | Conjunto Mestizo               |
| Consulta del censo de la explotación                                                                            | EQUINO                | 724903000023216 | 10010000724030000508998 |                 | 01/04/2007       | HEMBRA           | Conjunto Mestizo               |
| sta pantalla te permite concoer el censo de tu                                                                  | EQUINO                | 724903000023214 | 10010000724030000508991 |                 | 01/02/2009       | HEMBRA           | Conjunto Mestizo               |
| xplotación. Para ello introduce la fecha y hora para la                                                         |                       |                 |                         |                 |                  | Elementos por pá | gina 10 ▼ 1-10 de 97  < < >    |
| que quieres conocerlo.                                                                                          |                       |                 |                         |                 |                  |                  |                                |
| bicación o pertenencia. Por 'ubicación' mostrará los                                                            |                       |                 |                         |                 |                  |                  | EXPORTAR 0                     |
| animales que se encuentran localizados en la                                                                    | 1                     |                 |                         |                 |                  |                  |                                |

Para consultar el censo, deberá introducir previamente:

- Fecha de censo
- Hora de censo
- Tipo de censo:
  - Ubicación (por defecto)
  - Pertenencia

Deberá pulsar el botón **CONSULTAR CENSO** para ver los resultados.

#### Se mostrará:

- Especie
- Identificación del animal. Pulsando sobre el vínculo se accederá a los datos básicos del animal.
- Microchip
- Identificación de la madre
- Fecha de nacimiento
- Sexo
- Raza

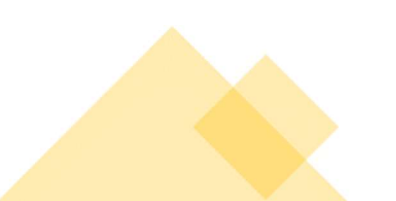

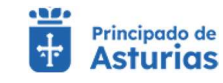

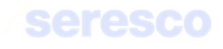

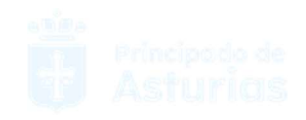

## 4.1.1.3. Movimientos Explotación

Pantalla para consultar los movimientos de entrada y salida de la explotación con la que está operando.

| Explotación seleccionada                            | A Parámetros de búsqueda      |                       |                             |                                        |                     |              |                                                                                                    |                      |
|-----------------------------------------------------|-------------------------------|-----------------------|-----------------------------|----------------------------------------|---------------------|--------------|----------------------------------------------------------------------------------------------------|----------------------|
| ES330400000715                                      | Introduce las fechas entre la | s que deseas consulta | r movimientos. Los resultad | os mostrados estarán comprendidos entr | e estas dos fechas. |              |                                                                                                    |                      |
| EQUINO                                              | Deade * 01/01/2020            | Ð                     | Hara 4<br>12/11/2022        |                                        |                     |              |                                                                                                    |                      |
| REPRODUCCIÓN MIXTA (CARNE Y SULA)                   | DD/HM/YYYY                    |                       | ED MR / YYYY                |                                        |                     |              |                                                                                                    |                      |
|                                                     |                               |                       |                             |                                        |                     |              |                                                                                                    | CONSULTAR MOVIMIENTO |
|                                                     | Resultados de la búsqueda     |                       |                             |                                        |                     |              |                                                                                                    |                      |
| A Martin                                            |                               |                       |                             |                                        |                     |              | matter correines 10 -                                                                                                    | 1-10 49 40 12 2 3    |
|                                                     | Código movimiento             | Espocie               | Passporte                   | Microchip                              | Explotación origen  | Fecha salida | Explotación destino                                                                                                    | Fecha llegada        |
|                                                     | 3800000001783399              | EQUINO                | 724006000002160             | 100000000000006708328                  | ES330400000715      | 05/01/2020   | ES330770000274                                                                                                    | 06/01/2020           |
|                                                     | 38000000001803902             | EQUINO                | 724006000000050             | 10010000981098100999355                | ES330400000715      | 15/02/2020   | ES330770000274                                                                                                    | 15/02/2020           |
|                                                     | 3800000001523712              | EQUINO                | 724006000003696             | 10010000724030000521823                | ES330770000274      | 15/02/2020   | ES330400000715                                                                                                    | 15/02/2020           |
|                                                     | 3800000001803905              | ASNAL                 | 724903000018791             | 10010000724030000515138                | ES330400000715      | 10/03/2020   | ES330060000173                                                                                                    | 10/03/2020           |
|                                                     | 3800000001803904              | EQUINO                | 724903000018794             | 10010000724030000515131                | ES330400000715      | 10/03/2020   | ES330060000173                                                                                                    | 10/03/2020           |
| 1000                                                | 3800000001803904              | EQUINO                | 724903000018795             | 10010000724030000515137                | ES330400000715      | 10/03/2020   | ES330060000173                                                                                                    | 10/03/2020           |
| CARLEN PARTY                                        | 38000000001803904             | EQUINO                | 724903000023215             | 10010000724030000508923                | ES330400000715      | 10/03/2020   | ES330060000173                                                                                                    | 10/03/2020           |
| consultas de movimiento de la explotación           | 3800000000879772              | EQUINO                | 724006000004151             | 10010000724030000522840                | ES330310003299      | 11/03/2020   | ES330400000715                                                                                                    | 11/03/2020           |
| En esta pantalla puede consultar los movimientos de | 3800000001912102              | EQUINO                | 724006000004230             | 10010000724030000522422                | ES330310003328      | 11/03/2020   | ES330400000715                                                                                                    | 11/03/2020           |
| su explotación comprendidos entre dos fechas.       | 38000000001912102             | EQUINO                | 724006000004630             | 10010000724030000523463                | ES330310003328      | 11/03/2020   | ES330400000715                                                                                                    | 11/03/2020           |
| Jebe introducir obligatoriamente la fecha desde y   |                               |                       |                             |                                        |                     |              | the state of the state of the s |                      |

#### Deberá introducir:

- Fecha desde
- Fecha hasta

Posteriormente deberá pulsar el botón CONSULTAR MOVIMIENTOS.

#### Se mostrará la siguiente información:

- Código de movimiento
- Especie
- Pasaporte
- Microchip
- Explotación origen
- Fecha de salida
- Explotación destino
- Fecha de llegada

Tenga en cuenta que la información se puede presentar en distintas páginas y tendrá la opción de moverse entre ellas con los controles < >.

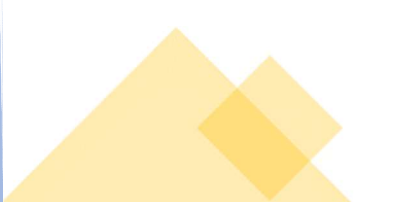

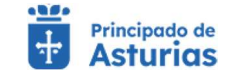

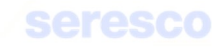

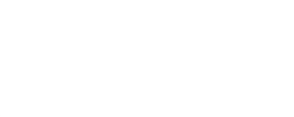

# 4.1.2. Consultas Animal

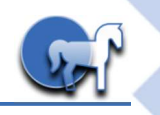

#### 4.1.2.1. Datos Básicos

Pantalla para consultar los datos básicos de un animal. Para ello, deberá introducir uno de los siguientes datos:

| fámetros de básqueda<br>*assorte (083 *<br>X2914/2011/01/381 Microchip* |                            |
|-------------------------------------------------------------------------|----------------------------|
|                                                                         | CONSULTAR DATOS DEL ANIMAL |
|                                                                         |                            |

• Microchip

Y pulsar posteriormente el botón **CONSULTAR DATOS DEL ANIMAL**. Tras ello, se mostrará la siguiente información:

| lotación nacimiento<br>310100000129 | Raze<br>Conjunto Mestizo     | MACHO                                | Fesha incorporation<br>19/07/2012  |  |
|-------------------------------------|------------------------------|--------------------------------------|------------------------------------|--|
| cha de nacimiento<br>/07/2009       | País de nacimiento<br>España | Exploración actual<br>ES330400000715 | Pasaporte (DIE)<br>724914201101381 |  |
| onochip<br>1010000724140000019641   | Nombre<br>jaxinto            | Expecte<br>ASNAL                     | Cape<br>Negro                      |  |
| entación<br>INTA O CRIANZA          | Pasaporte de la madre        | Aptitud<br>Si                        |                                    |  |
| rciones sanitarias                  |                              |                                      |                                    |  |

#### • Datos del animal

- o Pasaporte
- o Nombre del animal
- o Especie
- o Explotación de nacimiento
- o Raza
- o Sexo
- o Capa
- o Orientación
- o Pasaporte de la madre
- Fecha de nacimiento

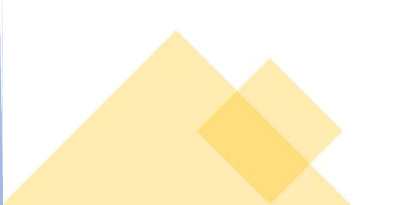

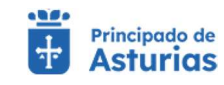

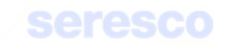

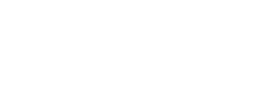

- o País de nacimiento
- o Explotación actual
- Aptitud para el consumo humano
- Restricciones
  - o Se mostrarán las Restricciones que tiene el animal

#### 4.1.2.2. Movimientos del animal

| Pasaporte (DIE)* | 22         |  |                      |  |
|------------------|------------|--|----------------------|--|
| 724914201101381  | Microcnip* |  |                      |  |
|                  |            |  | CONSULTAD MOVIMENTOS |  |

Pantalla para consultar los movimientos de un animal. Para ello, deberá introducir uno de los siguientes datos:

- Pasaporte (DIE)
- Microchip

Y pulsar posteriormente el botón **CONSULTAR MOVIMIENTOS**. Tras ello, se mostrará la siguiente información:

- Código de movimiento
- Pasaporte (DIE). Si pulsa sobre este campo, accederá a los datos básicos del animal.
- Microchip/Crotal
- Explotación de origen del movimiento
- Fecha de salida
- Explotación destino del movimiento
- Fecha de llegada.

| asaporte       | Microchip               | Código movimiento | Explotación origen | Fecha salida | Explotación destino     | Fecha llegada        |
|----------------|-------------------------|-------------------|--------------------|--------------|-------------------------|----------------------|
| 24914201101381 | 10010000724140000019641 | 31724914201101381 | Nacimiento         | 09/03/2011   | ES330440004612          | 09/03/2011           |
| 24914201101381 | 10010000724140000019641 | 3R724914201101381 | ES330440004612     | 09/03/2011   | ES330400000715          | 19/07/2012           |
|                |                         |                   |                    |              | Elementos por página 10 | ▼ 1-2 de 2   < < > > |
|                |                         |                   |                    |              |                         |                      |

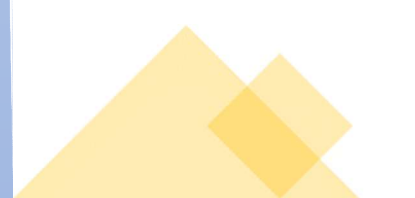

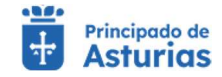

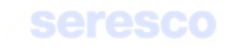

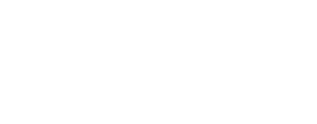

# 4.1.2.3. Partos del animal

| os del animal                        |                                                                      |  |
|--------------------------------------|----------------------------------------------------------------------|--|
| arámetros de búsqueda                |                                                                      |  |
| ntroduzca el número pasaporte(DIE) o | icrochip que desea consultar. Ambos serán de 25 dígitos como máximo. |  |
| Pasaporte (DIE)*<br>724914201101381  | Microchip*                                                           |  |
|                                      |                                                                      |  |

Pantalla para consultar los partos de un animal. Para ello, deberá introducir uno de los siguientes datos:

- Pasaporte (DIE) •
- Microchip •

Y pulsar posteriormente el botón consultar partos. Tras ello, se mostrará la siguiente información:

- Especie •
- Pasaporte del hijo. Puede pulsar para acceder a los datos básicos del animal. •
- Microchip del hijo •
- Fecha de nacimiento •
- Sexo •
- Raza .

|         |                 |                                        |                  | Elementos por pa | igina 10 👻 1-4 de 4  < < > >  |
|---------|-----------------|----------------------------------------|------------------|------------------|-------------------------------|
| Especie | Pasaporte hijo  | Microchip hijo                         | Fecha nacimiento | Sexo             | Raza                          |
| EQUINO  | 724903000097303 | 10010000724030000572989                | 25/04/2017       | HEMBRA           | Burguete                      |
| EQUINO  | 724903000098340 | 10010000724030000577768                | 08/05/2018       | HEMBRA           | Burguete                      |
| EQUINO  | 72490300099682  | 10010000724030000579132                | 07/05/2019       | HEMBRA           | Burguete                      |
| EQUINO  | 724903000139077 | 100100007240300 <mark>0066</mark> 4369 | 03/04/2020       | MACHO            | Conjunto Mestizo              |
|         |                 |                                        |                  | Elementos por pá | igina 10 👻 1-4 de 4 🛛 < < > > |

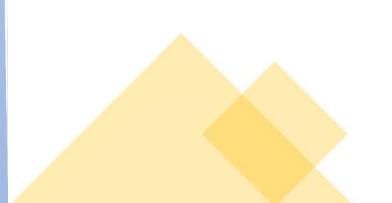

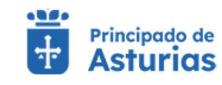

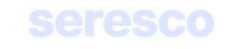

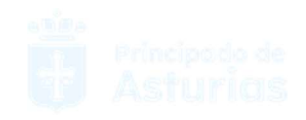

# 4.1.3. Consultas Documentación

#### 4.1.3.1. Hoja de movimientos

Pantalla para consultar las Hojas de movimientos del Libro de Registro de Explotación generadas.

En pantalla, si tiene generada alguna hoja, se mostrará:

- Impresión de hojas de movimientos
  - o Fecha desde
  - o Fecha hasta
  - Fecha y hora de creación
  - Enlace a la descarga del documento

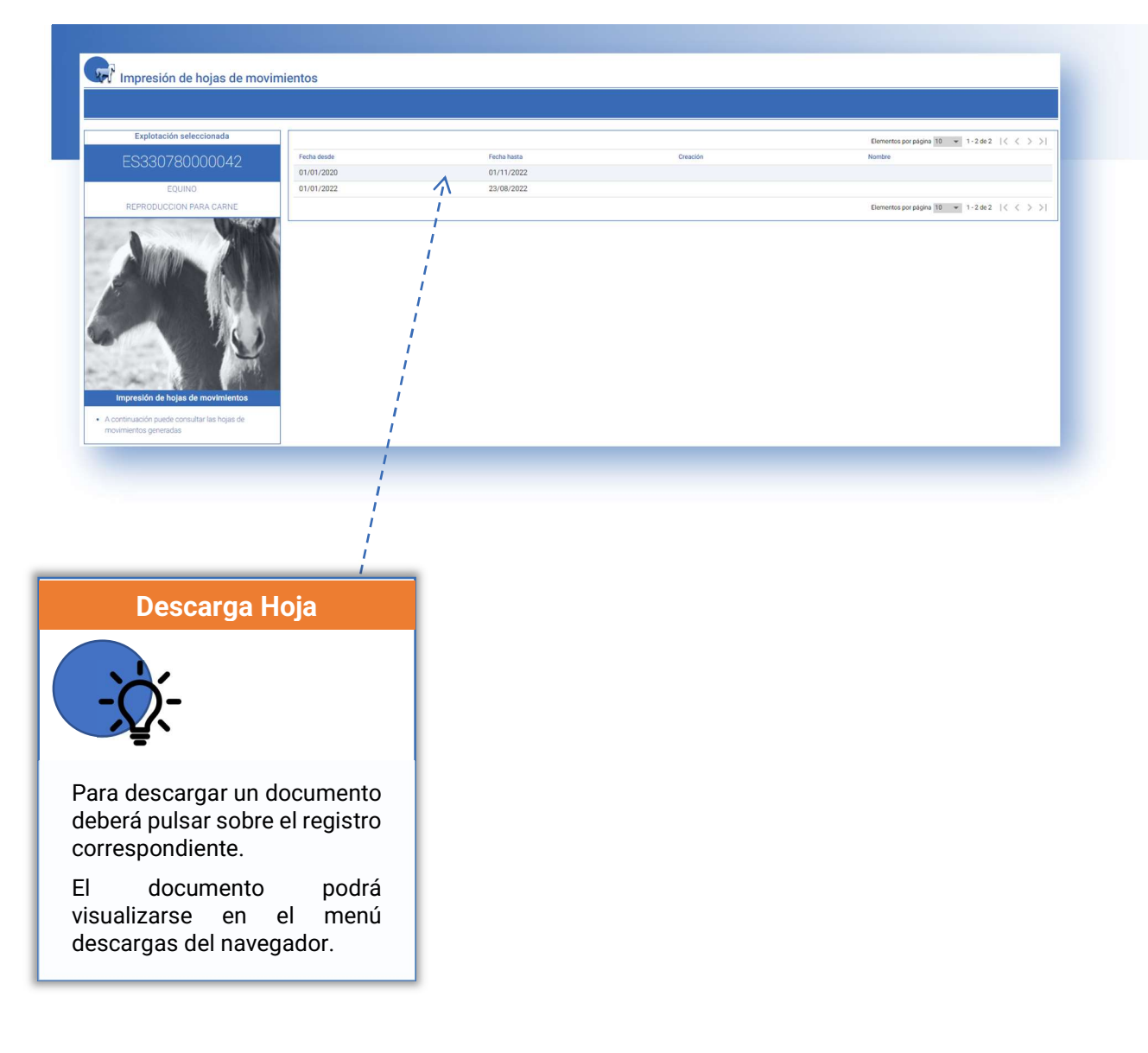

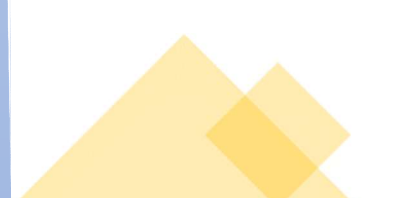

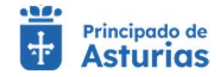

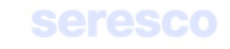

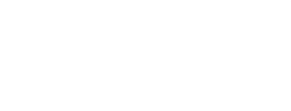

#### 4.1.3.2. Hoja de censo

Pantalla para consultar las Hojas de censo del Libro de Registro de Explotación generadas.

Al entrar en la pantalla, si tiene generada alguna hoja de censo se mostrará un listado con las hojas disponibles. En caso contrario se mostrará el aviso: "*No se han encontrado datos*".

Se mostrará la siguiente información:

- Impresión de hojas de censo
  - Fecha desde
  - o Fecha hasta
  - Fecha y hora de creación
  - Enlace a la descarga del documento

| Explotación Seleccionada                                                                     | Resulltados |             |             |                   |                                                    |
|----------------------------------------------------------------------------------------------|-------------|-------------|-------------|-------------------|----------------------------------------------------|
| ES334400001                                                                                  |             |             |             |                   | Elementos mostrados por página 🛛 18 ✔ 1-3 de 3 🔇 🗲 |
|                                                                                              |             | Fecha Desde | Fecha Hasta | Fecha de Creación | Nombre del documento                               |
| Equino                                                                                       |             | 01/01/2022  | 23/08/2022  | 01/11/2022        | Hoja_de_censo_00099001                             |
|                                                                                              |             |             |             |                   |                                                    |
| onsultas Documentación: Hoja de [Nombre_Hoja]                                                |             |             |             |                   | Elementos mostencias por pegna 🛛 🕅 💌 1.3 de 3 🔇    |
| <ul> <li>A continuación puede consultar las hojas de<br/>[Nombre_Hoja] generadas.</li> </ul> |             |             |             |                   |                                                    |

Recuerde que para **descargar** el documento deberá pulsar sobre el **enlace** correspondiente de la lista de resultados.

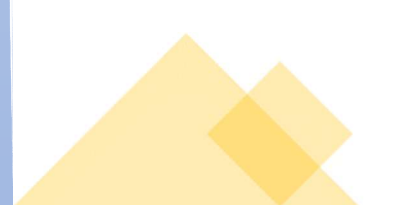

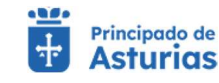

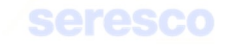

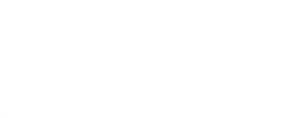

#### 4.1.3.3. Hoja de inspecciones y controles

Pantalla para consultar las Hojas de inspecciones y controles del Libro de Registro de Explotación generadas.

Al entrar en la pantalla, si tiene generada alguna hoja de inspecciones y controles, se mostrará un listado con las hojas disponibles. En caso contrario se mostrará el aviso: "*No se han encontrado datos*".

Se mostrará la siguiente información:

- Impresión de hojas de inspecciones y controles
  - Fecha desde
  - o Fecha hasta
  - Fecha y hora de creación
  - o Enlace a la descarga del documento

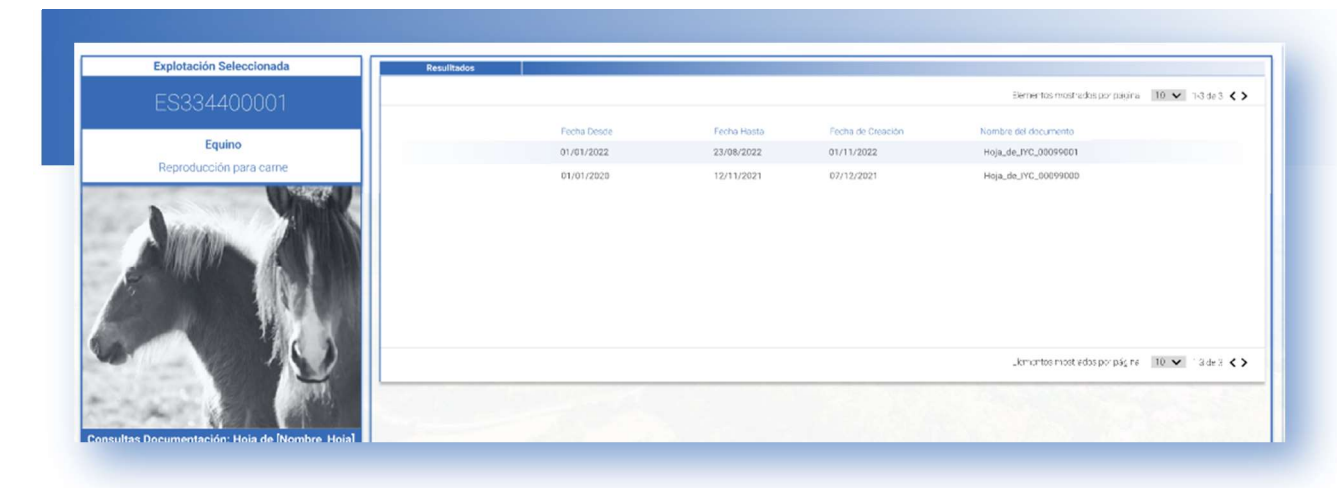

Recuerde que para **descargar** el documento deberá pulsar sobre el **enlace** correspondiente de la lista de resultados.

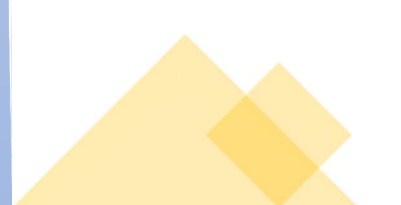

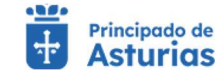

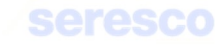

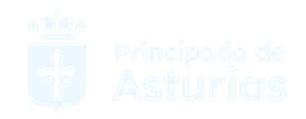

# 4.1.4. Trámites Movimientos

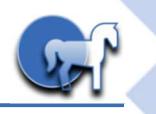

# 4.1.4.1. Comunicación de BAJA (con DM)

Este trámite permite al usuario notificar aquellos movimientos de salida ya realizados con un código DM.

Para realizar el trámite deberán seguir los siguientes pasos:

| Vetual Vetual Asturias                                                                                                    |                                                                                           | Explotación ES.33.044.0000          | 201 Especie Equino             |                   | Juan Martinez Suarez 💿    |  |
|----------------------------------------------------------------------------------------------------|-------------------------------------------------------------------------------------------|-------------------------------------|--------------------------------|-------------------|---------------------------|--|
| Trámites Movimientos                                                                                                    | Л)                                                                                        |                                     |                                |                   |                           |  |
| Explotación Seleccionada<br>ES334400001<br>Equino                                                                                                    | Tramitación     Introducir Fecha                                                          | 2 Datos de Solicitud                | Animales de la Solicitud       | Informe de Estado | Descarga del justificante |  |
| Reproducción para came                                                                                                    | Datos Explotación Origen     Explotación Origen     Explotación Origen     ES330020000611 | Fecha de Notificación<br>02/11/2022 | Especie<br>EQUINO              |                   |                           |  |
| Complexity of Ega on DA                                                                                                    | Dates de Solicitud     Especie (*)     EQUINO                                             | Fecha de Balda (*)     02/11/2022   | Hors de Salida (*)<br>08:25:00 |                   |                           |  |
| Utilice este formulario para confirmar la baja con<br>DM<br>Paso 1. Debe introducir los datos de los solicitud:<br>Especie y Fecha y Hora de salida. |                                                                                           |                                     |                                |                   | CANCELAR SIGUIENTE        |  |

#### En pantalla se muestra la siguiente información:

- o Datos básicos
  - Código de explotación de la solicitud
  - Fecha de solicitud
  - Especie de la explotación

#### • Fechas de la solicitud

#### Se solicitan los siguientes datos:

- Especie del movimiento
- Fecha de salida del movimiento
- Hora de salida del movimiento

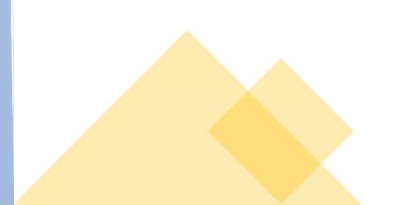

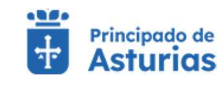

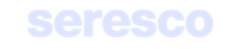

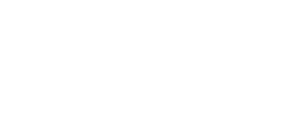

#### Paso 2. Datos de la solicitud

| Contanicación de Daja (Con Dia                                                                            | ")                                                                                                    |  |
|----------------------------------------------------------------------------------------------------|----------------------------------------------------------------------------------------------------|--|
| Explotación Seleccionada                                                                                  | V Tranitation                                                                                                    |  |
| ES334400001                                                                                               | 🖬 Introducir Fecha 😰 Datos de Solicitud 💽 Animales de la Solicitud 🐔 Informe de Estado 💽 Descarga del justificante                                 |  |
| Equino<br>Reproducción para carne                                                                         | ✓ Datos Explotación Drigen Fecha Solicitud                                                                                                    |  |
| August Mills                                                                                              | Exploración Origen Facha de Notificación Especie<br>ES330020000611 02/11/2022 EQUINO                                                               |  |
|                                                                                                    | Ories de Statistical           Cedage de Documento (*)         CEA Destino (*)           3870000000055656         ES 33         0-44         00001 |  |
|                                                                                                    | Medio de Transporte (*) Código SIBENTRA Maticula / N.º de Bastidor<br>Camión                                                                       |  |
| Comunicación de Baja con DM                                                                               | Intermediario                                                                                                    |  |
| Itilice este formulario para confirmar la baja con<br>IM<br>Paso 2. Introduzca los datos de la Solicitud. |                                                                                                    |  |
|                                                                                                    |                                                                                                    |  |

Se solicitarán los siguientes datos del movimiento:

- Datos de la solicitud
  - Código del documento. Deberá estar vigente para la explotación del movimiento a fecha y hora del movimiento
  - Medio de transporte. Camión; Barco; Tren; Avión; Conducción a pie, Otros.
  - Explotación de destino. Deberá ser una explotación asturiana activa a fecha y hora del movimiento.
  - Matrícula. Dato opcional
  - Código SIRENTRA. Dato opcional
  - Intermediario. Dato opcional

Contará con los siguientes botones:

- INICIO Cancela el trámite y vuelve a la pantalla principal.
- VOLVER Vuelve al paso anterior.
- CONTINUAR Realiza las correspondientes validaciones y en caso de que todo sea correcto, se avanzará al paso 3. Si por el contrario, se detecta algún tipo de error, se informará de ello y no se permitirá continuar hasta que se solvente.

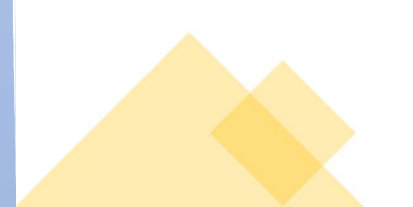

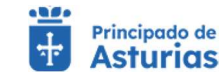

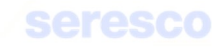

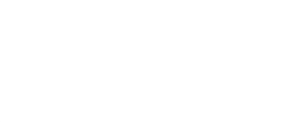

#### Paso 3. Seleccionar animales

| Comunicación de Baja (Con DN                                                                           | )                                                                                                    |                                                        |   |
|----------------------------------------------------------------------------------------------------|----------------------------------------------------------------------------------------------------|--------------------------------------------------------|---|
| Explotación Seleccionada<br>ES334400001                                                                | Transaction     Transaction     Introducir Fecha     Datos de Solicitud     Animales de la Sol                                                                          | icitud 🚺 Informe de Estado 🖬 Descarga del justificante |   |
| Equino                                                                                                 |                                                                                                    |                                                        | - |
| Reproducción para carne                                                                                | Dates Exploración Origen         Feche Solicitud         Dates Solicitud           Exploración Origen         Feche Solicitud         ES330020000611         02/11/2022 | Especie<br>EQUINO                                      |   |
|                                                                                                    | Arimake a Seleccionar                                                                                                    | Animales SELECCIONADOS                                 |   |
|                                                                                                    | Elementos mostrados por página: 10 💌 1-3 de 3 < 🗲                                                                                                    | Elementos mostrados por página 🛛 10 🗸 1-3 de 3 🗲 🖌     |   |
|                                                                                                    | Padaporte (DIE)                                                                                                    | Pasaporte (DIE)                                        |   |
|                                                                                                    | 7249c3d00de/160 Seleccioner                                                                                                    | 724403000647150 Eliminar<br>724403000687151 Eliminar   |   |
| Comunicación de Baja con DM                                                                            | Selectionar.todas                                                                                                    | Deselectionar todas                                    |   |
|                                                                                                    | Elementos mostracios por págira 🛛 10 💌 1-9 de 3 🔇 🗲                                                                                                    | Elementos mostriatos por página 🛛 10 🐱 🗇 side 3 🔇 🗲    |   |
| nice este formulario para confirmar la boja con<br>M<br>se 3. Introduzca los Animales de la Solicitud. |                                                                                                    |                                                        |   |
|                                                                                                    |                                                                                                    | VOLVER                                                 |   |

Se muestran dos tablas con los animales:

#### • Animales para seleccionar

Aquí aparecen los animales censados en la explotación. Cada animal dispone del botón >>. Este botón pasará el animal a la tabla de Animales seleccionados y de esta forma pasará a formar parte del movimiento.

#### • Animales seleccionados

Los animales de esta tabla serán los animales que formen parte del movimiento.

Es obligatorio para continuar al paso 4, que al menos un animal esté seleccionado para el movimiento

Contará con los siguientes botones:

- Cancela el trámite y vuelve a la pantalla principal.
- VOLVER Vuelve al paso anterior.
- CONTINUAR Realiza las correspondientes validaciones y en caso de que todo sea correcto, se avanzará al paso 4. Si, por el contrario, se detecta algún tipo de error, se informará de ello y no se permitirá continuar hasta que se solvente.

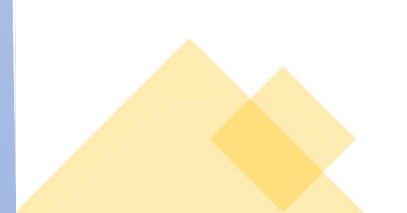

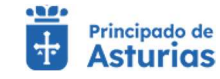

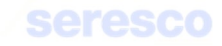

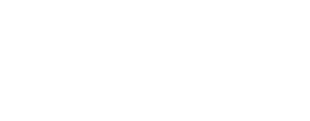

•

#### Paso 4. Informe de estado de la operación

| Comunicación de Baja (Con DN                                                           | 1)                                                                                                    |                                     |                                |                   |                           |                                           |  |
|----------------------------------------------------------------------------------------|----------------------------------------------------------------------------------------------------|-------------------------------------|--------------------------------|-------------------|---------------------------|-------------------------------------------|--|
|                                                                                        |                                                                                                    |                                     |                                |                   |                           |                                           |  |
| Explotación Seleccionada<br>ES334400001                                                | Tramitación     Introducir Fecha                                                                                                    | Datos de Solicitud                  | Animales de la Solicitud       | Informe de Estado | Descarga del justificante |                                           |  |
| Equino                                                                                 |                                                                                                    |                                     |                                |                   |                           |                                           |  |
| Reproducción para came                                                                 | V Datos Explotación Origen                                                                                                    | Fecha Solicitud D                   | atos Solicitud Animales Selece | ionados           |                           |                                           |  |
|                                                                                        | Explotación Origen<br>ES330020000611                                                                                                    | Fecha de Notificación<br>02/11/2022 | Especie<br>EQUINO              |                   |                           |                                           |  |
|                                                                                        |                                                                                                    |                                     |                                |                   |                           | 1. A. A. A. A. A. A. A. A. A. A. A. A. A. |  |
| Second Party Party                                                                     |                                                                                                    |                                     |                                |                   |                           |                                           |  |
| CALL THE A                                                                             | in the second                                                                                                    |                                     |                                |                   |                           |                                           |  |
|                                                                                        |                                                                                                    |                                     |                                |                   |                           | Section 1                                 |  |
|                                                                                        |                                                                                                    |                                     |                                |                   |                           | Section and                               |  |
| Comunicación de Baja con DM                                                            | and the second second s |                                     |                                |                   |                           |                                           |  |
| Itilice este formulario para confirmar la baja con                                     |                                                                                                    |                                     |                                |                   |                           |                                           |  |
| DM<br>Paso 4. Informe de Estado. Revise todos los datos                                |                                                                                                    |                                     |                                |                   |                           |                                           |  |
| no oducidos en los pasos antenores.                                                    | No. of Lot of Lot of Lo |                                     |                                |                   | VOLVER                    |                                           |  |
| .so 4. Informe de Estado. Revise todos los datos<br>roducidos en los pasos anteriores. |                                                                                                    |                                     | 1                              |                   |                           |                                           |  |

#### Se muestra toda la información recogida en los pasos anteriores para su verificación:

#### o Datos básicos

- Código de explotación de la solicitud
- Fecha de solicitud
- Especie de la explotación

#### • Fechas de la solicitud

- Especie del movimiento
- Fecha de salida
- Hora de salida

#### • Datos de la solicitud

- Código del documento (DM)
- Medio de transporte
- Explotación de destino
- Matrícula
- Código SIRENTRA
- Intermediario

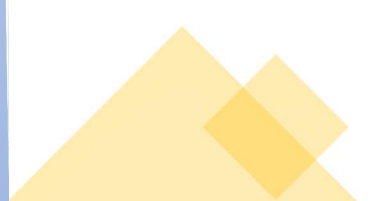

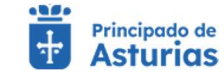

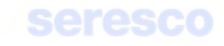

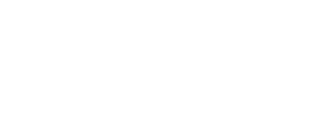

#### • Seleccionar animales

Tabla con los animales seleccionados (pasaporte)

| Aproficina   B Asturias                                                                                            | Explotación ES.33.044.0000001 Especie Equino                                                                                                    | Juan Martinez Suarez 💿 MENÚ 🚍 |
|----------------------------------------------------------------------------------------------------|----------------------------------------------------------------------------------------------------|-------------------------------|
| Trámites Movimientos<br>Comunicación de Baja (Con DM)                                                              |                                                                                                    |                               |
|                                                                                                    | ✓ Su solicitud se ha registrado con éxito                                                                                                    |                               |
| Explotación Seleccionada                                                                                           | amitatón                                                                                                    |                               |
| ES334400001                                                                                                    | ir Fecha 👩 Datos de Solicitud 👩 Animales de la Solicitud 🛃 Informe de Estado                                                                                         | Descarga del justificante     |
| Equino Reproducción para carne Vici lichara                                                                        | plotación Origen Fecha Solicitud Datas Solicitud Animales Solicitud                                                                                                  |                               |
| Esplotació                                                                                                    | in Origan Fecha de Notificación Especie<br>0000611 02/11/2022 EQUINO                                                                                                 |                               |
|                                                                                                    | ando Solicitud Reconditivio                                                                                                    |                               |
| 12                                                                                                    | Puede obtener un resguardo de la solicitud que acabas de realizar, almacenarlo de forma local o imprimirlo.           Image: Resguardo de la solicitud (PDE - 30 KB) |                               |
|                                                                                                    |                                                                                                    |                               |
| Comunicación de Baja con DM                                                                                        |                                                                                                    |                               |
| DM Paso 5. Resguardo de la Solicitud. Recordatorio: Recuerda que quedes comprobar el                               |                                                                                                    |                               |
| estado de tu solicitud accediendo al servicio de<br>consulta de información administrativa de tu Área<br>Personal. |                                                                                                    | MENÚ                          |
|                                                                                                    |                                                                                                    |                               |

Se muestra toda la información recogida en los pasos anteriores. En caso de haberse registrado correctamente la solicitud, se indicará: "Tu solicitud se ha registrado con éxito". En caso contrario se informará de los errores producidos.

Podrá descargarse el resguardo de la solicitud (PDF) y pasará a estar disponible en el apartado de Consulta de Documentación.

El documento generado también lo podrá recuperar del de opción descargas del menú de su navegador.

| $\sim$       | Compras      |        |
|--------------|--------------|--------|
| $\downarrow$ | Descargas    | Ctrl+J |
| - F          | Anlicaciones |        |
|              |              |        |

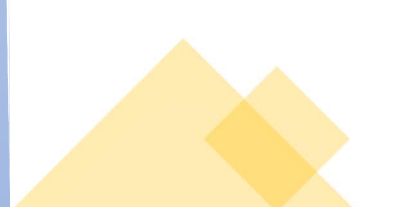

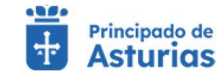

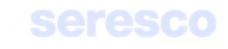

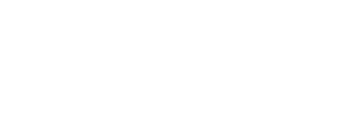

# 4.1.4.2. Confirmación de BAJA (con guía de origen y sanidad pecuaria)

Gestión para realizar la confirmación de baja de una guía de origen y sanidad pecuaria. Para realizar el trámite se deberán seguir los siguientes pasos:

| Visual 1 B Asturias                                                                                                    | Explotación ES.33.044.0000001 Especie Equíno Suan Martínez Suarez 📀                                                                 | MENÚ 🚍                                                                                                    |
|----------------------------------------------------------------------------------------------------|----------------------------------------------------------------------------------------------------|----------------------------------------------------------------------------------------------------|
| ámites Movimientos                                                                                                    |                                                                                                    |                                                                                                    |
| Confirmación de Baja (con guía)                                                                                                    |                                                                                                    |                                                                                                    |
|                                                                                                    |                                                                                                    |                                                                                                    |
| Explotación Seleccionada                                                                                                    | ramitadón                                                                                                    |                                                                                                    |
| ES334400001 B Seleccio                                                                                                    | onar Guía 😰 Confirmar Guía 😰 Confirmar Animales 🔝 Informe de Estado 💽 Descarga del justificante                                     |                                                                                                    |
| Equino                                                                                                    |                                                                                                    |                                                                                                    |
| Reproducción para carne                                                                                                    | tos Básicos                                                                                                    |                                                                                                    |
| Exploración<br>Essannon                                                                                                    | dn de la Solicitud     Fecha de Solicitud     Especie     OrdONA11     SOLID-22     FOLINO                                          |                                                                                                    |
|                                                                                                    |                                                                                                    |                                                                                                    |
| Server Server                                                                                                    | ecclón de Guía                                                                                                    |                                                                                                    |
| A CALLER AND A CALLER                                                                                                    | Elementos mostrados por página 🛛 10. de 3. 🔇                                                                                        | and the second second                                                                                                    |
|                                                                                                    | Selec. Especie Fecha de salida CEA Destino IX.1 de Animales. Código de Guía     EQUINO 28/19/2022 ES32001900002 2 32022000013834075 | and the second second se |
| and the second second se | O EQUINO 13/10/2022 E5330010000003 1 82022000013856074                                                                              | 155 B                                                                                                    |
|                                                                                                    | C EQUINO 12/10/2022 E533001000098 4 32022000013836073                                                                               | and a second                                                                                                    |
| Confirmación de Baja con Guía                                                                                                    |                                                                                                    |                                                                                                    |
|                                                                                                    |                                                                                                    |                                                                                                    |
| la existente sin confirmar.                                                                                                    |                                                                                                    | a second second                                                                                                    |
| n el trámite.                                                                                                    | Elementos mostrados por patigina 🛛 10 🗸 13 de 3 🔇                                                                                   |                                                                                                    |
|                                                                                                    | CANCELAR SIGUIENTE                                                                                                    |                                                                                                    |
|                                                                                                    |                                                                                                    |                                                                                                    |

En pantalla se muestra la siguiente información:

#### o Datos básicos

- Código de explotación de la solicitud
- Fecha de solicitud

#### o Confirmación

Se muestra la información siguiente de las guías pendientes de confirmación:

- Indicador de selección. Deberá marcarlo para confirmar la guía.
  - Especie del movimiento
  - Fecha de salida
  - CEA destino
  - N.º de animales del movimiento
  - Código de guía

# Deberá seleccionar una guía para confirmar y pulsar el botón CONTINUAR.

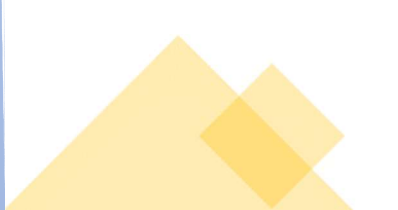

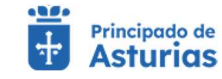

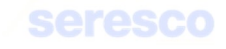

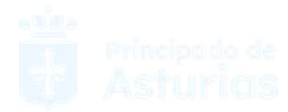

# Paso 2. Confirmar guía

| Confirmación de Baia (con quía)                                               |                                               |                                     |                             |                           |                   |
|-------------------------------------------------------------------------------|-----------------------------------------------|-------------------------------------|-----------------------------|---------------------------|-------------------|
|                                                                               | ,<br>                                         |                                     |                             |                           |                   |
|                                                                               |                                               |                                     |                             |                           |                   |
| Explotación Seleccionada                                                      | Tramitación                                   |                                     |                             |                           |                   |
| ES334400001                                                                   | Seleccionar Guía                              | 2 Confirmar Gula 🛛 Confirmar A      | nimales 🚺 Informe de Estado | Descarga del justificante |                   |
| Equino                                                                        |                                               |                                     |                             |                           |                   |
| Reproducción para came                                                        | ✓ Datos Básicos                               | Gula Seleccionada                   |                             |                           |                   |
| Augan Mill                                                                    | Explotación de la Solicitud<br>ES330020000611 | Fecha de Notificación<br>30/10/2022 | Especie<br>EQUINO           |                           | The second second |
|                                                                               |                                               |                                     |                             |                           |                   |
|                                                                               | Datos de Solicitud                            | Otros Dates Guía                    |                             |                           |                   |
|                                                                               | Fecha de Salida (*)<br>30/10/2022             | Hora de Salida (*)<br>12:50:00      |                             |                           |                   |
|                                                                               | Cádigo SIRENTRA (*)                           | Matricula / N.* de Bastidor. (*)    |                             |                           |                   |
| and the second                                                                |                                               |                                     | _                           |                           |                   |
| Confirmación de Baja con Guía                                                 |                                               |                                     |                             | Section States            |                   |
| l'Tirar antia faurna durina muru avenforman he busia ale a me                 |                                               |                                     |                             |                           |                   |
| pula sin confirmar existente. Paso 2 Debe introducir los comans obligatorios  |                                               |                                     |                             |                           | Res States and    |
| recha y hora de salida y Código SIRENTRA y<br>Matricula o Número de Bastidor. |                                               |                                     |                             |                           |                   |
|                                                                               |                                               |                                     |                             | VOLVER                    |                   |
|                                                                               |                                               |                                     |                             |                           |                   |

#### Se muestra la siguiente información por pantalla:

- o Especie del movimiento. Información de consulta:
  - Especie
- o Datos básicos. Información de consulta:
  - Código de explotación de la solicitud
  - Fecha de solicitud

#### o Datos del movimiento. Información de consulta:

- Movimiento REMO
- Código de Documento
- Fecha de Documento

### o Datos de solicitud

- Fecha de salida. Dato obligatorio.
- Hora de salida. Dato obligatorio.
- CEA destino. Dato de consulta.
- Lugar destino. Dato de consulta.
- Titular. Dato de consulta.
- Clasificación zootécnica. Dato de consulta.

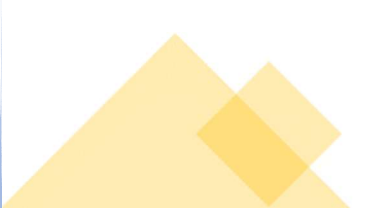

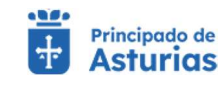

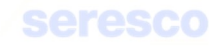

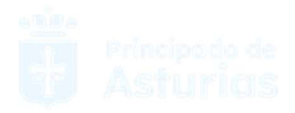

- Trashumancia. Dato de consulta.
- Tipo de Transporte. Dato de consulta.
- Código SIRENTRA. Dato opcional.
- Matrícula/N.º de bastidor. Dato opcional.

#### Contará con los siguientes botones:

- o CANCELAR Cancela el trámite y vuelve a la pantalla principal.
- VOLVER Vuelve al paso anterior.
- CONTINUAR Realiza las correspondientes validaciones y en caso de que todo sea correcto, se avanzará al paso 3. Si por el contrario, se detecta algún tipo de error, se informará de ello y no se permitirá continuar hasta que se solvente.

## • Paso 3. Confirmar animales

| Confirmación de Baja (con guía                                                                                    | )                                                                              |                                                                               |                                                                                                    |
|----------------------------------------------------------------------------------------------------|--------------------------------------------------------------------------------|-------------------------------------------------------------------------------|----------------------------------------------------------------------------------------------------|
|                                                                                                    |                                                                                |                                                                               |                                                                                                    |
| Explotación Seleccionada                                                                                          | ✓ Tramitación                                                                  |                                                                               |                                                                                                    |
| ES334400001                                                                                                    | 🖬 Seleocionar Guía 📓 Confirmar Guía 📓 Confirmar Ani                            | males 🖸 Informe de Estado 📓 Descarga del justificante                         |                                                                                                    |
| Equino                                                                                                    |                                                                                |                                                                               |                                                                                                    |
| Reproducción para came                                                                                            | V Datos Básicos Guía Seleccionada Datos de Solicitud                           | Otros Dutos Gula                                                              |                                                                                                    |
|                                                                                                    | Exploración de la Solicitud Fecha de Notificación<br>ES330020000611 30/10/2022 | Especie<br>EQUINO                                                             |                                                                                                    |
|                                                                                                    |                                                                                |                                                                               |                                                                                                    |
| - Ferniki                                                                                                    | V Animales a Confirmar                                                         | Animales CONFIRMADOS                                                          |                                                                                                    |
| As the WAR                                                                                                    | Hemestrismostrividor projektive Trill 🗸 13663 🔇 >                              |                                                                               | and the second second second second second second second second second second second second second second second                                                                                                    |
|                                                                                                    | 7856pt/16 (3-)<br>724903050567153 Confirmar                                    | Takopone (UH)<br>72.490300000 Edel: dépendenaces tor tégino 112 ♥ 12 da 3 ♦ > |                                                                                                    |
|                                                                                                    |                                                                                | 724003000067151 Eliminar                                                      | 100 March 100 March 100 Ma |
| Confirmación de Baia con Guía                                                                                     |                                                                                |                                                                               |                                                                                                    |
|                                                                                                    | Confirmatiodos                                                                 | Descafitmariadas                                                              |                                                                                                    |
| <ul> <li>Utilice este formulario para Confirmar la Baja de<br/>una Guía sin confirmar existente.</li> </ul>       | ulementos mosto dos por pogina 🔤 💌 1-3 dk 3 🔇 🗲                                | sitter entots mostotodos par paig na 👘 💌 143 to 3 🔇 🔪                         |                                                                                                    |
| <ul> <li>Paso 3. Debe confirmar los animales del<br/>mavimiento Pulse para ella el texto Confirmar. Si</li> </ul> |                                                                                |                                                                               |                                                                                                    |
| Elminar.                                                                                                    |                                                                                | VOLVER                                                                        |                                                                                                    |
|                                                                                                    |                                                                                |                                                                               |                                                                                                    |

Se muestra la siguiente información por pantalla:

- Especie del movimiento. Información de consulta:
  - Especie
  - Datos básicos. De consulta:
    - Código de explotación de la solicitud
    - Fecha de solicitud

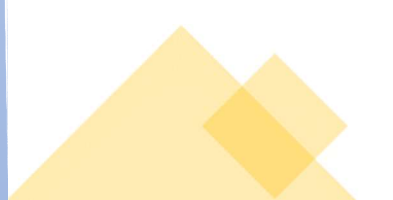

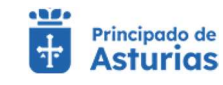

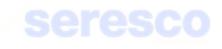

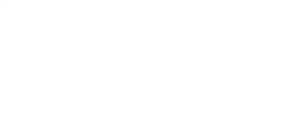

#### o Datos del movimiento. De consulta:

- Movimiento REMO
- Código de documento
- Fecha de documento

#### o Datos de solicitud. De consulta:

- Fecha y hora de salida
- CEA destino
- Lugar destino
- Titular
- Clasificación zootécnica
- Trashumancia
- Transporte
- Código SIRENTRA
- Matrícula/N.º de bastidor

#### o Confirmación. De consulta:

- Fecha de notificación de salida
- N.º de animales del movimiento
- Animales del movimiento. La presentación en pantalla varía dependiendo del dispositivo que se esté utilizando:
  - En caso de utilizar un navegador web:
    - Se muestran 2 tablas:
      - Animales a confirmar
      - Animales confirmados

Se podrán "mover" animales de una tabla a otra utilizando los enlaces CONFIRMAR O ELIMINAR en las tabla correspondientes.

Para confirmar los animales de la guía, deberán estar en la tabla de animales confirmados.

- En caso de utilizar un dispositivo portátil:
  - Se muestra una sola tabla con los animales de la guía solicitada.

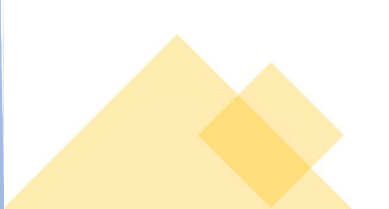

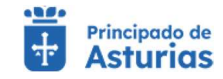

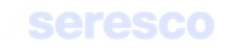

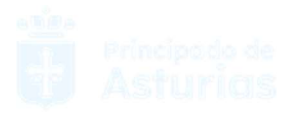

 Se marcarán aquellos que se desean confirmar (aparecen marcados por defecto todos los de la solicitud de guía) y se dejarán desmarcados aquellos que no se vayan a confirmar.

Los botones disponibles son:

- CANCELAR Cancela el trámite y regresa el menú principal de la aplicación.
- VOLVER Vuelve al paso anterior.
- CONTINUAR Realiza las validaciones correspondientes. En caso de producirse algún error, se informará de ello. En caso de realizarse correctamente las validaciones, se avanzará al paso siguiente.

#### • Paso 4. Informe de estado de la operación

| Confirmación de Baja (con guía)                                                                                                    |                  |                                      |                            |                           |  |
|----------------------------------------------------------------------------------------------------|------------------|--------------------------------------|----------------------------|---------------------------|--|
|                                                                                                    |                  |                                      |                            |                           |  |
| Explotación Seleccionada                                                                                                    | V Tramitación    |                                      |                            |                           |  |
| ES334400001                                                                                                    | Seleccionar Guia | Confirmar Guía     Confirmar A       | imales 🛛 Informe de Estado | Descarga del justificante |  |
| Equino                                                                                                    |                  |                                      |                            |                           |  |
| Reproducción para came                                                                                                    | V Datos Básicos  | Cuia Seleccionada Datos de Solicitud | Otros Datos Guía Confirmac | ción Animules Confirmados |  |
| Confirmación de Baja con Guide<br>Antimación de Baja con Guide<br>Marco estas filoradarios por Confirmar la Baja de<br>confirma de ratas filorada so con constata<br>marcos estas de estas de las estas con estas<br>de desen con textes de estas con estas | E533020000611    | 30/10/2022                           | CHILD                      |                           |  |

Se muestra toda la información recogida en los pasos anteriores para su verificación. Se pueden comprobar los siguientes datos, divididos en áreas:

- Especie del movimiento
  - Especie
  - o Datos básicos
    - Código de explotación de la solicitud
    - Fecha de solicitud

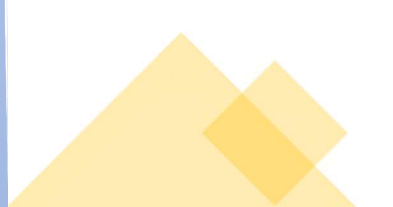

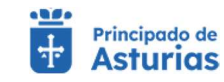

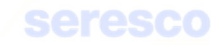

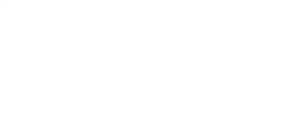

#### • Datos del movimiento

- Movimiento REMO
- Código de documento
- Fecha de documento

#### o Datos de solicitud

- Fecha y hora de salida
- CEA destino
- Lugar destino
- Titular
- Clasificación zootécnica
- Trashumancia
- Transporte
- Código SIRENTRA
- Matrícula/N.º de bastidor

#### • Datos de Confirmación

- Fecha de notificación de salida
- N.º de animales del movimiento
- Animales confirmados
- Tabla con los animales confirmados (pasaporte)

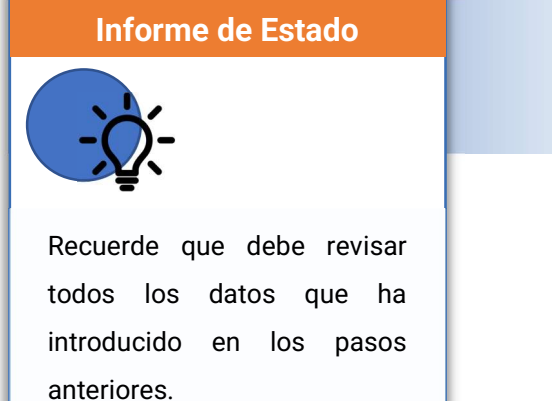

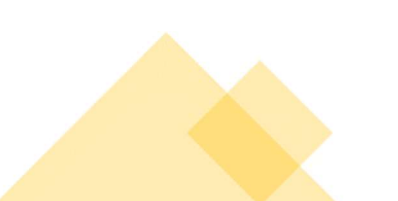

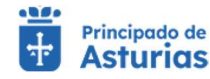

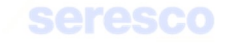

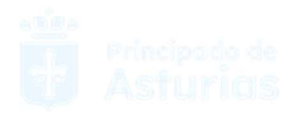

•

#### Paso 5. Descarga online del justificante

| Confirmation de Baja con Guile                                                                                                    | Confirmación de Baja (con guía)         |                                                                                                    |
|----------------------------------------------------------------------------------------------------|-----------------------------------------|----------------------------------------------------------------------------------------------------|
| Exploration Selectionada   Exploration Selectionada   Exploratio                                                                                                    |                                         | ✓ Su solicitud se ha registrado con éxito                                                                                                    |
| Equipart       Experimentation       Experimentation       Experi | Explotación Seleccionada<br>ES334400001 | V         Transfunction           B Seleccionar Guia         E Confirmar Animales         E Informe de Estado         Descarge del juntificante                                                                                                    |
| Confirmación de Baja con Guil          • Medera de la solicitud (DDF_30.50)         • Resources de la solicitud (DDF_30.50)         • Other parts intervente in testa de                                                                                                    | Equino<br>Reproducción para carne       | Codres Balaces         Duits Selecisionado         Soleta da Selecidual         Onnas Delas Guila         Confirmación         Administra Confirmación           Explanación de la Solicitual         Fecha de Notificación         Especie         Especie         Especie           ES330020000511         20/19/2022         EQUINIO         Estatual         Estatual         Estatual |
| Confirmación de Baja con Guía   Libiter este formulato que Confirma la Baja de                                                                                                    |                                         | Pauguerdo Sold Ind     Accordanado     Puede obtener un reguerdo de la solicitud que acabas de realizar, almacenarlo de forma local o imprimirio.     Respuando de la solicitud (PDF - 30 KII)                                                                                                    |
|                                                                                                    | Confirmación de Baja con Guía           |                                                                                                    |

Se muestra toda la información recogida en los pasos anteriores. En caso de haberse registrado la solicitud correctamente en el sistema, se indicará: "Tu solicitud se ha registrado con éxito". En caso contrario se informará de los errores producidos.

Podrá descargarse el resguardo de la solicitud (PDF), pinchando sobre el enlace correspondiente.

|   | Puede obtener un re | -<br>sguardo de la solicitud que acabas de realizar, almacenarlo de forma local o imprimirlo. |
|---|---------------------|-----------------------------------------------------------------------------------------------|
|   |                     | Resguardo de la solicitud (PDF - 30 KB)                                                       |
| _ |                     |                                                                                               |
|   |                     |                                                                                               |

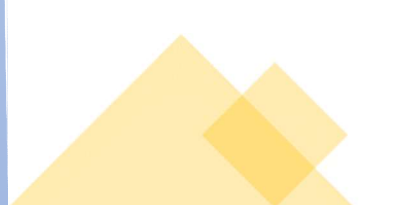

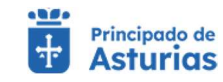

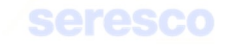

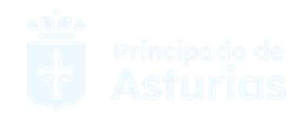

# 4.1.4.3. Anular guía de origen y sanidad pecuaria

Gestión para realizar la anulación de una guía. Para anular dicha guía, esta no podrá estar confirmada ni de entrada ni de salida. Para anular la guía deberá seguir los siguientes pasos:

| Visual Principado de<br>Asturias                              | Exploteción ES 33.044.0000                      | 001 Especie Equino                               | Juan Martinez Suarez 🛛 😔                          | MDNU 🗮                |
|---------------------------------------------------------------|-------------------------------------------------|--------------------------------------------------|---------------------------------------------------|-----------------------|
| inites Movimientos<br>Anular guía de origen y sanidad pecuari | a                                               |                                                  |                                                   |                       |
| Explotación Seleccionada                                      | Tramitación                                     |                                                  |                                                   |                       |
| ES334400001 Belee                                             | cionar Guía 🛛 Datos de Contacto                 | Informe de Estado de la Operación                | Descarga online del justificante                  |                       |
| Equino                                                        |                                                 |                                                  |                                                   |                       |
| Reproducción para carne                                       | Datos Básicos                                   |                                                  |                                                   |                       |
| Essao                                                         | ción de la Solicitud<br>220000611<br>30/10/2022 | Expecie<br>EQUINO                                |                                                   |                       |
|                                                               | elección de Gula                                |                                                  |                                                   |                       |
|                                                               |                                                 |                                                  | iementos mostrados por página 🛛 🔽 1-3 de 3 🔇 🔪    | and the second second |
|                                                               | Selec. Especie Fecha d                          | e salida DEA Destino Nº de Animakes Código de Gu | 0                                                 | and the second second |
|                                                               | EOUINO 28/10     EOUINO 28/10     EOUINO 13/10  | /2022 ES330010000002 2 3202200001383             | 075                                               | Same and the second   |
| Same and the                                                  | O EQUINO 12/10                                  | /2022 E\$330010000098 4 3202200001383            | 073                                               |                       |
| Confirmación de Baja con Guía                                 |                                                 |                                                  |                                                   | No.                   |
| lice este formulario para confirmar la baja de una            |                                                 |                                                  |                                                   |                       |
| se 1. Debe seleccionar una guía para continuar                |                                                 |                                                  | lementos mostrados por página 🛛 10 💌 1-3 de 3 🔇 🔪 |                       |
| n el tramite.                                                 |                                                 |                                                  |                                                   |                       |
|                                                               |                                                 | A REAL PROPERTY OF A REAL PROPERTY OF            | CANCELAR SIGUENTE                                 |                       |

En pantalla se muestra la siguiente información:

#### o Datos básicos

- Código de explotación de la solicitud
- Fecha de solicitud
- Especie de la guía

#### o Confirmación

Se muestra la información siguiente de las guías pendientes de confirmación:

- Indicador de selección. Deberá marcarlo para anular la guía.
  - Especie del movimiento
  - Fecha de salida
  - CEA destino
  - N.º de animales del movimiento
  - Código de guía

# Deberá seleccionar una guía para confirmar y pulsar el botón continuar

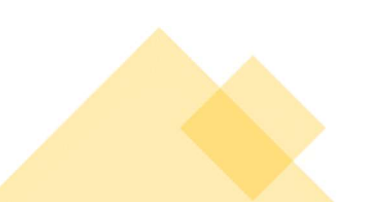

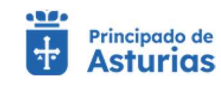

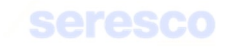

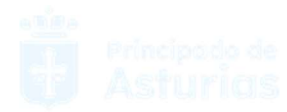

# • Paso 2. Datos de contacto

| 🖡 Anular guía de origen y sanida                                                                                                    | d pecuaria                                    |                                         |                                   |                                  |  |
|----------------------------------------------------------------------------------------------------|-----------------------------------------------|-----------------------------------------|-----------------------------------|----------------------------------|--|
| Explotación Seleccionada                                                                                                    | ▼ Tramitación                                 |                                         |                                   |                                  |  |
| ES334400001                                                                                                    | Seleccionar Guia                              | Datos de Contacto                       | Informe de Estado de la Operación | Descarga online del justificante |  |
| Equino<br>Reproducción para carne                                                                                                    | Datos Báticos                                 | Datos del Maximiento Datos de la        | Solicitud Andarián Animal         | es del Masimiento                |  |
| Ann. Yak                                                                                                    | Explotación de la Solicitud<br>ES330020000611 | Fecha de Salicitud<br>30/10/2022        | Especie<br>EQUINO                 |                                  |  |
|                                                                                                    | ✓ Datos de Contacto                           |                                         |                                   |                                  |  |
|                                                                                                    | Teléfono Móvil<br>666999669                   | Correo Electrónico<br>correo@seresco.es |                                   |                                  |  |
| Confirmación de Baja con Guía                                                                                                    |                                               |                                         |                                   |                                  |  |
| Utilice este formulario para confirmar la boja de una<br>guía existente sin confirmar.<br>Paso 2. Debe introducir los datos de contacto. |                                               |                                         |                                   |                                  |  |
|                                                                                                    |                                               |                                         |                                   | VOLVER                           |  |

Se muestran en pestañas la información de consulta con los datos y animales del movimiento:

#### • Datos del movimiento

- Movimiento REMO
- Fecha Documento
- Código Documento
- Fecha y hora de salida
- CEA destino
- Lugar
- Fecha y hora de llegada
- Titular
- Transporte
- Código SIRENTRA
- Matrícula/Bastidor
- Fecha de la anulación
- N.º de animales del movimiento

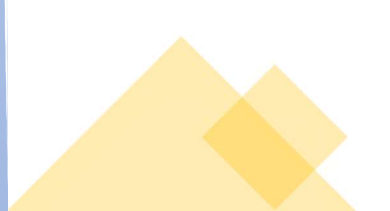

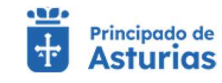

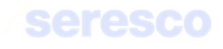
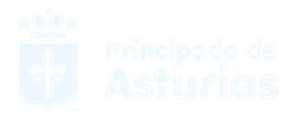

#### • Animales del movimiento

- Pasaporte
- Microchip
- Sexo
- Raza
- Nombre del animal

Además de estos datos de consulta, se mostrarán los datos de contacto del usuario; email y Teléfono. Estos datos serán modificables y serán los datos que se usen para enviar el justificante de la anulación de la guía.

Este paso contará con los siguientes botones:

- CONTINUAR Realiza las correspondientes validaciones y en caso de que todo sea correcto, se avanzará al paso 3. Si por el contrario, se detecta algún tipo de error, se informará de ello y no se permitirá continuar hasta que se solvente.
- VOLVER Vuelve al paso anterior.
- INICIO Cancela el trámite y vuelve al menú principal.

#### • Paso 3. Informe de estado de la operación

| Anular guía de origen y sanidad                                                                                                    | pecuaria                |                                 |                                   |                                           |      |     |
|----------------------------------------------------------------------------------------------------|-------------------------|---------------------------------|-----------------------------------|-------------------------------------------|------|-----|
|                                                                                                    |                         |                                 |                                   |                                           |      |     |
| Explotación Seleccionada                                                                                                    | V Tramitación           |                                 |                                   |                                           |      | 1.1 |
| E\$334400001                                                                                                    | Seleccionar Guía        | Datos de Contacto               | Informe de Estado de la Operación | Descarga online del justificante          |      |     |
| Equino                                                                                                    |                         |                                 |                                   |                                           |      |     |
| Reproducción para carne                                                                                                    | V Datos Básicos         | Datos del Movimiento Datos de l | la Solicitud Anulación            | Animales del Movimiento Datos de Contacto |      |     |
| Certifinación de Baja con Guia                                                                                                    | Episonella de la Santad | Anto se Sainnud<br>Skr10/2022   | EQUINO                            |                                           |      |     |
| Utilico este formulario para confirmar la baja de una<br>guía existente alia cueferrar.     Paso 2: Informe de Standa de la Operación. Revise<br>los catos que ha introducido en el paso anterior. |                         |                                 |                                   |                                           | INTE |     |

Se muestra toda la información, en modo consulta, recogida en los pasos anteriores para su verificación.

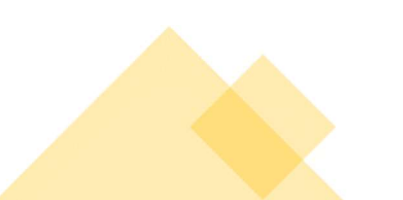

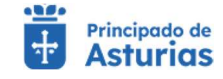

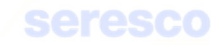

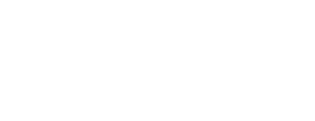

Si los datos son correctos se pulsará el botón **CONTINUAR** para hacer efectiva la anulación del movimiento.

| Vistual I Asturios                                                                                                    |                                                            | Explotación ES.33,644.0000                                         | 0001 Especie Equino                                                                                  | Juan Mirtiniez Suarez                | O MENU =       |
|----------------------------------------------------------------------------------------------------|------------------------------------------------------------|--------------------------------------------------------------------|----------------------------------------------------------------------------------------------------|--------------------------------------|----------------|
| rámites Movimientos                                                                                                    |                                                            |                                                                    |                                                                                                    |                                      |                |
| Anular guía de origen y sanidad                                                                                              | pecuaria                                                   | u solicitud se ha registra                                         | ido con éxito                                                                                        |                                      |                |
| Explotación Seleccionada                                                                                                    | ✓ Tremitación                                              |                                                                    |                                                                                                    |                                      | 1              |
| ES334400001                                                                                                    | Seleccionar Guia                                           | Datos de Contacto                                                  | Informe de Estado de la Operación                                                                    | Descargs online del justificante     |                |
| Equino                                                                                                    |                                                            |                                                                    |                                                                                                    |                                      |                |
|                                                                                                    | Balos Básicos  Exploración de la Selicitud  ES330020000611 | Datos del Menvimiento Catos de<br>Fecho de Solicitud<br>30/10/2022 | Eta Sofietitud Anufación Anima<br>Especie<br>EQUINO                                                  | les del Movimiento Dutos de Contacto |                |
|                                                                                                    | ✓ Respardo Solicitud                                       | Recordatorio                                                       |                                                                                                    |                                      |                |
|                                                                                                    |                                                            | Puede obtener un resguardo de la so                                | olicitud que acabas de realizar, almacenario de forma loca<br>esguardo de la solicitud (PDF - 30 KB) | al o imprimirlo.                     |                |
|                                                                                                    |                                                            |                                                                    |                                                                                                    |                                      | 1000           |
| Confirmación de Baja con Guía                                                                                                |                                                            |                                                                    |                                                                                                    |                                      | and the second |
|                                                                                                    |                                                            |                                                                    |                                                                                                    |                                      |                |
| los este formulario para confirmar la baja de una<br>la existiente siti confirmar.<br>so 3: Descarga online del Justificante |                                                            |                                                                    |                                                                                                    |                                      |                |
|                                                                                                    |                                                            |                                                                    |                                                                                                    | MENÚ                                 |                |

Se muestra la información recogida en los pasos anteriores. En caso de haberse registrado la solicitud correctamente en el sistema, se indicará: "Tu solicitud se ha registrado con éxito". En caso contrario se informará de los errores producidos.

Podrá descargarse el resguardo de la solicitud (PDF). En este trámite el resguardo de la solicitud también se enviará por correo electrónico.

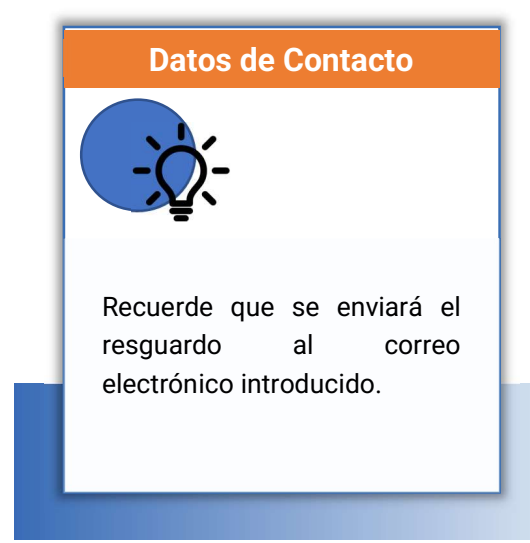

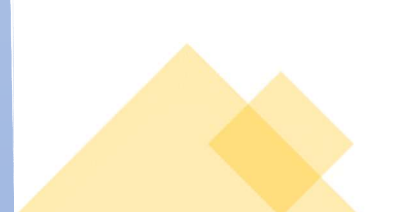

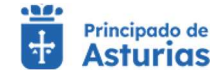

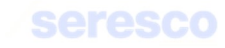

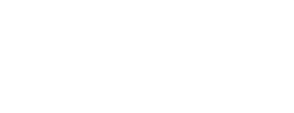

# 4.1.5. Otros Trámites

## 4.1.5.1. Declaración de censos

Este trámite permite al usuario realizar la declaración de censos para subexplotaciones de especies de équidos.

Sólo se podrá realizar una declaración anual obligatoria. El resto de las declaraciones que desee hacer el solicitante serán voluntarias.

Si el solicitante desea modificar la declaración anual obligatoria que ha realizado deberá acudir a su oficina comarcal.

Al inicio del trámite, si el usuario ya ha realizado la declaración anual obligatoria, se le informará de ello y se mostrará su contenido, dando la opción de realizar una declaración adicional voluntaria referida a la fecha actual.

|                                                                                                    |                                                                      | , and the second second second second second second second second second second second second second second se |                               |  |
|----------------------------------------------------------------------------------------------------|----------------------------------------------------------------------|----------------------------------------------------------------------------------------------------|-------------------------------|--|
| Explotación seleccionada                                                                                 | ∧ Pasos                                                              |                                                                                                    |                               |  |
| ES330010000687                                                                                           | Censo                                                                | Descarga del justificante                                                                                      |                               |  |
| EQUINO - reproduccion para carne                                                                         |                                                                      |                                                                                                    | y M Descarga del justificante |  |
| A STATE                                                                                                  | A Datos                                                              |                                                                                                    |                               |  |
| August Martin                                                                                            | Datos Básicos Censo Subexplotación                                   |                                                                                                    |                               |  |
|                                                                                                    | Código de explotación Especie                                        | Fecha declaración                                                                                              | Subgrupo orientación          |  |
|                                                                                                    | ES330010000687 EQUINO                                                | 24/11/2022                                                                                                    | REPRODUCCION PARA CARNE       |  |
| 5 N. 1                                                                                                   | A Ve ha realizado su declaración anual obligatoria y es la siguiante |                                                                                                    |                               |  |
|                                                                                                    | ra na realizado su declaración antian obligatoria y es ra siguiente  |                                                                                                    |                               |  |
|                                                                                                    | Categoría                                                            | Número                                                                                                    |                               |  |
|                                                                                                    | ANIMALES MAYORES DE 12 MESES Y MENORES DE 36 MESES                   | 2                                                                                                    |                               |  |
|                                                                                                    | ANIMALES MATORES DE 6 MESES Y MENURES DE 12 MESES                    | 0                                                                                                    |                               |  |
| ARG                                                                                                    | HEMBRAS DE VIENTRE CON MÁS DE 36 MESES                               | 0                                                                                                    |                               |  |
| A STATE OF                                                                                               | NO REPRODUCTORES CON MÁS DE 36 MESES                                 | 0                                                                                                    |                               |  |
| Datos explotación                                                                                        | SEMENTALES CON MAS DE 36 MESES                                       | 0                                                                                                    |                               |  |
| Batos explotación                                                                                        | TOTAL DE ANIMALES                                                    | 0                                                                                                    |                               |  |
| quiere modificar esta declaración deberá acudir a                                                        |                                                                      |                                                                                                    |                               |  |
| a oficina comarcal.                                                                                      |                                                                      |                                                                                                    |                               |  |
| Jesea realizar una declaración voluntaria? Tenga en<br>lienta que en este caso el censo se referirá a la |                                                                      |                                                                                                    |                               |  |
| server que en este esse el telento de rerente a la                                                       |                                                                      |                                                                                                    |                               |  |

Si no se ha realizado la declaración anual obligatoria, el sistema dará la posibilidad de realizarla.

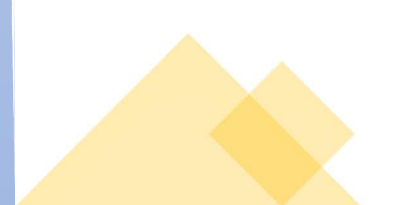

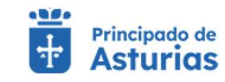

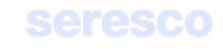

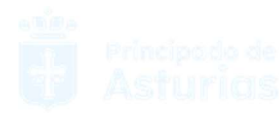

# Paso1. Censo

| Agroficina Vintual Asturios                                                                                                    |                                         | Explotación: ES330240005681 Especie: EQUI | NO                              | ⊖ JUAN LUIS SANCHEZ DEL AMO ∨                   | MENÚ 🚍 |
|----------------------------------------------------------------------------------------------------|-----------------------------------------|-------------------------------------------|---------------------------------|-------------------------------------------------|--------|
| Declaración de Censos                                                                                                    |                                         |                                           |                                 |                                                 |        |
|                                                                                                    |                                         |                                           |                                 |                                                 |        |
| Explotación seleccionada                                                                                                    |                                         |                                           |                                 |                                                 |        |
| ES330240005681                                                                                                    | 1 Censo                                 | 2 Info                                    | orme de estado                  | Descarga del justificante                       |        |
| EQUINO - reproduccion para silla                                                                                                    | ^ Datos                                 |                                           |                                 |                                                 |        |
| - August                                                                                                    | Datos Básicos                           | Censo Subexplotación                      |                                 |                                                 |        |
|                                                                                                    | Código de explotación<br>ES330240005681 | Especie<br>EQUINO                         | Fecha declaración<br>24/11/2022 | Subgrupo orientación<br>REPRODUCCION PARA SILLA |        |
|                                                                                                    | Categorías para seleccionar             |                                           | Categorías seleccionadas        |                                                 |        |
|                                                                                                    | Categoría                               | ▼ Número                                  | Categoría                       | Número                                          |        |
|                                                                                                    | Anadir                                  |                                           | No hay elementos selecciona     | dos                                             |        |
|                                                                                                    |                                         |                                           |                                 |                                                 |        |
| Utilice este formulario para realizar la declaración                                                                                           |                                         |                                           |                                 |                                                 |        |
| voluntaria de censo. Pulse el botón CONTINUAR.<br>• Tenga en cuenta que en este caso el censo se referirá                                      |                                         |                                           |                                 |                                                 |        |
| <ul> <li>a la techa actual.</li> <li>Si quiere modificar la declaración anual obligatoria,<br/>deberá acudir a su Oficina Comarcal.</li> </ul> |                                         |                                           |                                 |                                                 |        |
|                                                                                                    | 1                                       |                                           |                                 |                                                 |        |
|                                                                                                    |                                         |                                           |                                 | CONTINUAR INICIO                                |        |

Se muestran en pestañas la información de consulta con los datos básicos y los datos de la declaración

- o Datos básicos
  - Código de explotación
  - Especie
  - Fecha de declaración
  - Subgrupo orientación
- Censo subexplotación
  - Causa de actualización
  - Fecha de actualización

Se debe introducir la categoría y el número de animales que se quieren declarar. Para ello se dispone del bloque **Categorías para seleccionar** donde se puede seleccionar, a través de un desplegable, la categoría deseada e introducir el número de animales

| Cotogoría | Númoro     |  |  |
|-----------|------------|--|--|
| Categoria | <br>Numero |  |  |
|           |            |  |  |
| Anndir    |            |  |  |

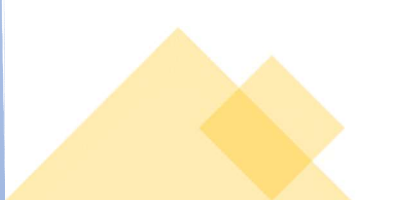

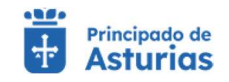

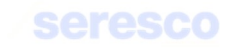

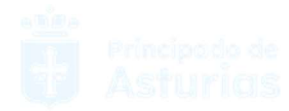

Una vez introducidos los datos, se visualizarán en el bloque Categorías seleccionadas

| ttegoría                                          | Númer | 0        |  |  |
|---------------------------------------------------|-------|----------|--|--|
| NIMALES MAYORES DE 12 MESES Y MENORES DE 36 MESES | 10    | Eliminar |  |  |
| NIMALES CON MENOS DE 6 MESES                      | 6     | Eliminar |  |  |

## • Paso 2. Informe de estado

En este paso, se visualiza toda la información recogida en el paso anterior

| Virtual Principado de<br>Virtual Asturios                                                                                                    | Explortación: ES330240005681 Especie: EQUINO                                                                                                    | O JUAN LUIS SANCHEZ DEL AMO ✓ MENÚ ≡ |
|----------------------------------------------------------------------------------------------------|----------------------------------------------------------------------------------------------------|--------------------------------------|
| Declaración de Censos                                                                                                    |                                                                                                    |                                      |
| Explotación seleccionada<br>ES330240005681                                                                                                    | A Pasos                                                                                                    |                                      |
| EQUINO - reproduccion para silla                                                                                                    | Censo     Censo     C | E Descurga del justificante          |
|                                                                                                    | Categorias seleccionadas     Categoria                                                                                                    | Nämero                               |
|                                                                                                    | ANIMALES MAYORES DE 12 MESES Y MENORES DE 36 MESES<br>ANIMALES CON MENOS DE 6 MESES                                                                                                    | 10 6                                 |
| Datos explotación<br>ise las datos introducidos en el paso anterior.<br>uerde que puede navegar por las distint<br>tánsa que se muestran en pantalla.<br>se el botón CONTINUAR cuando haya terminac<br>verificar la información o VOLVER si desea realiz<br>una modificación. |                                                                                                    |                                      |
|                                                                                                    |                                                                                                    | VOLVER CONTINUES INCO                |
|                                                                                                    |                                                                                                    | Remo Web Asturias                    |

Este paso contará con los siguientes botones:

- CONTINUAR Realiza la declaración del censo en función a los datos introducidos, y avanza al paso 3.
- VOLVER Vuelve al paso anterior.
- INICIO Cancela el trámite y vuelve al menú principal.

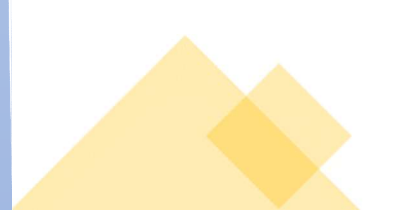

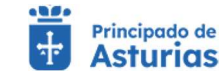

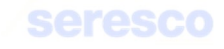

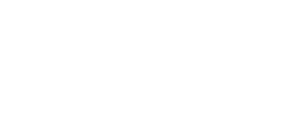

# Paso 3. Descarga del justificante

| Agroficina Principado de<br>Virtual Asturios                           | Explota                                  | ción: ES330240005681 Especie: EQUIN | <u>p</u>     | O JUAN LUIS SANCHEZ  |      |
|------------------------------------------------------------------------|------------------------------------------|-------------------------------------|--------------|----------------------|------|
| Declaración de Censos                                                  | Tu solicitud se ha registrado con éx     | ito                                 |              |                      |      |
| Explotación seleccionada                                               | ▲ Pasos                                  |                                     |              |                      | -    |
| Cambiar explotación<br>EQUINO - reproduccion para silla                | Censo                                    | Infor                               | me de estado | Descarga del justifi | ante |
| P Castler                                                              | ▲ Información de la solicitud            |                                     |              |                      |      |
| AMILIAN RANA                                                           | Declaración de censos                    | 29/11/2022 - 10:42:53               | 20220015630  | 2486105              |      |
|                                                                        | Solicitante<br>JUAN LUIS SANCHEZ DEL AMO |                                     |              |                      |      |
|                                                                        | A Resguardo solicitud                    |                                     |              |                      |      |
|                                                                        | resguardoDeclaracionCenso_2022112        | 29.pdf                              |              |                      |      |
|                                                                        | Datos Básicos Censo Su                   | bexplotación                        |              |                      |      |
| Datos explotacion<br>rámite finalizado. Puede descargar el resguardo o | e Declaración del titular                | Fecha actualización<br>29/11/2022   |              |                      |      |
| i solicitud que acaba de realizar.                                     | Categorías seleccionadas                 |                                     |              |                      |      |
|                                                                        | Categoria                                |                                     |              | Núm                  | ero  |
|                                                                        | ANIMALES MAYORES DE 12 MESES Y MER       | NORES DE 36 MESES                   |              | 10                   |      |
|                                                                        | ANIMALES CON MENOS DE 6 MESES            |                                     |              | 6                    |      |
|                                                                        | 22                                       |                                     |              |                      |      |

Se muestra la información recogida en los pasos anteriores. En caso de haberse registrado la solicitud correctamente en el sistema, se indicará: "Tu solicitud se ha registrado con éxito". En caso contrario se informará de los errores producidos.

Podrá descargarse el resguardo de la solicitud (PDF).

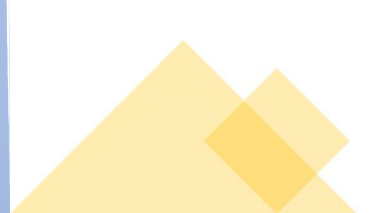

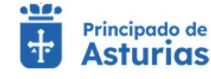

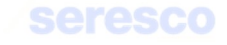

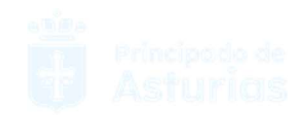

# 4.1.6. Libro de Registro de Explotación

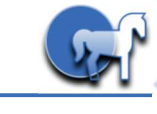

## 4.1.6.1. Hoja de movimientos

Gestión para generar la hoja de movimientos del libro de registro de explotación. Deberá seguir los siguientes pasos:

# • Paso 1. Seleccionar Movimientos

| Explotación seleccionada                                                                                   | A Tramitación |                 |                  |                     |                      |                                                |                                                                             |            |                     |                      |                                             |  |
|----------------------------------------------------------------------------------------------------|---------------|-----------------|------------------|---------------------|----------------------|------------------------------------------------|-----------------------------------------------------------------------------|------------|---------------------|----------------------|---------------------------------------------|--|
| ES330780000042                                                                                             | 1 Seleccion   | ar movimientos  |                  |                     |                      | Datos persor                                   | ales y generar hoja                                                         |            |                     |                      | > 🖪 Finalizado                              |  |
| EQUINO                                                                                                    | Parámetros de | e búsqueda      |                  |                     |                      |                                                |                                                                             |            |                     |                      |                                             |  |
| REPRODUCCION PARA CARNE                                                                                    | Desde *       |                 | Ē                | Hasta               |                      | Ē                                              |                                                                             |            |                     |                      |                                             |  |
|                                                                                                    | DD/MIA/YYYY   |                 |                  | 12/11/2022          |                      |                                                |                                                                             |            |                     |                      |                                             |  |
| Alleria Alleria                                                                                            |               |                 |                  |                     |                      |                                                |                                                                             |            |                     |                      | BUSCAR                                      |  |
|                                                                                                    | Resultados de | la búsqueda     |                  |                     |                      |                                                |                                                                             |            |                     |                      |                                             |  |
|                                                                                                    |               |                 |                  |                     |                      |                                                |                                                                             |            | Elementos por p     | ágina 10 🔹           | • 1-8 de 8  < < > >                         |  |
|                                                                                                    | Especie       | DIE             | ID electrónica   | F. alta             | F. notif.<br>entrada | Alta por nacimiento (Sexo,<br>Raza, DIE Madre) | Alta por adquisición (CEA Origen,<br>Guía o DM, Cód. Transp, Matr.<br>veh.) | F. baja    | F. notif. salida en | aja en<br>xplotación | Baja por salida (CEA<br>destino, Guia o DM) |  |
| 100                                                                                                    | EQUINO        | 724903000138960 | 1001000072403000 | 00651822 16/04/2020 | 19/10/2020           | HEMBRA Conjunto<br>Mestizo<br>724903000089422  |                                                                             | 25/10/2020 | 30/10/2020          |                      | ES330260002403<br>3800000001852404          |  |
| The second second                                                                                          | EQUINO        | 724903000138961 | 1001000072403000 | 00651823 19/04/2020 | 19/10/2020           | MACHO Conjunto<br>Mestizo<br>72490200065775    |                                                                             | 25/10/2020 | 30/10/2020          |                      | ES330260002403<br>38000000001852404         |  |
| Generar hoja de movimientos                                                                                | EQUINO        | 724903000138962 | 1001000072403000 | 00651824 29/04/2020 | 19/10/2020           | HEMBRA Conjunto<br>Mestizo                     |                                                                             | 25/10/2020 | 30/10/2020          |                      | ES330260002403<br>3800000001852404          |  |
| as hojas de registro generadas se enviarán por correo<br>fectrónico, sólo en el caso de que dispongamos de | EQUINO        | 724903000138963 | 1001000072403000 | 0651825 02/05/2020  | 19/10/2020           | MACHO Conjunto<br>Mestizo                      |                                                                             | 25/10/2020 | 30/10/2020          |                      | ES330260002403<br>3800000001852405          |  |
| lesde el apartado Consultas documentación de Remo<br>Veb.                                                  | EQUINO        | 724903000138966 | 1001000072403000 | 0651826 06/05/2020  | 19/10/2020           | HEMBRA Conjunto<br>Mestizo                     |                                                                             | 25/10/2020 | 30/10/2020          |                      | ES330260002403<br>3800000001852404          |  |
|                                                                                                    | EQUINO        | 724903000138965 | 1001000072403000 | 0651827 23/05/2020  | 19/10/2020           | 724903000016869<br>HEMBRA Conjunto<br>Mestizo  |                                                                             | 25/10/2020 | 30/10/2020          |                      | ES330260002403                              |  |
|                                                                                                    | EQUINO        | 724903000138964 | 1001000072403000 | 0651828 20/06/2020  | 19/10/2020           | 724903000051688<br>HEMBRA Conjunto<br>Mestizo  |                                                                             | 25/10/2020 | 30/10/2020          |                      | ES330260002403                              |  |
|                                                                                                    |               |                 |                  |                     |                      | 724903000049679                                | F0000100001004                                                              |            |                     |                      | 3800000001852405                            |  |
|                                                                                                    | EQUINO        | 724903000112435 | 1001000072403000 | 00636635 20/06/2022 |                      |                                                | ES330120001306<br>32022000000322007<br>ATES03332021076 BAS-1RA              |            |                     |                      |                                             |  |
|                                                                                                    |               |                 |                  |                     |                      |                                                |                                                                             |            | Elementos por p     | ágina 10 🔹           | 1-8de8  < < > >                             |  |

Se deberá introducir la siguiente información de manera obligatoria:

## • Buscar movimientos

- o Fecha de alta desde
- o Fecha de alta hasta

Posteriormente se pulsará el botón BUSCAR para obtener los resultados.

En caso de haberse recuperado los datos, se mostrarán los movimientos entre las fechas indicadas (desde y hasta):

- Movimientos animales
  - Especie
  - DIE
  - Fecha de alta
  - Fecha de notificación de entrada
  - Alta por nacimiento (Sexo, Raza, DIE de la madre)

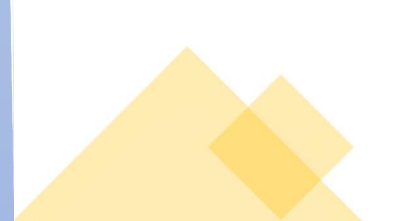

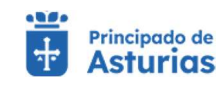

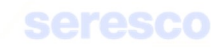

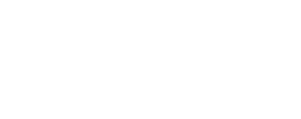

- Alta por adquisición (CEA Origen, Guía o DM, código de transportista, matrícula)
- Fecha de baja
- Fecha de notificación de salida
- Baja en la explotación
- Baja por salida (CEA destino, Guía o DM)

Deberá pulsar el botón **CONTINUAR** para proseguir con el trámite.

|                                                                                                    |                      |                 |                      |                |                      |                                               |                                                                             |            |                                   |                                   | _                   |
|----------------------------------------------------------------------------------------------------|----------------------|-----------------|----------------------|----------------|----------------------|-----------------------------------------------|-----------------------------------------------------------------------------|------------|-----------------------------------|-----------------------------------|---------------------|
| Explotación seleccionada                                                                                                    | △ Tramitación        |                 |                      |                |                      |                                               |                                                                             |            |                                   |                                   | _                   |
| ES330780000042                                                                                                    | Seleccio             | nar movimientos |                      |                |                      | 2 Datos person                                | ales y generar hoja                                                         |            |                                   |                                   | S Finalizado        |
| EQUINO                                                                                                    | Parámetros o         | le búsqueda     |                      |                |                      |                                               |                                                                             |            |                                   |                                   |                     |
| REPRODUCCION PARA CARNE                                                                                                    | Deade *<br>01/01/202 | 5               | Hasta 12/1           | 1/2022         |                      | 1                                             |                                                                             |            |                                   |                                   |                     |
|                                                                                                    | DD/MM/YYYY           |                 | DD/M                 | MAYYYY         |                      |                                               |                                                                             |            |                                   |                                   | _                   |
| A Million Contractor                                                                                                    | A Resultados d       | a la búeruarda  |                      |                |                      |                                               |                                                                             |            |                                   |                                   | - CORDAN            |
|                                                                                                    |                      |                 |                      |                |                      |                                               |                                                                             |            | Elementos por página              | 10 💌 1-8 de 8                     | 16.6.2.21           |
|                                                                                                    | Especie              | DIE             | ID electrónica       | F. alta        | F. notif.<br>entrada | Alta por nacimiento (Sexo<br>Raza, DIE Madre) | Alta por adquisición (CEA Origen,<br>Guia o DM, Cód. Transp, Matr.<br>veh.) | F. baja    | F. notif. salida Baja en explotad | Baja por sali<br>ión destino, Gui | da (CEA<br>a o DM)  |
|                                                                                                    | EQUINO               | 724903000138960 | 10010000724030000651 | 822 16/04/2020 | 19/10/2020           | HEMBRA Conjunto<br>Mestizo<br>724903000089422 |                                                                             | 25/10/2020 | 30/10/2020                        | ES330260<br>38000000              | 002403<br>001852404 |
| and the second                                                                                                    | EQUINO               | 724903000138961 | 10010000724030000651 | 823 19/04/2020 | 19/10/2020           | MACHO Conjunto<br>Mestizo<br>724903000066775  |                                                                             | 25/10/2020 | 30/10/2020                        | ES330260<br>38000000              | 002403<br>001852404 |
| Generar hoja de movimientos<br>as hojas de registro generadas se enviarán por correo                                                                     | EQUINO               | 724903000138962 | 10010000724030000651 | 824 29/04/2020 | 19/10/2020           | HEMBRA Conjunto<br>Mestizo<br>724903000031790 |                                                                             | 25/10/2020 | 30/10/2020                        | ES330260<br>38000000              | 002403<br>001852404 |
| lectrónico, sólo en el caso de que dispongamos de<br>us datos de correo. Además, se podrán descargar<br>esde el apartado Consultas documentación de Remo | EQUINO               | 724903000138963 | 10010000724030000651 | 825 02/05/2020 | 19/10/2020           | Mestizo<br>724903000049680<br>HEMBRA Conjunto |                                                                             | 25/10/2020 | 30/10/2020                        | ES330260<br>38000000              | 002403<br>001852405 |
| leb.                                                                                                    | EQUINO               | 724903000138966 | 10010000724030000651 | 826 06/05/2020 | 19/10/2020           | Mestizo<br>724903000016869<br>HEMBRA Conjunto |                                                                             | 25/10/2020 | 30/10/2020                        | ES330260<br>38000000              | 002403<br>001852404 |
|                                                                                                    | EQUINO               | 724903000138965 | 10010000724030000651 | 827 23/05/2020 | 19/10/2020           | Mestizo<br>724903000051688<br>HEMBRA Conjunto |                                                                             | 25/10/2020 | 30/10/2020                        | ES330260<br>38000000              | 002403<br>001852405 |
|                                                                                                    | EQUINO               | 724903000138964 | 10010000724030000651 | 828 20/06/2020 | 19/10/2020           | Mestizo<br>724903000049679                    | E\$330120001306                                                             | 25/10/2020 | 30/10/2020                        | 38000000                          | 002403<br>001852405 |
|                                                                                                    | EQUINO               | 724903000112435 | 10010000724030000636 | 635 20/06/2022 |                      |                                               | 32022000000322007<br>ATES03332021076 BAS-1RA                                |            |                                   |                                   | _                   |
|                                                                                                    |                      |                 |                      |                |                      |                                               |                                                                             |            | Elementos por página              | 10 💌 1-8 de 8                     | EXCEL OF            |
|                                                                                                    | Datos de con         | tacto           |                      |                |                      |                                               |                                                                             |            |                                   |                                   | _                   |

Se presentarán los datos mostrados en el paso anterior.

Se deberán introducir los datos de contacto.

Deberá pulsar el botón GENERAR HOJA para proseguir con el trámite.

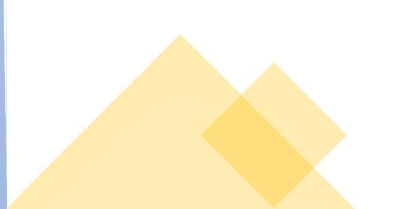

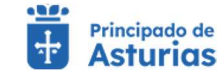

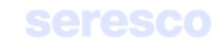

| Paso 3. Finalizado                                                     |                                            |                             |  |
|------------------------------------------------------------------------|--------------------------------------------|-----------------------------|--|
|                                                                        | Exploration EE33.044.000001 Expecte Equine | Jun Muchine Sizanz 🔗 MINU 🚍 |  |
| Inicio   Libro de Registro de Exploración  Generar Hoja de Movimientos |                                            |                             |  |
| ~                                                                      | Su solicitud se ha registrado con éxito    |                             |  |

Se informará si la operación se ha podido completar o se ha producido algún tipo de error.

El documento generado se le enviará por correo electrónico y pasará a estar disponible en el apartado **Consultas Documentación: Hoja de Movimientos**.

| 01/01/2020    |                 | Ē.             | Hasta       |            | Ē                    |                                                   |                                                                             |            |                  |                        |                                             |
|---------------|-----------------|----------------|-------------|------------|----------------------|---------------------------------------------------|-----------------------------------------------------------------------------|------------|------------------|------------------------|---------------------------------------------|
| DD/MM/YYYY    |                 |                | DD/MM/YYYY  |            |                      |                                                   |                                                                             |            |                  |                        | BUSCAR                                      |
| esultados de  | a búsqueda      |                |             |            |                      |                                                   |                                                                             |            | Elementos por pá | gina 10 👻              | 1-7 de 7   < < > )                          |
| Especie       | DIE             | ID electrónica |             | F. alta    | F. notif.<br>entrada | Alta por nacimiento<br>(Sexo, Raza, DIE<br>Madre) | Alta por adquisición<br>(CEA Origen, Guía o DM,<br>Cód. Transp, Matr. veh.) | F. baja    | F. notif. salida | Baja en<br>explotación | Baja por salida (CEA<br>destino, Guía o DM) |
| EQUINO        | 724006000003696 | 100100007240   | 30000521823 | 15/02/2020 | 17/02/2020           |                                                   | ES330770000274<br>3800000001523712<br>ATES03330004926<br>0379DGL            | 25/03/2020 | 19/06/2020       |                        | ES330770000274<br>38000000001803908         |
| EQUINO        | 724006000004151 | 100100007240   | 30000522840 | 11/03/2020 | 19/06/2020           |                                                   | ES330310003299<br>3800000000879772                                          | 06/12/2020 | 14/12/2020       |                        | ES330770000274<br>3800000001803918          |
| EQUINO        | 724006000004630 | 100100007240   | 30000523463 | 11/03/2020 | 19/06/2020           |                                                   | ES330310003328<br>38000000001912102                                         | 06/12/2020 | 14/12/2020       |                        | ES330770000274<br>3800000001803918          |
| EQUINO        | 724006000004230 | 100100007240   | 30000522422 | 11/03/2020 | 19/06/2020           |                                                   | ES330310003328<br>3800000001912102                                          |            |                  |                        |                                             |
| EQUINO        | 724006000005510 | 100100007240   | 30000523781 | 25/06/2020 | 25/06/2020           | MACH0 Asturcón<br>724006000002332                 |                                                                             |            |                  |                        |                                             |
| ASNAL         | 724903000020783 | 100100007240   | 30000517512 | 02/07/2020 | 09/07/2020           |                                                   | ES330060000373<br>3800000002107264                                          |            |                  |                        |                                             |
| EQUINO        | 724006000004026 | 100100007240   | 30000522872 | 14/07/2020 | 21/07/2020           |                                                   | ES330450001237<br>3800000001899878                                          |            |                  |                        |                                             |
|               |                 |                |             |            |                      |                                                   |                                                                             |            | Elementos por pá | gina 10 👻              | 1 · 7 de 7   < < > )                        |
| atos de conta | eto             |                |             |            |                      |                                                   |                                                                             |            |                  |                        | EXCEL 0                                     |
|               |                 |                |             |            |                      |                                                   |                                                                             |            |                  |                        |                                             |
| Email:        |                 |                | Teléfono:   |            |                      |                                                   |                                                                             |            |                  |                        |                                             |
|               |                 |                |             |            |                      |                                                   |                                                                             |            |                  |                        |                                             |

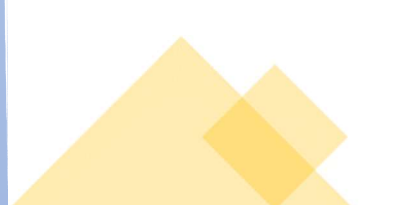

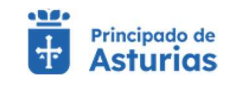

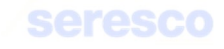

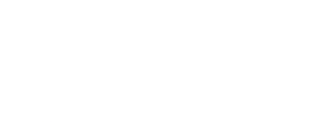

## 4.1.6.2. Hoja de censo

Esta gestión tiene como finalidad generar la hoja de censo del libro de registro de explotación. Esta hoja de censo reflejará el censo anual de la explotación. Deberá seguir los siguientes pasos:

| Explotación seleccionada | Tramitación                                                                                     |                                                                                                    |                                                                                                    |                                                                                                    |                                                                                                    |                                                                                                    |                                                                                                    |                                                                                                    |
|--------------------------|-------------------------------------------------------------------------------------------------|----------------------------------------------------------------------------------------------------|----------------------------------------------------------------------------------------------------|----------------------------------------------------------------------------------------------------|----------------------------------------------------------------------------------------------------|----------------------------------------------------------------------------------------------------|----------------------------------------------------------------------------------------------------|----------------------------------------------------------------------------------------------------|
| ES330780000042           | Seleccionar                                                                                     | censo                                                                                                    |                                                                                                    | Date                                                                                                    | vs personales v nenerar boia                                                                                     |                                                                                                    |                                                                                                    | Einalizado                                                                                                    |
|                          |                                                                                                 |                                                                                                    |                                                                                                    |                                                                                                    | is because of device usin                                                                                        |                                                                                                    |                                                                                                    |                                                                                                    |
| EQUINO                   | Parametros de o                                                                                 | usqueua                                                                                                    |                                                                                                    |                                                                                                    |                                                                                                    |                                                                                                    |                                                                                                    |                                                                                                    |
| REPRODUCCION PARA CARNE  | Año de la decla                                                                                 | aración                                                                                                    |                                                                                                    |                                                                                                    |                                                                                                    |                                                                                                    |                                                                                                    |                                                                                                    |
| · Original               |                                                                                                 |                                                                                                    |                                                                                                    |                                                                                                    |                                                                                                    |                                                                                                    |                                                                                                    |                                                                                                    |
| Alas Abili               |                                                                                                 |                                                                                                    |                                                                                                    |                                                                                                    |                                                                                                    |                                                                                                    |                                                                                                    | BUSCAR                                                                                                    |
|                          | Resultados de la                                                                                | búsqueda                                                                                                    |                                                                                                    |                                                                                                    |                                                                                                    |                                                                                                    |                                                                                                    |                                                                                                    |
|                          |                                                                                                 |                                                                                                    |                                                                                                    |                                                                                                    |                                                                                                    |                                                                                                    |                                                                                                    |                                                                                                    |
|                          |                                                                                                 |                                                                                                    |                                                                                                    |                                                                                                    |                                                                                                    |                                                                                                    | Elementos por página                                                                                                    | 10 - 1-10 de 13   < < > >                                                                                                    |
|                          | Alto declaración                                                                                | Fecha declaración Nº Registro Web                                                                                                    | Hembras de vientre > 36 meses                                                                                       | Sementales > 36 meses                                                                                           | No reproductores > 36 meses                                                                                      | Animales < 6 meses                                                                                           | Elementos por página<br>Animales de entre 6 y 12 meses                                                                                                    | 10 ▼ 1-10 de 13   < < > > <br>Animales de entre 12 y 36 meses                                                                                                    |
| STAR DAL                 | Año declaración<br>2008                                                                         | Fecha declaración Nº Registro Web<br>23/04/2008                                                                                                    | Hembras de vientre > 36 meses                                                                                       | Sementales > 36 meses                                                                                           | No reproductores > 36 meses                                                                                      | Animales < 6 meses<br>0                                                                                      | Elementos por página<br>Animales de entre 6 y 12 meses<br>0                                                                                                    | 10 ← 1-10 de 13   < < > > <br>Animales de entre 12 y 36 meses                                                                                                    |
|                          | Alto declaración<br>2008<br>2009                                                                | Fecha declaración Nº Registro Web<br>23/04/2008<br>04/02/2009                                                                                                    | Hembras de vientre > 36 meses<br>4<br>3                                                                             | Sementales > 36 meses<br>0                                                                                      | No reproductores > 36 mesee<br>0                                                                                 | Animales < 6 meses<br>0                                                                                      | Elémentos por página   <br>Animales de entre 6 y 12 meses<br>0                                                                                                    | 10                                                                                                    |
|                          | Año declaración<br>2008<br>2009<br>2010                                                         | Fecha declaración Nº Registro Web<br>23/04/2008<br>04/02/2009<br>17/02/2010                                                                                                    | Hembras de vientre > 36 meses<br>4<br>3<br>3                                                                        | Sementales > 36 moses<br>0<br>0                                                                                 | No reproductores > 36 meses<br>0<br>0                                                                            | Animales < 6 meses<br>0<br>0<br>0                                                                            | Elementos por página<br>Animales de entre 6 y 12 meses<br>0<br>1                                                                                                    | 10 ▼ 1-10 de 13.  < < >> <br>Animales de artre 12 y 36 meses<br>0<br>0<br>1                                                                                                    |
|                          | Año declaración<br>2008<br>2009<br>2010<br>2011                                                 | Fecha declaración Nº Registro Web<br>23/04/2008<br>04/02/2009<br>17/02/2010<br>17/02/2011                                                                                                    | Hembras de vientre > 36 meses<br>4<br>3<br>3<br>3                                                                   | Sementales > 36 moses<br>0<br>0<br>0<br>0                                                                       | No reproductores > 36 meses<br>0<br>0<br>0<br>0                                                                  | Animales < 6 meses<br>0<br>0<br>0<br>0                                                                       | Extraentos por página<br>Animales de entre 6 y 12 meses<br>0<br>1<br>1                                                                                                    | 10 • 1 - 10 de 13   < < <b>&gt; &gt;</b>  <br>Animales de entre 12 y 16 meses<br>0<br>0<br>1<br>2                                                                                                    |
|                          | Año declaración<br>2008<br>2009<br>2010<br>2011<br>2012                                         | Fecha declaración         Nº Registro Web           23/04/2008         04/02/2009           04/02/2009         17/02/2010           17/02/2010         26/01/2012                                                                                                    | Hembras de vientre > 36 mesos<br>4<br>3<br>3<br>3<br>4                                                              | Sementales > 36 meses<br>0<br>0<br>0<br>0<br>0<br>0                                                             | No reproductores > 36 meces<br>0<br>0<br>0<br>0<br>0<br>0                                                        | Animales < 6 meses<br>0<br>0<br>0<br>0<br>0                                                                  | Ekmentos por página<br>Antimates de entre ó y 12 meses<br>0<br>1<br>1<br>2                                                                                                    | 10 ≠ 1-10.de 12   < < >>I<br>Animales de entre 12 y 36 meses<br>0<br>0<br>1<br>2<br>2                                                                                                    |
| Cenerar hoja de cenero   | Año declaración<br>2008<br>2009<br>2010<br>2011<br>2012<br>2013                                 | Fecha declaración         Nº Registro Web           23/04/2008         04/02/2009           17/02/2010         17/02/2011           17/02/2011         20/02/2012           20/02/2013         20/02/2013                                                                                                    | Hembras de vientre > 36 meses<br>4<br>3<br>3<br>3<br>4<br>6                                                         | Sementales > 36 modes<br>0<br>0<br>0<br>0<br>0<br>0<br>0                                                        | No reproductores > 36 meees<br>0<br>0<br>0<br>0<br>0<br>0<br>0<br>0<br>0                                         | Animales < 6 meses<br>0<br>0<br>0<br>0<br>0<br>0<br>0<br>0                                                   | Elementos por página<br>Actimales de antre 6 y 12 meses<br>0<br>1<br>1<br>2<br>2<br>0                                                                                                    | 1         12/12/46 12         [C < < > >]           Annuales de entre 12 y 30 mesos         0           0         1           2         2           3         3                                                                                                    |
| Generar hoja de censo    | Allo declaración<br>2008<br>2009<br>2010<br>2011<br>2012<br>2013<br>2014                        | Fecha declaración         Nº Registro Web           23/04/2008         -           01/02/2009         -           17/02/2010         -           17/02/2011         -           26/01/2012         -           20/02/2013         -           20/02/2014         -                                                                                                   | Hembriss do vientre > 36 mesos<br>4<br>3<br>3<br>4<br>4<br>6<br>5                                                   | Sementales > 36 moses<br>0<br>0<br>0<br>0<br>0<br>0<br>0<br>0<br>0<br>0                                         | No reproductores > 36 meses<br>0<br>0<br>0<br>0<br>0<br>0<br>0<br>0<br>0<br>0<br>0                               | Animales < 6 mease<br>0<br>0<br>0<br>0<br>0<br>0<br>0<br>0<br>0<br>0<br>0                                    | Elementos por página<br>Asteriates de entre 6 y 12 meses<br>0<br>1<br>1<br>2<br>0<br>1<br>1                                                                                                    | 10 •• 1 -+ 104 0+12   < < > > > > > > > > > > > > > > > > >                                                                                                    |
| Generar hoja de cento    | Allo declaración<br>2008<br>2009<br>2010<br>2011<br>2012<br>2013<br>2014<br>2015                | Fecha declaración         Nº Registro Web           23/04/2008         04/02/2009           17/02/2010         11/02/2011           17/02/2011         26/01/2012           20/02/2013         28/02/2014           28/02/2015         5                                                                                                    | Hembriss da vientre > 36 mesos<br>4<br>3<br>3<br>4<br>4<br>6<br>5<br>7                                              | Sementales > 36 meses<br>0<br>0<br>0<br>0<br>0<br>0<br>0<br>0<br>0<br>0<br>0                                    | No reproductores > 36 meses<br>0<br>0<br>0<br>0<br>0<br>0<br>0<br>0<br>0<br>0<br>0<br>0                          | Animales < 6 meses<br>0<br>0<br>0<br>0<br>0<br>0<br>0<br>0<br>0<br>0<br>0<br>0<br>0<br>0<br>0<br>0           | Derento por págo ()<br>Asimales de entre 6 y 12 meses<br>0<br>1<br>1<br>2<br>0<br>1<br>1<br>0<br>0                                                                                                    | 1         1 - 10 de 13           < < > >         >>           Annahes de untre 12 y 30 masse         0         0         1           2         2         3         3         1           1         1         1         1         1                                                                                               |
| Generar hoja de censo    | Año declaración<br>2008<br>2009<br>2010<br>2011<br>2012<br>2013<br>2014<br>2015                 | Techn declaración         11º Registra Nuto           23/04/2008         0           04/02/2009         1           17/02/2010         1           26/01/2012         2           28/02/2014         2           28/02/2014         2           28/02/2014         2           28/02/2014         2           28/02/2014         2                                   | Hembriss da viente > 36 mesos<br>4<br>3<br>3<br>3<br>3<br>4<br>6<br>5<br>7<br>7<br>7                                | Sementales > 36 meses<br>0<br>0<br>0<br>0<br>0<br>0<br>0<br>0<br>0<br>0<br>0<br>0<br>0<br>0<br>0<br>0<br>0<br>0 | No reproductores > 36 méses<br>0<br>0<br>0<br>0<br>0<br>0<br>0<br>0<br>0<br>0<br>0<br>0<br>0<br>0                | Animales < 6 meses<br>0<br>0<br>0<br>0<br>0<br>0<br>0<br>0<br>0<br>0<br>0<br>0<br>0<br>0                     | Dimento por pópo ()<br>Adetalés de actes 6 y 12 meses<br>0<br>1<br>1<br>1<br>2<br>2<br>0<br>0<br>1<br>0<br>1<br>1<br>0<br>1<br>1                                                                                                | 1         1 - 10 de 13         [ < < > > > > >           Accounties de urter 12 y 36 messes         0           0         1           2         2           3         3           1         1           1         1                                                                                                    |
| Generar hoja de censo    | Aña declaración<br>2008<br>2009<br>2010<br>2011<br>2012<br>2013<br>2014<br>2015<br>2016<br>2017 | Factor declaration         IP* Registers Web           23/04/20200         -           23/04/20200         -           17/02/2011         -           17/02/2012         -           26/01/2012         -           20/02/2013         -           20/02/2014         -           20/02/2015         -           23/02/2016         -           23/02/2016         - | Herebras: Go vientre > 36 mesos           4           3           3           4           6           7           7 | Sementales > 36 meses<br>0<br>0<br>0<br>0<br>0<br>0<br>0<br>0<br>0<br>0<br>0<br>0<br>0<br>0<br>0<br>0<br>0      | No reproductores > 36 meees<br>0<br>0<br>0<br>0<br>0<br>0<br>0<br>0<br>0<br>0<br>0<br>0<br>0<br>0<br>0<br>0<br>0 | Animules < 6 meses<br>0<br>0<br>0<br>0<br>0<br>0<br>0<br>0<br>0<br>0<br>0<br>0<br>0<br>0<br>0<br>0<br>0<br>0 | Demention per page ()<br>Advinables de extre 6 y 12 messes<br>1<br>1<br>1<br>2<br>0<br>0<br>1<br>1<br>1<br>2<br>1<br>1<br>2<br>2<br>1<br>1<br>2<br>2<br>1<br>1<br>2<br>2<br>2<br>2<br>2<br>2<br>2<br>2<br>2<br>2<br>2<br>2<br>2 | 0         ■         1 + 12 de 12.         [ < < > > > > > > > > > > >           Accomates de untre 12 y 36 mesos         0         0         1           1         1         2         2           3         3         1         1           1         1         1         1           0         0         1         1         1 |

Se puede introducir el año de una declaración anual concreta. En caso de no introducir ningún año, la aplicación mostrará los resultados para todos los años en los que se haya hecho declaración anual en la explotación.

En caso de recuperar información, se mostrarán los siguientes datos:

- Año declaración
- Fecha declaración
- N° registro Web
- Hembras de vientre > 36 meses
- Sementales > 36 meses
- No reproductores > 36 meses
- Animales < 6 meses
- Animales de entre 6 y 12 meses
- Animales de entre 12 y 36 meses

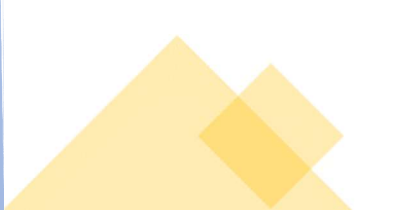

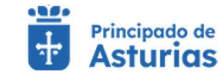

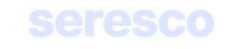

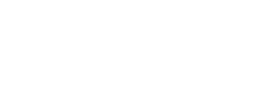

## Paso 2. Datos personales y generar hoja

|                         | Tramitación                         |                                   |                               |                       |                             |                    |                                |                                 |
|-------------------------|-------------------------------------|-----------------------------------|-------------------------------|-----------------------|-----------------------------|--------------------|--------------------------------|---------------------------------|
| ES33078000042           | Calaasianaa                         |                                   |                               |                       |                             |                    |                                | 7 Cinelinade                    |
|                         | Seleccional                         | censo                             |                               | > Z Date              | s personales y general noja |                    |                                | > Finalizado                    |
| EQUINO                  | <ul> <li>Parámetros de b</li> </ul> | púsqueda                          |                               |                       |                             |                    |                                |                                 |
| REPRODUCCION PARA CARNE | 10.000                              |                                   |                               |                       |                             |                    |                                |                                 |
| 250 Kit                 | Ano de la deci                      | aracion                           |                               |                       |                             |                    |                                |                                 |
| A. MININ                |                                     |                                   |                               |                       |                             |                    |                                | DUSCAR                          |
| A Mailian State         | Deputtoden de la                    | húnaunda                          |                               |                       |                             |                    |                                |                                 |
|                         | Resultados de la                    | i busqueda                        |                               |                       |                             |                    |                                |                                 |
| and the second          |                                     |                                   |                               |                       |                             |                    | Elementos por página 1         | 0 - 1-10 de 13   < < > >        |
|                         | Año declaración                     | Fecha declaración Nº Registro Web | Hembras de vientre > 36 meses | Sementales > 36 meses | No reproductores > 36 meses | Animales < 6 meses | Animales de entre 6 y 12 meses | Animales de entre 12 y 36 meses |
|                         | 2008                                | 23/04/2008                        | 4                             | 0                     | 0                           | 0                  | 0                              | 0                               |
|                         | 2009                                | 04/02/2009                        | 3                             | 0                     | 0                           | 0                  | 1                              | 0                               |
|                         | 2010                                | 17/02/2010                        | 3                             | 0                     | 0                           | 0                  | 1                              | 1                               |
| 100                     | 2011                                | 17/02/2011                        | 3                             | 0                     | 0                           | 0                  | 1                              | 2                               |
| ~ 100 P                 | 2012                                | 26/01/2012                        | 4                             | 0                     | 0                           | 0                  | 2                              | 2                               |
| Generar hoja de censo   | 2013                                | 20/02/2013                        | 6                             | 0                     | 0                           | 0                  | 0                              | 3                               |
|                         | 2014                                | 28/02/2014                        | 5                             | 0                     | 0                           | 0                  | 1                              | 3                               |
|                         | 2015                                | 28/02/2015                        | 7                             | 0                     | 0                           | 0                  | 0                              | 1                               |
|                         | 2016                                | 23/02/2016                        | 7                             | 0                     | 0                           | 0                  | 1                              | 1                               |
|                         | 2017                                | 28/92/2017                        | 7                             | 0                     | 0                           | 0                  | 2                              | 0                               |
|                         |                                     |                                   |                               |                       |                             |                    | Elementos por página 1         | 0 👻 1-10 de 13   < < > >        |
|                         |                                     |                                   |                               |                       |                             |                    |                                | EXCEL O                         |
|                         |                                     |                                   |                               |                       |                             |                    |                                |                                 |

En este paso podrá revisar en pantalla los datos que ha introducido en el paso anterior. También aparecerán sus datos de contacto; email y Teléfono. Estos datos se pueden modificar y serán los datos que se usen para el envío (pdf) de la hoja de censo firmada digitalmente.

Para proceder a la generación de la hoja de censo se deberá pulsar sobre el botón GENERAR HOJA.

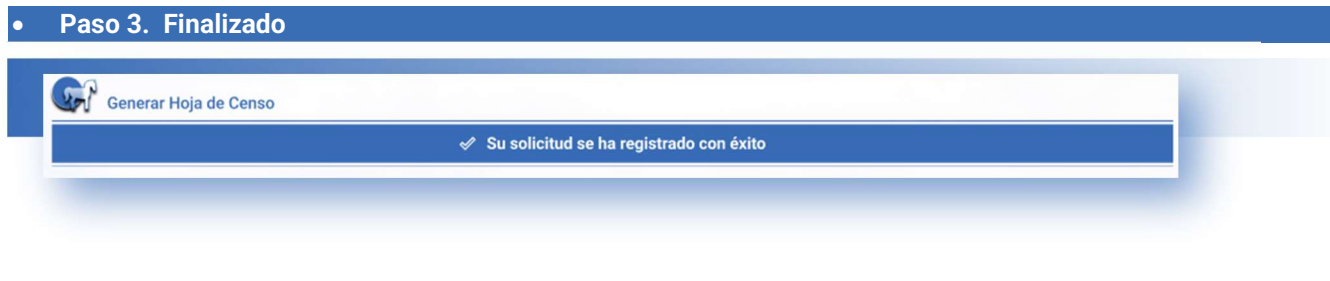

Se informará si la operación se ha podido completar o se ha producido algún tipo de error. Se deberá pulsar en el botón INICIO para volver al menú principal.

El documento generado se le enviará por correo electrónico y pasará a estar disponible en el apartado **Consultas Documentación**: **Hoja de Censo**.

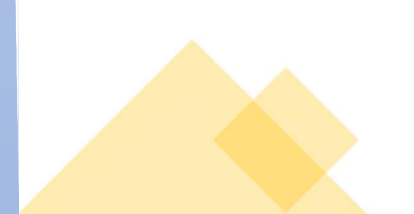

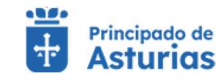

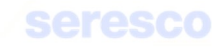

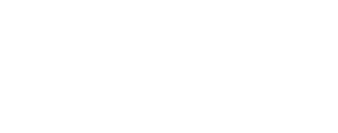

## 4.1.6.3. Hoja de inspecciones y controles

Esta gestión tiene como finalidad generar la hoja de inspecciones y controles del libro de registro de explotación. Esta hoja reflejará las inspecciones y controles hechas sobre la explotación en las fechas seleccionadas por el usuario. Deberá seguir los siguientes pasos:

#### • Paso 1. Seleccionar Inspecciones y Controles

| Explotación seleccionada                | 1 Tramitación                           |                        |         |                                   |                                 |                                      |                                     |
|-----------------------------------------|-----------------------------------------|------------------------|---------|-----------------------------------|---------------------------------|--------------------------------------|-------------------------------------|
| 5330780000042                           | 1 Seleccionar ins                       | specciones y controles |         |                                   | Datos personales y generar hoja |                                      | Finalizado                          |
| EQUINO                                  | <ul> <li>Parámetros de búsi</li> </ul>  | queda                  |         |                                   |                                 |                                      |                                     |
| PRODUCCION PARA CARNE                   | Desde *<br>01/01/2000                   |                        | E 10    | 110<br>2/11/2022                  |                                 |                                      |                                     |
| San San San San San San San San San San | DD/MM/YYYY                              |                        | DE      | /MM/YYYY                          | -                               |                                      |                                     |
| Walking Street                          | <ul> <li>Desultados de la bú</li> </ul> | inguada                |         |                                   |                                 |                                      | BUSCAR                              |
|                                         | Resultados de la do                     | isqueua                |         |                                   |                                 | Elementos por página 10 👻 1 - 2 de 2 | $ \langle \langle \rangle \rangle $ |
|                                         | F. inspección                           | Motivo                 | Nº Acta | Inspector/es actuante/s (Nombre/s | y apellidos)                    | Resultado de la inspección           |                                     |
| CONTRACTOR OF A                         | 16/02/2018                              | I+R                    | 18168   | EDUARDO ZAPICO GARCIA, MA         | AGDALENA CARREÑO FERNANDEZ      | FAVORABLE                            |                                     |
| 1401                                    | 16/02/2018                              | BIENESTAR              | 18168   | EDUARDO ZAPICO GARCIA, MA         | AGDALENA CARREÑO FERNANDEZ      | FAVORABLE                            |                                     |
|                                         |                                         |                        |         |                                   |                                 | Elementos por página 10 👻 1 - 2 de 2 | $ \langle \langle \rangle \rangle $ |
|                                         |                                         |                        |         |                                   |                                 |                                      | EXCEL E                             |

Se debe introducir un rango de fechas para las que se desea obtener las inspecciones y controles realizadas en la explotación.

En caso de haberse recuperado datos, se mostrarán los siguientes datos:

- F. Inspección
- Motivo (I+R, Bienestar etc.)
- Nº Acta
- Inspector/es
- Resultado de la inspección

Paso 2. Datos personales y generar hoja

| Explotación seleccionada | Tramitación                                                                                                    |                       |          |                       |                         |                                   |                                      |                |
|--------------------------|----------------------------------------------------------------------------------------------------|-----------------------|----------|-----------------------|-------------------------|-----------------------------------|--------------------------------------|----------------|
| ES330780000042           | Seleccionar in:                                                                                                    | pecciones y controles |          |                       |                         | 2 Datos personales y generar hoja |                                      | > B Finalizado |
| EQUINO                   | <ul> <li>Parámetros de bús</li> </ul>                                                                                                    | queda                 |          |                       |                         |                                   |                                      |                |
| REPRODUCCION PARA CARNE  | Desde *                                                                                                    |                       | <b>F</b> | iasta<br>2 (11 / 2022 | (F)                     |                                   |                                      |                |
| A CARE                   | DD/MM/YYYY                                                                                                    |                       |          | D/MM/YYYY             | _                       |                                   |                                      |                |
| Addition Addition        |                                                                                                    |                       |          |                       |                         |                                   |                                      | RUSCAR         |
|                          | Resultados de la bilitados de la bilitados | isqueda               |          |                       |                         |                                   |                                      |                |
| Second William           |                                                                                                    |                       |          |                       |                         |                                   | Elementos por página 10 💌 1 - 2 de 2 | 2  < < > >     |
|                          | F. inspección                                                                                                    | Motivo                | Nº Acta  | Inspector/            | es actuante/s (Nombre/s | y apellidos)                      | Resultado de la inspección           |                |
|                          | 16/02/2018                                                                                                    | BIENESTAR             | 18168    | EDUARD                | 2 ZAPICO GARCIA, MA     | IGDALENA CARREÑO FERNANDEZ        | FAVORABLE                            |                |
|                          | 10/02/2010                                                                                                    | Dicheorna             | 10100    | Loorato               | 211100 01100(11         |                                   | Elementos por página 10 👻 1 - 2 de 2 | 2  < < > >     |
| AND A DECEMBER OF        |                                                                                                    |                       |          |                       |                         |                                   |                                      | EXCEL O        |
|                          | Datos de contacto                                                                                                    |                       |          |                       |                         |                                   |                                      |                |

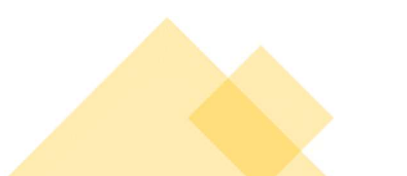

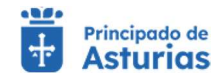

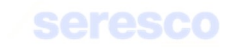

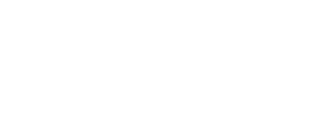

En este paso podrá revisar en pantalla los datos que ha introducido en el paso anterior. También aparecerán sus datos de contacto; email y Teléfono. Estos datos se pueden modificar y serán los datos que se usen para el envío (pdf) de la hoja de inspecciones y controles firmada digitalmente.

Para proceder a la generación de la hoja de censo se deberá pulsar sobre el botón GENERAR HOJA.

Paso 3. Finalizado

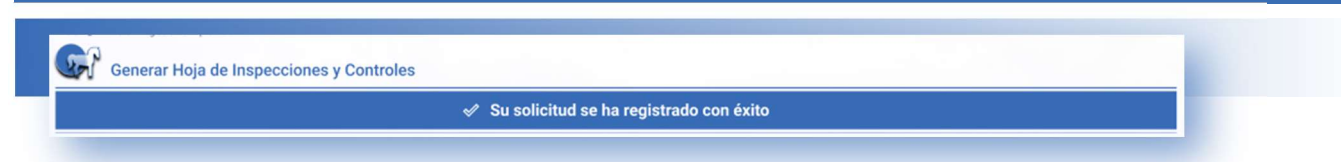

Se informará si la operación se ha podido completar o se ha producido algún tipo de error. Se deberá pulsar en el botón **INICIO** para volver al menú principal.

El documento generado se le enviará por correo electrónico y pasará a estar disponible en el apartado **Consultas Documentación: Hoja de Censo**.

💶 Outlook

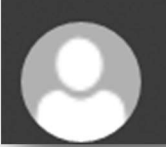

remoWEB@asturias.org REMO WEB: Libro de Registro de Explotación

| Fecha de la<br>Inspecció | Μοτινο       | Número de acta | Inspector/es.actuarite/s<br>(Nombre/s, apellidos y | Resultado de la inspección |
|--------------------------|--------------|----------------|----------------------------------------------------|----------------------------|
| 2017-09-27               | 3+R          | 10163          | LUIS MANUEL NOSLEIRA DA CARVALHO                   | LANDOADLE                  |
| 2017-09-27               | DENEDTAR     | 10103          | LUG MANUEL NOGU DIRA DA CARVALHO                   | TAVORABLE                  |
| 2018-03-23               | 1+R          | 1              | LUS MANUEL NOGUE RA DA CARVALHO                    | TAVORABLE                  |
| 2018-03-23               | BENESTAR     | 12401          | LUG MANUEL NOGUEIRA DA CARVALHO                    | REINSPECCION               |
| 2018-03-23               | MEDICAMENTOS | 19401          | LUS MANUEL NODUERA DA CATVALHO                     | TAVORABLE                  |
| 2018-03-23               | 179          | 9 19401        | LUIS MANUEL NOBUE RA DA CARVALHO                   | REINSPECCION               |
| 2018-03-23               | ALMENTACIÓN  | Saw 74         | LUS MANUEL NOCIDERA DA CARVALHO                    | TAVORABLE                  |
| 2018-04-18               | BENESTAR     | Q cores        | LUIS MANUEL NOGUE RA DA CATVAUHO                   | TAVORADLE                  |
| 2018-04-18               | DENESTAR     | 62181          | LUC MANUEL NOGUE RA DA CARVALHO                    | TAVORABLE                  |
|                          |              |                |                                                    |                            |

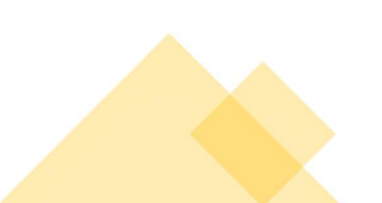

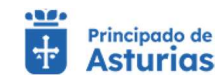

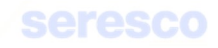

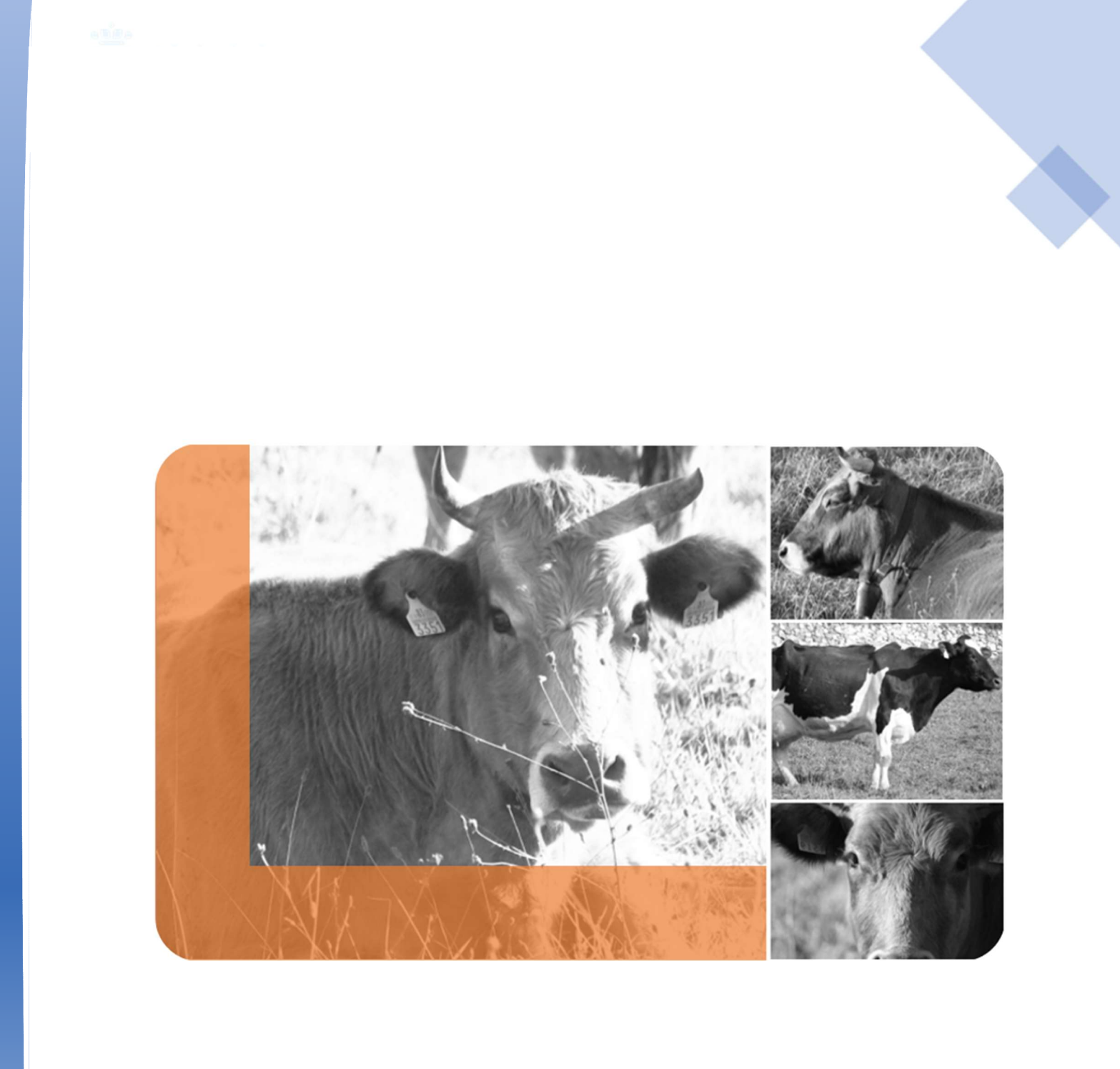

# Bovino

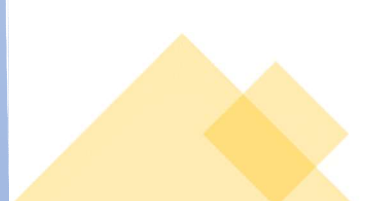

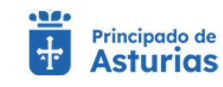

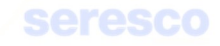

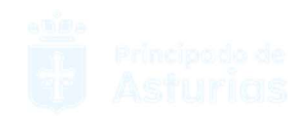

# 4.2.1. Consultas Explotación

## 4.2.1.1. Datos Explotación

Pantalla para consultar los datos básicos de la explotación seleccionada.

| Datos Explotación                                   |                                      |                                               |                                                               |                                         |                       |
|-----------------------------------------------------|--------------------------------------|-----------------------------------------------|---------------------------------------------------------------|-----------------------------------------|-----------------------|
|                                                     |                                      |                                               |                                                               |                                         |                       |
|                                                     |                                      |                                               |                                                               |                                         |                       |
| Explotación Seleccionada                            | ✓ Explotación                        |                                               |                                                               |                                         | +                     |
| ES334400001                                         | Código Exoleteción<br>ES330120001306 | Dirección<br>LG LA VEGA DE FANA Y CANGAS DE A |                                                               |                                         |                       |
| Bovino                                              |                                      |                                               |                                                               |                                         |                       |
| Reproducción para came                              | Y Titular Pers                       | anas relocionadas                             |                                                               |                                         |                       |
|                                                     | NIF/G/F Titular                      | Nombre dei Titular                            | Dirección del Titular<br>La CUESTA DE ARA JO Nº 1 - 15559 - A |                                         |                       |
|                                                     |                                      |                                               | ER Optimis de Parison 11 Table 14                             |                                         | 2                     |
|                                                     | ✓ Otros Dotos                        |                                               |                                                               |                                         |                       |
| es et                                               | Orientación Productiva               | Responsable Sanitario                         | Responsable ADS                                               |                                         |                       |
| and the second                                      | REPRODUCCION PARA LECHE              | UNIDAD VETERINARIA CANGAS DE                  |                                                               |                                         |                       |
| . Contraction                                       | 🛩 Restr Sanitarias Entrads 🛛 Ares    | r Sendarize Salica                            |                                                               |                                         |                       |
| MAN A DAVIE                                         | Restricciones de Entrada             |                                               |                                                               |                                         |                       |
|                                                     | N0                                   |                                               |                                                               |                                         | and the second second |
| Datos de la Explotación                             |                                      |                                               |                                                               |                                         |                       |
| · IFIDE and formulatio over consulter for statue da |                                      |                                               |                                                               |                                         |                       |
| su Exploieción                                      |                                      |                                               |                                                               |                                         |                       |
| acceder a la información adicional                  |                                      |                                               |                                                               | 10 - 10 - 10 - 10 - 10 - 10 - 10 - 10 - | 200 9 200             |
|                                                     |                                      |                                               |                                                               | MENU                                    | Card and the second   |

Datos Básicos de la Explotación. Muestra los datos básicos de la explotación.

## o Datos de Explotación

- Código de la Explotación
- Dirección de la Explotación
- NIF/CIF del Titular
- Nombre y Apellidos o Razón Social
- Dirección del titular

#### o Otros

- Orientación Productiva
- Responsable Sanitario
- Responsable ADS

#### o Restricciones Sanitarias

- Posee Restricciones Sanitarias de Entrada a la Explotación
- Posee Restricciones Sanitarias de Salida de la Explotación

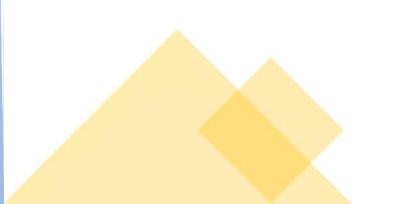

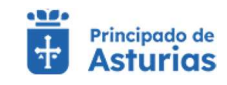

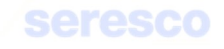

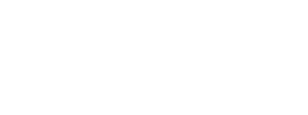

٠

Información de personas relacionadas. Muestra las personas relacionadas de la explotación.

| S Datos Explotación                                                                                                    |                                      |         |                                        |               |                     |                            |                           |    |  |
|----------------------------------------------------------------------------------------------------|--------------------------------------|---------|----------------------------------------|---------------|---------------------|----------------------------|---------------------------|----|--|
|                                                                                                    |                                      |         |                                        |               |                     |                            |                           | -4 |  |
|                                                                                                    |                                      |         |                                        |               |                     |                            |                           |    |  |
| Explotación Seleccionada                                                                                                    | ✓ Explotación                        |         |                                        |               |                     |                            |                           |    |  |
| ES334400001                                                                                                    | Código Explotación<br>ES330120001306 |         | Dirección<br>LG LA VEGA DE FANA Y CANG | AS DE A       |                     |                            |                           |    |  |
| Bovino                                                                                                    |                                      |         |                                        |               |                     |                            |                           | _  |  |
| Reproducción para carne                                                                                                    | V Titular                            | Person  | is relacionadas                        |               |                     | Benertos roostrados p      | r página 🛛 👽 1-3 de 3 🔇 3 | >  |  |
| 121-15 - 1- 1- 1- 1- 1- 1- 1- 1- 1- 1- 1- 1- 1                                                                                                    |                                      | NIFACIF | Nombre y Apellidos / Razón Social      | Test Relación | Fecha Inicio Relac. | Origen retaction (CEA/NEA) |                           |    |  |
| STREET, STREET, STREET |                                      |         |                                        | TITULAR       | 01/02/2022          | NEA                        |                           |    |  |
| Salar Contraction                                                                                                    |                                      |         |                                        | TITULAR       | 03/05/1995          | NEA                        |                           |    |  |
| and the second                                                                                                    |                                      |         |                                        | REPRESENTANTE | 03/05/1995          | NEA                        |                           |    |  |
|                                                                                                    |                                      |         |                                        |               |                     | Elementos mostrados p      | r página 10 💌 1-3 de 3 🗲  | >  |  |
| V. A. Solar                                                                                                    | V Otros Datos                        |         |                                        |               |                     |                            |                           |    |  |
| NY TXA PARA                                                                                                    | Orientanido Oradultiva               |         | Remonsable Switzvin                    | Destroom      | abla 609            |                            |                           |    |  |
| Datos de la Explotación                                                                                                    | REPRODUCCION PARA LE                 | CHE     | UNIDAD VETERINARIA CANGA               | NS DE         | sable Mara          |                            |                           |    |  |
|                                                                                                    |                                      |         |                                        |               |                     |                            |                           | -  |  |
|                                                                                                    | ✓ Restr.Sanitarias Entrada           | Restris | sniteria: Salida                       |               |                     |                            |                           |    |  |
| su Explotación.                                                                                                    | Restricciones de Entrada             |         |                                        |               |                     |                            |                           |    |  |
| Puede pulsar en las distintas pestoñas para<br>acceder a la información adicional.                                                                                                    |                                      |         |                                        |               |                     |                            |                           |    |  |
|                                                                                                    |                                      |         |                                        |               |                     |                            | MENÜ                      |    |  |

- o NIF/CIF
- o Apellidos y nombre o razón social
- Tipo de relación
- F. Inicio de la relación
- Origen de la relación (CEA o NEA)

|  |                                           |               |                     | Elementos mostrados por página | 10 🗸 1-3 de 3 🔇 🕻 |
|--|-------------------------------------------|---------------|---------------------|--------------------------------|-------------------|
|  | NIF/CIF Nombre y Apellidos / Razón Social | Tipo Relación | Fecha Inicio Relac. | Origen relación (CEA/NEA)      |                   |
|  | Yesterna Communication, and a             | TITULAR       | 01/02/2022          | NEA                            |                   |
|  | Encourse incommentationservices,          | TITULAR       | 03/05/1995          | NEA                            |                   |
|  |                                           | REPRESENTANTE | 03/05/1995          | NEA                            |                   |
|  |                                           |               |                     |                                |                   |
|  |                                           |               |                     | Elementos mostrados por página | 10 🗸 1-3 de 3 < > |

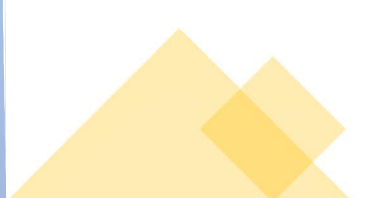

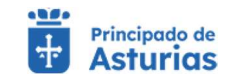

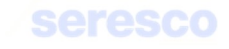

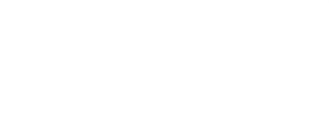

## 4.2.1.2. Censo

| 2 Consultas Explotación                                                                                                    |                             |                |               |                 |                         |                                                                                                    |  |
|----------------------------------------------------------------------------------------------------|-----------------------------|----------------|---------------|-----------------|-------------------------|----------------------------------------------------------------------------------------------------|--|
| Censo                                                                                                    |                             |                |               |                 |                         |                                                                                                    |  |
|                                                                                                    |                             |                |               |                 |                         |                                                                                                    |  |
|                                                                                                    |                             |                |               |                 |                         |                                                                                                    |  |
|                                                                                                    |                             |                |               |                 |                         |                                                                                                    |  |
| Explotación Seleccionada                                                                                                    | Parametros de Búsqueda      |                |               |                 |                         |                                                                                                    |  |
| ES334400001                                                                                                    | Feche (*)                   | Hora (*)       |               | Informe por (*) | •                       |                                                                                                    |  |
|                                                                                                    | 31/10/2021                  | 06:50:10       |               | Ubicación       |                         | BUSCAR                                                                                                    |  |
| Bovino                                                                                                    | n                           |                |               |                 |                         |                                                                                                    |  |
| Reproducción para came                                                                                                    | P Resultados de la Búsqueda |                |               |                 |                         | The second second second second second second second second second second second second second second second s |  |
|                                                                                                    |                             |                |               |                 | clementos mostrados po  | r pagna (1411 MI) 1/3 de 3 < >                                                                                 |  |
| 20 - 20 - 20 - 20 - 20 - 20 - 20 - 20 -                                                                                                    | Crotal                      | Crotal Madre   | Fècha Nacimin | Sexo            | Raza                    |                                                                                                    |  |
| annual sector and the sector                                                                                                    | ES050307955498              | ES050307955497 | 11/04/2021    | HEMBRA          | ASTURIANA DE LOS VALLES |                                                                                                    |  |
| Contraction of the second second                                                                                                    | E3020307641824              | ES020307641825 | 01/05/2020    | HEMBRA          | ASTURIANA DE LOS VALLES |                                                                                                    |  |
| Pro reta                                                                                                    | ES060306863269              | ES060306863270 | 23/63/2017    | HEMBRA          | ASTURIANA DE LOS VALLES |                                                                                                    |  |
| President and a second second s | E5020305219289              | ES020385219290 | 01/05/2015    | HEMBRA          | ASTURIANA DE LOS VALLES |                                                                                                    |  |
|                                                                                                    | ES070307428527              | ES070307428528 | 25/10/2020    | MACHO           | ASTURIANA DE LOS VALLES |                                                                                                    |  |
|                                                                                                    | ES060302231869              | ES060302231870 | 27/02/2015    | HEMBRA          | ASTURIANA DE LOS VALLES |                                                                                                    |  |
| No. No. AND AND AND AND AND AND AND AND AND AND                                                                                                    | ES000303918914              | ES000303918915 | 25/10/2020    | MACHO           | ASTURIANA DE LOS VALLES |                                                                                                    |  |
|                                                                                                    | ES070301560888              | ES070381560889 | 27/02/2015    | HEMBRA          | ASTURIANA DE LOS VALLES |                                                                                                    |  |
| Consulta de Censo de la Explotación                                                                                                    |                             |                |               |                 |                         |                                                                                                    |  |
| · Esta pantalla le permite conocer el censo de su                                                                                                    |                             |                |               |                 |                         |                                                                                                    |  |
| explotación. Para ello debe introducir fecha y hora.                                                                                                    |                             |                |               |                 |                         |                                                                                                    |  |
| ubicación o pertenencia. Por 'ubicación' mostrará                                                                                                    |                             |                |               |                 | Elementos mostrados po  | r pagna 10 ♥ 1-3 de 3 < >                                                                                      |  |
| los animales que se encuentran localizados en la                                                                                                    |                             |                |               |                 |                         | Descarga 🕅                                                                                                    |  |
| los animales que pertenecen a la explotación.                                                                                                    |                             |                |               |                 |                         |                                                                                                    |  |
| aunque no se encuentren localizados en la misma.                                                                                                    |                             |                |               |                 |                         | MENG                                                                                                    |  |
|                                                                                                    |                             |                |               |                 |                         |                                                                                                    |  |

Pantalla para consultar el censo de la explotación seleccionada.

Para consultar el censo, deberá introducir previamente:

- Fecha de censo
- Hora de censo
- Tipo de censo:
  - Ubicación (por defecto)
  - o Pertenencia

Deberá pulsar el botón BUSCAR para ver los resultados.

#### Se mostrará:

- Crotal. Pulsando sobre el vínculo se accederá a los datos básicos del animal.
- Crotal de la madre
- Fecha de nacimiento
- Sexo
- Raza

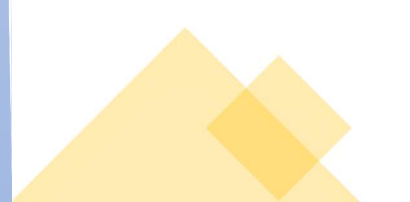

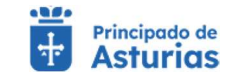

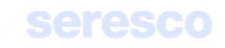

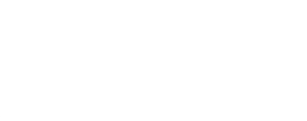

## 4.2.1.3. Crotales disponibles

Pantalla para consultar los crotales disponibles de la explotación seleccionada.

| Consulta explotación     Consulta explotación     Consulta explotación     Consulta explotación     Consulta explotación     Consulta del censo     T/08/2022     T/08/2022     O(11/2022     O(11/202     O(11/202     O(11/202 |
|----------------------------------------------------------------------------------------------------|
| Bernentos por págine 10 ▼ 11-20 de 20 【< < >>)           Fecta entriga           17/08/2022           17/08/2022           01/11/2022           01/11/2022           01/11/2022           01/11/2022           01/11/2022           01/11/2022           01/11/2022           01/11/2022           01/11/2022           01/11/2022           01/11/2022           01/11/2022           01/11/2022                                                                                                    |
| Bernentos por págins 10 ▼ 11 - 20 de 20   < < > > > > > > > > > > > > > > > > >                                                                                                    |
| Feda entrega         Image: Consulta de disponibles           17/08/2022         Consulta de disponibles           17/08/2022         Consulta de disponibles           01/11/2022         Consulta animal           01/11/2022         Consultas animal           01/11/2022         Consultas animal           01/11/2022         Consultas animal           01/11/2022         Image: Consultas animal           01/11/2022         Image: Consultas animal           01/11/2022         Image: Consultas animal           01/11/2022         Image: Consultas animal           01/11/2022         Image: Consultas animal                                                                                                    |
| 17/08/2022     Consulta de CE movimientos de la explotación       17/08/2022     ✓ Consultas animal       01/11/2022     ✓ Consultas animal       01/11/2022     Consultas animal       01/11/2022     ● Aviso legal y cresponsabilidad       01/11/2022     ● Funcionalidad       01/11/2022     ● Funcionalidad                                                                                                    |
| 17/08/2022         C Ξ movimientos de la explotación           01/11/2022         ✓ Consultas animal           01/11/2022         ✓ Consultas animal           01/11/2022         O responsabilidad           01/11/2022         O responsabilidad           01/11/2022         O Funcionalidad           01/11/2022         O Funcionalidad                                                                                                    |
| 17/08/2022         explotación           0/11/2022         Consultas animal           0/11/2022         eraponsabilidad           0/11/2022         eraponsabilidad           0/11/2022         eraponsabilidad           0/11/2022         eraponsabilidad           0/11/2022         eraponsabilidad           0/11/2022         eraponsabilidad                                                                                                    |
| 01/11/2022         Consultas animal           01/11/2022         Aviso legal y           01/11/2022         Image: Consultas animal           01/11/2022         Image: Consultas animal           01/11/2022         Image: Consultas animal           01/11/2022         Image: Consultas animal           01/11/2022         Image: Consultas animal           01/11/2022         Image: Consultas animal                                                                                                    |
| 01/11/2022<br>01/11/2022<br>01/11/2022<br>01/11/2022<br>01/11/2022<br>01/11/2022                                                                                                    |
| 01/11/2022 Cresponsabilidad 01/11/2022 01/11/2022 01/11/2022 01/11/2022                                                                                                    |
| 01/11/2022<br>01/11/2022<br>01/11/2022                                                                                                    |
| 01/11/2022                                                                                                    |
| 01/11/2022                                                                                                    |
|                                                                                                    |
| 01/11/2022                                                                                                    |
| Elementos por página 10 👻 11 - 20 de 20 🛛 🗶 🖒 刘                                                                                                    |
|                                                                                                    |
|                                                                                                    |
|                                                                                                    |
|                                                                                                    |
|                                                                                                    |
|                                                                                                    |
|                                                                                                    |

Se mostrarán todos los crotales disponibles (no asignados a ningún animal) para la explotación seleccionada. Los datos saldrán ordenados por las últimas 4 posiciones del crotal.

- Crotal.
- Fecha de entrega

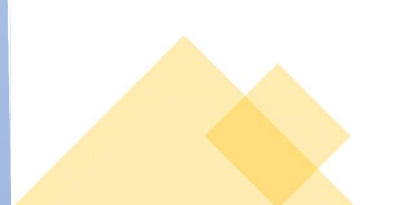

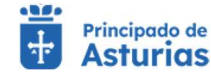

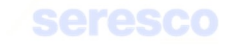

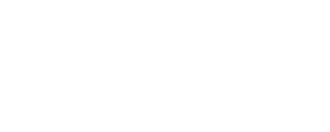

# 4.2.2. Consultas Animal

## 4.2.2.1. Datos del animal

| Consultas Animai                                                                                                    |                           |                               |                       |                                                                                                    |  |
|----------------------------------------------------------------------------------------------------|---------------------------|-------------------------------|-----------------------|----------------------------------------------------------------------------------------------------|--|
| Datos Básicos                                                                                                    |                           |                               |                       |                                                                                                    |  |
|                                                                                                    |                           |                               |                       |                                                                                                    |  |
|                                                                                                    |                           |                               |                       |                                                                                                    |  |
| Explotación Seleccionada                                                                                                    | Parámetros de Búsqueda    |                               |                       |                                                                                                    |  |
| E0004400001                                                                                                    | Control 10                |                               |                       |                                                                                                    |  |
| ES334400001                                                                                                    | ES090308484005            |                               |                       |                                                                                                    |  |
| Bovino                                                                                                    |                           |                               |                       | BUSCAR                                                                                                    |  |
| Reproducción para carne                                                                                                    | ∼ Dotos Animal            |                               |                       |                                                                                                    |  |
|                                                                                                    | Explotación de Nacimiento | Raza                          | Sexu                  | Fecha incorporación a la Exploración                                                                                                    |  |
|                                                                                                    | ES330780000042            | ASTURIANA DE LOS VALLES       | HEMBRA                | 11/04/2021                                                                                                    |  |
| ACCESS OF A DECKS                                                                                                    | Fecha de Nacimiento       | Pals de Nacimiento            | Explotación Actual    | Crotal                                                                                                    |  |
| 14 State 1 State 1 Sta | 11/04/2021                | ESPAÑA                        | ES330780000042        | ES090308484005                                                                                                    |  |
| and the second                                                                                                    | Crotal Antiguo            | Crotal de la Madre            | Estado                |                                                                                                    |  |
|                                                                                                    | -                         | ES050307955498                | Localizado            |                                                                                                    |  |
|                                                                                                    |                           |                               |                       |                                                                                                    |  |
| Add of the second                                                                                                    | Restricciones Sanitarias  |                               |                       | Fiemeritos mostrados por pánipa                                                                                                    |  |
| A CARL ON THE                                                                                                    |                           |                               |                       | and the second second s |  |
| Datos Básicos de Animales                                                                                                    |                           | Destruction                   | Facha Inicia Gacha En |                                                                                                    |  |
| Esta pantalla muestra los datos del animal                                                                                                    |                           | RETORNO DE TRASHUMANCIA.      | 25/10/2022            |                                                                                                    |  |
| seleccionado. Si el animal no perteteze a esta<br>explotación, no se mostrarán los datos.                                                                                                    |                           | INMOVILIZACION ADMINISTRATIVA | 25/10/2022            |                                                                                                    |  |
| Debe introducir uno de los siguientes campos                                                                                                    |                           |                               |                       |                                                                                                    |  |
| congatorius marcados con (-)                                                                                                    |                           |                               |                       | Elementos mostrados por página - 100 🐼 1-3 de 3 < >                                                                                                    |  |
|                                                                                                    |                           |                               |                       | MENU                                                                                                    |  |
|                                                                                                    |                           |                               |                       |                                                                                                    |  |

Pantalla para consultar los datos básicos de un animal. Para ello, deberá introducir los siguientes datos:

Crotal

Y pulsar posteriormente el botón Consultar datos del animal. Tras ello, se mostrará la siguiente información:

| ES330780000042                    | Rază<br>ASTURIANA DE LOS VALLES                                         | Sawa<br>HEMBRA                                     | Facha incorporación a la Exploración<br>11/04/2021   |  |
|-----------------------------------|-------------------------------------------------------------------------|----------------------------------------------------|------------------------------------------------------|--|
| Fecha de Nacimiento<br>11/04/2021 | Pala de Nacimiento<br>ESPAÑA                                            | Exploración Actual<br>ES330780000042               | Crotal<br>ES090308484005                             |  |
| Cirotal Antigud                   | Grotal de la Madre<br>ES050307955498                                    | Estado<br>Localizado                               |                                                      |  |
| Restricciones Sanitarias          |                                                                         |                                                    |                                                      |  |
|                                   |                                                                         |                                                    | Elementos nostrados por página 🛛 10 😿 1-3 de 3 🗸 🗲   |  |
|                                   |                                                                         |                                                    | Elementos incistrados por página 10 🛩 1-3 de 3 🗶 🔪   |  |
|                                   | Restricción                                                             | Fecha Inicio Fecha Fir                             | Elementos nostrados por página 🛛 😻 1-3 de 3 🔇 🗲      |  |
|                                   | Restricción<br>RETORNO DE TRASHUMANCIA                                  | Fecha Inicio Fecha Fir<br>25/10/2022               | Elementos nostrados por página 🛛 😻 1-3 de 3 < >      |  |
|                                   | REST/CCION<br>RETORNO DE TRASHUMANCIA<br>INMOVILIZACION ADMINISTRATIVA  | Facha Inicio Fecha Fir<br>25/10/2022<br>25/10/2022 | Elementos incostrados por página 🛛 10 💌 1-3 de 3 < > |  |
|                                   | Restrucción<br>RETORNO DE TRASHUMANCIA<br>INMOVILIZACION ADMINISTRATIVA | Fecha Inicio Fecha Fir<br>25/10/2022<br>25/10/2022 | Elementos incostrados por página 10 💌 1-3 de 3 <>    |  |

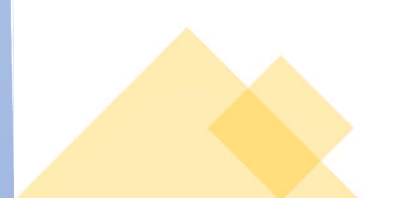

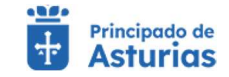

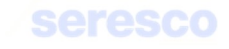

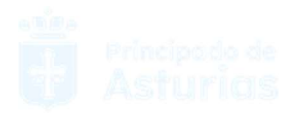

#### • Datos del animal

- Explotación de nacimiento
- o Raza
- o Sexo
- Fecha de incorporación
- Fecha de nacimiento
- o País de nacimiento
- o Explotación actual
- o Crotal
- o Crotal antiguo
- o Crotal madre
- o Estado animal
- Restricciones
  - o Se mostrarán las Restricciones que tiene el animal

| Restricciones sanitarias |  |
|--------------------------|--|
| Sin restricciones        |  |
|                          |  |
|                          |  |

Pulsando el botón **CONSULTAR MOVIMIENTOS** se podrá acceder a consultar todos los movimientos del animal seleccionado.

Pulsando el botón **CONSULTAR PARTOS** se podrá acceder a consultar todos los partos del animal seleccionado.

Pulsando el botón IMPRIMIR DIB se podrá imprimir el DIB del animal seleccionado.

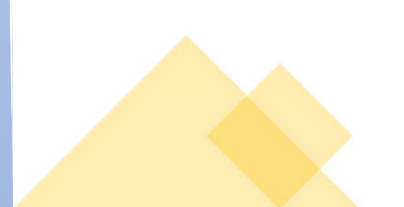

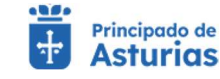

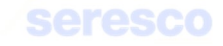

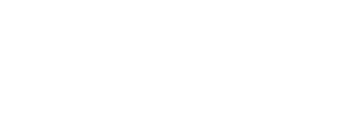

## 4.2.2.2. Impresión DIB

Se accederá a la pantalla de Consulta datos del animal, donde se podrá seleccionar un animal e imprimir su DIB desde el botón IMPRIMIR DIB

| Crotal *<br>ES090308301929               |                                                                                                    |                                                                                                    |                                                                                                    |                                                                                                    |
|------------------------------------------|----------------------------------------------------------------------------------------------------|----------------------------------------------------------------------------------------------------|----------------------------------------------------------------------------------------------------|----------------------------------------------------------------------------------------------------|
| e; Esu8030300141                         |                                                                                                    |                                                                                                    | CONSULTAR DATOS DEL ANIMAL                                                                                                    |                                                                                                    |
| Explotación nacimiento<br>ES330330001083 | Razo<br>ASTURIANA DE LOS VALLES                                                                                                    | Sexo<br>HEMBRA                                                                                                    | Fiedha incorporación<br>18/01/2021                                                                                                    |                                                                                                    |
| Fecha de nacimiento<br>18/01/2021        | País de nacimiento<br>ESPAÑA                                                                                                    | Explotación actual<br>ES330330001083                                                                                                    | Crossi<br>ES090308301929                                                                                                    |                                                                                                    |
| Crotal antiguo                           | Crotal madre<br>ES060307377835                                                                                                    | Estado animal<br>Localizado                                                                                                    |                                                                                                    |                                                                                                    |
| Restricciones sanitarias                 |                                                                                                    |                                                                                                    |                                                                                                    |                                                                                                    |
|                                          |                                                                                                    |                                                                                                    |                                                                                                    |                                                                                                    |
| 12                                       |                                                                                                    |                                                                                                    |                                                                                                    |                                                                                                    |
|                                          | Cestoria<br>Cestoria<br>(ES00000000112)<br>(ES00000000111<br>Control del animal<br>Esoto del animal<br>Esoto del animal<br>Esoto del animal<br>Esoto del animal<br>Crotal antiguo<br>Crotal antiguo<br>Sin restricciones<br>animaliana<br>Sin restricciones | Contar - Constructions Contar - Construction Contar - Construction Construction Construction Constr | Costa animal     Essession 1929     e)     formation     formation | <sup>••</sup> Constrained and the second and the second and the se |

El DIB se descargará en formato pdf y firmado digitalmente.

|                     | VOLVER INCO CONSULTAR PARTOS CONSULTAR MOVIMIENTOS IMPRIMIR DIE |
|---------------------|-----------------------------------------------------------------|
|                     | Remo Web As                                                     |
| dlb-ES0903083019pdf | Mostrar took                                                    |

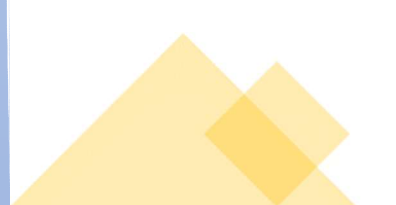

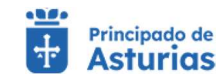

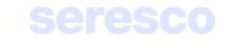

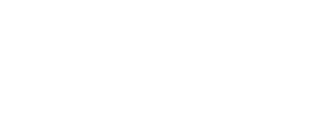

## 4.2.2.3. Movimientos del animal

| vimientos del animal                                                                                                |  |
|----------------------------------------------------------------------------------------------------|--|
| Parámetros de búsqueda Introduzca el número de crotal que desea consultar. El código del crotal será de 14 dígitos. |  |
| Crotal* CONSULTAR MOVIMIENTOS                                                                                       |  |

Pantalla para consultar los movimientos de un animal. Para ello, deberá introducir los siguientes datos:

Crotal

Y pulsar posteriormente el botón CONSULTAR MOVIMIENTOS. Tras ello, se mostrará la siguiente información:

- Crotal •
- Código de movimiento •
- Explotación de origen del movimiento •
- Fecha de salida •
- Explotación destino del movimiento •
- Fecha de llegada. •

| Explotación Seleccionada                                                                                                    | Parámetros de Búsqueda |                |                    |              |                     |                                       |                         |
|----------------------------------------------------------------------------------------------------|------------------------|----------------|--------------------|--------------|---------------------|---------------------------------------|-------------------------|
| F\$334400001                                                                                                    | Crotal (*)             |                |                    |              |                     |                                       |                         |
| 200011000001                                                                                                    | ES090308484005         |                |                    |              |                     | BUSCAR                                |                         |
| Bovino                                                                                                    |                        |                |                    |              |                     |                                       |                         |
| Reproducción para carne                                                                                                    | ✓ Movimientos          |                |                    |              |                     |                                       |                         |
|                                                                                                    |                        |                |                    |              | Elementor           | mostrados por página 🛛 🔽 1 3 de 3 🔇 🗲 |                         |
| Careford Careford                                                                                                    | Código de Movimiento   | Crotal         | Exploracion Origen | Fecha Salida | Explotación Destino | Fecho Llegada                         |                         |
| Comments of the local sector                                                                                                    | 03NNES040308016304     | ES040308016304 | Nacimiento         | 13/12/2018   | ES330510001614      | 13/12/2018                            |                         |
|                                                                                                    | 32018000012859929      | ES040308016304 | ES330510001614     | 27/12/2018   | E\$330510001677     | 27/12/2018                            |                         |
| and the second second second                                                                                                    | 32019000012878775      | ES040308016304 | ES330510001677     | 16/01/2019   | ES330510000086      | 16/01/2019                            |                         |
| Super Super | 3800000001667768       | ES040308016304 | ES330510000086     | 13/09/2019   | E\$330210001197     | 13/09/2019                            |                         |
|                                                                                                    | 32021000013835604      | ES040308016304 | ES330210001197     | 13/07/2021   | ES330010000300      | 13/07/2021                            | CAN SERVICE             |
| Consulta de Movimientos del Animal                                                                                                    | 32022000313835830      | ES040308016304 | ES330010000300     | 19/01/2022   | ES330020000611      | 19/01/2022                            |                         |
| A continuación se muestran los movimientos que                                                                                                    |                        |                |                    |              |                     |                                       |                         |
| se han producido para el animal indicado. Puedes                                                                                                    |                        |                |                    |              | Circuit.            | INTER LA A                            | THE REAL PROPERTY AND A |
| pertenezca a tu explotación.                                                                                                    |                        |                |                    |              | 0.61162.004         | inocacca pa page a line en 13 de 3    | No. of the lot          |
| Los campos marcados con (*) son obligatorios                                                                                                    |                        |                |                    |              |                     | Descarga 🕫                            |                         |
|                                                                                                    |                        |                |                    |              |                     |                                       |                         |

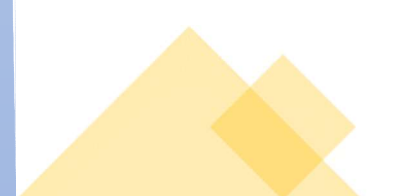

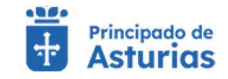

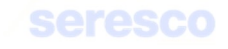

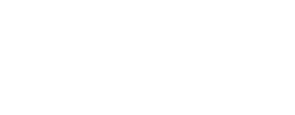

## 4.2.2.4. Partos del animal

| roduzca el número de crotal que desea consultar. |  |
|--------------------------------------------------|--|
| Stotal *<br>SS030307041224                       |  |
| j; ES080303300141                                |  |

Pantalla para consultar los partos de un animal. Para ello, deberá introducir el crotal que desea consultar

• Crotal

Y pulsar posteriormente el botón **CONSULTAR PARTOS**. Tras ello, se mostrará la siguiente información:

- Crotal hijo. Puede pulsar para acceder a los datos básicos del animal.
- Fecha de nacimiento
- Explotación de nacimiento
- Sexo
- Raza

|                |                  |                           |        | Elementos por página 10 👻 1 - 5 de 5 🛛 < 🗦 |
|----------------|------------------|---------------------------|--------|--------------------------------------------|
| Crotal hijo    | Fecha nacimiento | Explotación de nacimiento | Sexo   | Raza                                       |
| ES070307454298 | 29/02/2016       | ES330330001083            | MACHO  | ASTURIANA DE LOS VALLES                    |
| ES090307700282 | 28/03/2017       | ES330330001083            | HEMBRA | ASTURIANA DE LOS VALLES                    |
| ES020307976758 | 01/10/2018       | ES330330001083            | MACHO  | ASTURIANA DE LOS VALLES                    |
| ES010308192680 | 26/10/2019       | ES330330001083            | HEMBRA | ASTURIANA DE LOS VALLES                    |
| ES030308305016 | 14/12/2020       | ES330330001083            | HEMBRA | ASTURIANA DE LOS VALLES                    |
|                |                  |                           |        | Elementos por página 10 👻 1 - 5 de 5 🛛 < 🕹 |
|                |                  |                           |        | EXPORTAR M                                 |

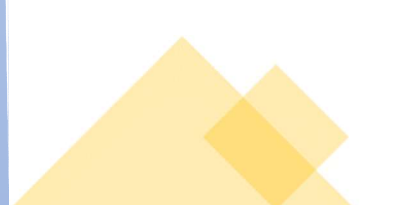

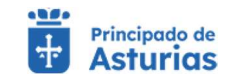

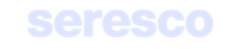

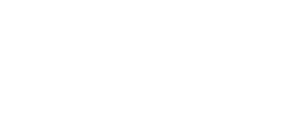

## 4.2.2.5. Movimientos de la explotación

| Explotación seleccionada                    | Parámetros de búsqueda     |                  |                       |                              |                         |                         |                       |  |
|---------------------------------------------|----------------------------|------------------|-----------------------|------------------------------|-------------------------|-------------------------|-----------------------|--|
| Cambiar explotación                         | Introduce las fechas entre | las que deseas c | onsultar movimientos. | Los resultados mostrados est | arán comprendidos entre | estas dos fechas.       |                       |  |
| VINO - Reproduccion para carne              | Desde *<br>01/05/2022      |                  | Hasta*<br>16/12/2022  |                              |                         |                         |                       |  |
| A CONTRACT OF                               | DD/MM/YYYY                 |                  | DD/MM/YYYY            |                              |                         |                         |                       |  |
|                                             |                            |                  | 000000000000          |                              |                         |                         | CONSULTAR MOVIMIENTOS |  |
|                                             | Resultados de la búsqued   | 1                |                       |                              |                         |                         |                       |  |
|                                             |                            |                  |                       |                              |                         | Elementos por página 10 | ▼ 1-10 de76 < >>      |  |
| the second                                  | Crotal                     | Código mov       | imiento               | Explotación origen           | Fecha salida            | Explotación destino     | Fecha llegada         |  |
| The start                                   | FR1111111111               | 32022000         | 013836010             | NL010020000003               | 22/09/2022              | ES330060000062          | 22/09/2022            |  |
|                                             | CZ638510931                | 32022000         | 013836017             | ES330660002388               | 23/09/2022              | ES330060000062          | 23/09/2022            |  |
| and the state                               | ES000203142921             | 32022000         | 013836023             | ES330060000062               | 03/10/2022              | ES330410000994          | 03/10/2022            |  |
|                                             | ES000604851652             | 32022000         | 013836023             | ES330060000062               | 03/10/2022              | ES330410000994          | 03/10/2022            |  |
|                                             | ES030306507269             | 32022000         | 013836072             | ES330060000062               | 28/10/2022              | ES320830045501          | 28/10/2022            |  |
| as de movimiento de la explotación          | ES030307733947             | 32022000         | 013836072             | ES330060000062               | 28/10/2022              | ES320830045501          | 28/10/2022            |  |
| nantella nuede consultar los movimientos de | ES080307721895             | 32022000         | 013836080             | ES330060000062               | 31/10/2022              | ES320830045501          | 31/10/2022            |  |
| tación comprendidos entre dos fechas.       | ES080307801007             | 32022000         | 013836080             | ES330060000062               | 31/10/2022              | ES320830045501          | 31/10/2022            |  |
| troducir obligatoriamente la fecha desde y  | ES030307931576             | 32022000         | 013836076             | ES330060000062               | 31/10/2022              | ES320830045501          | 31/10/2022            |  |
| ista para realizăr lă Dusquedă.             | ES030308021095             | 32022000         | 013836076             | ES330060000062               | 31/10/2022              | ES320830045501          | 31/10/2022            |  |
|                                             |                            |                  |                       |                              |                         | C                       | 1.00.07 12 2 3 31     |  |

## Deberá introducir:

- Fecha desde
- Fecha hasta

Posteriormente deberá pulsar el botón CONSULTAR MOVIMIENTOS.

#### Se mostrará la siguiente información:

- Crotal
- Código de movimiento
- Explotación origen
- Fecha de salida
- Explotación destino
- Fecha de llegada

Tenga en cuenta que la información se puede presentar en distintas páginas y tendrá la opción de moverse entre ellas con los controles < >.

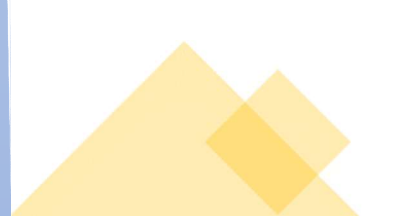

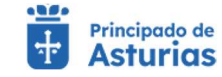

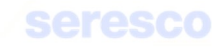

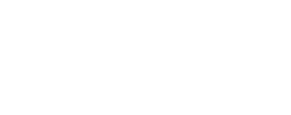

# 4.2.3. Consultas Documentación

## 4.2.3.1. Hoja de movimientos

Mediante esta opción podrá obtener un listado de aquellas hojas de movimientos que se hayan generado desde la explotación activa en los últimos catorce meses. Además, tendrá acceso al documento en formato PDF para su impresión.

| Virtual Asturios Explotación                                                                                                    | ES330330001083 Especie: BC | 27/11/0                    |                        | ⊖ JUAN LUIS SANCHEZ DEL AMO ✓ | MENÚ 🔳        |
|----------------------------------------------------------------------------------------------------|----------------------------|----------------------------|------------------------|-------------------------------|---------------|
| Impresión de hojas de movimientos                                                                                                |                            |                            |                        |                               |               |
| A Depuitados da la húseurada                                                                                                    |                            |                            |                        |                               |               |
| ES330330001083                                                                                                    |                            |                            | Elementos por página 1 | 0 👻 1-1 de 1  < < >>          |               |
| Cambiar explotación Creación Fecha<br>BOVINO - Reproduccion para carne                                                           | Jesde Fecha hasta          | Nombre                     |                        |                               |               |
| 07/08/2023 - 09:50 20/0                                                                                                    | 2023 07/08/2023            | HojaMovimientosAnimales_co | Elementos por página 1 | 0 ❤ 1-1de1  < < > >           |               |
|                                                                                                    | 1                          |                            |                        |                               |               |
|                                                                                                    | 1                          |                            |                        |                               |               |
|                                                                                                    | /                          |                            |                        |                               |               |
|                                                                                                    | r -                        |                            |                        |                               |               |
| NAL Y AND AND AND AND AND AND AND AND AND AND                                                                                    |                            |                            |                        |                               |               |
|                                                                                                    |                            |                            |                        |                               |               |
| Impresión de hojas de movimientos                                                                                                |                            |                            |                        |                               |               |
|                                                                                                    |                            |                            |                        |                               |               |
| A continuación puede consultar las hojas de                                                                                      |                            |                            |                        |                               |               |
| movimientos generadas                                                                                                    |                            |                            |                        |                               |               |
|                                                                                                    |                            |                            |                        |                               |               |
|                                                                                                    |                            |                            |                        | INICIO                        |               |
| i                                                                                                    |                            |                            |                        |                               | Remo Web Astu |
| /                                                                                                    |                            |                            |                        |                               |               |
| Descarga Hoja                                                                                                    |                            |                            |                        |                               |               |
| Descarga noja                                                                                                    |                            |                            |                        |                               |               |
|                                                                                                    |                            |                            |                        |                               |               |
|                                                                                                    |                            |                            |                        |                               |               |
| -()-                                                                                                    |                            |                            |                        |                               |               |
|                                                                                                    |                            |                            |                        |                               |               |
|                                                                                                    |                            |                            |                        |                               |               |
| Para descargar un documento                                                                                                    |                            |                            |                        |                               |               |
|                                                                                                    |                            |                            |                        |                               |               |
| deberá pulsar sobre el registro                                                                                                  |                            |                            |                        |                               |               |
| deberá pulsar sobre el registro<br>correspondiente.                                                                              |                            |                            |                        |                               |               |
| deberá pulsar sobre el registro<br>correspondiente.                                                                              |                            |                            |                        |                               |               |
| deberá pulsar sobre el registro<br>correspondiente.<br>El documento podrá                                                        |                            |                            |                        |                               |               |
| deberá pulsar sobre el registro<br>correspondiente.<br>El documento podrá<br>visualizarse en el menú                             |                            |                            |                        |                               |               |
| deberá pulsar sobre el registro<br>correspondiente.<br>El documento podrá<br>visualizarse en el menú<br>descargas del navegador. |                            |                            |                        |                               |               |

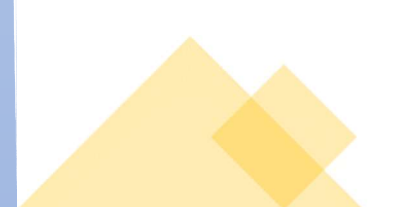

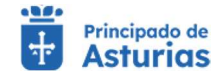

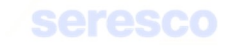

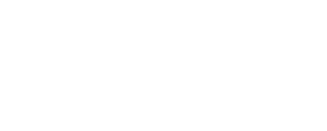

# 4.2.3.2. Hoja de inspecciones y controles

Mediante esta opción podrá obtener un listado de aquellas hojas de inspecciones y controles que se hayan generado desde la explotación activa en los últimos catorce meses. Además, tendrá acceso al documento en formato PDF para su impresión.

| Agroficina   👸 Principado de<br>Virtual                                           | Explotación: ES330020000611 Especie: BOVINO                                | 🕒 JULIA VIGIL INIESTA 🗸                       | MENÚ 🚍       |
|-----------------------------------------------------------------------------------|----------------------------------------------------------------------------|-----------------------------------------------|--------------|
| Impresión de hojas de inspe                                                       | cciones y controles                                                        |                                               |              |
| Explotación seleccionada                                                          | N Resultados de la búsqueda                                                |                                               |              |
| ES330020000611<br>Cambiar explotación                                             | Creación Fecha desde Fecha hasta Nombre                                    | Elementos por página 10 💌 1 - 1 de 1  < < > > |              |
| BOVINO - Reproduccion para carne                                                  | 07/08/2023 - 10:20 01/01/2020 7/ 07/08/2023 HojainspeccionesControles_copi | ia_1691396405866.pdf                          |              |
|                                                                                   | · · · · · · · · · · · · · · · · · · ·                                      |                                               |              |
|                                                                                   |                                                                            |                                               |              |
|                                                                                   |                                                                            |                                               |              |
|                                                                                   |                                                                            |                                               |              |
|                                                                                   | i i                                                                        |                                               |              |
| Impresión de hojas de inspecciones y controles                                    | i i                                                                        |                                               |              |
|                                                                                   | /                                                                          |                                               |              |
| A continuación puede consultar las hojas de<br>inspecciones y controles generadas | /                                                                          |                                               |              |
|                                                                                   | /                                                                          |                                               |              |
|                                                                                   |                                                                            | INICIO                                        |              |
|                                                                                   |                                                                            |                                               | Remo Web Ast |
|                                                                                   |                                                                            |                                               |              |
|                                                                                   | /                                                                          |                                               |              |
|                                                                                   | i i i i i i i i i i i i i i i i i i i                                      |                                               |              |
|                                                                                   |                                                                            |                                               |              |
| Descarga Ho                                                                       | a                                                                          |                                               |              |
|                                                                                   |                                                                            |                                               |              |
|                                                                                   |                                                                            |                                               |              |
| -0-                                                                               |                                                                            |                                               |              |
|                                                                                   |                                                                            |                                               |              |
| -                                                                                 |                                                                            |                                               |              |
| Para descargar un doo                                                             | cumento                                                                    |                                               |              |
| deberá pulsar sobre el                                                            | registro                                                                   |                                               |              |
| correspondiente.                                                                  |                                                                            |                                               |              |
| El documento                                                                      | podrá                                                                      |                                               |              |
| visualizarse en el                                                                | menú                                                                       |                                               |              |
| decearges del payoga                                                              | dor                                                                        |                                               |              |

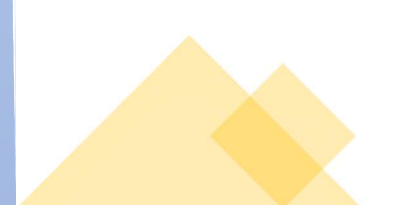

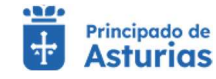

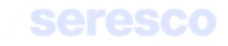

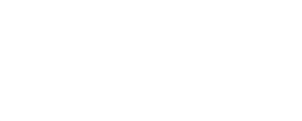

## 4.2.3.3. Hoja de balance de explotación

Mediante esta opción podrá obtener un listado de aquellas hojas de balance de explotación que se hayan generado desde la explotación activa en los últimos catorce meses. Además, tendrá acceso al documento en formato PDF para su impresión.

|                                                                                                    |                                               | Explotación: ES330010000687 | Especie: BOVINO |                                                | ⊖ JULIA VIGIL INIESTA ∨ | MENÚ 🚍      |
|----------------------------------------------------------------------------------------------------|-----------------------------------------------|-----------------------------|-----------------|------------------------------------------------|-------------------------|-------------|
| 🙀 Impresión de hojas de bala                                                                                                    | nce de explotación                            |                             |                 |                                                |                         |             |
|                                                                                                    |                                               |                             |                 |                                                |                         |             |
| Explotación seleccionada                                                                                                    | <ul> <li>Resultados de la búsqueda</li> </ul> |                             |                 |                                                |                         |             |
| Cambiar explotación                                                                                                    | Creación                                      | Fecha desde Fech            | ha hasta        | Elementos por página 10                        | 1 - 10 de 10   < < > >  |             |
| BOVINO - Reproduccion para carne                                                                                                    | 04/08/2023 - 14:35                            | 06/07/2023 🗾 04/            | /08/2023        | HojaBalanceExplotacion_copia_1691152505247.pdf |                         |             |
|                                                                                                    | 07/07/2023 - 08:50                            | 05/01/2023 03/              | /02/2023        | HojaBalanceExplotacion_copia_1688712608433.pdf |                         |             |
|                                                                                                    | 04/04/2023 - 14:25                            | 06/03/2023 04/              | /04/2023        | HojaBalanceExplotacion_copia_1680611104142.pdf |                         |             |
| and the set of the set of the set | 04/04/2023 - 14:20                            | 06/03/2023 04/              | /04/2023        | HojaBalanceExplotacion_copia_1680610804789.pdf |                         |             |
|                                                                                                    | 04/04/2023 - 14:15                            | 06/03/2023 04/              | /04/2023        | HojaBalanceExplotacion_copia_1680610504733.pdf |                         |             |
| and a second                                                                                                    | 04/04/2023 - 14:10                            | 06/03/2023 04/              | /04/2023        | HojaBalanceExplotacion_copia_1680610204854.pdf |                         |             |
|                                                                                                    | 04/04/2023 - 12:10                            | 06/03/2023 04/              | /04/2023        | HojaBalanceExplotacion_copia_1680603004941.pdf |                         |             |
|                                                                                                    | 04/04/2023 - 11:45                            | 04/03/2023 04/              | /04/2023        | HojaBalanceExplotacion_copia_1680601511521.pdf |                         |             |
| ALL A DE ALL BE                                                                                                    | 31/03/2023 - 13:45                            | 01/03/2023 30/              | /03/2023        | HojaBalanceExplotacion_copia_1680263104776.pdf |                         |             |
|                                                                                                    |                                               | 1                           |                 | Elementos por página 10 👻                      | 1 - 10 de 10   < < > >  |             |
| Impresión de hojas de balance de explotación                                                                                                    |                                               | 1                           |                 |                                                |                         |             |
|                                                                                                    | į.                                            |                             |                 |                                                | INICIO                  |             |
|                                                                                                    | 1                                             |                             |                 |                                                |                         | Remo Web As |
|                                                                                                    | 1                                             |                             |                 |                                                |                         |             |
|                                                                                                    | 1                                             |                             |                 |                                                |                         |             |
|                                                                                                    |                                               |                             |                 |                                                |                         |             |
|                                                                                                    | 1                                             |                             |                 |                                                |                         |             |
|                                                                                                    | /                                             |                             |                 |                                                |                         |             |
|                                                                                                    | /                                             |                             |                 |                                                |                         |             |
|                                                                                                    | /                                             |                             |                 |                                                |                         |             |
|                                                                                                    |                                               |                             |                 |                                                |                         |             |
|                                                                                                    |                                               |                             |                 |                                                |                         |             |
| Descarga Ho                                                                                                    | ja                                            |                             |                 |                                                |                         |             |
| Descarga Ho                                                                                                    | ja                                            |                             |                 |                                                |                         |             |
| Descarga Ho                                                                                                    | ja                                            |                             |                 |                                                |                         |             |
| Descarga Ho                                                                                                    | ja                                            |                             |                 |                                                |                         |             |
| Descarga Ho                                                                                                    | ıja                                           |                             |                 |                                                |                         |             |
| Descarga Ho                                                                                                    | ıja                                           |                             |                 |                                                |                         |             |
| Descarga Ho                                                                                                    | ıja                                           |                             |                 |                                                |                         |             |
| Descarga Ho                                                                                                    | ja                                            |                             |                 |                                                |                         |             |
| Descarga Ho                                                                                                    | ja                                            |                             |                 |                                                |                         |             |
| Descarga Ho                                                                                                    | oja                                           |                             |                 |                                                |                         |             |
| Descarga Ho                                                                                                    | ja<br>cumento                                 |                             |                 |                                                |                         |             |
| Descarga Ho<br>Contractor<br>Para descargar un do<br>leberá pulsar sobre e                                                                                                    | ja<br>cumento<br>l registro                   |                             |                 |                                                |                         |             |
| Descarga Ho<br>Descarga Ho<br>Para descargar un do<br>leberá pulsar sobre e<br>correspondiente.                                                                                                    | ja<br>cumento<br>I registro                   |                             |                 |                                                |                         |             |
| Descarga Ho<br>Descarga Ho<br>Para descargar un do<br>leberá pulsar sobre e<br>correspondiente.                                                                                                    | ja<br>cumento<br>I registro                   |                             |                 |                                                |                         |             |
| Descarga Ho<br>Descarga Ho<br>Para descargar un do<br>leberá pulsar sobre e<br>correspondiente.                                                                                                    | oja<br>cumento<br>l registro<br>podrá         |                             |                 |                                                |                         |             |
| Descarga Ho<br>Descarga Ho<br>Para descargar un do<br>leberá pulsar sobre e<br>orrespondiente.                                                                                                    | oja<br>cumento<br>l registro<br>podrá         |                             |                 |                                                |                         |             |

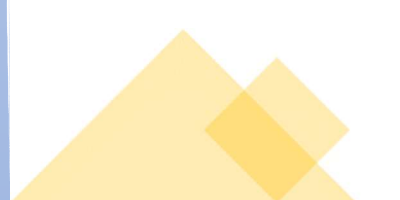

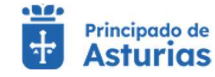

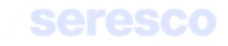

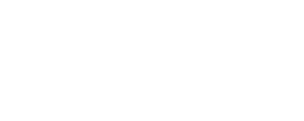

## 4.2.3.4. Hoja de crotales perdidos

Mediante esta opción podrá obtener un listado de aquellas hojas de crotales perdidos que se hayan generado desde la explotación activa en los últimos catorce meses. Además, tendrá acceso al documento en formato PDF para su impresión.

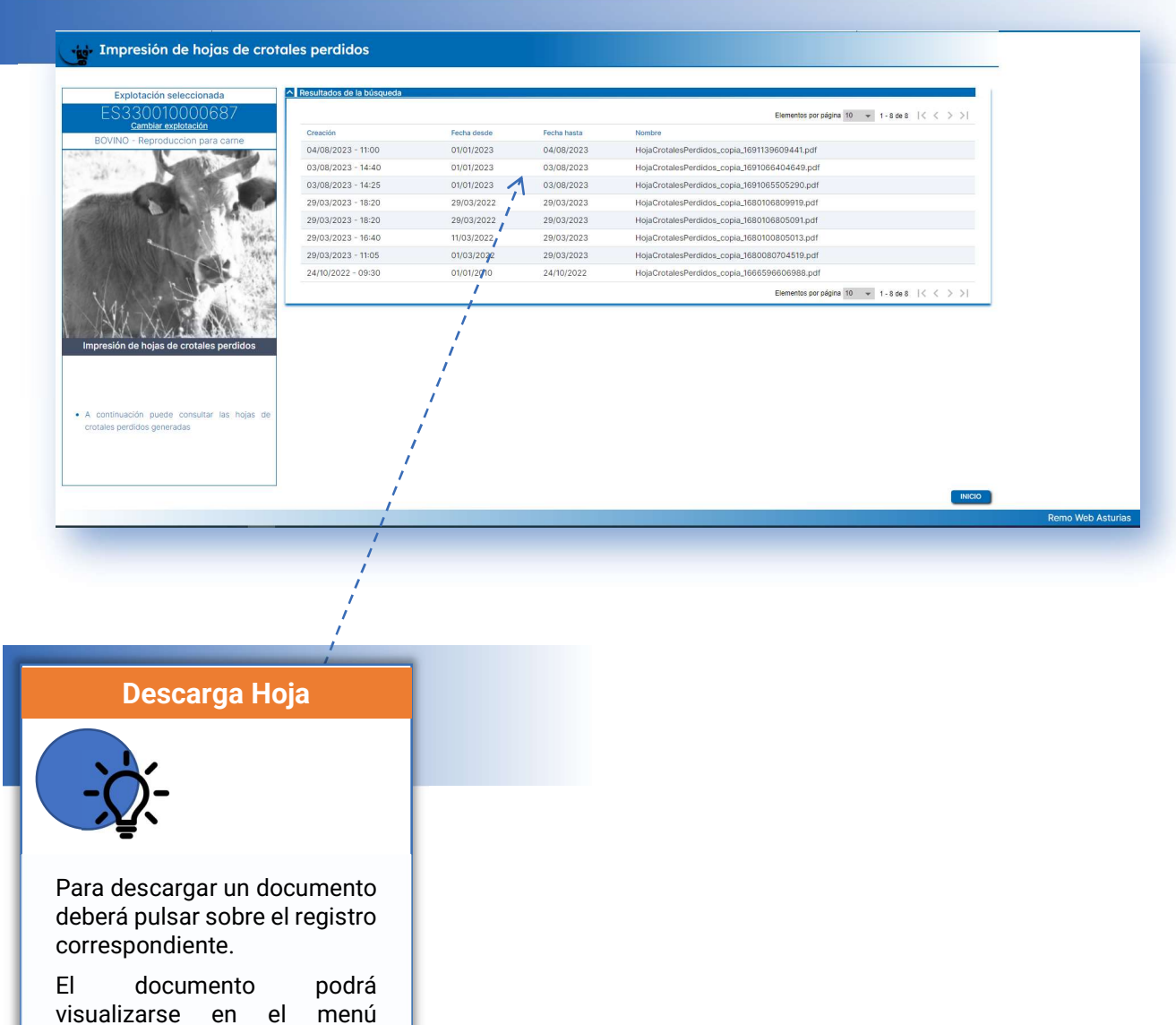

descargas del navegador.

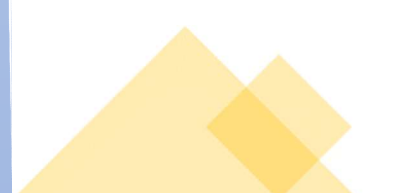

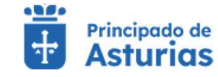

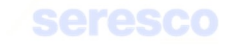

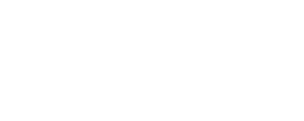

## 4.2.3.5. Guías sanitarias disponibles

Mediante esta opción podrá obtener un listado de aquellas guías de origen y sanidad pecuaria que le hayan sido concedidas para la explotación activa en los últimos diez días. Además, tendrá acceso al documento en formato PDF para su impresión.

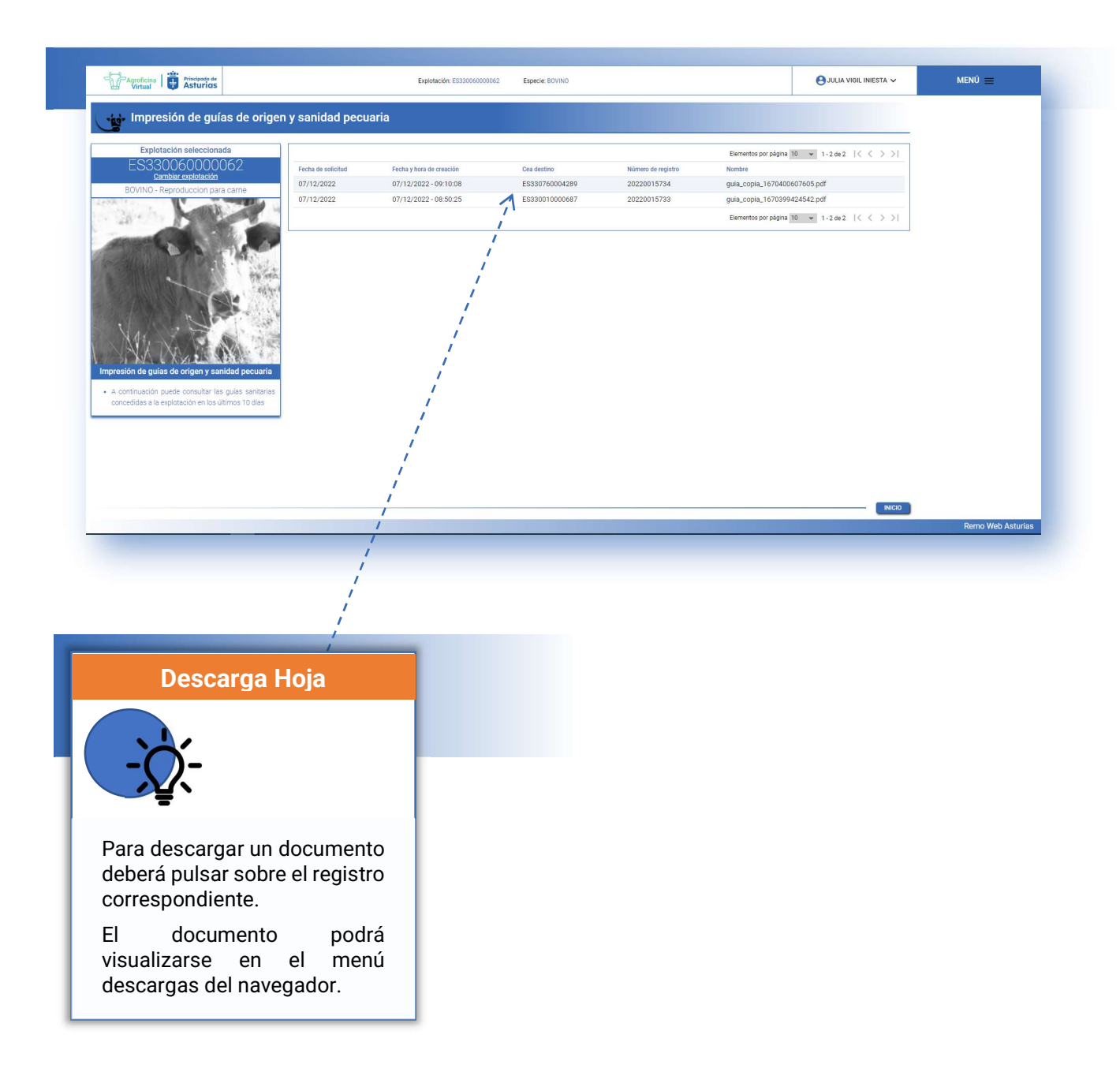

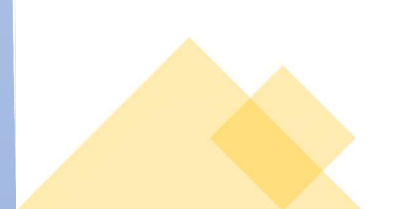

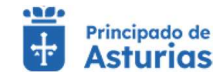

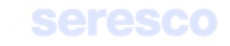

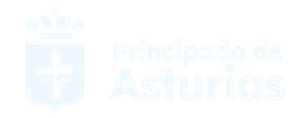

## 4.2.3.6. Documentos de identificación DIB

Mediante esta opción podrá obtener un listado de aquellos DIB de los animales que se hayan incorporado a la explotación (por nacimiento o por alta por compra), así como de aquellos DIB que se hayan generado a través de la funcionalidad "Impresión DIB" del menú principal de la explotación (para los DIB generados a través de la funcionalidad "Impresión DIB", la columna "Número de registro" del listado se mostrará vacía). Por defecto, al entrar en la pantalla, se mostrarán los adquiridos en los últimos 7 días, aunque se dispondrá de unos criterios de búsqueda para localizar crotales concretos o crotales adquiridos en un periodo de fechas determinado. Además, tendrá acceso al documento en formato PDF para su impresión.

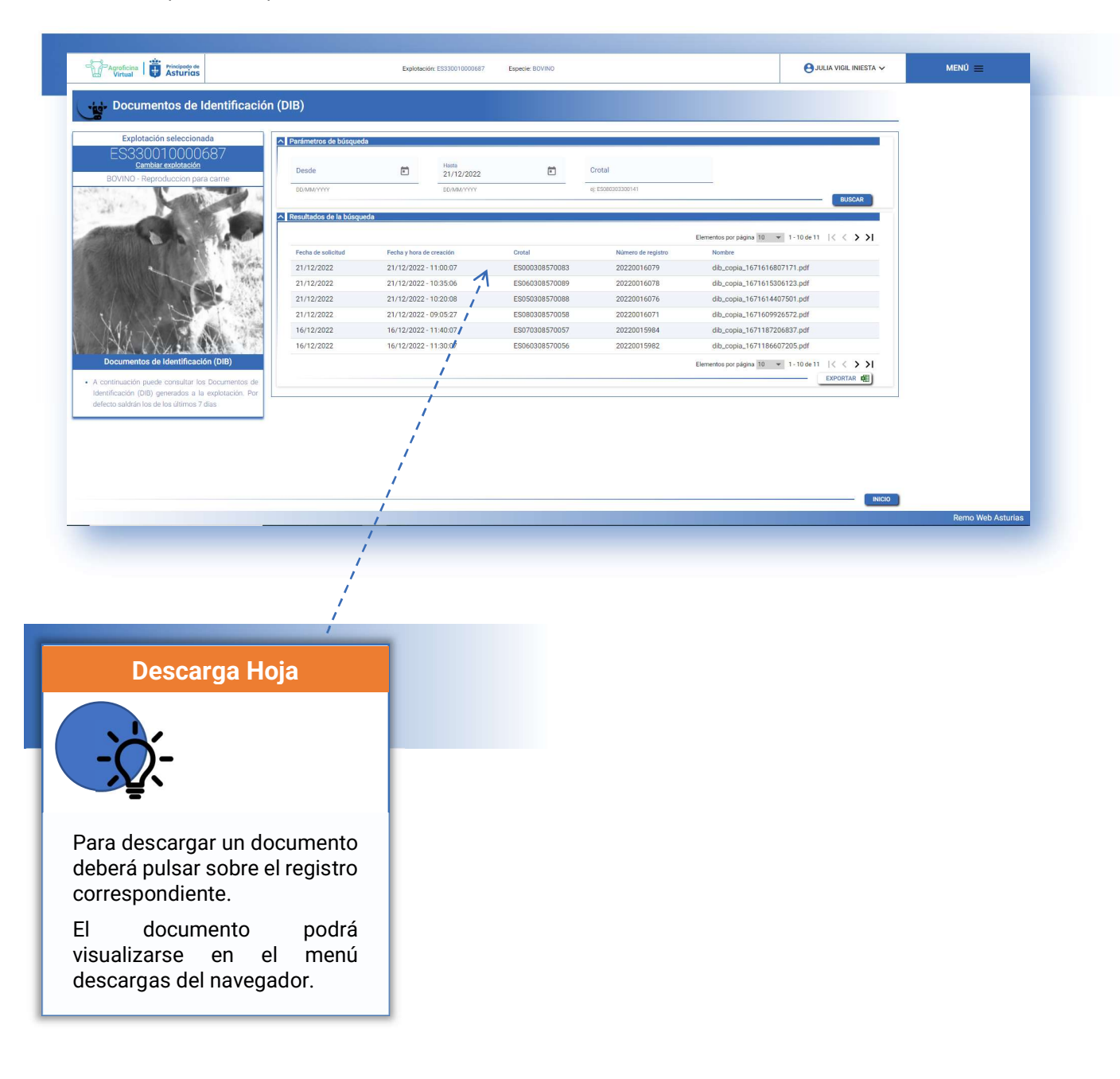

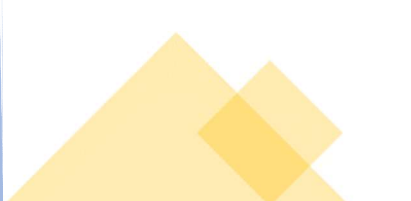

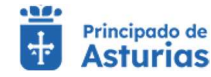

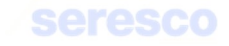

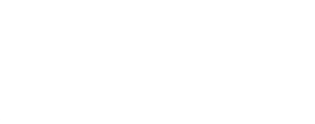

## 4.2.3.7. Impresión de certificados de calificación sanitaria

Mediante esta opción podrá obtener un listado de aquellos certificados de calificación sanitaria (cartas de saneamiento) que se hayan generado para la explotación activa. Además, tendrá acceso al documento en formato PDF para su impresión.

| Virtual Virtual                                                                                                    | Ex                                   | plotación: ES330010000687 Especie: BOVINO | 🕒 JULIA VIGIL INIESTA 🗸                          | MENÚ 🚍  |
|----------------------------------------------------------------------------------------------------|--------------------------------------|-------------------------------------------|--------------------------------------------------|---------|
| Impresión de certificados                                                                                                    | de calificación sanitaria            |                                           |                                                  |         |
| Eurolatación colonolanado                                                                                                    | A Resultados de la búsqueda          |                                           |                                                  |         |
| ES330010000687                                                                                                    |                                      |                                           | Elementos por página 10 💌 1 - 10 de 20 🛛 🔇 🕹 🔪   |         |
| Cambiar explotación                                                                                                    | Número de registro                   | Descarga certificado                      | Fecha de solicitud                               |         |
| BOVINO - Reproduccion para carne                                                                                                    | 6-2018-20230323-56220                | aSaneamiento_copia_1679588707893.pdf      | 23/03/2023 - 17:25                               |         |
| and the second second sec | 6-2018-20230316-56062                | CartaSaneamiento_copia_1678951805428.pdf  | 16/03/2023 - 08:30                               |         |
| and the second second                                                                                                    | 6-2018-20230316-56061                | CartaSaneamiento_copia_1678951505333.pdf  | 16/03/2023 - 08:25                               |         |
|                                                                                                    | 6-2018-20230315-56045                | CartaSaneamiento_copia_1678883105143.odf  | 15/03/2023 - 13:25                               |         |
| and the second                                                                                                    | 6-2018-20230314-56020                | CartaSaneamiento_copia_1678785606836.pdf  | 14/03/2023 - 10:20                               |         |
| all a state                                                                                                    | 6-2018-20230217-55394                | CartaSaneamiento_copia_1676640004492.pdf  | 17/02/2023 - 14:20                               |         |
|                                                                                                    | 6-2018-20230217-55393                | CartaSaneamiento_copia_1676639104290.pdf  | 17/02/2023 - 14:05                               |         |
|                                                                                                    | 6-2018-20230217-55392                | CartaSaneamiento_copia_1676638804770.pdf  | 17/02/2023 - 14:00                               |         |
| N NAVA TXA AS ANA 25                                                                                                    | 6-2018-20230217-55391                | Cartasaneamiento_copia_1676638504566.pdf  | Elementes nor néglise 10 - 1 10 do 20 1/ / N     |         |
| Impresión de certificados de calificación sanitaria                                                                                                    |                                      |                                           | Elementos por pagina ro 🤟 1 - 10 08 30   < < > > |         |
| en los últimos 14 días.                                                                                                    | i i                                  |                                           |                                                  |         |
|                                                                                                    | i i i                                |                                           |                                                  |         |
| L                                                                                                    |                                      |                                           | INICIO                                           |         |
|                                                                                                    | 1                                    |                                           |                                                  | Remo We |
|                                                                                                    | /                                    |                                           |                                                  |         |
|                                                                                                    | /                                    |                                           |                                                  |         |
|                                                                                                    |                                      |                                           |                                                  |         |
|                                                                                                    | /                                    |                                           |                                                  |         |
|                                                                                                    | 1                                    |                                           |                                                  |         |
|                                                                                                    | 1                                    |                                           |                                                  |         |
|                                                                                                    |                                      |                                           |                                                  |         |
|                                                                                                    |                                      |                                           |                                                  |         |
| Descarga Hoi                                                                                                    |                                      |                                           |                                                  |         |
| Descarga Hoj                                                                                                    | a                                    |                                           |                                                  |         |
| Descarga Hoj                                                                                                    | a                                    |                                           |                                                  |         |
| Descarga Hoj                                                                                                    | a                                    |                                           |                                                  |         |
| Descarga Hoj                                                                                                    | a                                    |                                           |                                                  |         |
| Descarga Hoj                                                                                                    | a                                    |                                           |                                                  |         |
| Descarga Hoj                                                                                                    | a                                    |                                           |                                                  |         |
| Descarga Hoj                                                                                                    | a                                    |                                           |                                                  |         |
| Descarga Hoj                                                                                                    | a                                    |                                           |                                                  |         |
| Descarga Hoj                                                                                                    | a                                    |                                           |                                                  |         |
| Descarga Hoj                                                                                                    | a                                    |                                           |                                                  |         |
| Descarga Hoj                                                                                                    | a<br>sumento<br>registro             |                                           |                                                  |         |
| Descarga Hoj                                                                                                    | a<br>cumento<br>registro             |                                           |                                                  |         |
| Descarga Hoj                                                                                                    | a<br>cumento<br>registro             |                                           |                                                  |         |
| Descarga Hoj                                                                                                    | a<br>cumento<br>registro<br>podrá    |                                           |                                                  |         |
| Descarga Hoj                                                                                                    | eumento<br>registro<br>podrá<br>menú |                                           |                                                  |         |

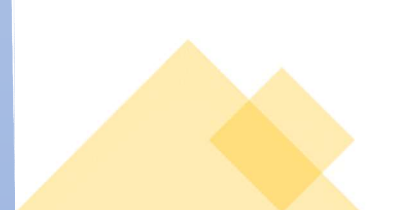

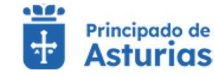

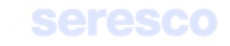

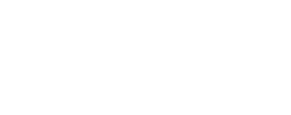

## 4.2.3.8. Impresión de informes de pruebas sanitarias

Mediante esta opción podrá obtener un listado de aquellos informes de pruebas sanitarias que se hayan generado para la explotación activa. Además, tendrá acceso al documento en formato PDF para su impresión.

| Agroficina Di Asturios                                                                                                    | Explotación: ES330020000611 Especie: B0//NO                                                                                                    | 🕒 JULIA VIGIL INIESTA 🗸 🛛 MENÚ 🚍                                                                                                    |
|----------------------------------------------------------------------------------------------------|----------------------------------------------------------------------------------------------------|----------------------------------------------------------------------------------------------------|
| Impresión de informes de p                                                                                                    | ruebas sanitarias                                                                                                    |                                                                                                    |
| Explotación seleccionada<br>ESISCON<br>BOVINO - Reproduccion para came<br>EVINO - Reproduccion para came<br>Internet de la camera camera<br>Entresión de informes de pruebas sanitarias<br>- A continuación puede consultar los informes de<br>pruebas sanitarias de la explotación concedidos<br>en los últimos 80 días | Resultados de la básqueda           Número de registro         Descarga certificado           8:2016-20230807-59163         AmmePruebas_copia_1691397306273.pdf | Elementos por página 10 v 1-1 de 1 (< < >>)<br>Fecha de selectual<br>07/08/2023 - 10 35<br>Elementos por página 10 v 1-1 de 1 (< < >>) |
|                                                                                                    | /                                                                                                    | INCIO<br>Damo Wab Asturia                                                                                                    |
|                                                                                                    |                                                                                                    | Kelilo Vicu Asuulas                                                                                                    |
|                                                                                                    |                                                                                                    |                                                                                                    |
| Descarga Hoja                                                                                                    |                                                                                                    |                                                                                                    |
|                                                                                                    |                                                                                                    |                                                                                                    |
| Para descargar un docu<br>deberá pulsar sobre el r<br>correspondiente.                                                                                                    | imento<br>egistro                                                                                                    |                                                                                                    |
| El documento<br>visualizarse en el<br>descargas del navegado                                                                                                    | podrá<br>menú<br>or.                                                                                                    |                                                                                                    |

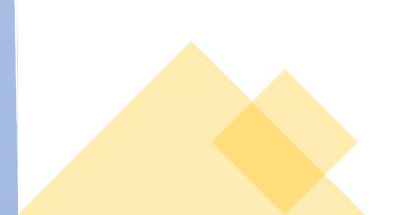

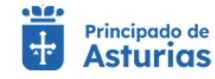

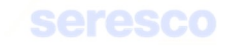

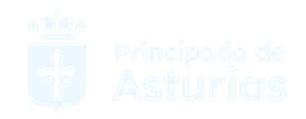

# 4.2.4. Trámites Movimientos

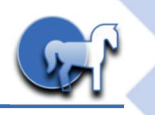

## 4.2.4.1. Comunicación de alta por nacimiento

Mediante este trámite se permite al ganadero comunicar a la administración el nacimiento de un animal.

Para realizar el trámite deberán seguir los siguientes pasos:

| Pagroficina Principado de<br>Virtual Asturios                           |                                                         | Explotación: ES330010000687 Especie: BOVINO |                      | 😝 JULIA VIGIL INIESTA 🗸                 | MENÚ 🚍 |
|-------------------------------------------------------------------------|---------------------------------------------------------|---------------------------------------------|----------------------|-----------------------------------------|--------|
| Comunicación de alta por naci                                           | miento                                                  |                                             |                      |                                         |        |
| Explotación seleccionada                                                | ▲ Tramitación                                           |                                             |                      |                                         |        |
| ES33001000087<br>Cambiar explotación                                    | 1 Datos del animal                                      | Datos de contacto                           | Informe de estado    | Descarga del justificante               |        |
| BOVINO - Reproducción para carne                                        | ∧ Datos básicos                                         |                                             |                      |                                         |        |
| -11-1-1-1-1-1-1-1-1-1-1-1-1-1-1-1-1-1-1-                                | Código de explotación de la solicitud<br>ES330010000687 | Fecha solicitud<br>21/12/2022               | Especie<br>BOVINO    | Direccion<br>33889 - FRESNEDO, ASTURIAS |        |
| ACA TA                                                                  | ∧ Datos animal                                          |                                             |                      |                                         |        |
| and the second                                                          | Fecha nacimiento *                                      | Crotal asignado *                           | Crotal de la madre * | Sexo *                                  |        |
|                                                                         |                                                         |                                             |                      |                                         |        |
| MAN TANK                                                                | Raza *                                                  |                                             |                      |                                         |        |
| Comunicación de alta por nacimiento                                     |                                                         |                                             |                      |                                         |        |
| ilíce este formulario para comunicar las altas por                      |                                                         |                                             |                      |                                         |        |
| e un parto con gemelos, debe dirigirse a su Oficina<br>omarcal.         |                                                         |                                             |                      |                                         |        |
| ASD 1: Datos del Animal<br>os campos marcados con (*) son obligatorios. |                                                         |                                             |                      |                                         |        |
|                                                                         |                                                         |                                             |                      |                                         |        |
|                                                                         |                                                         |                                             |                      |                                         |        |

#### En pantalla se muestra la siguiente información:

- o Datos básicos
  - Código de explotación de la solicitud
  - Fecha de solicitud
  - Especie de la explotación
  - Dirección de la explotación

#### o Datos animal

#### Se solicitan los siguientes datos:

- Fecha de nacimiento: La fecha de nacimiento ha de ser dentro de los últimos tres meses. No se permiten comunicaciones con fecha de nacimiento anteriores a tres meses a la fecha actual.
- Crotal asignado: Ha de ser un animal localizado en la explotación.

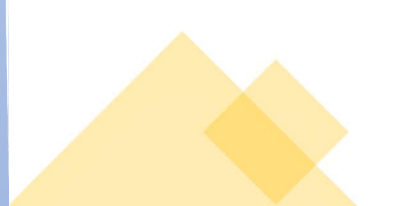

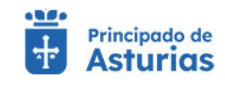

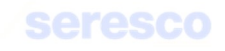

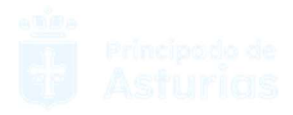

- Crotal de la madre: Ha de ser una hembra de una res censada en la explotación.
   No se permiten partos gemelares, la madre no puede haber parido en los últimos 8 meses y ha de tener más de 16 meses.
- Sexo: Se seleccionará de entre los disponibles en el listado.
- Raza: Se seleccionará de entre los disponibles en el listado, teniendo en cuenta que debe ser la misma raza que la de la madre, o bien conjunto mestizo.

Todos los datos solicitados en este paso son obligatorios.

| Agroficina Principado de<br>Virtual                                                                                                    | Exp                                                     | MENÚ 🚍                              |                                        |                                         |  |
|----------------------------------------------------------------------------------------------------|---------------------------------------------------------|-------------------------------------|----------------------------------------|-----------------------------------------|--|
| Comunicación de alta por nac                                                                                                    | cimiento                                                |                                     |                                        |                                         |  |
| Explotación seleccionada                                                                                                    | A Tramitación                                           |                                     |                                        |                                         |  |
| Cambiar explotación                                                                                                    | Datos del animal                                        | 2 Datos de contacto                 | 3 Informe de estado                    | Descarga del justificante               |  |
|                                                                                                    | A Datos básicos                                         |                                     |                                        |                                         |  |
|                                                                                                    | Código de explotación de la solicitud<br>ES330010000687 | Fecha solicitud<br>21/12/2022       | Especie<br>BOVINO                      | Direction<br>33889 - FRESNEDO, ASTURIAS |  |
|                                                                                                    | ∧ Datos animal                                          |                                     |                                        |                                         |  |
| all a set of the set of the set o | Fecha nacimiento *<br>16/12/2022                        | Crotal asignado *<br>ES000308570050 | Crotal de la madre *<br>ES030308370268 | Serio *<br>Hembra                       |  |
| 1 JRE                                                                                                    | Raza *                                                  |                                     |                                        |                                         |  |
| MA TA AND                                                                                                    | CONJUNTO MESTIZO                                        | _                                   |                                        |                                         |  |
| omunicación de alta por nacimiento                                                                                                    | Datos contacto                                          |                                     |                                        |                                         |  |
| 2: Datos del Contacto<br>Juzca los datos de contacto: Teléfono Móvil y                                                                                                    | Emait<br>prueba@prueba.es                               | Teléfono:<br>660000000              | _                                      |                                         |  |
| sión de Correo Electrónico y se le enviará el DIB<br>firección de correo.                                                                                                    |                                                         |                                     |                                        |                                         |  |
|                                                                                                    |                                                         |                                     |                                        |                                         |  |
|                                                                                                    |                                                         |                                     |                                        |                                         |  |
|                                                                                                    |                                                         |                                     |                                        |                                         |  |

Se muestran en pestañas la información de consulta con los datos básicos y los datos del animal

### o Datos básicos

- Código de la explotación
- Fecha de la solicitud
- Especie
- Dirección de la explotación

#### o Datos del animal

- Fecha de nacimiento
- Crotal asignado

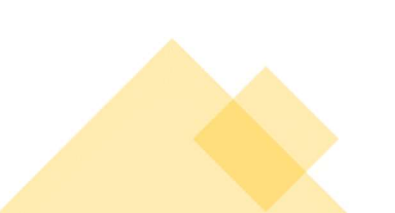

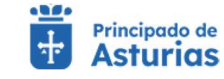

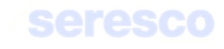

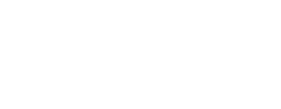

- Crotal de la madre
- Sexo
- Raza

Además de estos datos de consulta, se mostrarán los datos de contacto del usuario; email y Teléfono. Estos datos serán modificables y serán los datos que se usen para enviar el justificante de la comunicación de alta por nacimiento.

#### Paso 3. Informe de estado

Se muestra toda la información, en modo consulta, recogida en los pasos anteriores para su verificación.

Si los datos son correctos se pulsará el botón **CONTINUAR** para hacer efectiva la comunicación de alta por nacimiento.

| Comunicación de alta por n                                                                                                    | acimiento                                                |                                            |                                        |                           |  |
|----------------------------------------------------------------------------------------------------|----------------------------------------------------------|--------------------------------------------|----------------------------------------|---------------------------|--|
| plotación AUTORIZADA seleccionada                                                                                                    | A Tramitación                                            |                                            |                                        |                           |  |
| ES330210001197<br>Cambiar explotación                                                                                                    | Datos del animal                                         | Datos de contacto                          | 3 Informe de estado                    | Descarga del justificante |  |
| VO - NOMBRE-90078 PRIMERAPE-90078                                                                                                    | ∧ Datos básicos                                          |                                            |                                        |                           |  |
|                                                                                                    | Código de explotación de la solicitud.<br>ES330210001197 | Fecha solicitud<br>22/12/2022              | Especie<br>BOVINO                      | Direccion                 |  |
|                                                                                                    | ▲ Datos animal                                           |                                            |                                        |                           |  |
| ALL MY                                                                                                    | Fecha nacimiento *<br>22/12/2022                         | Crotal asignado *<br>ES090308563645        | Crotal de la madre *<br>ES050306964868 | Sero *<br>Hembra          |  |
| ME-VIER ST                                                                                                    | Raza * CONJUNTO MESTIZO *                                |                                            |                                        |                           |  |
| omunicación de alta por nacimiento                                                                                                    | Datos contacto                                           |                                            |                                        |                           |  |
| 0 3: Informe de Estado<br>ise los datos que ha introducido en los pasos                                                                     | Email:                                                   | Teléfono:                                  |                                        |                           |  |
| riores.<br>uerde que debe navegar por las distintas                                                                                         | ∧ DIB                                                    |                                            |                                        |                           |  |
| itañas que se muestran en pantalla: Datos<br>icos, Datos Animal, Datos de Contacto y DIB.<br>le SIGUIENTE cuando haya verificado los datos. | Para recibir el DIB por correo electrónico               | o debe incluirlo en los datos de contacto. |                                        |                           |  |
|                                                                                                    |                                                          |                                            |                                        |                           |  |
|                                                                                                    |                                                          |                                            |                                        | INICIO VOLVER CONTINUAR   |  |

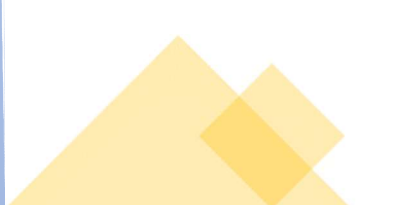

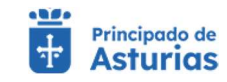

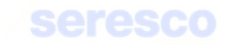

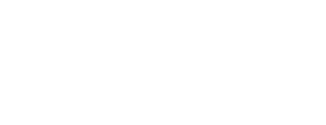

## Paso 4. Descarga del justificante

| Comunicación de alta por                                                                                                    | nacimiento 🗸 Tus                                                                   | olicitud se ha registrado con éxito                                                       |                                                                             |                           |  |
|----------------------------------------------------------------------------------------------------|------------------------------------------------------------------------------------|-------------------------------------------------------------------------------------------|-----------------------------------------------------------------------------|---------------------------|--|
| tación AUTORIZADA seleccionada<br>S330210001197<br>Cambiar explotación                                                                                   | <ul> <li>▲ Tramitaclón</li> <li>✓ Datos del animal</li> </ul>                      | Datos de contacto                                                                         | Informe de estado                                                           | Descarga del justificante |  |
|                                                                                                    | Resguardo solicitud Recon                                                          | datorio Información de la solicitud Puede obtener un resguardo de la solicitud que en res | acabas de realizar, almacenarlo de forma local o imp<br>uardoNacimiento.pdf | -<br>primirlo.            |  |
| JA:                                                                                                    | Datos básicos      Osligo de explortación de la solicitual      ES330210001197     | Pedra solicitud<br>22/12/2022                                                             | Especie<br>BOVINO                                                           | Direction                 |  |
| unicación de alta por nacimiento<br>Descarga conline del Justificante<br>tud se ha registrado con éxito.<br>dedrá a su tramitación y resolución a la may | Ottos animal     Fecta racmiento *     22/12/2022      Raza *     CONJUNTO MESTIZO | Crotal angresto •<br>ESS090308563645                                                      | Crotal de la madre*<br>ESOSO306964868                                       | Seo*<br>Hembra            |  |
| d posible.<br>uación se muestra la información referente<br>ud que acaba de realizar.                                                                    | E a Datos contacto                                                                 | Teléfono:                                                                                 |                                                                             |                           |  |

Se muestra la información recogida en los pasos anteriores. En caso de haberse registrado la solicitud correctamente en el sistema, se indicará: "Tu solicitud se ha registrado con éxito". En caso contrario se informará de los errores producidos.

Podrá descargarse el resguardo de la solicitud (PDF). En este trámite el resguardo de la solicitud también se enviará por correo electrónico.

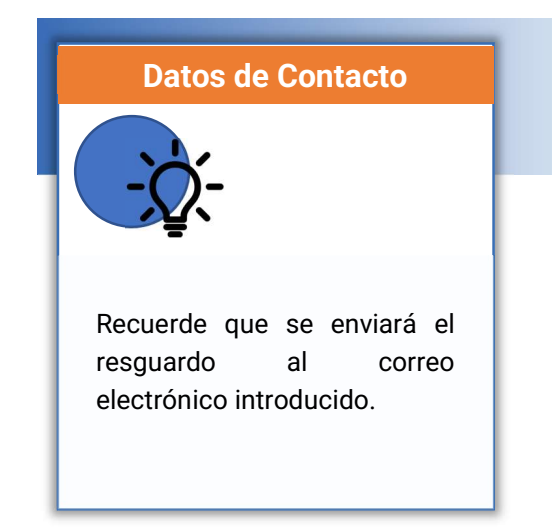

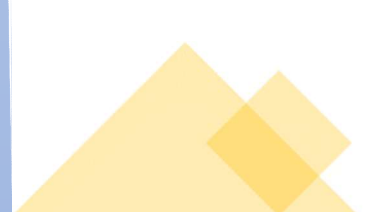

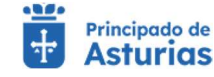

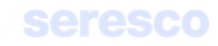
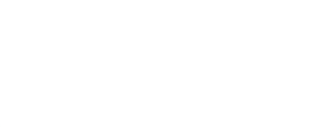

# 4.2.4.2. Confirmación de BAJA (con guía de origen y sanidad pecuaria)

Gestión para realizar la confirmación de baja de una guía de origen y sanidad pecuaria. Para realizar el trámite se deberán seguir los siguientes pasos:

| Agroficina   Frincipado de<br>Virtual   Asturias                                                      |                                                         | Explotación: ES330210001197   | Especie: BOVINO    |                     | JUAN LUIS SANCHEZ DEL AMO 🗸 | menú 🚍 |
|----------------------------------------------------------------------------------------------------|---------------------------------------------------------|-------------------------------|--------------------|---------------------|-----------------------------|--------|
| Confirmación de guía de orig                                                                          | gen y sanidad pecuaria                                  |                               |                    |                     |                             |        |
| Explotación AUTORIZADA seleccionada                                                                   | A Tramitación                                           |                               |                    |                     |                             |        |
| ES330210001197<br><u>cambiar explotación</u>                                                          | <ol> <li>Seleccionar guía</li> </ol>                    | 2 Confirmar guía              | Confirmar animales | 4 Informe de estado | 5 Descarga del justificante |        |
| BOVINO - NOMBRE-90078 PRIMERAPE-90078                                                                 | Datos básicos                                           |                               |                    |                     |                             |        |
|                                                                                                    | Código de explotación de la solicitud<br>ES330210001197 | Fechs solicitud<br>22/12/2022 | Especie<br>BOVINO  | Direccion           |                             |        |
| Contra to the second                                                                                  | Selección de quía                                       |                               |                    |                     |                             |        |
|                                                                                                    | Fecha salida                                            | CEA destino                   | Nº animales        | Código guía         |                             |        |
|                                                                                                    | 20/12/2022                                              | ES330020000611                | 2                  | 32022000013836346   |                             |        |
| MALL AND AND                                                                                          |                                                         |                               |                    |                     |                             |        |
| Confirmación de quía de origen y sepidad pecuaria                                                     |                                                         |                               |                    |                     |                             |        |
| Utilice este formulario para confirmar la baja de una                                                 |                                                         |                               |                    |                     |                             |        |
| guía existente sin confirmar.<br>• Paso 1. Debe seleccionar una guía para continuar con<br>el trámite |                                                         |                               |                    |                     |                             |        |
| er darmite.                                                                                           |                                                         |                               |                    |                     |                             |        |
|                                                                                                    |                                                         |                               |                    |                     |                             |        |
|                                                                                                    |                                                         |                               |                    |                     |                             |        |

# En pantalla se muestra la siguiente información:

- o Datos básicos
  - Código de explotación de la solicitud
  - Fecha de solicitud
  - Especie
  - Dirección de la explotación

## • Selección de guía

#### Se muestra la información siguiente de las guías pendientes de confirmación:

- Indicador de selección. Deberá marcarlo para confirmar la guía.
  - Fecha de salida
  - CEA destino
  - N.º de animales del movimiento
  - Código de guía

#### Deberá seleccionar una guía para confirmar y pulsar el botón continuar.

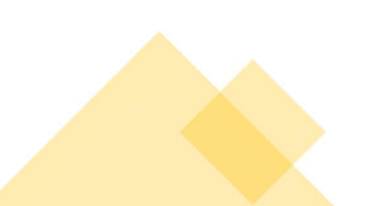

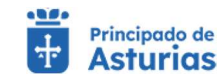

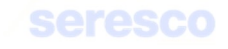

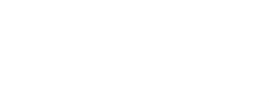

## Paso 2. Confirmar guía

| ES330210001197<br>cambiar explotación<br>INO - NOMBRE-90078 PRIMERAPE-90078                                                                                             | Seleccionar guía                                         | 2 Confirmar guía              | 3 Confirmar | animales 🛛 🖪 Informe de             | estado 5 Descarga del          | ustificante |
|----------------------------------------------------------------------------------------------------|----------------------------------------------------------|-------------------------------|-------------|-------------------------------------|--------------------------------|-------------|
|                                                                                                    | Collips de explotación de la solicitud<br>ES330210001197 | Fecha solicitud<br>22/12/2022 |             | Especie<br>BOVINO                   | Direccion                      |             |
|                                                                                                    | Datos movimento     Movimiento REMO     3202200013836346 | Fedra Documento<br>20/12/2022 |             | Cód. documento<br>32022000013836346 |                                |             |
| mación de guía de origen y sanidad pecua                                                                                                    | Fecha saida * 20/12/2022                                 | Hora salida * 17:39:22        | 0           | Cod. Sirettra<br>ATES99999999999    | Matricula / Nº Bastidor<br>333 |             |
| lice este formulario para confirmar la baja de u<br>la existente sin confirmar.<br>so 2. Debe introducir los campos obligatori<br>cha y hora de salida. Los campos Códi | na<br>99                                                 |                               |             |                                     |                                |             |

# Se muestra la siguiente información por pantalla:

#### o Datos básicos. Información de consulta:

- Código de explotación de la solicitud
- Fecha de solicitud
- Especie
- Dirección de la explotación

# o Datos del movimiento. Información de consulta:

- Movimiento REMO
- Fecha de Documento
- Código de Documento

#### • Datos de solicitud

- Fecha de salida. Dato obligatorio.
- Hora de salida. Dato obligatorio.
- Código SIRENTRA. Dato opcional.
- Matrícula/N.º de bastidor. Dato opcional.
- o Otros datos guía: Información de consulta:
  - CEA destino

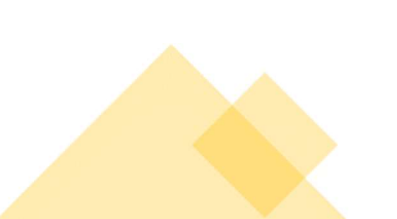

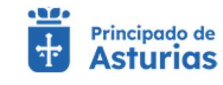

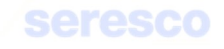

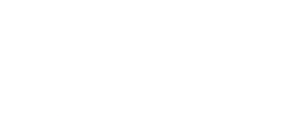

- Lugar destino
- Fecha y hora de llegada
- Titular
- Clasificación zootécnica
- Trashumancia
- Tipo de Transporte

Controles lengua azul: No se podrán confirmar guías que vayan a un destino catalogado como zona libre de lengua azul si el origen del movimiento viene de una zona restringida.

Controles IBR: No se permitirá un movimiento desde una explotación de Asturias a otra si la explotación destino tiene una calificación IBR mayor que la origen (exceptuando movimientos a matadero).

Contará con los siguientes botones:

- o CANCELAR Cancela el trámite y vuelve a la pantalla principal.
- VOLVER Vuelve al paso anterior.
- CONTINUAR Realiza las correspondientes validaciones y en caso de que todo sea correcto, se avanzará al paso 3. Si por el contrario, se detecta algún tipo de error, se informará de ello y no se permitirá continuar hasta que se solvente.

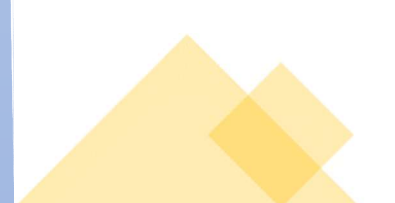

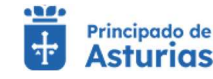

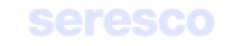

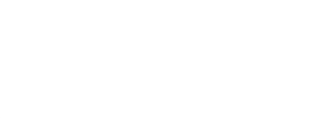

# Paso 3. Confirmar animales

| Virtual Virtual Asturias                                                                                      | Explotación: ES330210001197 Especie: BOVINO                        |                                                                         | ⊖ JUAN LUIS SANCHEZ DEL AMO ✓ | menú 🚍 |
|----------------------------------------------------------------------------------------------------|--------------------------------------------------------------------|-------------------------------------------------------------------------|-------------------------------|--------|
| ES330210001197<br>Cambiar explotación<br>BOVINO - NOMBRE-90078 PRIMERAPE-90078                                | Seleccionar guía Confirmar guía S Confirmar a                      | nimales 4 Informe de estado                                             | 5 Descarga del justificante   |        |
|                                                                                                    | ∧ Datos básicos                                                    |                                                                         |                               |        |
|                                                                                                    | Código de exploración de la solicitud<br>ES330210001197 22/12/2022 | Especie<br>BOVINO Direccion                                             |                               |        |
| CONTRACTOR OF                                                                                                 |                                                                    |                                                                         |                               |        |
| - No mint                                                                                                    |                                                                    |                                                                         |                               |        |
|                                                                                                    | 32022000013836346 20/12/2022                                       | 32022000013836346                                                       |                               |        |
|                                                                                                    | Datos solicitud     Otros datos guía                               |                                                                         |                               |        |
| NXXX                                                                                                    | CEA Destrino Lugar<br>ES230020000611 SOTO                          | Fecha y hors de legada original Titular<br>20/12/2022 18:30:22 NODMA ID |                               |        |
| Confirmación de guía de origen y sanidad pecuaria                                                             |                                                                    | 20/12/2022, 10:09:22                                                    |                               |        |
| <ul> <li>Utilice este formulario para confirmar la baja de una<br/>guía existente sin confirmar.</li> </ul>   | Clasificación zootecnica Trashumancia REPRODUCCION PARA CARNE No   | Camión<br>Camión                                                        |                               |        |
| Paso 3. Debe confirmar los animales del movimiento.     Pulse para ello sobre los animales a confirmar. Si no | ∧ Confirmación                                                     |                                                                         |                               |        |
| quiere confirmar alguno de los animales, pulse sobre<br>el animal confirmado que desea eliminar.              | F. Notificación salida Nº animales del movimiento 20/12/2022 2     | Nº animales confirmados<br>1                                            |                               |        |
|                                                                                                    | Animales a confirmar                                               | Animales CONFIRMADOS                                                    |                               |        |
|                                                                                                    | Crotal                                                             | Crotal                                                                  |                               |        |
|                                                                                                    | ES070308446785 »                                                   | « ES050307971325                                                        |                               |        |
|                                                                                                    | 1-1 de 1   < < > >                                                 | 1 - 1 de 1                                                              | I< < > >I                     |        |
|                                                                                                    | C                                                                  |                                                                         |                               |        |

# Se muestra la siguiente información por pantalla:

# o Datos básicos. De consulta:

- Código de explotación de la solicitud
- Fecha de solicitud
- Especie
- Dirección de la explotación

# • Datos del movimiento. De consulta:

- Movimiento REMO
- Fecha de documento
- Código de documento

# • Datos de solicitud. De consulta:

- Fecha de salida
- Hora de salida
- Código SIRENTRA
- Matrícula/N.º de bastidor

# • Otros datos guía. De consulta:

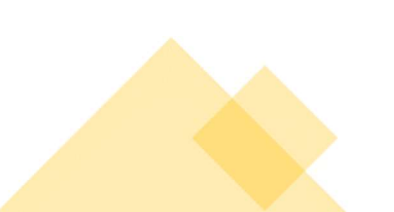

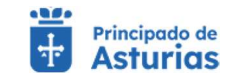

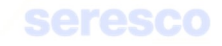

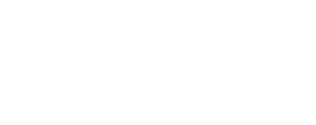

- CEA destino
- Lugar destino
- Fecha y hora de llegada
- Titular
- Clasificación zootécnica
- Trashumancia
- Transporte

# • Confirmación. De consulta:

- Fecha de notificación de salida
- N.º de animales del movimiento
- N.º de animales confirmados
- Animales del movimiento. La presentación en pantalla varía dependiendo del dispositivo que se esté utilizando:
  - En caso de utilizar un **navegador** web:
    - Se muestran 2 tablas:
      - Animales a confirmar
      - Animales confirmados

Se podrán "mover" animales de una tabla a otra utilizando los enlaces » o « en las tabla correspondientes.

Para confirmar los animales de la guía, deberán estar en la tabla de animales confirmados.

- En caso de utilizar un dispositivo portátil:
  - Se muestra una sola tabla con los animales de la guía solicitada.
  - Se marcarán aquellos que se desean confirmar (aparecen marcados por defecto todos los de la solicitud de guía) y se dejarán desmarcados aquellos que no se vayan a confirmar.

Los botones disponibles son:

- CANCELAR Cancela el trámite y regresa el menú principal de la aplicación.
- VOLVER Vuelve al paso anterior.

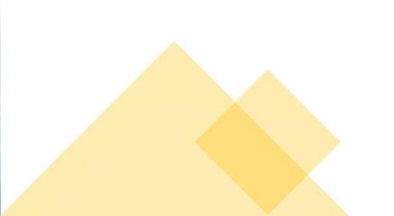

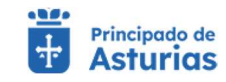

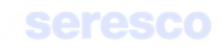

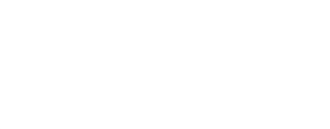

CONTINUAR Realiza las validaciones correspondientes. En caso de producirse algún error, se informará de ello. En caso de realizarse correctamente las validaciones, se avanzará al paso siguiente.

# • Paso 4. Informe de estado de la operación

•

| Virtual Asturias                                                                                                    |                                       |                               |                 |                                     |            |                                    |  |
|----------------------------------------------------------------------------------------------------|---------------------------------------|-------------------------------|-----------------|-------------------------------------|------------|------------------------------------|--|
| Cambiar explotación                                                                                                    | Seleccionar guía                      | Confirmar guía                | Confirmar anima | ales 4 Informe                      | de estado  | 5 Descarga del justificante        |  |
| VINO - NOMBRE-90078 PRIMERAPE-90078                                                                                                    |                                       |                               |                 |                                     |            |                                    |  |
| and the second second sec | ∧ Datos básicos                       |                               |                 |                                     |            |                                    |  |
| 48                                                                                                    | Código de explotación de la solicitud | Fecha solicitud               | 1               | Ispecie                             | Direction  |                                    |  |
| and the second second                                                                                                    | ES330210001197                        | 22/12/2022                    |                 | BOVINO                              |            |                                    |  |
|                                                                                                    | A Dates movimento                     |                               |                 |                                     |            |                                    |  |
| the second                                                                                                    |                                       |                               |                 |                                     | _          |                                    |  |
| and a start                                                                                                    | Movimiento REMO<br>32022000013836346  | Fecha Documento<br>20/12/2022 |                 | 16d. documento<br>32022000013836346 |            |                                    |  |
|                                                                                                    | -                                     | _                             |                 |                                     |            |                                    |  |
| V. A. B. Start                                                                                                    | Datos solicitud     Otros             | datos guía                    |                 |                                     |            |                                    |  |
| MH WAAR AND THE                                                                                                    | CEA Destino                           | Loowr                         |                 | Earba y hors de linnada original    | Titular    |                                    |  |
| STALL X MELS NOT A                                                                                                    | ES330020000611                        | SOTO                          |                 | 20/12/2022, 18:39:22                | NORMA IF   | ENE GARCIA RODRIGUE:               |  |
| mación de guía de origen y sanidad pecuaria                                                                                                    | Planiferación montenion               | Trachumannia                  |                 |                                     |            |                                    |  |
| tilice este formulario para confirmar la baja de una                                                                                                    | REPRODUCCION PARA CARNE               | No                            |                 | Camión                              |            |                                    |  |
| aso 4. Informe de estado. Revise si son correctos                                                                                                    |                                       |                               |                 |                                     |            |                                    |  |
| s datos que ha introducido en los pasos anteriores.                                                                                                    | ▲ Confirmación                        |                               |                 |                                     |            |                                    |  |
|                                                                                                    | F. Notificación salida                | N° animales del movimien      | to              | 🕫 animales confirmados              |            |                                    |  |
|                                                                                                    | 20/12/2022                            | -                             |                 |                                     |            |                                    |  |
|                                                                                                    | Animales CONFIRMADOS                  |                               |                 |                                     |            |                                    |  |
|                                                                                                    |                                       |                               |                 |                                     |            |                                    |  |
|                                                                                                    |                                       |                               | Pasaporte       | (DIE)                               |            |                                    |  |
|                                                                                                    |                                       |                               | E\$0503079      | 71325                               |            |                                    |  |
|                                                                                                    |                                       |                               | 20000077        | 1020                                |            |                                    |  |
|                                                                                                    |                                       |                               |                 |                                     | 1 - 1 de 1 | $ \langle \langle \rangle \rangle$ |  |
|                                                                                                    |                                       |                               |                 |                                     |            |                                    |  |
|                                                                                                    |                                       |                               |                 |                                     |            | NICIO VOLVER CONTINUAR             |  |

Se muestra toda la información recogida en los pasos anteriores para su verificación.

Si los datos son correctos se pulsará el botón continuar para hacer efectiva la confirmación de la guía.

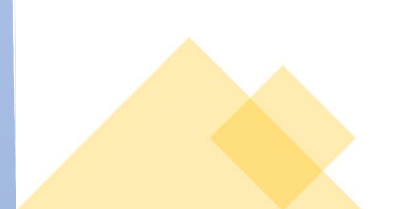

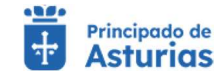

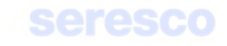

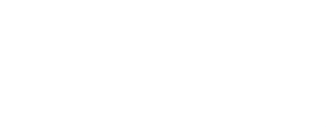

# Paso 5. Descarga online del justificante

| 😁 vinual i 🤤 Astunius                                                                                                    |                                                         |                                     |                                             |                                  |                             |   |
|----------------------------------------------------------------------------------------------------|---------------------------------------------------------|-------------------------------------|---------------------------------------------|----------------------------------|-----------------------------|---|
| Confirmación de guía de                                                                                                    | origen y sanidad pecuaria                               | 🗸 Tu solicita                       | ud se ha registrado con éxito               |                                  |                             |   |
| Explotación AUTORIZADA seleccionada                                                                                                    |                                                         |                                     |                                             |                                  |                             | - |
| ES330210001197<br>cambiar explotación                                                                                                    | Tramitación     Seleccionar guía                        | 🗹 Confirmar guía                    | Confirmar animales                          | Informe de estado                | 5 Descarga del justificante |   |
| BOVINO - NOMBRE-90078 PRIMERAPE-90078                                                                                                    | Resguardo solicitud     Rec                             | ordatorio Información               | de la solicitud                             |                                  |                             |   |
|                                                                                                    |                                                         | Puede obtener un resguardo (        | de la solicitud que acabas de realizar, alm | acenarlo de forma local o imprir | nirlo.                      |   |
| ALL A CALLER                                                                                                    | ×                                                       | 🖹 re                                | sguardoConfirmacionBajaGuia_2212202         | 2_125005.pdf                     |                             |   |
|                                                                                                    | A Datos básicos                                         |                                     |                                             |                                  |                             |   |
| A ANDRE                                                                                                    | Código de explotación de la solicitud<br>ES330210001197 | Feche solicitud<br>22/12/2022       | Especie<br>BOVINO                           | Dire                             | ccion                       |   |
| ALL TO BE                                                                                                    | Datos movimento                                         |                                     |                                             |                                  |                             |   |
| Confirmación de guía de origen y sanidad pecua                                                                                                    | Movimiento REMO<br>32022000013836346                    | Fecha Documento<br>20/12/2022       | Cód. documento<br>3202200001383             | 36346                            |                             |   |
| <ul> <li>Utilice este formulario para confirmar la baja de u<br/>guía existente sin confirmar,</li> </ul>                                                                                                 | Datos solicitud Otros                                   | datos guía                          |                                             |                                  |                             |   |
| <ul> <li>Paso 5. Descarga online del justificante.</li> <li>Se procederá a su tramitación y resolución a la ma<br/>brevedad posible</li> <li>A continuación se muestra la información referent</li> </ul> | yor CEA Destino<br>ES330020000611                       | Lugar<br>SOTO                       | Fecha y hora de lleg<br>20/12/2022, 18      | ada original Titu<br>:39:22 NO   | RMA IRENE GARCIA RODRIGUE;  |   |
| la solicitud que acabas de realizar                                                                                                    | Clasificación zootécnica<br>REPRODUCCION PARA CARNE     | Trashumancia<br>No                  | Carrión<br>Carrión                          |                                  |                             |   |
|                                                                                                    | Confirmación                                            |                                     |                                             |                                  |                             |   |
|                                                                                                    | F. Notificación salida                                  | N <sup>e</sup> animales del movimie | nto Nº animales confirma                    | ados                             |                             |   |

Se muestra toda la información recogida en los pasos anteriores. En caso de haberse registrado la solicitud correctamente en el sistema, se indicará: "Tu solicitud se ha registrado con éxito". En caso contrario se informará de los errores producidos.

Podrá descargarse el resguardo de la solicitud (PDF) y pasará a estar disponible en el apartado de Consulta de Documentación.

| <ul> <li>Resguardo solicitud</li> </ul> | Recordatorio | Información de la solicitud                                                                                                    |  |
|-----------------------------------------|--------------|----------------------------------------------------------------------------------------------------|--|
|                                         | Puede obter  | ner un resguardo de la solicitud que acabas de realizar, almacenarlo de forma local o imprimirlo.                                                                                                    |  |
|                                         |              | The state of the state of the state of |  |

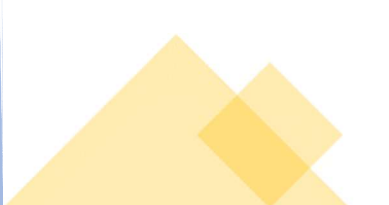

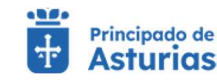

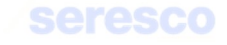

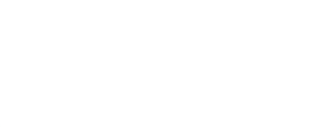

# 4.2.4.3. Comunicación de baja (con DM)

Por medio de este trámite se permite al ganadero comunicar a la Administración la baja con DM de un animal. Para realizar el trámite se deberán seguir los siguientes pasos:

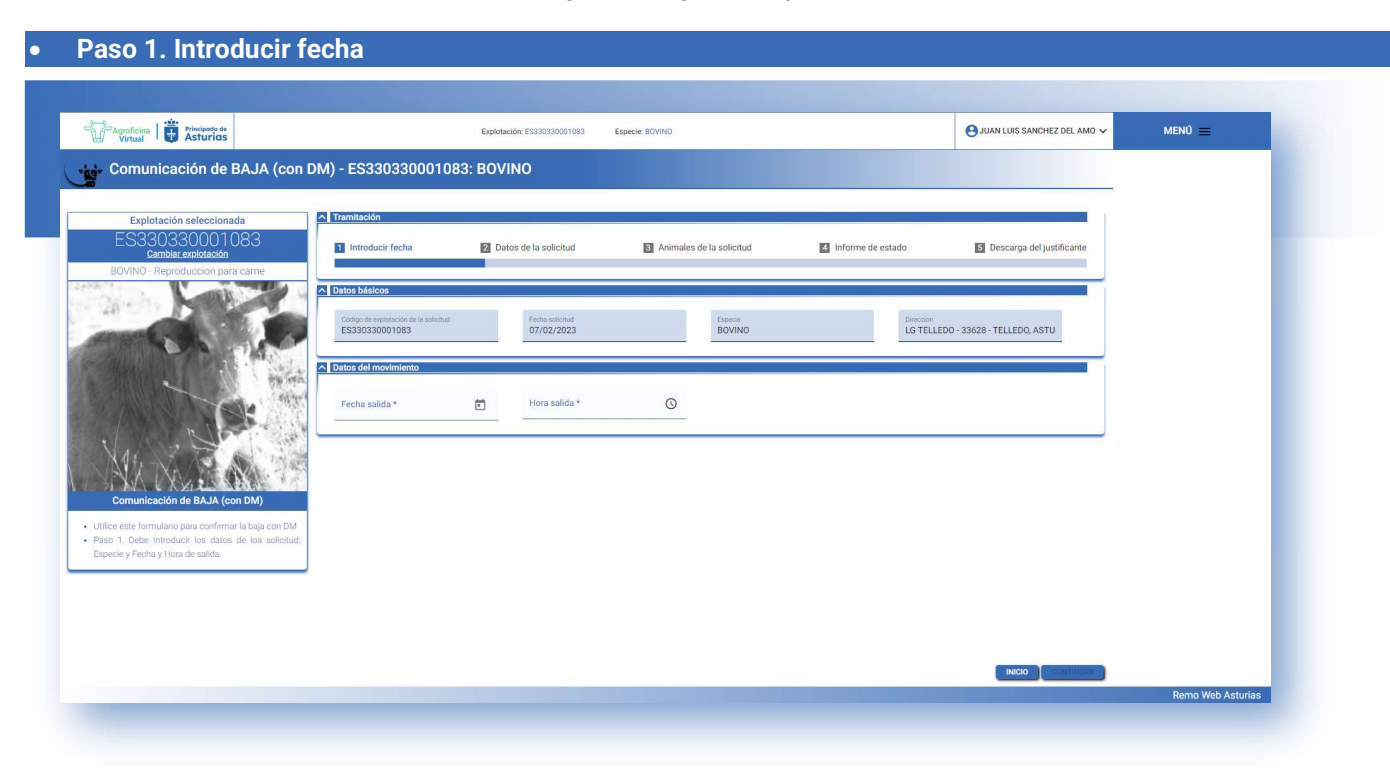

Se muestra la siguiente información por pantalla:

#### o Datos básicos. De consulta:

- Código de explotación de la solicitud
- Fecha de solicitud
- Especie
- Dirección de la explotación

#### • Datos del movimiento

#### Se solicitan los siguientes datos:

- Fecha de salida: No puede ser posterior, ni anterior a 30 días respecto a la fecha actual.
- Hora de salida.

# Contará con los siguientes botones:

o INICIO Cancela el trámite y vuelve a la pantalla principal.

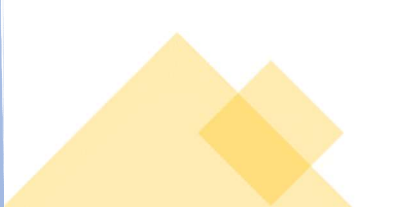

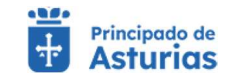

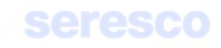

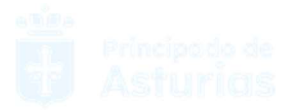

 CONTINUAR Realiza las correspondientes validaciones y en caso de que todo sea correcto, se avanzará al paso 2. Si, por el contrario, se detecta algún tipo de error, se informará de ello y no se permitirá continuar hasta que se solvente.

# Paso 2. Datos de la solicitud

Este paso, sirve para introducir los datos específicos de la solicitud. Se mostrará la siguiente información por pantalla:

| ES33U33UUU 1 U83<br>Cambiar explotación<br>30VINO - Reproduccion para carne                                                  | Introducir fecha                                | 2 Datos de la solicitud                     | 3 Animales de la solicitud      | 4 Informe de estado | 5 Descarga del justificante |  |
|----------------------------------------------------------------------------------------------------|-------------------------------------------------|---------------------------------------------|---------------------------------|---------------------|-----------------------------|--|
|                                                                                                    | Datos básicos      Fecha salida * 05/02/2023    | Patos del movimiento Hora solida * 10:00:00 | 0                               |                     |                             |  |
|                                                                                                    | Datos de la solicitud     Código de documento * | Medio de transporte *<br>Camión             | Explotación de destino<br>ES 33 | Código S            | rentra                      |  |
| VAN PAN                                                                                                    | Matrícula                                       | Intermediario                               |                                 |                     |                             |  |
| Comunicación de BAJA (con DM)<br>e este formulario para confirmar la baja con DM<br>2. Introduzca los datos de la Solicitud. |                                                 |                                             |                                 |                     |                             |  |
| 2. Introduzca los datos de la Solicitud.                                                                                     |                                                 |                                             |                                 |                     |                             |  |

#### o Datos básicos. De consulta:

- Código de explotación de la solicitud
- Fecha de solicitud
- Especie
- Dirección
- Datos del movimiento. De consulta:
  - Fecha de salida del movimiento
  - Hora de salida
- Datos de la solicitud:

# Se solicitan los siguientes datos:

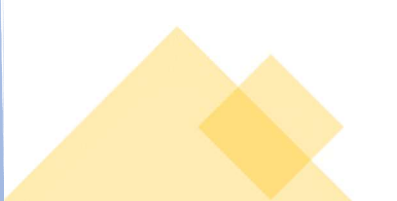

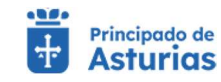

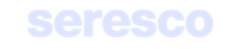

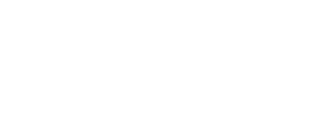

- Código del documento. Debe ser un código distribuido al CEA de origen del movimiento. No puede estar dado de alta en otro movimiento de bovino, ni de ninguna otra especie.
- Medio de transporte: Se deberá elegir entre las siguientes opciones; Camión, barco, tren, avión, conducción a pie u otros.
- Explotación de destino: Debe ser una explotación asturiana de bovino, que esté activa en el momento del movimiento. Si el destino es un pasto asturiano el movimiento se notificará de entrada automáticamente con la misma fecha de la notificación de salida.
- Código SIRENTRA: Código activo de un transportista.
- Vehículo: Matrícula o bastidor de vehículo.
- Intermediario. Campo de texto libre.

# Contará con los siguientes botones:

- INICIO Cancela el trámite y vuelve a la pantalla principal.
- VOLVER Vuelve al paso anterior.
- CONTINUAR Realiza las correspondientes validaciones y en caso de que todo sea correcto, se avanzará al paso 3. Si, por el contrario, se detecta algún tipo de error, se informará de ello y no se permitirá continuar hasta que se solvente.

# Paso 3. Animales de la solicitud

Este paso, sirve para seleccionar los animales que se van a incluir en el movimiento. Si el movimiento ya hubiese sido creado desde el alta por compra y lo que se pretende es comunicar la baja, los animales aparecerán ya cargados por defecto.

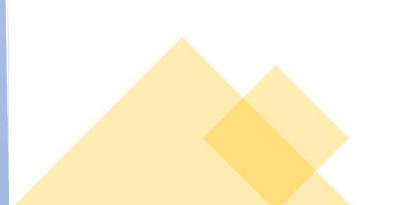

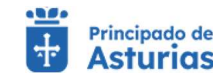

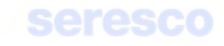

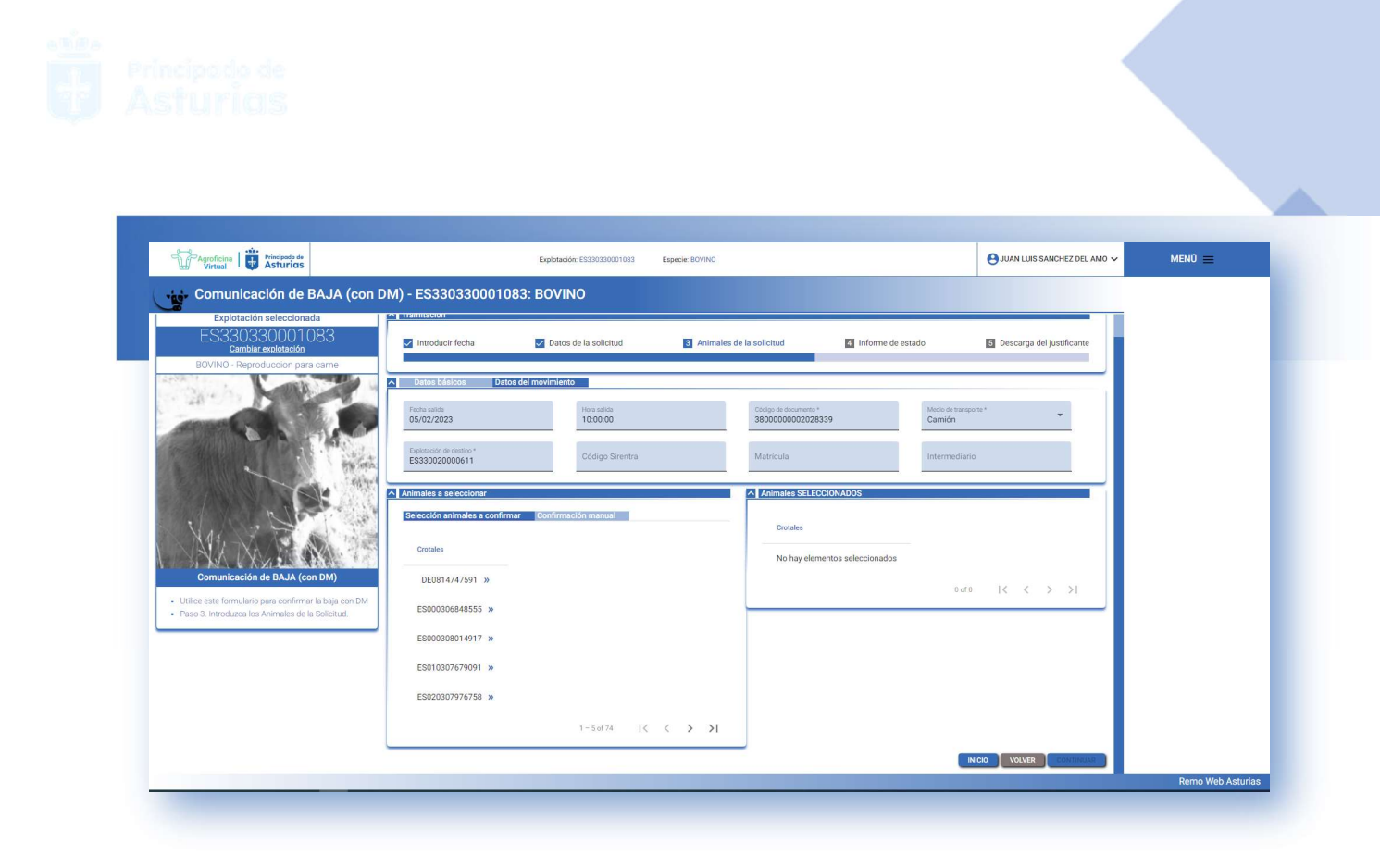

Se muestran dos tablas con los animales:

# • Animales a seleccionar

Aquí aparecen los animales censados en la explotación. Cada animal dispone del botón >>. Este botón pasará el animal a la tabla de Animales seleccionados y de esta forma pasará a formar parte del movimiento.

| lección animales a confirmar | Confirmaci | ón manual   |    |   |   |    |
|------------------------------|------------|-------------|----|---|---|----|
| Crotales                     |            |             |    |   |   |    |
| DE0814747591 »               |            |             |    |   |   |    |
| ES000306848555 »             |            |             |    |   |   |    |
| ES000308014917 »             |            |             |    |   |   |    |
| ES010307679091 »             |            |             |    |   |   |    |
| ES020307976758 »             |            |             |    |   |   |    |
|                              |            | 1 - 5 of 74 | 1< | < | > | >1 |

 Los animales también se podrán teclear de forma manual desde el apartado Confirmación manual

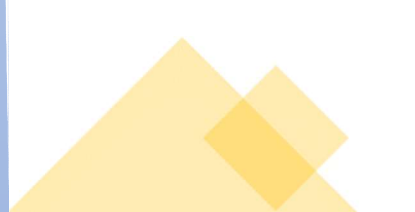

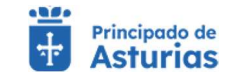

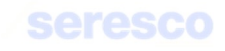

| Animales a seleccionar                                                                                                    |                          |        |   |
|----------------------------------------------------------------------------------------------------|--------------------------|--------|---|
| Selección animales a confi                                                                                                    | rmar Confirmación manual |        | _ |
| Crotal                                                                                                    |                          | Añadir |   |
| and the state of the state of t |                          |        |   |

# • Animales seleccionados

Los animales de esta tabla serán los animales que formen parte del movimiento.

Es obligatorio para continuar al paso 4, que al menos un animal esté seleccionado para el movimiento

Contará con los siguientes botones:

- INICIO Cancela el trámite y vuelve a la pantalla principal.
- VOLVER Vuelve al paso anterior.
- CONTINUAR Realiza las correspondientes validaciones y en caso de que todo sea correcto, se avanzará al paso 4. Si, por el contrario, se detecta algún tipo de error, se informará de ello y no se permitirá continuar hasta que se solvente.

# • Paso 4. Informe de estado

| Explotación seleccionada<br>ES330330001083<br>Cambiar explotación                                                                        | Introducir fecha                                          | Datos de la solicitud         | Animales de la solicitud                  | 4 Informe de estado  | 5 Descarga del justificante |  |
|----------------------------------------------------------------------------------------------------|-----------------------------------------------------------|-------------------------------|-------------------------------------------|----------------------|-----------------------------|--|
| Bovino - Reproducción para carre                                                                                                    | Código de explotación de la solicitud<br>ES330330001083   | Facho solicitud<br>07/02/2023 | Especie<br>BOVINO                         | Direction<br>LG TELL | EDO - 33628 - TELLEDO, ASTU |  |
|                                                                                                    | Datos de la solicitud      Focha solicita      05/02/2023 | Hara sulida<br>10:00:00       | Código de documento *<br>3800000000202833 | 9 Camión             | ansporte *                  |  |
| MAXIM                                                                                                    | Explotación de destino *<br>ES330020000611                | Código Sirentra               | Matricula                                 | Intermes             | fiario                      |  |
| Comunicación de BAJA (con DM)<br>Jitilice este formulario para confirmar la baja con D<br>Paso 4. Informe de Estado. Revise todos los da |                                                           |                               | Crotales                                  |                      |                             |  |
| ntroducidos en los pasos anteriores.                                                                                                    |                                                           |                               | ES010307679091                            | 1-                   | 1 of 1  < < > >             |  |

Se muestra toda la información recogida en los pasos anteriores para su verificación:

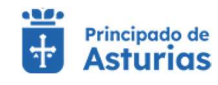

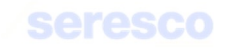

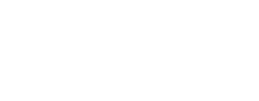

## • Datos básicos

- Código de explotación de la solicitud
- Fecha de solicitud
- Especie de la explotación
- Dirección de la explotación

# • Datos de la solicitud

- Fecha de salida del movimiento
- Hora de salida
- Código del documento (DM)
- Medio de transporte
- Explotación de destino
- Código SIRENTRA
- Matrícula
- Intermediario

# • Animales seleccionados

Tabla con los animales seleccionados (crotal)

| Agroficina   🖶 Principado de<br>Virtual   E Asturias                                                                                                    |                                                                                  | Explotación: ES330330001083                                      | Especie: BOVINO                                            |                                         | ⊖ JUAN LUIS SANCHEZ DEL AMO ~  | MENÚ 🚍 |
|----------------------------------------------------------------------------------------------------|----------------------------------------------------------------------------------|------------------------------------------------------------------|------------------------------------------------------------|-----------------------------------------|--------------------------------|--------|
| Comunicación de BAJA (con DI                                                                                                    | M) - ES33033000108                                                               | 33: BOVINO                                                       | ~                                                          | Tu solicitud se ha registrado con éxito |                                |        |
| Explotación seleccionada<br>ES330330001083<br>camblar explotación                                                                                                    | ▲ Tramitación ✓ Introducir fecha                                                 | Datos de la solicitud                                            | Animales de la solicitud                                   | Informe de estado                       | 5 Descarga del justificante    |        |
| BUVINU - Reproducción julia Cante                                                                                                    | Datos básicos Datos     Código de exploteción de la solicitud     ES330330001083 | del movimiento Animales CONFIRI<br>Feche solicitud<br>07/02/2023 | MADOS<br>Especie<br>BOVINO                                 | Direction<br>LG TEL                     | JLEDO - 33628 - TELLEDO, ASTUI |        |
|                                                                                                    | <ul> <li>Resquardo solicitud</li> <li>R</li> </ul>                               | ecordatorio Información de la s<br>Puede obtener un resguard     | olicitud<br>o de la solicitud que acabas de realizar, alma | cenarlo de forma local o imprimirlo.    |                                |        |
| WAXEN                                                                                                    |                                                                                  |                                                                  | resguardoComunicacionBajaDM_07022023                       | 093404.pdf                              |                                |        |
| Comunicación de BAJA (Con DM)<br>Utilice este formulario para confirmar la baja con DM<br>Paso 5. Resiguardo de la Solicitud.<br>Recordatorio: Recuerda que puedes comprobar el<br>estado de tu solicitud accediendo al servicio de |                                                                                  |                                                                  |                                                            |                                         |                                |        |
| consulta de información administrativa de tu Área<br>Personal.                                                                                                    |                                                                                  |                                                                  |                                                            |                                         |                                |        |
|                                                                                                    |                                                                                  |                                                                  |                                                            |                                         | INICIO                         |        |

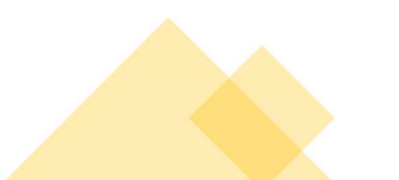

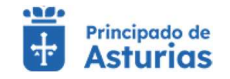

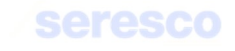

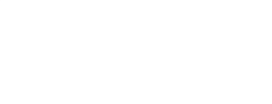

Se muestra toda la información recogida en los pasos anteriores. En caso de haberse registrado correctamente la solicitud, se indicará: "Tu solicitud se ha registrado con éxito". En caso contrario se informará de los errores producidos.

Podrá descargarse el resguardo de la solicitud (PDF), pinchando sobre el enlace correspondiente.

| <ul> <li>Resguardo solicitud</li> </ul> | Recordatorio | Información de la solicitud         |                                                                      |
|-----------------------------------------|--------------|-------------------------------------|----------------------------------------------------------------------|
|                                         | Pue          | de obtener un resguardo de la solic | tud que acabas de realizar, almacenarlo de forma local o imprimirlo. |
|                                         |              | E resguardo                         | omunicacionBajaDM_07022023_093404.pdf                                |

El documento generado también lo podrá recuperar de la opción descargas del menú de su navegador.

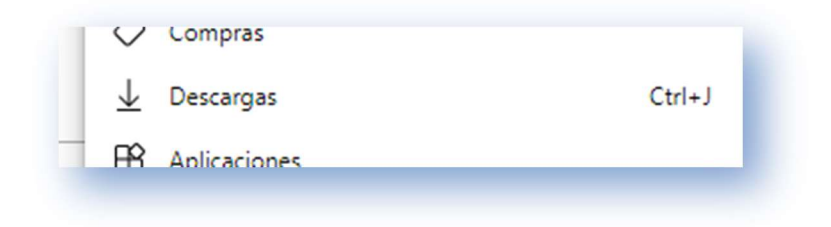

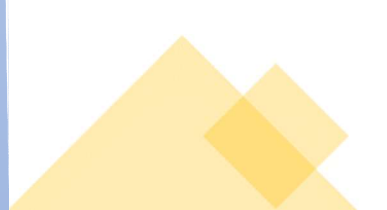

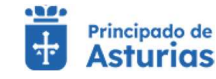

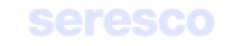

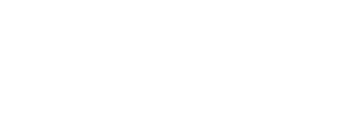

# 4.2.4.4. Solicitud de guía de origen y sanidad pecuaria

Permite al usuario la solicitud de una guía de origen y sanidad pecuaria para animales de la especie bovino. Este trámite consta de cinco pasos:

| Agroficina   🛱 Principado de<br>Virtual                                                                                                    |                                                         | Explotación: ES330060000062           | Especie: BOVINO          |                       | ⊖ JULIA VIGIL INIESTA ∨     | ΜΕΝΰ 🚍 |
|----------------------------------------------------------------------------------------------------|---------------------------------------------------------|---------------------------------------|--------------------------|-----------------------|-----------------------------|--------|
| Solicitud de guía de origen y sa                                                                                                    | nidad pecuaria                                          |                                       |                          |                       |                             |        |
| Explotación seleccionada                                                                                                    | ∧ Tramitación                                           |                                       |                          |                       |                             |        |
| ES330060000062<br>Cambiar explotación<br>BOVINO - Reproduccion para Jacke                                                                            | 1 Introducir fecha                                      | 2 Datos de la solicitud               | Animales de la solicitud | Informe de estado     | 5 Descarga del justificante |        |
|                                                                                                    | ∧ Datos básicos                                         |                                       |                          |                       |                             |        |
| Contraction of the second                                                                                                    | Código de explotación de la solicitud<br>ES330060000062 | Feche solicitud<br>20/03/2023         | Especie<br>BOVINO        | Direction<br>LG TABAL | LES - 33527 - TABALLES, AS  |        |
| AG                                                                                                    | ▲ Datos de la solicitud                                 |                                       |                          |                       |                             |        |
| and a second                                                                                                    | Fecha prevista de salida * 20/03/2023                   | Hora prevista de salida *<br>12:21:19 | O                        |                       |                             |        |
| VAL 2 VILLE                                                                                                    |                                                         |                                       |                          |                       |                             |        |
|                                                                                                    |                                                         |                                       |                          |                       |                             |        |
| tiliza este formulario para realizar solicitudes de                                                                                                  |                                                         |                                       |                          |                       |                             |        |
| uia Sanitaria. Es necesario disponer de este<br>ocumento para poder realizar movimientos hacia<br>oplotaciones de fuera de Asturias, o en el caso de |                                                         |                                       |                          |                       |                             |        |
| ue existan restricciones de salida en tu explotación.<br>aso 1. Introduzca la fecha y hora de salida.                                                |                                                         |                                       |                          |                       |                             |        |
|                                                                                                    |                                                         |                                       |                          |                       |                             |        |

Se muestra la siguiente información por pantalla:

## o Datos básicos. De consulta:

- Código de explotación de la solicitud
- Fecha de solicitud
- Especie
- Dirección de la explotación

## • Datos de la solicitud

# Se solicitan los siguientes datos:

- Fecha prevista de salida: Ha de ser mayor o igual que la fecha actual. Es un dato obligatorio.
- Hora prevista de salida: Es un dato obligatorio.

# Contará con los siguientes botones:

• INICIO Cancela el trámite y vuelve a la pantalla principal.

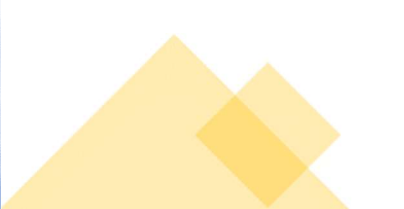

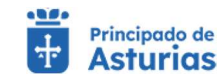

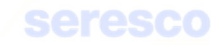

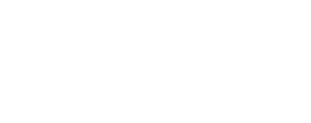

 CONTINUAR Realiza las correspondientes validaciones y en caso de que todo sea correcto, se avanzará al paso 2. Si, por el contrario, se detecta algún tipo de error, se informará de ello y no se permitirá continuar hasta que se solvente.

# • Paso 2. Datos de la solicitud

| Explotación seleccionada                                                                                                    | ▲ Tramitación                                                                |                                |                            |                          |                             |  |
|----------------------------------------------------------------------------------------------------|------------------------------------------------------------------------------|--------------------------------|----------------------------|--------------------------|-----------------------------|--|
| ES330060000062<br>Cambiar explotación<br>BOVINO - Reproducción para leche                                                                                                    | Introducir fecha                                                             | 2 Datos de la solicitud        | 3 Animales de la solicitud | Informe de estado        | 5 Descarga del justificante |  |
|                                                                                                    | Datos básicos     Código de exploteción de la solicitud     ES330060000062   | Fecha solicitud<br>20/03/2023  | Especie<br>BOVINO          | Direction<br>LG TABAI    | LLES - 33527 - TABALLES, AS |  |
|                                                                                                    | Datos de la solicitud     Feche y hora de salida *     20/03/2023 - 12:53:21 | Explotación de destino *<br>ES | Trashumancia *<br>No       | ✓ Medio de tra<br>Camión | insporte*                   |  |
| MAN AND                                                                                                    | Código Sirentra                                                              | Matrícula                      |                            |                          |                             |  |
| tud de guía de origen y sanidad pecuaria<br>za este formulario para realizar solicitudes de<br>a Sanitaria. Es necesario disponer de este<br>umento para poder realizar movimientos hacia | Email:                                                                       | Teléfono:<br>O                 |                            |                          |                             |  |
| otaciones de fuera de Asturias, o en el caso de<br>existan restricciones de salida en tu explotación.<br>o 2. Introduzca los datos de la Solicitud.                                       |                                                                              |                                |                            |                          |                             |  |

# Se muestra la siguiente información por pantalla:

- Datos básicos. De consulta:
  - Código de explotación de la solicitud
  - Fecha de solicitud
  - Especie
  - Dirección de la explotación

# o Datos de la solicitud

 Fecha y hora de la solicitud: Es la fecha y hora introducida en el paso anterior. Sólo consulta.

# Se solicitan los siguientes datos:

 Explotación de destino: Ha de ser una explotación de bovino, activa a fecha de solicitud. No puede ser la misma explotación, que la explotación origen del movimiento.

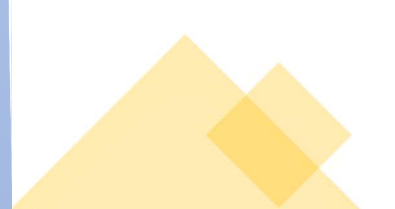

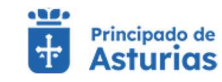

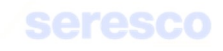

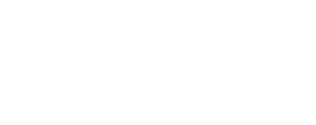

- Trashumancia: Si/No. Si el movimiento es trashumante, se solicitan los datos de movimiento autorizado (Si/No) y OCA en la que la tramitó en caso de que el movimiento sea autorizado.
- Medio de transporte: Camión; barco, tren, avión, conducción a pie, otros.
- Código SIRENTRA: Código del transportista. Formato ATESNNNNNNNNNN. Es un dato opcional.
- Matrícula: Matrícula del vehículo. Es un dato opcional, si no se ha introducido Código SIRENTRA.

# o Datos de contacto

- Email: Opcional. Si se cubre se enviará la guía firmada electrónicamente a la dirección indicada.
- Teléfono: Opcional. Si se cubre se enviará un SMS informando de la solicitud de la guía.

# Contará con los siguientes botones:

- INICIO Cancela el trámite y vuelve a la pantalla principal.
- VOLVER Vuelve al paso anterior.
- CONTINUAR Realiza las correspondientes validaciones y en caso de que todo sea correcto, se avanzará al paso 3. Si, por el contrario, se detecta algún tipo de error, se informará de ello y no se permitirá continuar hasta que se solvente.

Validaciones a tener en cuenta en este paso:

- No se permitirá continuar si la fecha de salida es posterior en más de 8 días a la fecha actual, y la explotación destino está en Asturias (código de provincia 33) o si la fecha de salida es posterior en más de 5 días a la fecha actual, y la explotación destino está fuera de Asturias (código de provincia distinto de 33).
- No se permitirá continuar si la explotación destino presenta la restricción "Sanitario TOTAL".
- Se dará un aviso, y la guía pasará a validación veterinaria si la explotación destino presenta una restricción, que no sea "Sanitario TOTAL".
- No se permitirá continuar si no es posible validar con éxito la explotación destino introducida.
- No se permitirá continuar si la explotación destino es un pasto y el movimiento no se ha marcado como trashumante.
- No se permitirá continuar si la explotación origen es un cebadero abierto y el destino no es una feria, un matadero o un cebadero.
- No se permitirá continuar si la explotación origen es un cebadero cerrado y el destino no es una feria o un matadero.

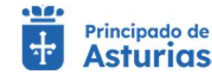

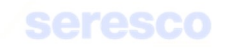

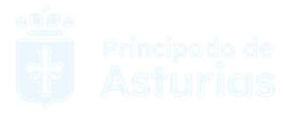

- No se permitirá continuar si la explotación destino está en una zona libre de lengua azul y el municipio origen asturiano está en una zona restringida.
- Controles IBR: No se permitirá un movimiento desde una explotación de Asturias a otra si la explotación destino tiene una calificación IBR mayor que la origen (exceptuando movimientos a matadero).

Se dará un aviso, y la guía pasará a validación veterinaria si el movimiento es trashumante y el movimiento no está autorizado.

| rashumancia * | * | Movimiento autorizado * | - |
|---------------|---|-------------------------|---|
| 2             |   | 140                     |   |
|               |   |                         |   |
|               |   |                         |   |
|               |   |                         |   |
|               |   |                         |   |

# Paso 3. Animales de la solicitud

| <ul> <li>Solicitud de guia de origen y sa</li> </ul>                                                                                                    | anidad pecuaria                                                                                                    |                                                     |                                |                                                       |  |
|----------------------------------------------------------------------------------------------------|----------------------------------------------------------------------------------------------------|-----------------------------------------------------|--------------------------------|-------------------------------------------------------|--|
| Explotación seleccionada<br>ES330060000062<br><u>Cambiar explotación</u>                                                                                                    | Tramitación                                                                                                    | 🖬 Datos de la solicitud                             | es de la solicitud             | de estado : 🔯 Descarga del justificante               |  |
|                                                                                                    | Detos básicos     Datos de la solicitud      Códgo de exploració de la solicitud      ES33006000062                                              | Pation de contecto<br>Recht politikad<br>20/03/2023 | zisaria<br>BOVINO              | Diversion<br>LG TABALLES - 33527 - TABALLES, ASTURIAS |  |
|                                                                                                    | Datos de explotación de destino      Detos de explotación de testino      Estato de testino      Estato de testino      Calificada santariamente | Lugari datoris<br>C.A. de ASTURIAS                  | Todar<br>VIGIL INIESTA, JULIA  | Cissificación sontacina<br>REPRODUCCIÓN PARA CARNE    |  |
| Dicitud de guía de origen y sanidad pecuaria<br>Usiliza este formularito para resiltar solicitudes de                                                                                                    | Crotales para seleccionar     Selección arimales     Confirmación manual                                                                         | -                                                   | Crotales SELECCIONADOS         |                                                       |  |
| Guia Sanitaria. Es necesario disporter de este<br>documento para poder testizar movimientos hacia<br>explosaciones de fuera de Asturias, o en el caso de<br>que existan restricciones de salida en tu explostación.<br>Paro 3. Selecciona los astimates a incluir en la<br>solicitud de Guia sanitaria. | Ciotales<br>ES060306810055 »<br>ES010308420067 »                                                                                                 |                                                     | No hay elementos seleccionados | 0:5640 [< < > >]                                      |  |
|                                                                                                    | E5020308420068 »<br>E5030308420070 »                                                                                                    |                                                     |                                |                                                       |  |
|                                                                                                    | ES040308420071 >>                                                                                                    | 1-5de68   ζ <b>ζ } }]</b>                           |                                |                                                       |  |

# o Datos básicos. De consulta:

- Código de explotación de la solicitud
- Fecha de solicitud
- Especie
- Dirección de la explotación

#### • Datos de explotación destino. De consulta:

- Código de explotación destino
- Lugar destino

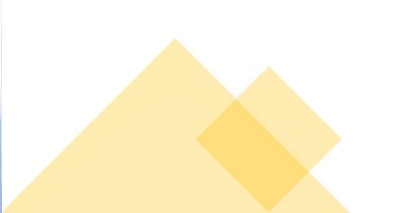

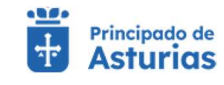

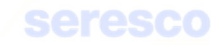

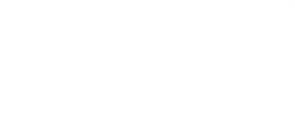

- Titular de la explotación destino
- Clasificación zootécnica
- Calificada sanitariamente.

## • Crotales para seleccionar

 Listado con los crotales censado en la explotación a fecha de salida. Se podrá seleccionar el crotal que se desee incluir en el movimiento o se podrá teclear el crotal desde "Confirmación manual".

| elección animales | Confirmación manual |
|-------------------|---------------------|
| Crotales          |                     |
| ES060306810055    | »                   |

 Una vez seleccionado un crotal, pasará al apartado "Crotales seleccionados" que serán los crotales que se incluirán en el movimiento. Si el apartado "Crotales seleccionados" está vacío no se podrá avanzar al siguiente trámite.

| Crotales         |            |    |   |   |   |
|------------------|------------|----|---|---|---|
| « ES010308420067 |            |    |   |   |   |
|                  | 1 . 1 de 1 | 17 | 1 | 5 | M |

Validaciones a tener con los animales que se pretenden añadir al movimiento:

- Si el animal tiene restricción "Sanitaria Total" NO se podrá añadir al movimiento
- Si el animal tiene una restricción, que no sea "Sanitaria Total" y el destino no es matadero, se mostrará un aviso, se permitirá añadir el animal, pero la guía será sometida a validación veterinaria.
- Si el origen es un tratante, el animal a seleccionar debe cumplir con los controles de saneamiento; debe llevar menos de 30 días sin estar en una explotación de vida. De no ser así se mostrará un aviso y la guía pasará a validación veterinaria.
- El animal no puede estar incluido en otra guía sin confirmar.
- Las fechas de salida y llegada del movimiento no podrán solaparse con las fechas de otros movimientos ya existentes para el animal.
- En caso de existir un movimiento posterior para el animal, el C.E.A. destino deberá ser igual que el C.E.A. origen del movimiento ya existente.

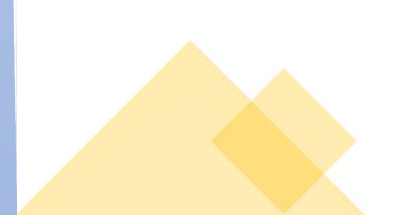

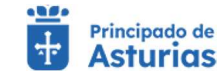

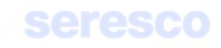

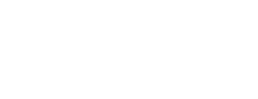

# Paso 4. Informe de estado

| olicitud de guía de origen y                                                                                                    | y sanidad pecuaria                                      | -                                                    |                                   |                                              | Gadeo voic mean +           |  |
|----------------------------------------------------------------------------------------------------|---------------------------------------------------------|------------------------------------------------------|-----------------------------------|----------------------------------------------|-----------------------------|--|
|                                                                                                    |                                                         |                                                      |                                   |                                              |                             |  |
| Explotación seleccionada<br>S330060000062<br>Cambiar explotación                                                                           | ▲ Tramitación ✓ Introducir fecha                        | 🗹 Datos de la solicitud                              | Animales de la solicitud          | Informe de estado                            | 🖬 Descarga del justificante |  |
| WINO - Reproduccion para leche                                                                                                    | A Datos básicos                                         |                                                      |                                   |                                              |                             |  |
| A 10                                                                                                    | Código de exploración de la activitud<br>ES330060000062 | Fecha policitud<br>20/03/2023                        | Especia<br>BOVINO                 | Director<br>LG TABALLES - 33527              | 7 - TABALLES, ASTURIAS      |  |
|                                                                                                    | Datos de contacto                                       |                                                      |                                   |                                              |                             |  |
| St.                                                                                                    | roberto.fernandez@seresco.es                            | Teléfono:                                            |                                   |                                              |                             |  |
| 1                                                                                                    | Datos de la solicitud                                   |                                                      |                                   |                                              |                             |  |
|                                                                                                    | Fechs y hors de salida<br>20/03/2023 - 15:22:22         | Exploración de destino<br>ES330010000687             | Lugar destrio<br>C.A. de ASTURIAS | Fects y tors liegade<br>20/03/2023 - 16:22:2 | 2                           |  |
| de guía de origen y sanidad pecuaria<br>este formulario para tealizar solicitades di<br>sanitaria. Es necesario disponer de est            | e<br>vigil iniesta, julia                               | ClassReaction sateReprote<br>REPRODUCCION PARA CARNE | Calificade sanital arrente<br>Si  | Trashumanija<br>No                           |                             |  |
| into para poder realizar movimientos haci<br>clones de fuera de Asturias, o en el caso d<br>stan restricciones de salida en tu explotación | o<br>Movemento autorizado<br>No                         | OCA en la que la tramitó                             | Media de transporte<br>Carmilón   | Código Sirentra                              |                             |  |
| Informe de estado                                                                                                    | Matricula                                               |                                                      |                                   |                                              |                             |  |
|                                                                                                    | Crotales SFI FCCIONADOS                                 |                                                      |                                   |                                              |                             |  |
|                                                                                                    |                                                         |                                                      | Crotales                          |                                              |                             |  |
|                                                                                                    |                                                         |                                                      | ES030308420070                    |                                              |                             |  |
|                                                                                                    |                                                         |                                                      |                                   |                                              | 1-1de1  < < >1              |  |
|                                                                                                    |                                                         |                                                      |                                   |                                              | INCIO VOLVER CONTINUAR      |  |

Se muestra toda la información recogida en los pasos anteriores para su verificación.

Si los datos son correctos se pulsará el botón **CONTINUAR** para hacer efectiva la solicitud de la guía.

• Paso 5. Descarga del justificante

| W Virtual 1 W Asturias                                                                                         |                                      |                                      |                                                |                                        | <b>V</b>                       |                   |
|----------------------------------------------------------------------------------------------------|--------------------------------------|--------------------------------------|------------------------------------------------|----------------------------------------|--------------------------------|-------------------|
| Solicitud de guía de origen y s                                                                                | anidad pecuaria                      |                                      | ~                                              | Tu solicitud se ha registrado con éxit |                                |                   |
|                                                                                                    |                                      |                                      |                                                |                                        |                                |                   |
| Explotación seleccionada<br>ES330060000062                                                                     | A Tramitación                        | _                                    | _                                              | _                                      |                                |                   |
| Cambiar explotación                                                                                            | Introducir fecha                     | Datos de la solicitud                | Animales de la solicitud                       | Informe de estado                      | 5 Descarga del justificante    |                   |
| BOVINO - Reproducción para leche                                                                               | A Datos básicos D                    | atos de contacto Datos de la solicit | ud                                             |                                        |                                |                   |
| Sheer Parts                                                                                                    | Código de explotación de la solicitu | d Feche solicitud                    | Especie                                        | Direcci                                | on .                           |                   |
| STATE OF STATE                                                                                                 | ES33006000062                        | 20/03/2023                           | BOVINO                                         | LG TA                                  | BALLES - 33527 - TABALLES, AS1 |                   |
| and the second second                                                                                          | Resquardo solicitud                  | Recordatorio Información de la :     | solicitud                                      |                                        |                                |                   |
| all the second                                                                                                 |                                      | Puede obtener un resource            | lo de la colicitud que acobas de realizar alma | anarlo da forma local o imprimirlo     |                                |                   |
|                                                                                                    |                                      | Paede obterier an resignatio         | recoverdo Solicitud Guia odf                   | cenano de forma local o imprimino.     |                                |                   |
| VA CONTRACTOR                                                                                                  |                                      |                                      |                                                |                                        |                                |                   |
|                                                                                                    |                                      |                                      |                                                |                                        |                                |                   |
| olicitud de guía de origen y sanidad pecuaria                                                                  |                                      |                                      |                                                |                                        |                                |                   |
| Utiliza este formulario para realizar solicitudes de<br>Guía Sanitaria. Es necesario disponer de este          |                                      |                                      |                                                |                                        |                                |                   |
| documento para poder realizar movimientos hacia<br>explotaciones de fuera de Asturias, o en el caso de         |                                      |                                      |                                                |                                        |                                |                   |
| que existan restricciones de salida en tu explotación.<br>Paso 5. Descarga de iustificante. Puedes descargarte |                                      |                                      |                                                |                                        |                                |                   |
| el justificante de la operación.                                                                               |                                      |                                      |                                                |                                        |                                |                   |
|                                                                                                    |                                      |                                      |                                                |                                        |                                |                   |
|                                                                                                    |                                      |                                      |                                                |                                        | INICIO                         |                   |
|                                                                                                    |                                      |                                      |                                                |                                        |                                | Remo Web Asturias |

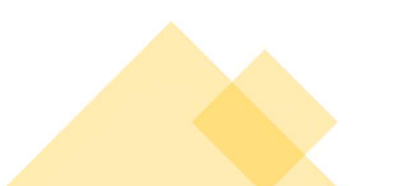

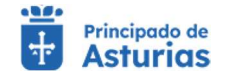

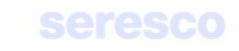

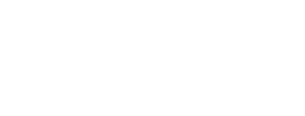

Se muestra toda la información recogida en los pasos anteriores. En caso de haberse registrado la solicitud correctamente en el sistema, se indicará: "Tu solicitud se ha registrado con éxito". En caso contrario se informará de los errores producidos.

Podrá descargarse el resguardo de la solicitud (PDF) y pasará a estar disponible en el apartado de Consulta de Documentación.

| Resguardo solicitud | Recordatorio | Información de la solicitud                                                                              |
|---------------------|--------------|----------------------------------------------------------------------------------------------------|
|                     | Pue          | le obtener un resquardo de la solicitud que acabas de realizar, almacenarlo de forma local o imorimirlo. |
|                     |              |                                                                                                    |
|                     |              | resguardoSolicitudGuia.pdf                                                                               |
|                     |              |                                                                                                    |

En caso de que la guía no necesite pasar validación veterinaria, se enviará a firmar digitalmente y una vez firmada podrá descargarse desde Consultas documentación – Guías sanitarias disponibles.

Si se ha facilitado un email, la guía firmada digitalmente se enviará a dicho email.

# 4.2.4.5. Confirmación de baja por muerte

Paso 1. Datos del animal

Por medio de este trámite se permite al ganadero comunicar a la Administración la baja por muerte de un animal. Para realizar el trámite se deberán seguir los siguientes pasos:

| Confirmación de Baja por n                                                                                                    | nuerte                                                                     |                               |                   |                   |                             |  |
|----------------------------------------------------------------------------------------------------|----------------------------------------------------------------------------|-------------------------------|-------------------|-------------------|-----------------------------|--|
| Explotación AUTORIZADA seleccionada<br>ES3302100001197<br>Cambiar explotación<br>DVINO - NOMBRE-90078 PRIMERAPE-90078                                                                                              | Tramitación                                                                | 2 Datos de Muerte             | Datos de contacto | Informe de estado | S Descarga del justificante |  |
|                                                                                                    | Datos básicos     Código de exploración de la solicitud     ES330210001197 | Fecha solicitud<br>22/12/2022 | Especie<br>BOVINO | Direction         |                             |  |
|                                                                                                    | Datos Animal      Cretal *      Requerido                                  | Fecha de Muerte *             | 1                 |                   |                             |  |
| Confirmación de Baja por muerte                                                                                                    | Datos de Muerte     Tipo de Muerte *                                       | •                             |                   |                   |                             |  |
| Itilice este formulario para comunicar las bajas por<br>nuerte que se den en tu explotación.<br>Paso 1. Debe introducir los datos del animal: Crotal y<br>echa de muerte y los Datos de Muerte. Tipo de<br>nuerte. |                                                                            |                               |                   |                   |                             |  |

Se muestra la siguiente información por pantalla:

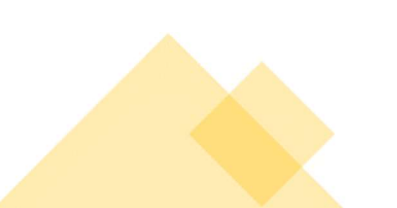

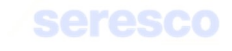

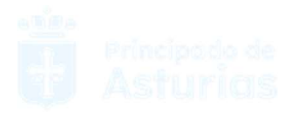

# o Datos básicos. De consulta:

- Código de explotación de la solicitud
- Fecha de solicitud
- Especie
- Dirección de la explotación

#### o Datos animal

# Se solicitan los siguientes datos:

- Crotal: Ha de ser un animal localizado en la explotación.
- Fecha de muerte. No puede ser posterior a la fecha actual. El animal debe estar ubicado en la explotación a la fecha de muerte.

# o Datos de muerte

 Tipo de muerte: Se solicita el tipo de muerte del animal. Puede ser: Entregado en planta (DAMER), Muerto en lugar inaccesible, Sacrificio de urgencia o Zona de protección de necrófagas.

Contará con los siguientes botones:

- o INICIO Cancela el trámite y vuelve a la pantalla principal.
- CONTINUAR Realiza las correspondientes validaciones y en caso de que todo sea correcto, se avanzará al paso 2. Si, por el contrario, se detecta algún tipo de error, se informará de ello y no se permitirá continuar hasta que se solvente.

# • Paso 2. Datos de muerte

Este paso, sirve para introducir los datos específicos de la muerte. Se mostrará la siguiente información por pantalla:

- o Datos básicos. De consulta:
  - Código de explotación de la solicitud
  - Fecha de solicitud
  - Especie
  - Dirección de la explotación

# • Datos animal: De consulta:

- Crotal
- Fecha de muerte

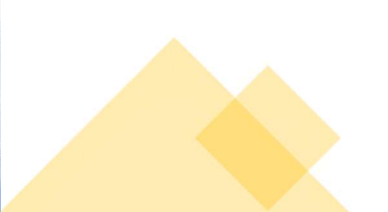

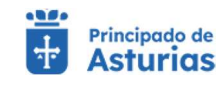

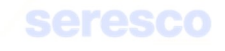

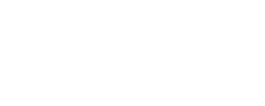

## o Datos de muerte: De consulta:

Tipo de muerte

En función del tipo de muerte seleccionada en el paso 1, la pantalla solicitará diferentes datos para completar la muerte del animal:

# **Datos DAMER:**

| plotación AUTORIZADA seleccionada                                                                                                    | A Tramitación                                                |                                 |                     |                   |                             |  |
|----------------------------------------------------------------------------------------------------|--------------------------------------------------------------|---------------------------------|---------------------|-------------------|-----------------------------|--|
| ES330210001197<br>Cambiar explotación                                                                                                    | Datos del animal                                             | 2 Datos de Muerte               | 3 Datos de contacto | Informe de estado | 5 Descarga del justificante |  |
| NO - NOMBRE-90078 PRIMERAPE-90078                                                                                                    | ∧ Datos básicos                                              |                                 |                     |                   |                             |  |
|                                                                                                    | Código de explotación de la solicitud<br>ES330210001197      | Fecha solicitud<br>22/12/2022   | Especie<br>BOVINO   | Direction         |                             |  |
|                                                                                                    | Datos Animal  Crotal * ES000812351001                        | Fecha de Maerte *<br>22/12/2022 |                     |                   |                             |  |
| Confirmación de Baia por muerte                                                                                                    | Datos de Muerte  Tieo de Muerte *  Entegado en planta (DAMER |                                 |                     |                   |                             |  |
| ce este formulario para comunicar las bajas por<br>rte que se den en tu explotación.<br>o 2. Debe introducir los datos de muerte del<br>al. Dependiendo del tipo de muerte que haya<br>ccionado en el paso anterior, deberá introducir | Datos DAMER  Nº DAMER*                                       | Fecha DAMER *                   | (m)                 |                   |                             |  |
| ntos datos.                                                                                                    |                                                              |                                 |                     |                   |                             |  |

Para el tipo de muerte "Entregado en planta (DAMER) se solicitarán al usuario los siguientes datos:

- N.º DAMER: Un número de 9 dígitos, como máximo. El número deberá ser único por fecha de DAMER y explotación. Se podrá utilizar el mismo número para la notificación de un máximo de 5 animales con la misma fecha de DAMER y la misma explotación.
- Fecha de DAMER: Fecha de validez del DAMER. No será la fecha de muerte del animal.
   La fecha de muerte ya se ha solicitado en el paso anterior.

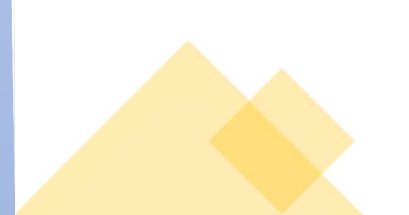

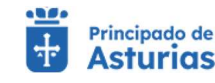

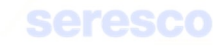

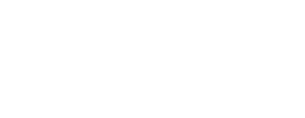

#### Muerte en lugar inaccesible:

| Confirmación de Baja por r                                                                         | nuerte                                                                                                    |  |
|----------------------------------------------------------------------------------------------------|----------------------------------------------------------------------------------------------------|--|
| Explotación AUTORIZADA seleccionada                                                                | ∧ Tramitación                                                                                                    |  |
| ES330210001197<br>Cambiar explotación                                                              | 🗹 Datos del animal 🛛 Datos de Muerte 💽 Datos de contacto 🗳 Informe de estado 🔄 Descarga del justificante                                                                                                    |  |
| WINO - NOMBRE-90078 PRIMERAPE-90078                                                                | ∧ Datos básicos                                                                                                    |  |
| Steph Press                                                                                        | Código de exploración de la solicitual Fecha solicitual Especie Disescellos                                                                                                    |  |
| THE ALL AND A                                                                                      | ES330210001197 22/12/2022 BOVINO Urection                                                                                                    |  |
| States and States                                                                                  | Datos Animal                                                                                                    |  |
|                                                                                                    | Crotal * Fecha de Muetra * ES000812351001 22/12/2022                                                                                                    |  |
| a state                                                                                            |                                                                                                    |  |
| Alt. J. T. A. P.                                                                                   | Datos de Muerte                                                                                                    |  |
| YA IXA IXA I                                                                                       | Too de Monte *<br>Muerto en lugar inaccesible                                                                                                    |  |
| Confirmación de Baja por muerte                                                                    | Muerte en Lugar inaccesible                                                                                                    |  |
| nuerte que se den en tu explotación.<br>Ineco 2. Debe, introducir, los datos de muerte de          | Declara que cumple con la guía de buenas prácticas de enterramiento:                                                                                                    |  |
| nimal. Dependiendo del tipo de muerte que haya<br>eleccionado en el paso anterior deberá introduci | 1 <sup>18</sup> Se asegurará de que su localización esté alejada al menos 250 metros de cualquier suministro de agua potable (abrevadero, fuente, captaciones, etc.) y al menos 50 metros de cualquier curso de agua (rios, arroyos, etc.). En caso contrario debe registrar esta declaración en su GCA para inspeccionar el lugar. |  |
| listintos datos.                                                                                   | 2º se designat de tradeci una tosa con sunderne profunciuad para evitar e acceso de canoneros y ames de ser renerado er aminar deberá ser rocado y cobierto después     con cal de manera uniforme.     3º Deberá cumplir las demás instrucciones de la Guía de Buenas Prácticas de Enternamiento (GBPE) (2). (*)                   |  |
|                                                                                                    |                                                                                                    |  |
|                                                                                                    | Loncejo *  Lugar de la Muerte * Tipo de Justificación *                                                                                                    |  |
|                                                                                                    |                                                                                                    |  |

Para el tipo de muerte "Muerte en lugar inaccesible" se mostrará un check que habrá que marcar obligatoriamente y se solicitarán al usuario los siguientes datos:

- Concejo: Será un desplegable donde habrá que seleccionar el concejo donde ha ocurrido la muerte del animal.
- Lugar de la muerte: Un campo de texto libre, donde se indicará el lugar más o menos exacto de la muerte.
- Tipo de justificación: Un desplegable donde se podrá seleccionar: "Sin justificación",
   "Daño por fauna salvaje", "Informe pericial", "Informe veterinario", "Otros".

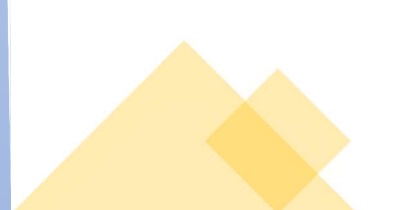

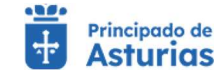

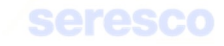

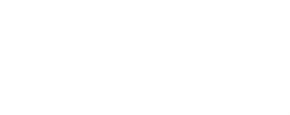

# Sacrificio de urgencia

| ES330210001197<br><u>Cambiar explotación</u>                                                                                           | Tramitación     Datos del animal                        | 2 Datos de Muerte               | Datos de contacto | Informe de estado | Descarga del justificante |  |
|----------------------------------------------------------------------------------------------------|---------------------------------------------------------|---------------------------------|-------------------|-------------------|---------------------------|--|
| /INO - NOMBRE-90078 PRIMERAPE-90078                                                                                                    | A Datos básicos                                         |                                 |                   |                   |                           |  |
|                                                                                                    | Código de explotación de la solicitud<br>ES330210001197 | Fecha solicitud<br>22/12/2022   | Especie<br>BOVINO | Direction         |                           |  |
|                                                                                                    | ∧ Datos Animal                                          |                                 |                   |                   |                           |  |
|                                                                                                    | Crotal *<br>ES000812351001                              | Fecha de Muerte *<br>22/12/2022 |                   |                   |                           |  |
| C.C. Share                                                                                                    | A Datos de Muerte                                       |                                 |                   |                   |                           |  |
| Confirmación de Baia por muerte                                                                                                    | Tipo de Muerto *<br>Sacrificio de urgencia              | •                               |                   |                   |                           |  |
| lice este formulario para comunicar las bajas por                                                                                      | Sacrificio de Urgencia                                  |                                 |                   |                   |                           |  |
| uerte que se den en tu explotación.<br>Iso 2. Debe introducir los datos de muerte del<br>imal. Dependiendo del tipo de muerte que haya | CEA Matadero: *<br>ES 33                                |                                 |                   |                   |                           |  |
| eccionado en el paso anterior, deberá introducir<br>itintos datos.                                                                     |                                                         |                                 | -                 |                   |                           |  |
|                                                                                                    |                                                         |                                 |                   |                   |                           |  |
|                                                                                                    |                                                         |                                 |                   |                   |                           |  |

Para el tipo de muerte "Sacrificio de urgencia" se solicitará al usuario el siguiente dato:

 C.E.A Matadero: Campo obligatorio donde el usuario deberá introducir un código de explotación que se corresponda con una explotación de tipo Matadero activa a fecha de muerte del animal. Dicho campo incluye los códigos del país (ES) y provincia (33) en modo sólo lectura y el municipio (código de 3 caracteres) y el número secuencial de la explotación (código de 7 caracteres) como campos para introducir texto.

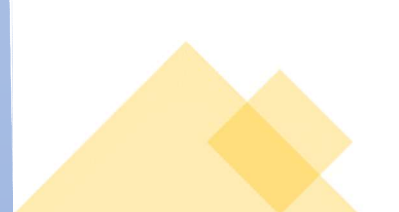

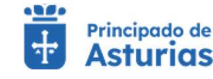

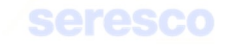

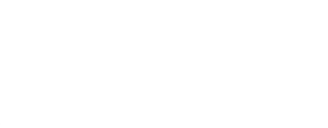

# Zona de protección necrófagas

| E\$330210001107                                                                                                    | A Tramitación                                                                                                    |  |
|----------------------------------------------------------------------------------------------------|----------------------------------------------------------------------------------------------------|--|
| Cambiar explotación                                                                                                    | 🗹 Datos del animal 😰 Datos de Muerte 😨 Datos de contacto 🔹 Informe de estado 💽 Descarga del justificante                                                                                                    |  |
| WING - NOMBRE-90078 PRIMERAPE-90078                                                                                                    | A Datos básicos                                                                                                    |  |
|                                                                                                    | Codepre registración de solititud<br>ES330210001197 22/12/2022 BOVINO Direccion                                                                                                    |  |
| Carlos Contration                                                                                                    | Datos Animal                                                                                                    |  |
| AL.                                                                                                    | Contail* ESG00812351001 EC10222 E                                                                                                    |  |
| MAXIM                                                                                                    | Datos de Muerte      Tos de Nuerte      Zona de protección necrófagas                                                                                                    |  |
| tilice este formulario para comunicar las baias po                                                                                                    | Cona de Protección Necrófagas                                                                                                    |  |
| tente cuer la dera la soluzione del la soluzione del la soluzione del la soluzione del la soluzione del la soluzione del la soluzione que hay<br>eleccionado en el paso anterior, deberá introduci<br>lastintos datos. | Declara que se encuentran en un lugar adecuado, alejado al menos: -200 m de los puntos de alimentación suplementaria y abravado de ganado y de las zonas cultivadas200 m de las puntos de aceitacional de explotación -200 m de lamas de agua superficial permanentes o estacionales y de manantalides200 m de carreteras, caminos transitados y de construcciones humans no habitadas y 500 m de viviendas humans y establos de ganado200 m de carreteras, caminos transitados y de construcciones humans no habitadas y 500 m de viviendas humans y establos de ganado200 m de serogenendores y tendidos electricos y siempre fuera da la linea de turbinas de los parques edicos, y de áreas donde los desplazamientos de las aves carrotheras desis las zonas de indificación o repeso hucia la carrota puedan suponer riesgos evidentes de coltado a electrocuador1300 m de larroperto. |  |
|                                                                                                    |                                                                                                    |  |

Para el tipo de muerte "Zona de protección necrófagas" se mostrará un indicador, que habrá que marcar obligatoriamente y se solicitarán al usuario los siguientes datos:

- Concejo: Será un desplegable donde habrá que seleccionar el concejo donde ha ocurrido la muerte del animal.
- Lugar de la muerte: Un campo de texto libre, donde se indicará el lugar más o menos exacto de la muerte.

Los animales, cuya muerte se notifique a través de este tipo de muerte, deberán ser menores de cuatro meses y tener licencia de pastos en la campaña actual o en la anterior.

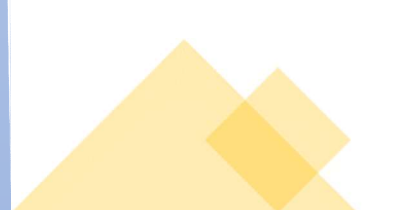

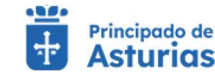

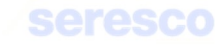

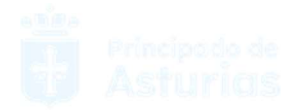

# Paso 3. Datos de contacto

| Virtual Principada de<br>Virtual                                                                                                    |                                                         | Explotación: ES330210001197 E   | specie: BOVINO      |                     | JUAN LUIS SANCHEZ DEL AMO 🗸 | menú 🚍            |
|----------------------------------------------------------------------------------------------------|---------------------------------------------------------|---------------------------------|---------------------|---------------------|-----------------------------|-------------------|
| Confirmación de Baja por                                                                                                    | muerte                                                  |                                 |                     |                     |                             |                   |
| Explotación AUTORIZADA seleccionada                                                                                                    | A Tramitación                                           |                                 |                     |                     |                             |                   |
| ES330210001197<br>Cambiar explotación                                                                                                    | Datos del animal                                        | Datos de Muerte                 | 3 Datos de contacto | 4 Informe de estado | 5 Descarga del justificante |                   |
| JVINO - NOMBRE-90078 PRIMERAPE-90078                                                                                                    | Datos básicos                                           |                                 |                     |                     |                             |                   |
| and the second                                                                                                    | Código de explotación de la solicitud<br>ES330210001197 | Fecha solicitud<br>22/12/2022   | Especie<br>BOVINO   | Direc               | cion                        |                   |
|                                                                                                    | Datos Animal                                            |                                 | м.<br>              |                     |                             |                   |
| A A A A A A A A A A A A A A A A A A A                                                                                                    | Crotal<br>ES000812351001                                | Fecha de Muerte *<br>22/12/2022 |                     |                     |                             |                   |
| . A. Jak                                                                                                    | A Datos de Muerte                                       |                                 |                     |                     |                             |                   |
| MIN AND                                                                                                    | Tipo de Muerte *                                        | a) 👻                            |                     |                     |                             |                   |
| Confirmación de Baja por muerte                                                                                                    |                                                         | y                               |                     |                     |                             |                   |
| Utilice este formulario para comunicar las bajas i<br>muerte que se den en tu explotación.<br>Paso 3. Debe introducir los datos de contacto. | N° DAMER *                                              | Fecha DAMER *                   |                     |                     |                             |                   |
|                                                                                                    | 1111                                                    | 22/12/2022                      |                     |                     |                             |                   |
|                                                                                                    | Datos de Contacto                                       |                                 |                     |                     |                             |                   |
|                                                                                                    | Email:                                                  | Teléfono:                       |                     |                     |                             |                   |
|                                                                                                    | ·                                                       |                                 |                     |                     |                             |                   |
|                                                                                                    |                                                         |                                 |                     |                     | INICIO VOLVER CONTINUAR     | Remo Web Asturias |

Se muestran en pestañas la información de consulta con los datos básicos, datos del animal y los datos de la muerte

# o Datos básicos

- Código de la explotación
- Fecha de la solicitud
- Especie
- Dirección de la explotación

o Datos del animal

- Crotal
- Fecha de muerte

# • Datos de muerte

Tipo de muerte

En función del tipo de muerte, se mostrarán en modo consulta los datos recogidos en el paso 2: Datos DAMER. Datos muerte en lugar inaccesible, Datos sacrificio de urgencia o Datos zona de protección necrófaga.

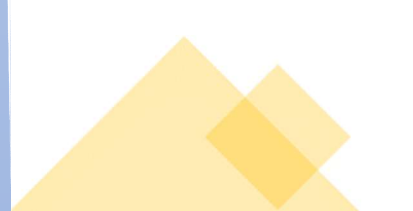

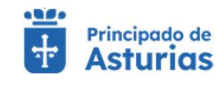

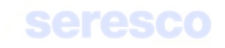

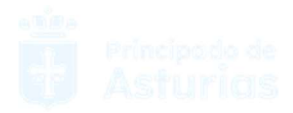

Además de estos datos de consulta, se mostrarán los datos de contacto del usuario; email y Teléfono. Estos datos serán modificables y serán los datos que se usen para enviar el justificante de la confirmación de baja por muerte.

# • Paso 4. Informe de estado de la operación

| Commación de Baja por n                                                                                                    | luerte                                                                     |                                 |                   |                     |                             |  |
|----------------------------------------------------------------------------------------------------|----------------------------------------------------------------------------|---------------------------------|-------------------|---------------------|-----------------------------|--|
| plotación AUTORIZADA seleccionada<br>ES330210001197<br><u>Cambiar explotación</u>                                                                                                    | Tramitación     Datos del animal                                           | Datos de Muerte                 | Datos de contacto | 4 Informe de estado | 5 Descarga del justificante |  |
| NO-INDIMERCIPUO/S PRIMERAPE/900/S                                                                                                    | Datos básicos     Código de exploración de la solicitud     ES330210001197 | Fecha solicitud<br>22/12/2022   | Especie<br>BOVINO | Direcci             | on                          |  |
|                                                                                                    | Datos Animal     Crotal *     ES000812351001                               | Forba de Mustre *<br>22/12/2022 |                   |                     |                             |  |
| NA X AN                                                                                                    | Datos de Muerte  Tipo de Muerte *  Entegado en planta (DAMER)              | Ť                               |                   |                     |                             |  |
| Confirmación de Baja por muerte<br>de este formulario para comunicar las bajas por<br>rte que se den en tu explotación.<br>o 4. Revise la información introducida en los<br>os anteriores. | Datos DAMER                                                                | Forths DAALER +<br>22/12/2022   |                   |                     |                             |  |
|                                                                                                    | Datos de Contacto  Email:                                                  | Teléfono:                       |                   |                     |                             |  |

Se muestra toda la información recogida en los pasos anteriores para su verificación.

Si los datos son correctos se pulsará el botón **CONTINUAR** para hacer efectiva la confirmación de la baja por muerte.

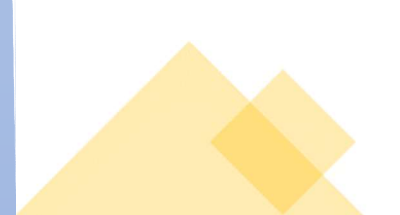

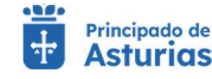

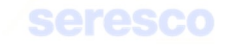

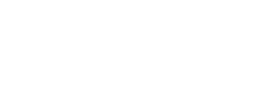

#### Paso 5. Descarga online del justificante

| groficina Principado de<br>Virtual Asturias                                     | Explo                                            | otación: ES330210001197 E       | specie: BOVINO                    |                                         | juan Luis Sanchez del AMO ✓ | menú 🚍 |
|---------------------------------------------------------------------------------|--------------------------------------------------|---------------------------------|-----------------------------------|-----------------------------------------|-----------------------------|--------|
| Confirmación de Baja por muerte                                                 | 🗸 Tu solicitu                                    | d se ha registrado con éxito    |                                   |                                         |                             |        |
| otación AUTORIZADA seleccionada                                                 | tación                                           |                                 |                                   |                                         |                             |        |
| ES330210001197<br><u>Cambiar explotación</u> ✓ □                                | atos del animal                                  | Datos de Muerte                 | Datos de contacto                 | 🖌 Informe de estado                     | 5 Descarga del justificante |        |
| D - NOMBRE-90078 PRIMERAPE-90078                                                | uardo solicitud Reco                             | rdatorio                        |                                   |                                         |                             |        |
|                                                                                 | 1                                                | Puede obtener un resguardo de   | la solicitud que acabas de realiz | ar, almacenarlo de forma local o imprin | nirfo.                      |        |
|                                                                                 |                                                  |                                 | resguardoBajaMuerte_221220        | 12_183341.pdf                           |                             |        |
| Datos                                                                           | básicos                                          |                                 |                                   |                                         |                             |        |
|                                                                                 | go de explotación de la solicitud<br>30210001197 | Fecha solicitud<br>22/12/2022   | Especie<br>BOVINO                 | Dire                                    | cion                        |        |
|                                                                                 | Animal                                           |                                 |                                   |                                         |                             |        |
| Confirmación de Baja por muerte                                                 | 00812351001                                      | Fechs de Muerte *<br>22/12/2022 |                                   |                                         |                             |        |
| este formulario para comunicar las bajas por eque se den en tu explotación.     | de Muerte                                        |                                 |                                   |                                         |                             |        |
| 5. Descarga del justificante. Puedes<br>rgarse el justificante de la operación. | de Muerte *                                      |                                 |                                   |                                         |                             |        |
|                                                                                 | DAMER                                            | -                               |                                   |                                         |                             |        |
| Nº D                                                                            | AMER *                                           | Fecha DAMER *                   |                                   |                                         |                             |        |
|                                                                                 | 1                                                | 22/12/2022                      | •                                 |                                         |                             |        |
| Datos                                                                           | de Contacto                                      |                                 |                                   |                                         |                             |        |

Se muestra toda la información recogida en los pasos anteriores. En caso de haberse registrado la solicitud correctamente en el sistema, se indicará: "Tu solicitud se ha registrado con éxito". En caso contrario se informará de los errores producidos.

Podrá descargarse el resguardo de la solicitud (PDF) y pasará a estar disponible en el apartado de Consulta de Documentación.

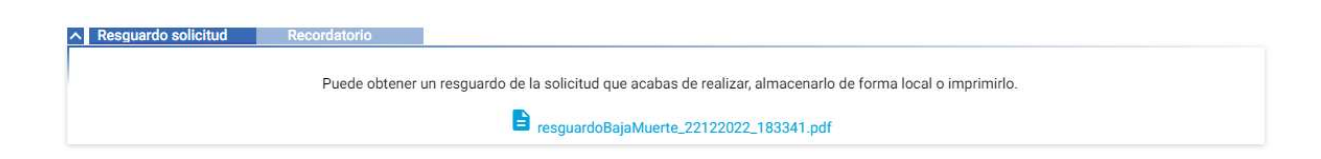

# 4.2.4.6. Alta con DM o con guía

Permite al usuario comunicar el alta de animales procedentes de otras explotaciones, de manera que puedan ser censados en la suya.

La pantalla permite tanto confirmar movimientos ya existentes (notificados o no de salida en su explotación), como crear nuevos movimientos de entrada en la explotación.

Los movimientos ya existentes que se mostrarán serán aquellos movimientos que no estén notificados de entrada, hechos en los últimos 30 días y que tengan como destino la explotación con la que estemos trabajando.

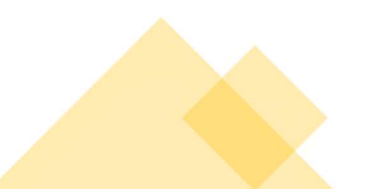

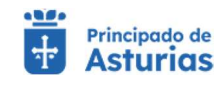

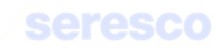

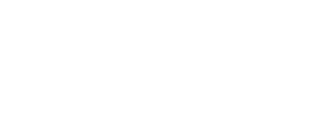

Si la explotación presenta alguna restricción de entrada, no se permitirá el acceso a esta funcionalidad.

# • Paso 1. Seleccionar movimiento

| ficina Principodo de<br>Asturias                                                |                                       | Explotación: ES330330001083 | Especie: BOVINO    |                     |                     | ⊖ JUAN LUIS SANCHEZ DEL AMO ∨ | MENÚ 🚍     |
|---------------------------------------------------------------------------------|---------------------------------------|-----------------------------|--------------------|---------------------|---------------------|-------------------------------|------------|
| a con DM o con guía                                                             |                                       |                             |                    |                     |                     |                               |            |
| Explotación seleccionada                                                        | A Tramitación                         |                             |                    |                     |                     |                               |            |
| S330330001083<br>Cambiar explotación                                            | 1 Seleccionar movimiento              | 2 Confirmar Movimiento      | Confirmar animales | 4 Datos de contacto | 5 Informe de estado | 6 Descarga del justificante   |            |
| NO - Reproduccion para carne                                                    | ∧ Datos básicos                       |                             |                    |                     |                     |                               |            |
|                                                                                 | Código de explotación de la solicitud | Fecha solicitud             |                    | Especie             |                     |                               |            |
| ALL ALL                                                                         |                                       |                             |                    |                     |                     |                               |            |
|                                                                                 | Fecha                                 | CEA Origen                  | Movimiento REI     | 10                  | Cod. Documento      |                               |            |
|                                                                                 | 24/04/2023                            | ES330310000055              | 32023000013        | 837022              | 32023000013837022   |                               |            |
|                                                                                 | Nuevo Movimiento                      |                             | 8.4                |                     |                     | N-                            |            |
| Alta con DM o con quía                                                          |                                       |                             | Puise para crear u | i nuevo movimiento  |                     |                               |            |
| e formulario para comunicar la compra de                                        |                                       |                             |                    |                     |                     |                               |            |
| )ebe seleccionar un movimiento existente<br>ifirmar de entrada o crear un nuevo |                                       |                             |                    |                     |                     |                               |            |
| to de entrada a su explotación.                                                 | J                                     |                             |                    |                     |                     |                               |            |
|                                                                                 |                                       |                             |                    |                     |                     |                               |            |
|                                                                                 |                                       |                             |                    |                     |                     | INICIO                        |            |
|                                                                                 |                                       |                             |                    |                     |                     | INICIO CEDATINORE             | Remo Web A |

Se muestra la siguiente información por pantalla:

- o Datos básicos. De consulta:
  - Código de explotación de la solicitud
  - Fecha de solicitud
  - Especie

#### o Confirmación

Se muestran los movimientos no notificados de entrada, con destino la explotación seleccionada, hechos en los últimos 30 días.

#### • Nuevo movimiento

Se muestra el enlace **Pulse para crear un nuevo movimiento**, que permite la creación de un movimiento nuevo de entrada en la explotación.

#### Contará con los siguientes botones:

- INICIO Cancela el trámite y vuelve a la pantalla principal.
- CONTINUAR Sólo será necesario pulsarlo en caso de seleccionar un movimiento ya existente.

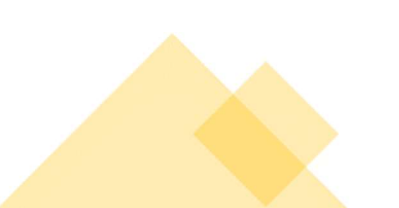

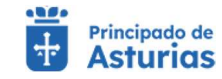

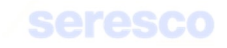

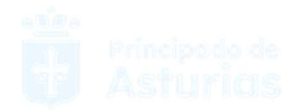

# Si el movimiento es un movimiento ya existente

# Paso 2. Confirmar movimiento

| Virtual Asturios                             |                                       | angestime and a second second 1003  |                      |                          |                     |                             |  |
|----------------------------------------------|---------------------------------------|-------------------------------------|----------------------|--------------------------|---------------------|-----------------------------|--|
| Alta con DM o con guía                       |                                       |                                     |                      |                          |                     |                             |  |
| Explotación seleccionada                     | A Tramitación                         |                                     |                      |                          |                     |                             |  |
| ES330330001083                               | Seleccionar movimiento                | 2 Confirmar Movimiento              | 3 Confirmar animales | 4 Datos de contacto      | 5 Informe de estado | 6 Descarga del justificante |  |
| 30VINO - Reproduccion para carne             |                                       |                                     |                      |                          |                     |                             |  |
| and a state of                               | Códico de explotación de la solicitud | Fecha solicitud                     |                      | Especie                  |                     |                             |  |
| 426                                          | ES330330001083                        | 25/04/2023                          |                      | BOVINO                   |                     |                             |  |
|                                              | ▲ Destino                             |                                     |                      |                          |                     |                             |  |
| AN AN                                        | CEA<br>ES330330001083                 | Fecha Llegada *<br>24/04/2023       | ۲                    | Hora Llegada *<br>19:40  | 0                   |                             |  |
| C. Jane                                      | Confirmación                          |                                     |                      |                          |                     |                             |  |
| Alta con DM a con quía                       | Medio de transporte *                 | <ul> <li>Código SIRENTR/</li> </ul> | λ                    | Matricula/N. de Bastidor |                     |                             |  |
| e este formulario para comunicar la compra d | ie                                    |                                     |                      |                          |                     |                             |  |
| 2. Debe introducir los datos de destino      | х                                     |                                     |                      |                          |                     |                             |  |
| macion der movimiento.                       |                                       |                                     |                      |                          |                     |                             |  |
|                                              |                                       |                                     |                      |                          |                     |                             |  |
|                                              |                                       |                                     |                      |                          |                     |                             |  |
|                                              |                                       |                                     |                      |                          |                     | INICIO VOLVER CONTINUAS     |  |

# Se muestra la siguiente información por pantalla:

- o Datos básicos. De consulta:
  - Código de explotación de la solicitud
  - Fecha de solicitud
  - Especie
- o **Destino** 
  - C.E.A. Dato de consulta
  - Fecha Llegada. Por defecto pone la fecha de llegada con que se grabó el movimiento. Se permite modificar.
  - Hora Llegada. Por defecto pone la hora de llegada con que se grabó el movimiento. Se permite modificar.
- o Confirmación
  - Medio de transporte. Desplegable con las opciones; camión, barco, tren, avión, conducción a pie y otros.
  - Código SIRENTRA. Dato obligatorio, si el medio de transporte es distinto a "conducción a pie". Formato ATESNNNNNNNNN (Ej.: ATES03330000026).

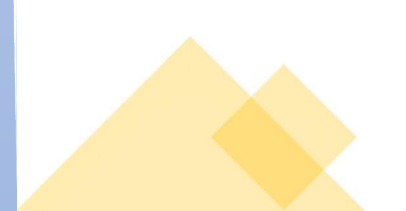

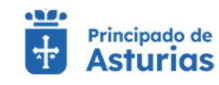

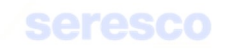

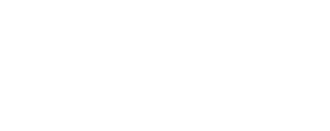

 Matrícula/N Bastidor: Dato obligatorio, si el medio de transporte es distinto a "conducción a pie".

Si la explotación origen es un pasto asturiano, al finalizar el trámite el movimiento quedará notificado automáticamente de salida con la misma fecha que la de la notificación de entrada.

Controles IBR en guías: No se permitirá un movimiento desde una explotación de Asturias a otra si la explotación destino tiene una calificación IBR mayor que la origen (exceptuando movimientos a matadero).

Contará con los siguientes botones:

- INICIO Cancela el trámite y vuelve a la pantalla principal.
- VOLVER Vuelve al paso anterior.
- CONTINUAR Realiza las correspondientes validaciones y en caso de que todo sea correcto, se avanzará al paso 3. Si, por el contrario, se detecta algún tipo de error, se informará de ello y no se permitirá continuar hasta que se solvente.

| Pagroficina   👸 Principado de<br>Virtual   🙀 Asturicas                          | Explotación                                | n: ES330330001083 Er          | specie: BOVINO     |                        |                     | 🕒 JUAN LUIS SANCHEZ DEL AMO 🗸 | MENÚ 🚍 |
|---------------------------------------------------------------------------------|--------------------------------------------|-------------------------------|--------------------|------------------------|---------------------|-------------------------------|--------|
| Alta con DM o con guía                                                          |                                            |                               |                    |                        |                     |                               |        |
|                                                                                 | Ko                                         |                               |                    |                        |                     |                               |        |
| Explotación seleccionada ES330330001083                                         | ccionar movimiento                         | mar Movimiento 3              | Confirmar animales | Datos de contacto      | 5 Informe de estado | 6 Descarga del justificante   |        |
| Camblar explotación BOVINO - Reproduccion para carne                            |                                            |                               |                    |                        |                     |                               |        |
| Datos                                                                           | básicos Datos Solicitud                    |                               |                    |                        |                     |                               |        |
| Compose<br>ES330                                                                | e explotación de la solicitud<br>330001083 | Fecha solicitud<br>27/04/2023 |                    | Especie<br>BOVINO      |                     |                               |        |
| Animaler                                                                        | a seleccionar                              |                               |                    | Animales SELECCIONADOS |                     |                               |        |
| Crotz                                                                           | les                                        |                               |                    | Crotales               |                     |                               |        |
| Not                                                                             | ay elementos seleccionados                 |                               |                    | « ES000814436721       |                     |                               |        |
| MI-VITAN BE                                                                     |                                            | 0-0 de 0  < <                 |                    |                        | 0 - 0 de)           |                               |        |
| Alta con DM o con guía                                                          |                                            |                               |                    |                        |                     |                               |        |
| Utilice este formulario para comunicar la compra de                             |                                            |                               |                    |                        |                     |                               |        |
| animaies<br>Paso 3. Debe confirmar los animales de entrada a su<br>explotación. |                                            |                               |                    |                        |                     |                               |        |
|                                                                                 |                                            |                               |                    |                        |                     |                               |        |
|                                                                                 |                                            |                               |                    |                        |                     |                               |        |

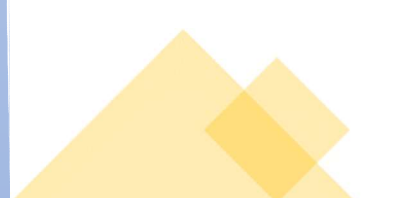

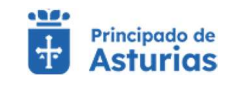

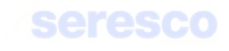

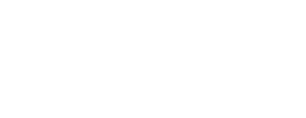

#### Se muestra la siguiente información por pantalla:

- o Datos básicos. De consulta:
  - Código de explotación de la solicitud
  - Fecha de solicitud
  - Especie

#### o Animales a seleccionar

 Se muestran los crotales que NO se seleccionan para confirmar de entrada.
 Por defecto sale vacío. En caso de que el usuario decida no seleccionar un animal del movimiento se añadirá a este apartado.

#### o Animales seleccionados

 Se muestran por defecto todos los animales que hay grabados en el movimiento. Si se decide que alguno de los animales no debe ser confirmado se puede dejar fuera pulsando el botón «

| Crotolog         |            |     |      |   |    |
|------------------|------------|-----|------|---|----|
| Ciotales         |            |     |      |   |    |
| « ES000814436721 |            |     |      |   |    |
|                  |            | 252 | - 22 |   |    |
|                  | 0 - 0 de 0 | 1<  | <    | > | >1 |

Los animales que se pretendan confirmar no pueden tener restricciones.

Si el origen del movimiento es una explotación de fuera de Asturias, que no es libre de tuberculosis, los animales deben tener actualizadas las pruebas sanitarias pertinentes.

Contará con los siguientes botones:

- INICIO Cancela el trámite y vuelve a la pantalla principal.
- VOLVER Vuelve al paso anterior.

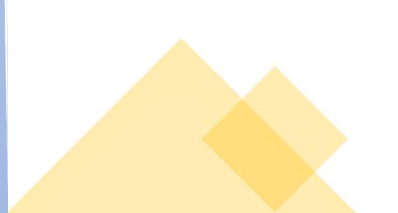

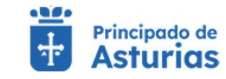

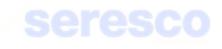

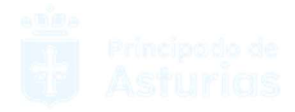

**CONTINUAR** Realiza las correspondientes validaciones y en caso de que todo sea correcto, se avanzará al paso 4. Si, por el contrario, se detecta algún tipo de error, se informará de ello y no se permitirá continuar hasta que se solvente.

# Si el movimiento es un movimiento nuevo

# Paso 2. Confirmar movimiento

.

| Agroficina   👸 Principado de<br>Virtual                                                                                                    |                                                         | Explotación: ES330330001083   | Especie: BOVINO      |                   |          |                | ⊖ JUAN LUIS SANCHEZ DEL AMO ✓ | MENÚ 🚍 |
|----------------------------------------------------------------------------------------------------|---------------------------------------------------------|-------------------------------|----------------------|-------------------|----------|----------------|-------------------------------|--------|
| Alta con DM o con guía                                                                                                    |                                                         |                               |                      |                   |          |                |                               |        |
| Evolutación seleccionada                                                                                                    | <ul> <li>Tramitación</li> </ul>                         |                               |                      |                   |          |                |                               |        |
| ES330330001083<br>cambiar explotación<br>BOVINO - Reproduccion para came                                                                                                    | Seleccionar movimiento                                  | 2 Confirmar Movimiento        | 3 Confirmar animales | Datos de contacto | 5 Inform | e de estado    | 6 Descarga del justificante   |        |
|                                                                                                    | ∧ Datos básicos                                         |                               | -                    |                   |          |                |                               |        |
|                                                                                                    | Código de explotación de la solicitud<br>ES330330001083 | Fecha solicitud<br>27/04/2023 |                      | Especie<br>BOVINO |          |                |                               |        |
| nation of the second second se | Datos Solicitud     Código de Documento *               | Explotación origen *<br>ES 33 |                      | Fecha Llegada *   | Ē        | Hora Llegada * | • • •                         |        |
|                                                                                                    |                                                         |                               |                      | 200               |          |                |                               |        |
|                                                                                                    |                                                         |                               |                      |                   |          |                |                               |        |
| Utilice este formulario para comunicar la compra de<br>animales                                                                                                    |                                                         |                               |                      |                   |          |                |                               |        |
| <ul> <li>Paso 2. Debe introducir los datos de destino y<br/>confirmación del movimiento.</li> </ul>                                                                                                    |                                                         |                               |                      |                   |          |                |                               |        |
|                                                                                                    |                                                         |                               |                      |                   |          |                |                               |        |
|                                                                                                    |                                                         |                               |                      |                   |          |                |                               |        |
|                                                                                                    |                                                         |                               |                      |                   |          | IN             | ICIO VOLVER CONTINUAR         |        |

# Se muestra la siguiente información por pantalla:

# o Datos básicos. De consulta:

- Código de explotación de la solicitud
- Fecha de solicitud
- Especie

#### • Datos solicitud:

- Código de documento: Dato obligatorio. Se necesita un código de documento válido (DM asociado a la explotación de origen).
- Explotación origen. Dato obligatorio. Sólo pueden ser explotaciones asturianas. La explotación de origen debe ser válida para la especie bovino y no presentar restricciones de salida.

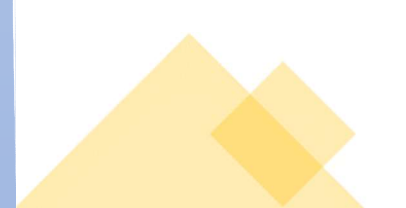

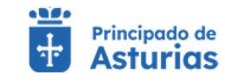

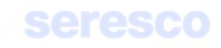

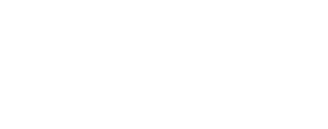

Si la explotación origen es un pasto asturiano, al finalizar el trámite el movimiento quedará notificado automáticamente de salida con la misma fecha que la de la notificación de entrada.

- Fecha de llegada. Dato obligatorio. No puede ser superior a la fecha del día.
- Hora Llegada. Dato obligatorio.

Contará con los siguientes botones:

- INICIO Cancela el trámite y vuelve a la pantalla principal.
- VOLVER Vuelve al paso anterior.
- CONTINUAR Realiza las correspondientes validaciones y en caso de que todo sea correcto, se avanzará al paso 3. Si, por el contrario, se detecta algún tipo de error, se informará de ello y no se permitirá continuar hasta que se solvente.

# Paso 3. Confirmar animales

| 📲 Alta con DM o con guía                                                                |                                                         |                               |                      |                          |                     |                             |  |
|-----------------------------------------------------------------------------------------|---------------------------------------------------------|-------------------------------|----------------------|--------------------------|---------------------|-----------------------------|--|
| 9                                                                                       |                                                         |                               |                      |                          |                     |                             |  |
| Explotación seleccionada                                                                | A Tramitación                                           |                               |                      |                          |                     |                             |  |
| ES330330001083<br>Cambiar explotación                                                   | Seleccionar movimiento                                  | Confirmar Movimiento          | 3 Confirmar animales | 4 Datos de contacto      | 5 Informe de estado | 6 Descarga del justificante |  |
| BOVINO - Reproduccion para carne                                                        |                                                         |                               |                      |                          |                     |                             |  |
|                                                                                         | Datos básicos Dati                                      | os Solicitud                  |                      |                          |                     |                             |  |
| annual Carlo Carlo Carlo                                                                | Código de explotación de la solicitud<br>ES330330001083 | Fecha solicitud<br>27/04/2023 |                      | Especie<br>BOVINO        |                     |                             |  |
|                                                                                         |                                                         |                               |                      |                          |                     |                             |  |
| the second                                                                              | Continuación                                            |                               |                      |                          |                     |                             |  |
| and the second second                                                                   | Medio de transporte *                                   | ▼ Código SIRENTR              | A                    | Matricula/N. de Bastidor |                     |                             |  |
|                                                                                         |                                                         |                               |                      |                          |                     |                             |  |
| Not. Not and the                                                                        | Animales a seleccionar                                  |                               |                      | Animales SELECCIONADOS   |                     |                             |  |
|                                                                                         | Crotal                                                  |                               | Añadir               | Crotales                 |                     |                             |  |
| Aita con DM o con guía                                                                  |                                                         |                               |                      | No hay elementos select  | cionados            |                             |  |
| <ul> <li>Utilice este formulario para comunicar la compra de<br/>animales</li> </ul>    |                                                         |                               |                      |                          |                     |                             |  |
| <ul> <li>Paso 3. Debe confirmar los animales de entrada a su<br/>explotación</li> </ul> |                                                         |                               |                      |                          | 0 - 0.de            | 0  < < > >                  |  |
|                                                                                         |                                                         |                               |                      |                          |                     |                             |  |
|                                                                                         |                                                         |                               |                      |                          |                     |                             |  |
|                                                                                         |                                                         |                               |                      |                          |                     |                             |  |
|                                                                                         |                                                         |                               |                      |                          |                     |                             |  |

#### Se muestra la siguiente información por pantalla:

- o Datos básicos. De consulta:
  - Código de explotación de la solicitud
  - Fecha de solicitud
  - Especie
- o Confirmación

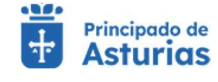

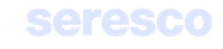

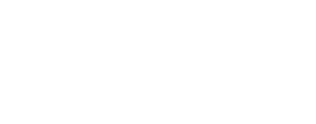

- Medio de transporte. Desplegable con las opciones; camión, barco, tren, avión, conducción a pie y otros.
- Código SIRENTRA. Dato obligatorio, si el medio de transporte es distinto a "conducción a pie". Formato ATESNNNNNNNNN (Ej.: ATES03330000026).
- Matrícula/N Bastidor: Dato obligatorio, si el medio de transporte es distinto a "conducción a pie".

# • Animales a seleccionar

 Aquí se introducirán los animales que se pretenden incluir en el movimiento. A través del botón "añadir" el animal pasará al apartado animales seleccionados.

El animal no puede presentar restricciones, y deberá estar ubicado en la explotación origen en el momento del movimiento.

Si el origen del movimiento es una explotación de fuera de Asturias, que no es libre de tuberculosis, los animales deben tener actualizadas las pruebas sanitarias pertinentes.

# • Animales seleccionados

Se muestran todos los animales que se van añadiendo al movimiento. Estos serán los animales que finalmente se confirmarán de entrada en la explotación que está realizando el trámite.

Contará con los siguientes botones:

- INICIO Cancela el trámite y vuelve a la pantalla principal.
- VOLVER Vuelve al paso anterior.
- CONTINUAR Realiza las correspondientes validaciones y en caso de que todo sea correcto, se avanzará al paso 4. Si, por el contrario, se detecta algún tipo de error, se informará de ello y no se permitirá continuar hasta que se solvente.

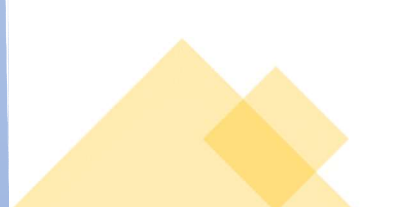

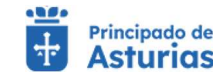

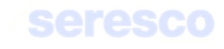
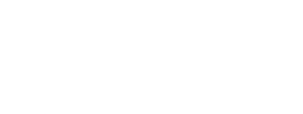

# Paso 4. Datos de contacto

| Explotación seleccionada<br>ES330330001083<br>Cambiar explotación          | Seleccionar movimiento                                  | Confirmar Movimiento          | Confirmar animales | 4 Datos de contacto | 5 Informe de estado | 6 Descarga del justificante |  |
|----------------------------------------------------------------------------|---------------------------------------------------------|-------------------------------|--------------------|---------------------|---------------------|-----------------------------|--|
| BOVINO - Reproduccion para carne                                           | M Datos básicos Dato                                    | s Solicitud Animales Confi    | rmados             |                     |                     |                             |  |
| marked                                                                     | Código de explotación de la solicitud<br>ES330330001083 | Fecha solicitud<br>27/04/2023 |                    | Especie<br>BOVINO   |                     |                             |  |
|                                                                            | Datos de Contacto                                       |                               |                    |                     |                     |                             |  |
| ALL ALL                                                                    | Email:                                                  | Teléfono:                     |                    |                     |                     |                             |  |
| V. Sala                                                                    |                                                         |                               |                    |                     |                     |                             |  |
| NAK DALE AND T                                                             |                                                         |                               |                    |                     |                     |                             |  |
| Alta con DM o con guia<br>Utilice este formulario para comunicar la compra | de                                                      |                               |                    |                     |                     |                             |  |
| animales<br>Paso 4: Introduzca los datos de contacto.                      |                                                         |                               |                    |                     |                     |                             |  |
|                                                                            | _                                                       |                               |                    |                     |                     |                             |  |

## Se muestra la siguiente información por pantalla:

- o Datos básicos. De consulta:
  - Código de explotación de la solicitud
  - Fecha de solicitud
  - Especie
- Datos de contacto:
  - Email: Dato opcional. Se enviarán los DIBS, en caso de que el movimiento no sea una vuelta de un pasto, al correo introducido en este campo.
  - Teléfono: Dato opcional. Se enviará un SMS informando del envío de los DIBS al teléfono introducido, siempre que no sea una vuelta de un pasto.

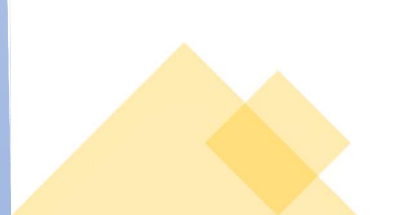

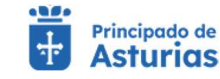

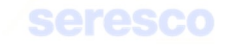

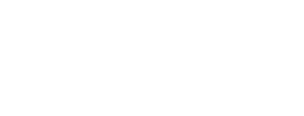

# Paso 5. Informe de estado

| groficina Brinchado de<br>Virtual Asturios                                |                                                            | Exploración: ES                                    | 133330031083 Especie: BOVINO |                               |                   | 🕒 JUAN LUIS SANCHEZ DEL AMO 🗸 | MENÛ 🗮 |
|---------------------------------------------------------------------------|------------------------------------------------------------|----------------------------------------------------|------------------------------|-------------------------------|-------------------|-------------------------------|--------|
| lta con DM o con guía                                                     |                                                            |                                                    |                              |                               |                   |                               |        |
|                                                                           | 1 Translación                                              |                                                    |                              |                               |                   |                               |        |
| Exploration selectionada<br>ES330330001083<br>Cambiar exploración         | Seleccionar movimiento                                     | Confirmar Movimiento                               | Confirmar animales           | Datos de contacto             | Informe de estado | Descarga del justificante     |        |
| WINO - Reproduccion para carne                                            | ○ Datos básicos                                            |                                                    |                              |                               |                   |                               |        |
|                                                                           | Califyin de explosación de la solicitud<br>ES3303300001083 | Fetha salishud<br>27/04/2023                       |                              | Euroia<br>BOVINO              |                   |                               |        |
| 14                                                                        | Datos Solicitud                                            |                                                    |                              |                               |                   |                               |        |
| elth.                                                                     | Confirmación Movimiento                                    |                                                    |                              |                               |                   |                               |        |
|                                                                           | Maximized REM0<br>32023000013837022                        | Cid. description<br>32023000013837022              |                              | Feela Decumento<br>24/04/2023 |                   |                               |        |
| 10 NAVE ANDE                                                              | Origen                                                     |                                                    |                              |                               |                   |                               |        |
| Alta con DM o con guía                                                    | GIA<br>F5330310000055                                      | Fecha y Hore Sel da original<br>24/04/2023 v 18:40 |                              | uger<br>24301 IT24            |                   |                               |        |
| este formulario para comunicar la compra de<br>es                         | Pestino                                                    | E 1 E                                              |                              |                               |                   |                               |        |
| 5. Informe del estado. Revise los datos<br>cidos en los pasos anteriores. | CEA                                                        | Fecha Llegada *                                    |                              | Nors Leppin 1                 | 0                 |                               |        |
|                                                                           | ES33039001083                                              | 2/104/2023                                         | 0                            | 09.54                         |                   |                               |        |
|                                                                           | Camión                                                     | * ATES03330000026                                  |                              | OB623AX                       |                   |                               |        |
|                                                                           | Animales Confirmados                                       |                                                    |                              |                               |                   |                               |        |
|                                                                           |                                                            |                                                    |                              | Crotales                      |                   |                               |        |
|                                                                           |                                                            |                                                    | ESO                          | 10814436721                   |                   |                               |        |
|                                                                           |                                                            |                                                    |                              |                               |                   | titlet IC C > >I              |        |
|                                                                           | Datos de Contacto                                          |                                                    |                              |                               |                   |                               |        |
|                                                                           | Email:                                                     | Teléfono:                                          |                              |                               |                   |                               |        |
| l                                                                         |                                                            |                                                    |                              |                               |                   |                               |        |

Se muestra toda la información recogida en los pasos anteriores para su verificación.

Si los datos son correctos se pulsará el botón **CONTINUAR** para hacer efectivo el alta del/los animales/es en la nueva explotación.

Paso 6. Descarga del justificante

| Alta con Divi o con guia                                                                            |                                                                                                    | _                  |
|----------------------------------------------------------------------------------------------------|----------------------------------------------------------------------------------------------------|--------------------|
| Explotación seleccionada                                                                            | ∧ Tramitación                                                                                                    |                    |
| ES330330001083<br>Cambiar explotación                                                               | 🖉 Seleccionar movimiento 🖉 Confirmar Movimiento 😰 Confirmar animales 😰 Datos de contacto 😰 Informe de estado 🚺 Descarga del justificante  |                    |
| BOVINO - Reproduccion para carne                                                                    |                                                                                                    |                    |
| a second and a second and                                                                           |                                                                                                    |                    |
| ACCESSION OF THE OWNER                                                                              | Codego de explositador de la solicitad         Fecha solicitad         Especie           ES330330001083         27/04/2023         BOVINO |                    |
|                                                                                                    |                                                                                                    |                    |
| and the second                                                                                      | Presylanda adminiation mechanismi internimician de la solicitual que soster de realizar altresendo de forma lond o interimido             |                    |
|                                                                                                    | n debe obrene un resyunto de la solucido de a solucido de a solucia, ambecenero de norma notario impriminio.                              |                    |
| No. No.                                                                                             |                                                                                                    |                    |
| IN NA INA BANKATA                                                                                   |                                                                                                    |                    |
| Alta con DM o con guía                                                                              |                                                                                                    |                    |
| Onice este formulario para comunicar la compra de<br>animales     Paso 6. Descaroa del justificante |                                                                                                    |                    |
|                                                                                                    |                                                                                                    |                    |
|                                                                                                    |                                                                                                    |                    |
|                                                                                                    |                                                                                                    |                    |
|                                                                                                    | NOO                                                                                                    |                    |
|                                                                                                    |                                                                                                    | Down Mich Astronom |

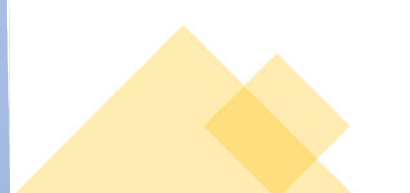

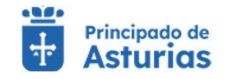

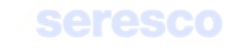

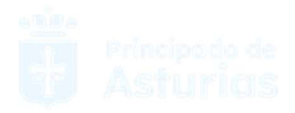

Se muestra toda la información recogida en los pasos anteriores. En caso de haberse registrado la solicitud correctamente en el sistema, se indicará: "Tu solicitud se ha registrado con éxito". En caso contrario se informará de los errores producidos.

Podrá descargarse el resguardo de la solicitud (PDF) y pasará a estar disponible en el apartado de Consulta de Documentación.

| Puede obtener un resguardo de la solicitud que acabas de realizar, almacenarlo de forma local o imprimirlo. |  |
|----------------------------------------------------------------------------------------------------|--|
|                                                                                                    |  |

# 4.2.4.7. Comunicación de animales desaparecidos

Paso 1. Datos de desaparición

Por medio de este trámite se permite al ganadero comunicar a la Administración la desaparición de un animal. Para realizar el trámite se deberán seguir los siguientes pasos:

| groficina Principede de<br>Virtual Asturios                  | Explo                                                   | tación: ES330330001083 Especie: BOVINO |                                  | O JUAN LUIS SANCHEZ DEL AMO ✓ | MENÚ 🗮 |
|--------------------------------------------------------------|---------------------------------------------------------|----------------------------------------|----------------------------------|-------------------------------|--------|
| omunicación de animales                                      | desaparecidos                                           |                                        |                                  |                               |        |
| Explotación seleccionada                                     | 1 Tramitación                                           |                                        |                                  |                               |        |
| S330330001083<br>Cambiar explotación                         | 1 Datos de desaparición                                 | 2 Inf                                  | orme de estado                   | 3 Descarga del justificante   |        |
| VINO - Reproduccion para carne                               | ▲ Datos básicos                                         |                                        |                                  |                               |        |
|                                                              | Código de explotación de la solicitud<br>ES330330001083 | Fecha solicitud<br>26/07/2023          | Especie<br>BOVINO                |                               |        |
|                                                              | A Datos desaparición                                    |                                        |                                  |                               |        |
| AL AL                                                        | Crotal *                                                | Fecha de desaparición *                | Concejo de la desaparición * 🛛 👻 | Lugar de la desaparición *    |        |
|                                                              | Presenta denuncia *                                     | Número de denuncia                     |                                  |                               |        |
| icación de animales desanarecidos                            |                                                         |                                        |                                  |                               |        |
|                                                              |                                                         |                                        |                                  |                               |        |
| este formulario para comunicar las<br>ariciones de animales. |                                                         |                                        |                                  |                               |        |
| I. Debe introducir los datos de desaparición<br>imal.        |                                                         |                                        |                                  |                               |        |
|                                                              |                                                         |                                        |                                  |                               |        |

Se muestra la siguiente información por pantalla:

- o Datos básicos. De consulta:
  - Código de explotación de la solicitud

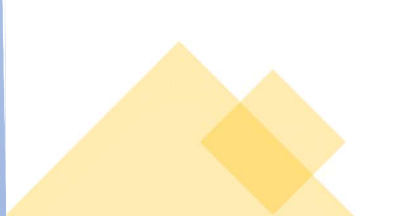

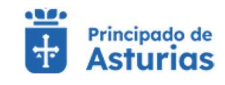

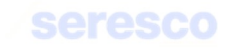

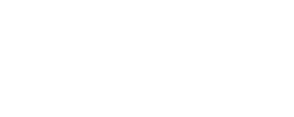

- Fecha de solicitud
- Especie
- Dirección de la explotación

## • Datos desaparición

Se solicitan los siguientes datos:

- Crotal: Ha de ser un animal localizado en la explotación, o un animal llevado a un pasto desde la explotación.
- Fecha de desaparición: No puede ser posterior a la fecha actual. El animal debe estar ubicado en la explotación, o en un pasto llevado desde la explotación, a la fecha de desaparición.
- Concejo de la desaparición: Se deberá elegir, a través de un desplegable, el concejo donde ha tenido lugar la desaparición.
- Lugar de la desaparición: Es un campo de texto libre para describir el lugar donde ha desaparecido el animal.
- Presenta denuncia; Si/No
- Número de denuncia: Será un campo obligatorio sólo en el caso de haber elegido "Si" en el campo anterior. Simplemente recogerá el número de denuncia de la desaparición.

Contará con los siguientes botones:

- ο ΙΝΙCIO Cancela el trámite y vuelve a la pantalla principal.
- CONTINUAR Realiza las correspondientes validaciones y en caso de que todo sea correcto, se avanzará al paso 2. Si, por el contrario, se detecta algún tipo de error, se informará de ello y no se permitirá continuar hasta que se solvente.

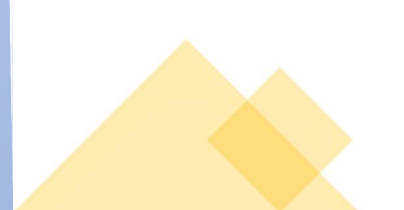

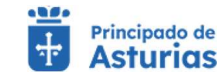

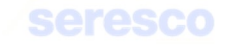

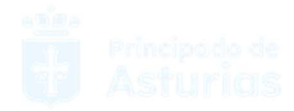

•

# Paso 2. Informe de estado

| Comunicación de animales                                          | desaparecidos                                           | Desaparición en pasto         |                                        |         |                           |  |
|-------------------------------------------------------------------|---------------------------------------------------------|-------------------------------|----------------------------------------|---------|---------------------------|--|
| comunicación de animales                                          | uesupureciuos                                           | Cooperation on passo          |                                        |         |                           |  |
| Explotación seleccionada                                          | ▲ Tramitación                                           |                               |                                        |         |                           |  |
| ES330330001083<br>Cambiar explotación                             | Datos de desaparición                                   | 2                             | Informe de estado                      |         | Descarga del justificante |  |
| OVINO - Reproduccion para carne                                   |                                                         |                               |                                        |         |                           |  |
| Nelly Martin                                                      | ▲ Datos básicos                                         |                               |                                        | _       |                           |  |
| and the second                                                    | Código de explotación de la solicitud<br>ES330330001083 | Fecha solicitud<br>26/07/2023 | Especie<br>BOVINO                      |         |                           |  |
|                                                                   | Datos desaparición                                      |                               |                                        |         |                           |  |
| the second                                                        | CEA del pasto                                           | Crotal *                      | Ferba de desanatición *                | Concelo | de la desaparición *      |  |
| ALL SKILL                                                         | ES330370003177                                          | ES050308443331                | 26/07/2023                             | ALLAN   | IDE *                     |  |
|                                                                   | Lugar de la desaparición *<br>Junto al río              | Presenta denuncia *           | <ul> <li>Número de denuncia</li> </ul> |         |                           |  |
| XXXXXXXXXXXXXXXXXXXXXXXXXXXXXXXXXXXXXX                            |                                                         |                               |                                        | _       |                           |  |
| unicación de animales desaparecidos                               |                                                         |                               |                                        |         |                           |  |
|                                                                   |                                                         |                               |                                        |         |                           |  |
|                                                                   |                                                         |                               |                                        |         |                           |  |
| re este formulario para comunicar las<br>apariciones de animales. |                                                         |                               |                                        |         |                           |  |
| 2. Debe incroducir los datos de contacto.                         |                                                         |                               |                                        |         |                           |  |
|                                                                   |                                                         |                               |                                        |         |                           |  |
|                                                                   |                                                         |                               |                                        |         |                           |  |

Se muestra toda la información recogida en los pasos anteriores para su verificación.

Si los datos son correctos se pulsará el botón **CONTINUAR** para hacer efectiva la desaparición del animal.

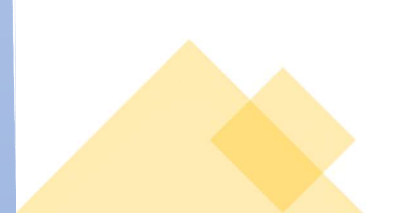

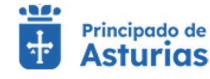

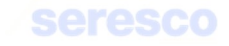

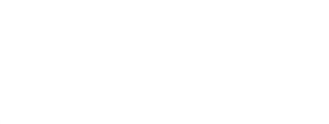

## Paso 3. Descarga del justificante

| Principado de<br>Virtual <b>Trans</b>                                                                      | Exp                                                     | olotación: ES330330001083 Especie:                                             | BOVINO                                                | JUAN LUIS SANCHEZ DEL AMO V | MENÚ 🗮 |
|----------------------------------------------------------------------------------------------------|---------------------------------------------------------|--------------------------------------------------------------------------------|-------------------------------------------------------|-----------------------------|--------|
| Comunicación de animales                                                                                   | desaparecidos                                           | <ul> <li>Tu solicitud se ha registra</li> <li>Desaparición en pasto</li> </ul> |                                                       |                             |        |
| Explotación seleccionada                                                                                   | ▲ Tramitación                                           |                                                                                |                                                       |                             |        |
| ES33U33UUU1U83<br>Cambiar explotación                                                                      | Datos de desaparición                                   |                                                                                | Informe de estado                                     | 3 Descarga del justificante |        |
| BOVINU - Reproduccion para carne                                                                           | A Datos básicos Datos desar                             | varición                                                                       |                                                       |                             |        |
|                                                                                                    | Código de explotación de la solicitud<br>ES330330001083 | Fecha solicitud<br>26/07/2023                                                  | Especie<br>BOVINO                                     |                             |        |
| - Comment                                                                                                  | Resquardo solicitud Recordat                            | orio Información de la solicitud                                               |                                                       |                             |        |
|                                                                                                    |                                                         | Puede obtener un resguardo de la solio                                         | citud que acabas de realizar, almacenarlo de forma la | ocal o imprimirlo.          |        |
| MALLY TO A THE                                                                                             |                                                         | 18                                                                             | sguardowniniaiesbesapareoidos.pur                     |                             |        |
| unicación de animales desaparecidos                                                                        |                                                         |                                                                                |                                                       |                             |        |
|                                                                                                    |                                                         |                                                                                |                                                       |                             |        |
| ice este formulario para comunicar las                                                                     |                                                         |                                                                                |                                                       |                             |        |
| apariciones de animales.<br>o 4. Resguardo de la solicitud. Puede<br>scarpar el resouardo de la solicitud. |                                                         |                                                                                |                                                       |                             |        |
| eur gan an rionganai sio, an al dulla (000)                                                                |                                                         |                                                                                |                                                       |                             |        |
|                                                                                                    |                                                         |                                                                                |                                                       | . NIMA                      |        |
|                                                                                                    |                                                         |                                                                                |                                                       | INICIO                      |        |

Se muestra toda la información recogida en los pasos anteriores. En caso de haberse registrado la solicitud correctamente en el sistema, se indicará: "Tu solicitud se ha registrado con éxito". En caso contrario se informará de los errores producidos.

Podrá descargarse el resguardo de la solicitud (PDF) y pasará a estar disponible en el apartado de Consulta de Documentación.

| Puede  | obtener un resculardo de la solicitud que acabas de realizar, almacenarlo de forma local o imprimirlo |  |
|--------|----------------------------------------------------------------------------------------------------|--|
| 1 4646 |                                                                                                    |  |
|        | resguardoAnimalesDesaparecidos.pdf                                                                    |  |

# 4.2.4.8. Anular guía de origen y sanidad pecuaria

Por medio de este trámite se permite al ganadero la anulación de una guía de origen y sanidad pecuaria. La guía NO puede estar notificada ni de salida, ni de entrada. Para realizar el trámite se deberán seguir los siguientes pasos:

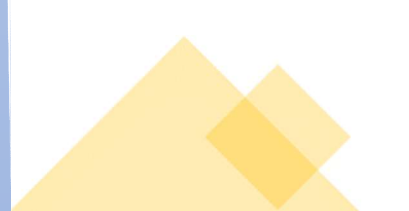

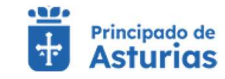

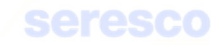

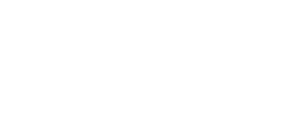

# Paso 1. Seleccionar guía

| Explotación seleccionada<br>ES330330001083<br>Cambiar explotación<br>DVINO - Reproduccion para carne                                       | <ul> <li>▲ Tramitación</li> <li>1 Seleccionar guía</li> </ul>              | 2                                | Informe de estado          |                               | Descarga del justificante                     |  |
|----------------------------------------------------------------------------------------------------|----------------------------------------------------------------------------|----------------------------------|----------------------------|-------------------------------|-----------------------------------------------|--|
| -                                                                                                    | Datos básicos     Código de explotación de la solicitud     ES330330001083 | Fecha solicitud<br>26/07/2023    | Especie<br>BOVINO          |                               | Direction<br>LG TELLEDO - 33628 - TELLEDO, AI |  |
| r guía de origen y sanidad pecuaria                                                                                                    | Confirmadón     Código gula     32023000013837383                          | Especie del movimiento<br>Bovino | Fecha salida<br>26/07/2023 | CEA destino<br>ES330310000055 | N <sup>e</sup> animales.<br>2                 |  |
| e este formulario para confirmar la baja de<br>jula existente sin confirmar.<br>1. Debe seleccionar una guía para continuar<br>el trámite. | r                                                                          |                                  |                            |                               |                                               |  |

#### Se muestra la siguiente información por pantalla:

#### • Datos básicos. De consulta:

- Código de explotación de la solicitud
- Fecha de solicitud
- Especie
- Dirección de la explotación

#### • Confirmación

Se mostrarán las guías, hechas en los últimos 30 días, que se pueden anular. Es decir, que NO están notificadas ni de salida, ni de entrada. Será obligatorio seleccionar una sola guía

- Código guía: Si es una guía que pasa a validación veterinaria (guía con algún tipo de restricción, pendiente de validación por un veterinario) entonces este campo se mostrará vacío. En caso contrario se reflejará el número asignado a la guía.
- Especie del movimiento: La especie de la guía.
- Fecha de salida: Fecha de salida de la guía.
- CEA destino: El código de la explotación de destino de la guía.

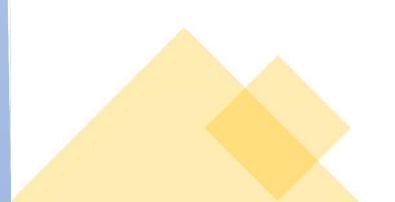

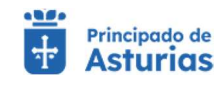

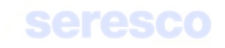

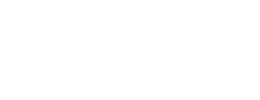

N.º de animales: El número total de animales de la guía.

Contará con los siguientes botones:

- o INICIO Cancela el trámite y vuelve a la pantalla principal.
- CONTINUAR Se habilitará cuando se haya seleccionado una, y sólo una guía para anular. Realiza las correspondientes validaciones y en caso de que todo sea correcto, se avanzará al paso 2. Si, por el contrario, se detecta algún tipo de error, se informará de ello y no se permitirá continuar hasta que se solvente.

0

# Paso 2. Informe de estado

|                                                  | A Tramitación                                                       |                                    |                                                     |                                                   |
|--------------------------------------------------|---------------------------------------------------------------------|------------------------------------|-----------------------------------------------------|---------------------------------------------------|
| ES330330001083<br>Cambiar explotación            | Seleccionar guia                                                    |                                    | 2 Informe de estado                                 | Descarga del justificante                         |
| BOVINO - Reproduccion para carne                 | Datos básicos                                                       |                                    |                                                     |                                                   |
|                                                  | Codigo de explotación de la solicitud<br>ES330330001083             | Fecha solicitud<br>26/07/2023      | Execte<br>BOVINO                                    | Official<br>LG TELLEDO - 33628 - TELLEDO, ASTURIA |
|                                                  | Datos movimiento                                                    |                                    |                                                     |                                                   |
|                                                  | Datos Solicitud      Fecta y tora de salida     26/7/2023, 12:35:00 | CEA destino<br>ES330310000055      | Logar<br>TEYEO                                      | Facta y tans de legada<br>26/7/2023, 13:35:00     |
| MAN AND                                          | Thukar<br>11385610N                                                 | Transporte<br>Camión               | Clasificación zoosconica<br>REPRODUCCION PARA CARNE | Calificada santariamente<br>Si                    |
| ular guía de origen y sanidad pecuaria           | Trashumancia<br>No                                                  | C. SIRENTRA                        | Matricula / Nº de Bastidor                          |                                                   |
| tilice este formulario para confirmar la baja di | Anulación                                                           |                                    |                                                     |                                                   |
| a guia existente sin confirmar.                  | Fecha de anslación<br>26/07/2023                                    | Nº de Animales del Movimiento<br>2 |                                                     |                                                   |
|                                                  | Animales del movimiento                                             |                                    |                                                     |                                                   |
|                                                  | Crotal                                                              | Sexo                               | Raza                                                |                                                   |
|                                                  | ES040308443329                                                      | MACHO                              | ASTURIANA DE LOS VALLES                             |                                                   |

Se muestra toda la información recogida en los pasos anteriores para su verificación.

Si los datos son correctos se pulsará el botón continuar para hacer efectiva la anulación de la guía.

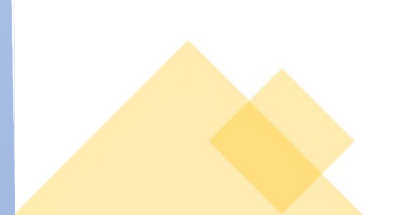

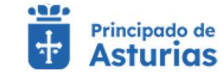

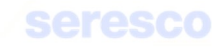

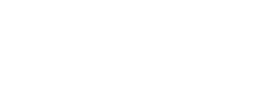

## Paso 3. Descarga del justificante

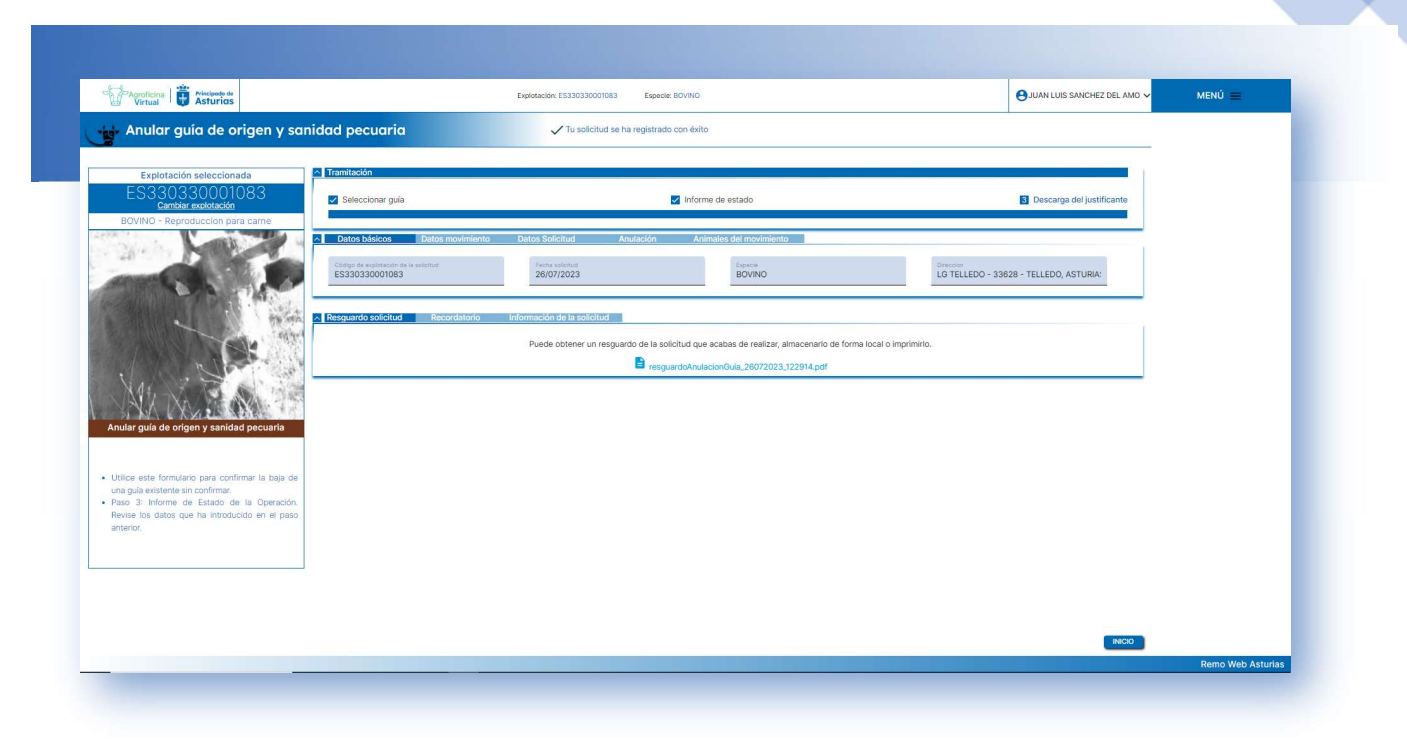

Se muestra toda la información recogida en los pasos anteriores. En caso de haberse registrado la solicitud correctamente en el sistema, se indicará: "Tu solicitud se ha registrado con éxito". En caso contrario se informará de los errores producidos.

Podrá descargarse el resguardo de la solicitud (PDF) y pasará a estar disponible en el apartado de Consulta de Documentación.

| Resguardo solicitud Recordatorio | Información de la solicitud                                                                                 |
|----------------------------------|----------------------------------------------------------------------------------------------------|
|                                  | Puede obtenier un resignation de la sonctitud que acatas de reanzar, amacemanio de romanioca o impliminito. |
|                                  | respuerdoAnulacionGula_26072023.122914.pdf                                                                  |

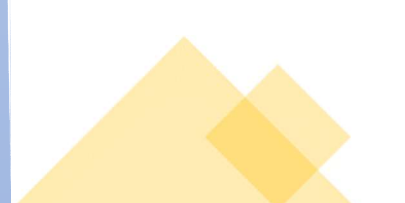

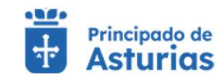

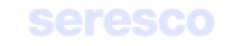

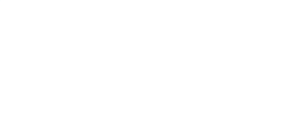

# 4.2.5. Otros trámites

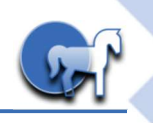

# 4.2.5.1. Solicitud de medios de identificación duplicados

Por medio de este trámite se permite al ganadero solicitar un duplicado de un medio de identificación (crotal) de uno o varios animales pertenecientes a una explotación. Para realizar el trámite se deberán seguir los siguientes pasos:

# Paso 1. Solicitar medios de identificación duplicados

| S330330001083<br>Cambiar explotación<br>/INO - Reproduccion para carne                                                          | Solicitar medios de identificación duplicados                              | 2                             | ntroducir crotales | Informe de estado | 🚺 Pago y descarga online del just | ficante |
|----------------------------------------------------------------------------------------------------|----------------------------------------------------------------------------|-------------------------------|--------------------|-------------------|-----------------------------------|---------|
| 0.0                                                                                                    | Datos básicos     Cóligo de explosación de la solicitud     ES330330001083 | Techa solicitud<br>26/07/2023 |                    | Especie<br>BOVINO |                                   |         |
| AL AND                                                                                                    | ∧ Solicitar medios de identificación duplicados<br>Forma envio *           | Teléfono *                    |                    |                   |                                   |         |
| e medios de identificación duplicados                                                                                           |                                                                            |                               |                    |                   |                                   |         |
| este formulario para realizar la solicitud de<br>de identificacion duplicados.<br>1. Solicitar medios de identificación         |                                                                            |                               |                    |                   |                                   |         |
| idos.<br>pueden solicitar crotales duplicados dobles<br>b.<br>e seleccionar la forma de envio e introducir<br>fono de contacto. |                                                                            |                               |                    |                   |                                   |         |
|                                                                                                    |                                                                            |                               |                    |                   |                                   |         |

Se muestra la siguiente información por pantalla:

- o Datos básicos. De consulta:
  - Código de explotación de la solicitud
  - Fecha de solicitud
  - Especie
- Solicitar medios de identificación duplicados:
  - Forma envío: Dato obligatorio. Deberá elegirse entre "Correo ordinario" o "Correo certificado".
  - Teléfono. Dato Obligatorio. Se recogerá el número de teléfono del solicitante.

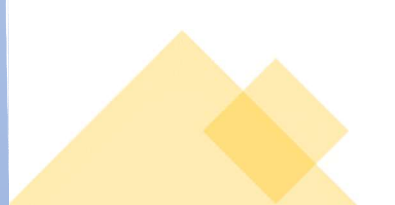

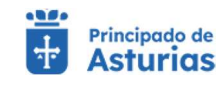

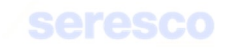

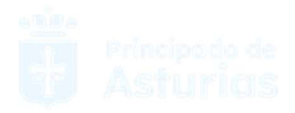

Contará con los siguientes botones:

- INICIO Cancela el trámite y vuelve a la pantalla principal.
- VOLVER Vuelve al paso anterior.
- continuar Avanza al paso 2.

# Paso 2. Introducir crotales

| ES330330001083<br>Cambiar explotación<br>BOVINO - Reproduccion para came                                                                                                  | Solicitar medios de identificación duplicados                                                                          | 2 Introducir crotales            | Informe de estado                                                       | Pago y descarga online del justificante |  |
|----------------------------------------------------------------------------------------------------|----------------------------------------------------------------------------------------------------|----------------------------------|-------------------------------------------------------------------------|-----------------------------------------|--|
|                                                                                                    | Datos básicos Solicitar medios de identificación d     Cólogo de experiencia de la astonud     ES330330001083     26/0 | uplicados<br>solicioud<br>7/2023 | Espacie<br>BOVINO                                                       |                                         |  |
| 1 De                                                                                                    | ▲ Introducir crotales           Crotal                                                                                 | Añadir                           | Crotales SELECCIONADOS     Crotal     No hay elementos seleccionados    | Coste crotal                            |  |
| licitud de medios de identificación duplicados                                                                                                    |                                                                                                    |                                  | Importe crotales: 0 EUR<br>Gastos de envío: 0 EUR<br>Coste total: 0 EUR | 0.00e0  < < > >                         |  |
| Utilice este formulario para realizar la solicitud de<br>medio de identificacion duplicados.<br>Paso 2. Introducir crotales.<br>Se debe introducir el crotal deseado y, a |                                                                                                    |                                  |                                                                         |                                         |  |
| continuación, pulsar añadir.                                                                                                    |                                                                                                    |                                  |                                                                         |                                         |  |

Se deberá introducir, uno a uno, los crotales para los que se quiere pedir un duplicado. El crotal deberá pertenecer a la explotación seleccionada para el trámite.

La aplicación calculará automáticamente el precio, tanto el precio individual de cada crotal, como los gastos de envío correspondientes en función de la forma de envío seleccionada en el paso anterior.

Contará con los siguientes botones:

- INICIO Cancela el trámite y vuelve a la pantalla principal.
- VOLVER Vuelve al paso anterior.
- CONTINUAR Realiza las correspondientes validaciones y en caso de que todo sea correcto, se avanzará al paso 3. Si, por el contrario, se detecta algún tipo de error, se informará de ello y no se permitirá continuar hasta que se solvente.

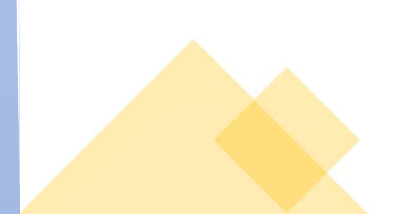

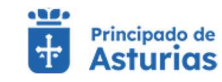

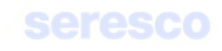

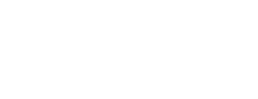

# Paso 3. Informe de estado

| ES330330001083<br>Cambiar explotación                                                                                             | Irramitación     Solicitar medios de identificación duplicados                                         | Introducir crotales   | orme de estado 🛛 🔀 Pago y descarga online de | justificante |
|----------------------------------------------------------------------------------------------------|----------------------------------------------------------------------------------------------------|-----------------------|----------------------------------------------|--------------|
| 30VINO - Reproduccion para carne                                                                                                  | Datos básicos     Código de explotación de la solicitud     ES330330001083     26/07/2023              | Especie<br>BOVINO     |                                              | -            |
|                                                                                                    | Solicitar medios de identificación duplicados      Econo analo *     Como ordinario     Como ordinario |                       |                                              |              |
| d de medios de identificación duplicados                                                                                          | Crotales SELECCIONADOS<br>                                                                             | Coste crotal<br>2 EUR | 1-10-1 1/ /                                  |              |
| ce este formulario para realizar la solicitud de<br>sios de identificacion duplicados.<br>o 3. Informe de estado de la operación. | Importe crotales: 2 EUR<br>Gastos de envio: 2.3 EUR<br>Coste total: 4.3 EUR                            |                       |                                              |              |

Se muestra toda la información recogida en los pasos anteriores para su verificación.

Si los datos son correctos se pulsará el botón **CONTINUAR** para generar la solicitud de medios de identificación duplicados.

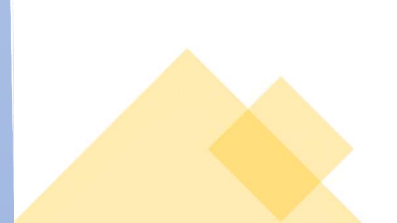

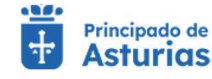

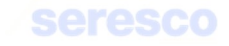

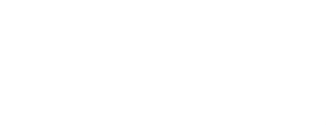

## Paso 4. Descarga del justificante

| Agroficina   👸 Principado de<br>Virtual                                                                                                | Explotación: ES33033001083 Especie: 80//INO                                                                                                    |                                                                                    | OJUAN LUIS SANCHEZ DEL AMO ✓              | MENÚ 🚍       |
|----------------------------------------------------------------------------------------------------|----------------------------------------------------------------------------------------------------|------------------------------------------------------------------------------------|-------------------------------------------|--------------|
| Solicitud de medios de ic                                                                                                    | entificación duplicados 🗸 Tu solicitud se ha registrado con éxito                                                                                                    |                                                                                    |                                           |              |
| Explotación seleccionada                                                                                                    | △ Tramitación                                                                                                    |                                                                                    |                                           |              |
| ES330330001083<br>Cambiar explotación                                                                                                  | Solicitar medios de identificación duplicados 🗹 Introducir crotales                                                                                                    | Informe de estado                                                                  | 4 Pago y descarga online del justificante |              |
| OVINO - Reproduccion para carne                                                                                                    | Datos básicos Solicitar medios de identificación duplicados Crotales SELE                                                                                                    | CCIONADOS                                                                          |                                           |              |
| 1-1-1-1-1-1-1-1-1-1-1-1-1-1-1-1-1-1-1-                                                                                                 | Código de explotación de la solicitual Fecha solicitual                                                                                                    | Especie                                                                            |                                           |              |
| 10 1 - 11 - 11 - 11 - 11 - 11 - 11 - 11                                                                                                | 20/07/2023                                                                                                    | DUVINO                                                                             |                                           |              |
| JA: "                                                                                                    | Pago directamente a la empresa suministradora a través del botón Pagar. Pulsando este i<br>Atención: Es posible que no se abra la página web si tiene activado el bloqueador de ven<br>Pagar | botón REMO Web le dirigirá a la pasarela<br>tanas emergentes, en ese caso debe des | de pago de AZASA<br>jactivarlo.           |              |
| NA TA PARA                                                                                                    | Resquardo solicitud     Recordatorio     Información de la solicitud                                                                                                    |                                                                                    |                                           |              |
| de medios de identificación duplicado                                                                                                  | Puede obtener un resguardo de la solicitud que aca                                                                                                    | bas de realizar, almacenarlo de forma loc                                          | al o imprimirlo.                          |              |
|                                                                                                    | resguard                                                                                                    | IoDuplicados.pdf                                                                   |                                           |              |
| ce este formulario para realizar la solicitud o<br>llos de identificacion duplicados.<br>o 4. Pago y descarga online del justificante. |                                                                                                    |                                                                                    |                                           |              |
|                                                                                                    |                                                                                                    |                                                                                    |                                           |              |
|                                                                                                    |                                                                                                    |                                                                                    | INICIO                                    |              |
|                                                                                                    |                                                                                                    |                                                                                    |                                           | Domo Woh Act |

Se muestra toda la información recogida en los pasos anteriores. En caso de haberse registrado la solicitud correctamente en el sistema, se indicará: "Tu solicitud se ha registrado con éxito". En caso contrario se informará de los errores producidos.

La solicitud NO se hará efectiva hasta que el usuario no realice el pago. Para ello se ofrecen dos opciones:

• Opción 1:

La aplicación ofrece un botón "Pagar", que enlazará con la página de pago correspondiente. El pago ha de realizarse desde la página web a la que se navega a través de este botón:

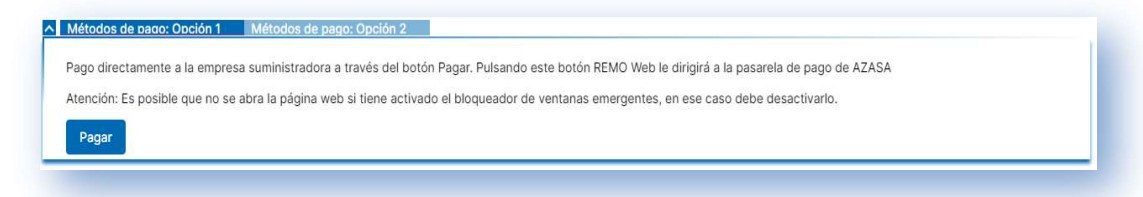

• Opción 2:

Se puede realizar el pago a través de un ingreso bancario en la cuenta que se muestra en la aplicación. Si se opta por esta opción, el pago NO se hará a través de la aplicación de RemoWeb.

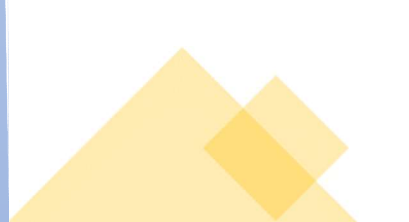

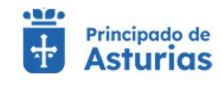

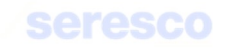

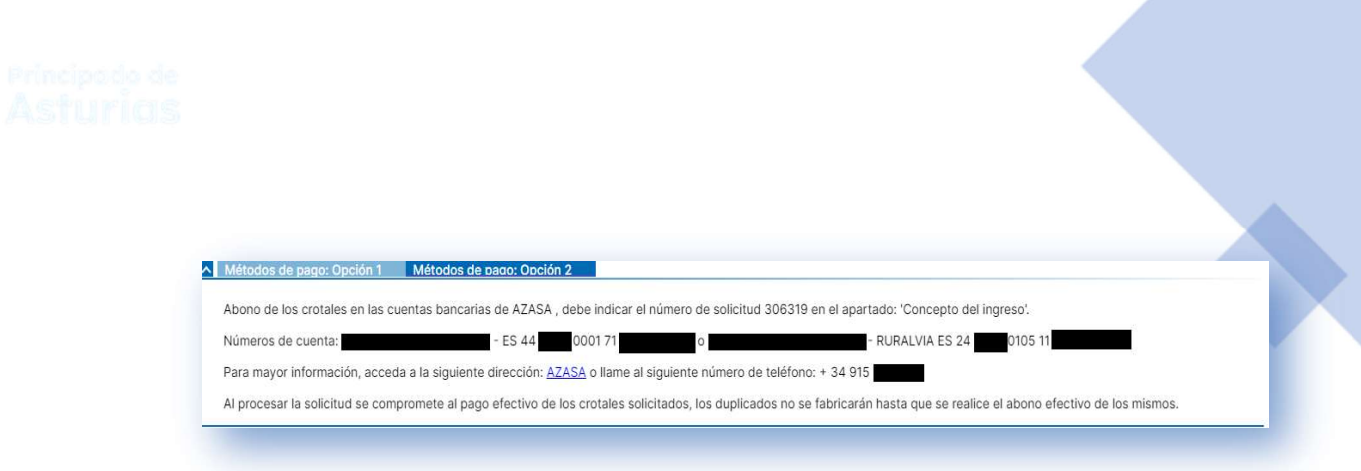

Podrá descargarse el resguardo de la solicitud (PDF) y pasará a estar disponible en el apartado de Consulta de Documentación.

| Puede | obtener un resquardo de la solicitud que acabas de realizar, almacenarlo de forma local o imprimirlo. |  |
|-------|----------------------------------------------------------------------------------------------------|--|
|       |                                                                                                    |  |
|       | esguardoDuplicados.pdf                                                                                |  |

# 4.2.5.2. Solicitud de certificado de calificación sanitaria

Paso 1. Datos solicitud

Permite al usuario solicitar el certificado de calificación sanitaria de bovino,

La explotación deberá tener el tipo de actuación de saneamiento 1-CAMPAÑA ORDINARIA DE SANEAMIENTO o 28-CAMPAÑA CON TUBERCULINA COMPARADA.

| Agroficina   Principada de<br>Virtual   Asturias | Explotación:                                            | ES33006000062 Especie: BOVINO |                   | JULIA VIGIL INIESTA 🗸       | MENŬ 🚍 |
|--------------------------------------------------|---------------------------------------------------------|-------------------------------|-------------------|-----------------------------|--------|
| Solicitud de certificado de ca                   | lificación sanitaria                                    |                               |                   |                             |        |
| Paulatest for a loss from de                     | ∧ Tramitación                                           |                               |                   |                             |        |
| ES33006000062<br>Cambiar explotación             | 1 Datos solicitud                                       | 2 Inform                      | e de estado       | 2 Descarga del justificante |        |
| BOVINO - Reproduccion para leche                 | ▲ Datos básicos                                         |                               |                   |                             |        |
|                                                  | Código de explotación de la solicitud<br>ES330060000062 | Fecha solicitud<br>16/06/2023 | Especie<br>BOVINO |                             |        |
| A STATE                                          | Datos contacto                                          |                               |                   |                             |        |
| A DAR                                            | Emeil<br>Èmail:                                         | Teléfono:                     |                   |                             |        |
| MIN TO SE                                        |                                                         |                               |                   |                             |        |
| citud de certificado de calificación sanitaria   |                                                         |                               |                   |                             |        |
|                                                  |                                                         |                               |                   |                             |        |
| aso 1.Debe introcucir los datos de contacto      |                                                         |                               |                   |                             |        |
|                                                  |                                                         |                               |                   |                             |        |
|                                                  |                                                         |                               |                   |                             |        |

Se muestra la siguiente información por pantalla:

• Datos básicos. De consulta:

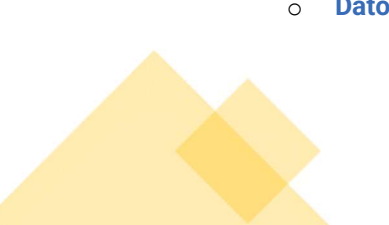

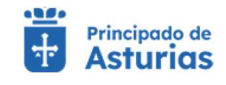

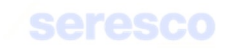

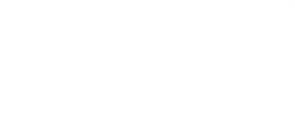

- Código de explotación de la solicitud
- Fecha de solicitud
- Especie

## • Datos contacto:

- Email: Dato opcional. El certificado, firmado electrónicamente, se enviará por correo electrónico a la dirección introducida.
- Teléfono. Dato opcional. Se enviará un SMS cuando el certificado haya sido firmado electrónicamente y pase a estar disponible en el apartado "Consultas documentación".

Contará con los siguientes botones:

- INICIO Cancela el trámite y vuelve a la pantalla principal.
- VOLVER Vuelve al paso anterior.
- CONTINUAR Avanza al paso 2.

# Paso 2. Informe de estado

| Agroficina   🐺 Principodo de<br>Virtual   🐺 Asturicas                           | Exploted                                                | Ión: ES330060000062 Especie: BOVINO |                   | ⊖ JULIA VIGIL INIESTA ∨     | MENÚ 🚃 |
|---------------------------------------------------------------------------------|---------------------------------------------------------|-------------------------------------|-------------------|-----------------------------|--------|
| Solicitud de certificado de ca                                                  | lificación sanitaria                                    |                                     |                   |                             |        |
| Explotación seleccionada                                                        | A Tramitación                                           |                                     |                   |                             |        |
| ES330060000062<br>Cambiar explotación                                           | Datos solicitud                                         | 2 Informe de                        | e estado          | 3 Descarga del justificante |        |
| BOVINO - Reproduccion para leche                                                | ∧ Datos básicos                                         |                                     |                   |                             |        |
|                                                                                 | Código de explotación de la solicitud<br>ES330060000062 | Fecha solicitud<br>16/06/2023       | Especie<br>BOVINO |                             |        |
|                                                                                 | Datos contacto                                          |                                     |                   |                             |        |
| aller aller                                                                     | Email:                                                  | Teléfono:                           |                   |                             |        |
|                                                                                 |                                                         |                                     |                   |                             |        |
| NAX AND                                                                         |                                                         |                                     |                   |                             |        |
| citud de certificado de calificación sanitaria                                  |                                                         |                                     |                   |                             |        |
|                                                                                 |                                                         |                                     |                   |                             |        |
| aso 2. Informe de estado. Verifique los datos<br>troducidos en el paso anterior |                                                         |                                     |                   |                             |        |
|                                                                                 |                                                         |                                     |                   |                             |        |
|                                                                                 |                                                         |                                     |                   |                             |        |

Se muestra toda la información recogida en los pasos anteriores para su verificación.

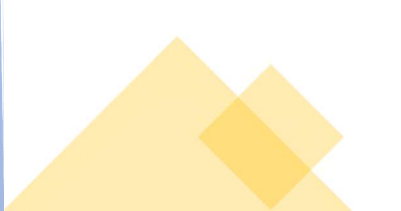

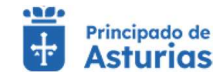

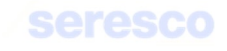

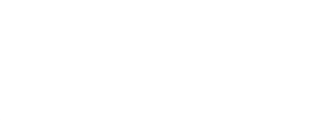

Si los datos son correctos se pulsará el botón **CONTINUAR** para generar el certificado de calificación sanitaria.

| Virtual                                                                                                  | 1                                                                                  | Explotación: ES330060000062 Especie: B                                 | OVINO                                             | 😫 JULIA VIGIL INIESTA 🗸     | MENÚ |
|----------------------------------------------------------------------------------------------------|------------------------------------------------------------------------------------|------------------------------------------------------------------------|---------------------------------------------------|-----------------------------|------|
| Solicitud de certificado de calificac                                                                    | ción sanitaria                                                                     | ✓ Tu solicitud se ha regist                                            | rado con éxito                                    |                             | _    |
| Explotación seleccionada<br>ES330060000062<br>Cambiar explotación                                        | i <b>mitación</b><br>Datos solicitud                                               | 1                                                                      | Informe de estado                                 | 3 Descarga del justificante |      |
| BOVINO - Reproduccion para leche                                                                         | Datos básicos Datos con<br>Dódigo de explotación de la solicitud<br>S3330060000062 | rtacto DIB<br>Fecha solicitud<br>16/06/2023                            | Especie<br>BOVINO                                 |                             |      |
|                                                                                                    | isquardo solicitud Recorda                                                         | torio Información de la solicitud Puede obtener un resguardo de la sol | icitud que acabas de realizar, almacenarlo de for | na local o imprimirio.      |      |
|                                                                                                    |                                                                                    | E res                                                                  | guardoSolicitudCalificacionSanitaria.pdf          |                             |      |
| Solicitud de certificado de calificación sanitaria                                                       |                                                                                    |                                                                        |                                                   |                             |      |
| <ul> <li>Paso 3. Resguardo de la solicitud. Puede descargar el<br/>resguardo de la solicitud.</li> </ul> |                                                                                    |                                                                        |                                                   |                             |      |
|                                                                                                    |                                                                                    |                                                                        |                                                   |                             |      |

Se muestra toda la información recogida en los pasos anteriores. En caso de haberse registrado la solicitud correctamente en el sistema, se indicará: "Tu solicitud se ha registrado con éxito". En caso contrario se informará de los errores producidos.

Podrá descargarse el resguardo de la solicitud (PDF). Una vez firmado el certificado pasará a estar disponible en el apartado de Consulta de Documentación.

| Recordatorio | Información de la solicitud                                                                              |
|--------------|----------------------------------------------------------------------------------------------------|
| Pue          | de obtener un resguardo de la solicitud que acabas de realizar, almacenarlo de forma local o imprimirlo. |
|              | resguardoSolicitudCalificacionSanitaria.pdf                                                              |
|              |                                                                                                    |
|              | Recordatorio<br>Puec                                                                                     |

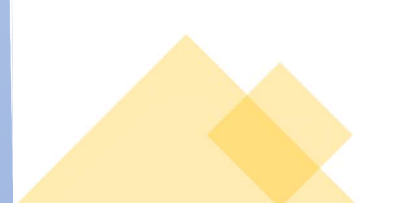

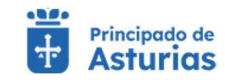

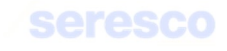

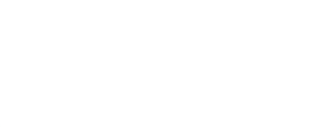

# 4.2.5.3. Solicitud de informe de pruebas sanitarias.

Trámite exclusivo para bovino. Este trámite permite al usuario solicitar un informe de pruebas sanitarias realizadas sobre los animales de su explotación. Podrá seleccionar las enfermedades para las que desea solicitar dicho informe, así como los crotales para los que lo solicita.

| Agroficina i Principado de<br>Virtual                               | Expl                                                                       | otación: ES330330001083 Especie: BOVINO |                                           | JUAN LUIS SANCHEZ DEL AMO V | MENÚ 🚍 |
|---------------------------------------------------------------------|----------------------------------------------------------------------------|-----------------------------------------|-------------------------------------------|-----------------------------|--------|
| Solicitud de informe de prue                                        | bas sanitarias                                                             |                                         |                                           |                             |        |
| Explotación seleccionada                                            | ↑ Tramitación                                                              |                                         |                                           |                             | _      |
| ES330330001083<br>Cambiar explotación                               | 1 Introducir enfermedad                                                    | 2 Animales de la solicitud              | 3 Informe de estado                       | 4 Descarga del justificante | _      |
| BOVINO - Reproduccion para carne                                    |                                                                            |                                         |                                           |                             |        |
|                                                                     | Datos básicos     Código de explotación de la solicitud     ES330330001083 | Feche solicitud<br>07/08/2023           | Especie<br>BOVINO                         |                             |        |
| a the state                                                         | Enfermedades para seleccionar     Enfermedad                               |                                         | Enfermedades seleccionadas     Enfermedad |                             |        |
| . A Barris                                                          | TUBERCULOSIS »                                                             |                                         | No hay elementos seleccionados            |                             |        |
| MON RANGE                                                           | BRUCELOSIS BOVINA »                                                        |                                         |                                           | 0-0 de 0  < < > >           |        |
| Solicitud de informe de pruebas sanitarias                          | PERINEUMONIA »                                                             |                                         |                                           |                             |        |
|                                                                     | PARATUBERCULOSIS »                                                         |                                         |                                           |                             | _      |
| Utilica acta formulario para la collettud del informa               | LENGUA AZUL »                                                              |                                         |                                           |                             |        |
| de pruebas sanitarias.<br>Raco 1. Deba calaccionar una enfermentari | BVD »                                                                      |                                         |                                           |                             |        |
| risson, processional and emornious.                                 | NEOSPORA »                                                                 |                                         |                                           |                             |        |
|                                                                     |                                                                            | 1-9 de 9  < < > >                       |                                           |                             |        |

#### Se muestra la siguiente información por pantalla:

- o Datos básicos. De consulta:
  - Código de explotación de la solicitud
  - Fecha de solicitud
  - Especie
- Enfermedades para seleccionar:
  - Enfermedad: Se muestran todas las enfermedades posibles que se pueden seleccionar para la solicitud del informe.
- o Enfermedades seleccionadas

Enfermedad: Se muestran las enfermedades que se han seleccionado previamente y que se tendrán en cuenta en el informe de pruebas sanitarias.

Contará con los siguientes botones:

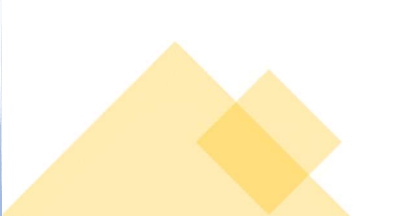

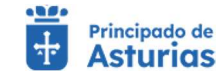

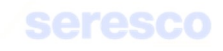

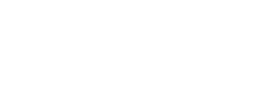

ואוכוס Cancela el trámite y vuelve a la pantalla principal.

**CONTINUAR** Avanza al paso 2.

# Paso 2. Animales de la solicitud

| Solicitud de informe de pru                                                                                                    | iebas sanitarias                                        |                               |                                |                           |  |
|----------------------------------------------------------------------------------------------------|---------------------------------------------------------|-------------------------------|--------------------------------|---------------------------|--|
| Explotación seleccionada                                                                                                    | ▲ Tramitación                                           |                               |                                |                           |  |
| ES330330001083<br>cambiar explotación                                                                                                    | Introducir enfermedad                                   | 2 Animales de la solicitud    | Informe de estado              | Descarga del justificante |  |
| Bovino - Reproducción para came                                                                                                    | Datos básicos     Enfermedade                           | es seleccionadas              |                                |                           |  |
| A AND                                                                                                    | Código de explotación de la solicitud<br>ES330330001083 | Facha solicitud<br>07/08/2023 | Especie<br>BOVINO              |                           |  |
|                                                                                                    | Crotales a seleccionar                                  |                               | Crotales seleccionados         |                           |  |
| alter alter                                                                                                    | Selección crotales Selección n                          | nanual                        | Crotal                         |                           |  |
|                                                                                                    | Crotal                                                  |                               | No hay elementos seleccionados |                           |  |
| ALL A TO A WAR                                                                                                    | ES090308443766 »                                        |                               |                                | 0-0 de 0  < < > >         |  |
|                                                                                                    | ES090308207819 »                                        |                               |                                |                           |  |
| Solicitud de informe de pruebas sanitarias                                                                                                    | ES090307976915 »                                        |                               |                                |                           |  |
|                                                                                                    | ES090307293964 »                                        |                               |                                |                           |  |
| <ul> <li>Utilice este formulario para la solicitud del informe<br/>de pruebas sanitarias.</li> <li>Paso 2. Seleccione los crotales de los que se</li> </ul> |                                                         | 1-5 de 77  <                  |                                |                           |  |
| quiera solicitar el informe.                                                                                                    |                                                         |                               |                                |                           |  |

Se deberá seleccionar uno o varios crotales pertenecientes a la explotación y que tengan algún diagnóstico, en el periodo indicado para cada enfermedad, seleccionada en el paso anterior.

#### Contará con los siguientes botones:

- INICIO Cancela el trámite y vuelve a la pantalla principal.
- VOLVER Vuelve al paso anterior.
- CONTINUAR Realiza las correspondientes validaciones y en caso de que todo sea correcto, se avanzará al paso 3. Si, por el contrario, se detecta algún tipo de error, se informará de ello y no se permitirá continuar hasta que se solvente.

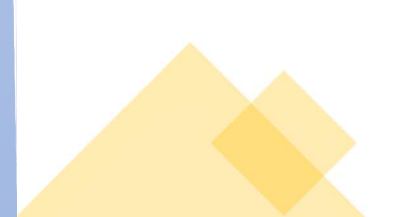

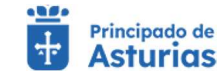

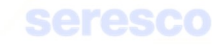

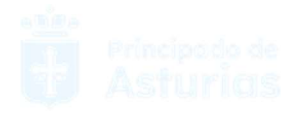

# Paso 3. Informe de estado

| Solicitud de informe de prue                                                                                    | ebas sanitarias                                         |                                   |                     |                           |  |
|----------------------------------------------------------------------------------------------------|---------------------------------------------------------|-----------------------------------|---------------------|---------------------------|--|
| -                                                                                                    |                                                         |                                   |                     |                           |  |
| Explotación seleccionada<br>ES330330001083<br><u>cambiar explotación</u>                                        | Tramitación     Introducir enfermedad                   | Animales de la solicitud          | 3 Informe de estado | Descarga del justificante |  |
| BOVINO - Reproduccion para carne                                                                                | ▲ Datos básicos                                         |                                   |                     |                           |  |
|                                                                                                    | Código de explotación de la solicitud<br>ES330330001083 | Fecha solicitud E<br>07/08/2023 B | ovino               |                           |  |
| A CALL AND A CALL AND A CALL AND A CALL AND A CALL AND A CALL AND A CALL AND A CALL AND A CALL AND A CALL AND A | ▲ Enfermedades seleccionadas                            |                                   |                     |                           |  |
| AL ANT                                                                                                    |                                                         | Enfermed                          | ad                  |                           |  |
| V. C. Martin                                                                                                    |                                                         | TUBERCUL                          | OSIS                |                           |  |
| NAX X PAN 25                                                                                                    |                                                         |                                   |                     | 1 - 1 de 1   < < > >      |  |
| Solicitud de informe de pruebas sanitarias                                                                      | Animales seleccionados                                  |                                   |                     |                           |  |
|                                                                                                    |                                                         | Crotal                            |                     |                           |  |
| Utilice este formulario para la solicitud del informe<br>de pruebas sanitarias.                                 |                                                         | ES0903084                         | 43766               |                           |  |
| Introducidos en los pasos anteriores.                                                                           |                                                         |                                   |                     | 1~1 de 1  < < > >         |  |
|                                                                                                    |                                                         |                                   |                     |                           |  |

Se muestra toda la información recogida en los pasos anteriores para su verificación.

Si los datos son correctos se pulsará el botón **CONTINUAR** para generar el informe de pruebas sanitarias.

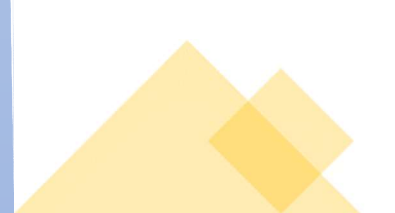

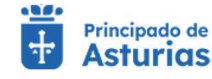

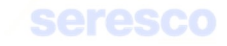

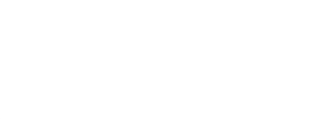

## Paso 4. Descarga del justificante

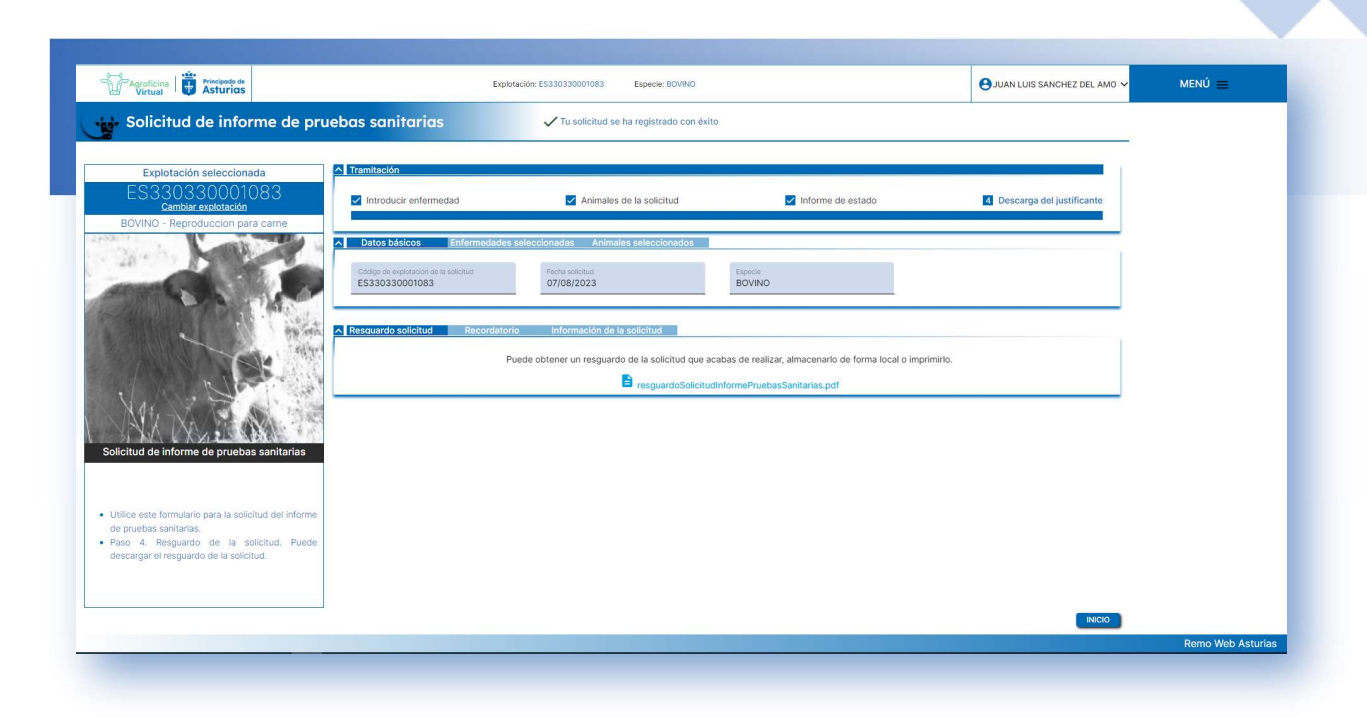

Se muestra toda la información recogida en los pasos anteriores. En caso de haberse registrado la solicitud correctamente en el sistema, se indicará: "Tu solicitud se ha registrado con éxito". En caso contrario se informará de los errores producidos.

Podrá descargarse el resguardo de la solicitud (PDF). Una vez firmado el informe pasará a estar disponible en el apartado de Consulta de Documentación.

| Resquardo solicitud | Recordatorio | Información de la solicitud                                                                           |  |
|---------------------|--------------|----------------------------------------------------------------------------------------------------|--|
|                     | Puede        | obtener un resguardo de la solicitud que acabas de realizar, almacenarlo de forma local o imprimirlo. |  |
|                     |              |                                                                                                    |  |

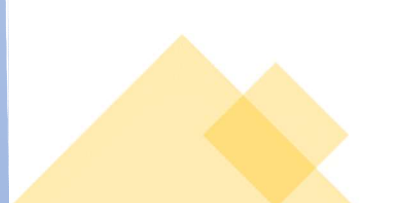

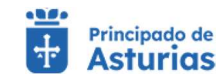

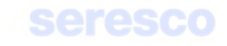

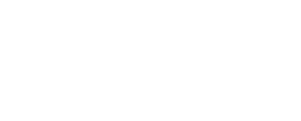

# 4.2.6. Libro de registro explotación

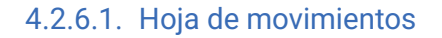

Desde esta funcionalidad, el usuario podrá generar la hoja de movimientos de su explotación

## • Paso 1. Seleccionar movimientos

| Agroficina Vincipado de<br>Virtual                                                                                                    | Explotación: ES33033000108         | 33 Especie: BOVINO              | JUAN LUIS SANCHEZ DEL AMO V MENÚ |            |
|----------------------------------------------------------------------------------------------------|------------------------------------|---------------------------------|----------------------------------|------------|
| Generar hoja de movimien                                                                                                    | tos                                |                                 |                                  |            |
| Explotación seleccionada                                                                                                    | ▲ Tramitación                      |                                 |                                  |            |
| ES330330001083<br>Cambiar explotación                                                                                                    | 1 Seleccionar movimientos          | Datos personales y generar hoja | 3 Finalizado                     |            |
| BOVINO - Reproduccion para carne                                                                                                    | Parámetros de búsqueda             |                                 |                                  |            |
| C. Jo                                                                                                    | Desde * E Hasta                    | Ē                               |                                  |            |
| and the second second sec | Resultados de la búsqueda          |                                 |                                  |            |
|                                                                                                    | No se ha relizado ninguna búsqueda |                                 | EXCEL I                          |            |
| Generar hoja de movimientos                                                                                                    |                                    |                                 |                                  |            |
| <ul> <li>Paso 1. Introduzca fecha desde (obligatorio) y<br/>fecha hasta para buscar los movimientos de su</li> </ul>                                                                                                    |                                    |                                 |                                  |            |
| explotación. Posteriormente, pulse en Siguiente<br>para continuar la tramitación.                                                                                                    |                                    |                                 |                                  |            |
|                                                                                                    |                                    |                                 |                                  |            |
|                                                                                                    |                                    |                                 | Remo We                          | b Asturias |

Se muestra la siguiente información por pantalla:

- o Parámetros de búsqueda
  - Desde: Se deberá introducir una fecha desde la que se mostrarán los movimientos producidos en la explotación
  - Hasta: Si no se introduce ninguna fecha, se tomará la fecha actual. Esta fecha. será la fecha tope que se usará para la selección de movimientos.

#### o Resultados de la búsqueda

 Se mostrarán todos los animales que han salido o entrado en la explotación teniendo en cuenta las fechas introducidas en los parámetros de búsqueda.

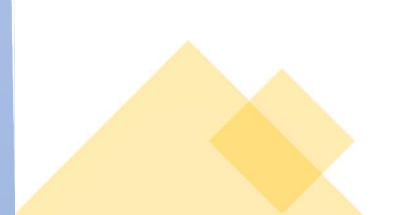

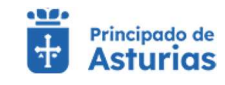

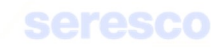

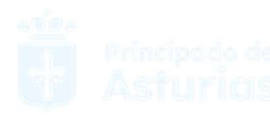

| oficina Brincipade de<br>Intual Asturios              |                                                                                                    |                                                                                                    | Explotación: ES330330001083 Especie:                                                                                                    | BOVINO                                                                                                    |                                 |                                                                                                    |                                                                                                    |                                                                                                    | JUAN LUIS SANCHEZ DEL AMO V                                                                                                    | MENÚ 🚍 |
|-------------------------------------------------------|----------------------------------------------------------------------------------------------------|----------------------------------------------------------------------------------------------------|----------------------------------------------------------------------------------------------------|----------------------------------------------------------------------------------------------------|---------------------------------|----------------------------------------------------------------------------------------------------|----------------------------------------------------------------------------------------------------|----------------------------------------------------------------------------------------------------|----------------------------------------------------------------------------------------------------|--------|
| enerar hoja de movimiento                             | os                                                                                                    |                                                                                                    |                                                                                                    |                                                                                                    |                                 |                                                                                                    |                                                                                                    |                                                                                                    |                                                                                                    |        |
|                                                       | A Travitación                                                                                                    |                                                                                                    |                                                                                                    |                                                                                                    |                                 |                                                                                                    |                                                                                                    |                                                                                                    |                                                                                                    |        |
| 330330001083<br>Cambler exploración                   | Seleccionar movimientos                                                                                                    |                                                                                                    |                                                                                                    | 2 Datos per                                                                                                    | sonales y gen                   | erar hoja                                                                                                    |                                                                                                    |                                                                                                    | I Finalizado                                                                                                    |        |
|                                                       | <ul> <li>Parámetros de búsqueda</li> </ul>                                                                                                    |                                                                                                    |                                                                                                    |                                                                                                    |                                 |                                                                                                    |                                                                                                    |                                                                                                    |                                                                                                    |        |
|                                                       | Desde *<br>01/07/2021                                                                                                    | ۲                                                                                                    | Hasta                                                                                                    |                                                                                                    |                                 |                                                                                                    |                                                                                                    |                                                                                                    |                                                                                                    |        |
|                                                       |                                                                                                    |                                                                                                    |                                                                                                    |                                                                                                    |                                 |                                                                                                    |                                                                                                    |                                                                                                    |                                                                                                    |        |
| IN B THE                                              | DDIMMINYNY                                                                                                    |                                                                                                    | DDMMOVITY                                                                                                    |                                                                                                    |                                 |                                                                                                    |                                                                                                    |                                                                                                    | BUSCAR                                                                                                    |        |
| and the second                                        | A Resultados de la búsqueda                                                                                                    |                                                                                                    | DDWM/YYYY                                                                                                    |                                                                                                    |                                 |                                                                                                    |                                                                                                    |                                                                                                    | BUSCAR                                                                                                    |        |
|                                                       | DDIMM/YYY                                                                                                    |                                                                                                    | EDIMMANNY                                                                                                    |                                                                                                    |                                 |                                                                                                    |                                                                                                    | Berrentos por páginal 10                                                                                                    | BUSCAR                                                                                                    |        |
|                                                       | Resultados de la búsqueda                                                                                                    | Alta nacimiento (Sexo y Cretal di<br>la maciri)                                                                                | DDMM/YYY<br>Alta por adquisición (CEA Origen, Guia o DM, Cód.<br>Transp. Matr. veh.)                                                                                                    | F. notif.<br>entrada                                                                                                   | Nº Registro<br>alta             | F. beje                                                                                                    | Baja en<br>explotación                                                                                                | Elementos por página 10<br>Baja por venta o sacrifício en mat (CEA Dest. y Nº<br>Ouia o DM)                                                                                                    | USCAR  ■ 1-10 de 103   < < > >   F. nottl. salida N <sup>8</sup> Rugistro beje                                                                                                    |        |
|                                                       | Crotal     Crotal     SosoB412847 30(01/2                                                                                                    | Alta nacimiento (Sexo y Crotal d<br>la madre)<br>223                                                                           | EDMM/YYYY<br>Alla por adquisición (CEA Origen, Quia o DM, Cód.<br>Tranga, Matr. vih.)<br>ES330700000109 32023000013836527                                                                                                    | F. notil.<br>entrada<br>30/01/2023                                                                                     | Nº Registro<br>afta             | F. baja                                                                                                    | Baja en<br>explotación                                                                                                | Elementos por página 10<br>Beja por venta o sacrificio en mext (CEA Olext, y Nº<br>Ouáx o DNO                                                                                                    | UUSCAR  1 - 10 de 103   < > > )  F. notif. salida N <sup>R</sup> Registro beje                                                                                                    |        |
|                                                       | Costa         F. atta           Crotal         F. atta           ES050308412847         30(01)2           ES020308243736         30(01)2                                                                                                    | Alta nacimiento (Sono y Crotal d<br>la macine)<br>223<br>223                                                                   | EDMANYYY<br>Alla por adquidedin (CEA Origen, Ouia o DM, Cód.<br>Transp, Matr. vih.)<br>ES3307000000309 32023000013836527<br>ES3307000000309 32023000013836527                                                                                                    | F. notil.<br>entrada<br>30/01/2023<br>30/01/2023                                                                       | N <sup>a</sup> Registro<br>alta | F. baja<br>25/06/202                                                                                            | Baja on<br>explotación                                                                                                | Elementos por página 10<br>Baja por venta o sacrificio en mat. (CEA Dest. y Mº<br>Duán o DM)<br>E 55300370003177 32023000013837235                                                                                                    | 1-10 de 103   < < > >       1-10 de 103   < > >       5. notif, salda <sup>10</sup> Registro     bijo     26/06/2023 20230004114                                                                                                    |        |
| Perar hoja de movimientos                             | Crotal         F. atta           Crotal         F. atta           E5050308412847         30(01/2           E5050308412847         30(01/2           E500308014917         30(01/2                                                                                                    | Alta nadmiveto (Sovo y Crotal d<br>la nadre)<br>223<br>223                                                                     | Exementary     Attapper administration (CEA Drigen, Suite of M. Celd.<br>Trang, Mair, vink)     ES330700000309 32023000013836527     ES330700000309 32023000013836527                                                                                                    | F. notil.<br>entrada<br>30/01/2023<br>30/01/2023<br>30/01/2023                                                         | Nº Registro<br>afta             | F. baja<br>25/06/202<br>07/05/202                                                                               | Baja en<br>explotación<br>13<br>13                                                                                    | Elements pr págra 13<br>Bija por senta o sacificio un mat (EA Dest y (*<br>Oute 0 M)<br>65330370003177 32023000013837235<br>E 5330370003177 3800000000228339                                                                                                    | 1 - 1004 103          <                                                                                                    |        |
| near hoja de movimientos                              | Cistul Francisco de la búsqueda           Cistul Francisco de la búsqueda                                                                                                    | Atta nacimiento (Soro y Cretal d<br>la madre)<br>223<br>223<br>223<br>223                                                      | Atta por adquisitión (EA Dingan, Guile o DM, Colo,<br>Transu, Matte, vin.)           6:33.07700000309 33233000013836527           ES3.0770000309 33223000013836527           ES3.070000309 33223000013836527           ES3.070000309 33223000013836527           ES3.070000309 33223000013836527           ES3.070000309 33223000013836527           ES3.070000309 33223000013836527                                                                                                    | F. notif.<br>entrada<br>30/01/2023<br>30/01/2023<br>30/01/2023<br>30/01/2023                                           | N <sup>o</sup> Registro<br>alta | F. baja<br>25/06/202<br>07/05/202<br>25/06/202                                                                  | Baja on<br>explotación<br>3<br>3                                                                                      | Exercises por pigno [9]<br>Bije por verta e seatificio en mat (ECA Dest., y %<br>Dua e DM<br>ES303070003177 32023000013837255<br>ES303070003177 32023000013837255                                                                                                    |                                                                                                    |        |
| rere hoje de novemente                                | Dollam/YYY           Crockit         F. Jata           Conckit         F. Jata           ES0050308412847         30(01)2           ES003080128473         30(01)2           ES003080128473         30(01)2           ES003080128173         30(01)2           ES003080128173         30(01)2           ES003080128173         30(01)2           ES003080148173         30(01)2           ES003080148173         30(01)2                                                                                                    | Atla nadmiento (Sero y Cetal d<br>La madre)<br>223<br>223<br>223<br>223<br>223<br>223                                          | Attagor extraversion         CEA Dragen, Guile to M. Coll.           Thrane, Multi: veh.)         ES330700000000 32023000013836527           ES3307000000000 32023000013836527         ES3307000000000 32023000013836527           ES3307000000000 32023000013836527         ES3307000000000 32023000013836527                                                                                                    | F. notif.<br>entrada<br>30/01/2023<br>30/01/2023<br>30/01/2023<br>30/01/2023<br>30/01/2023                             | N <sup>a</sup> Registro<br>alta | F. baja<br>25/06/202<br>07/05/202<br>25/06/202<br>25/06/202                                                     | Baja on<br>explotación<br>3<br>3<br>3<br>3                                                                            | Elevenses pro Jajon 18<br>Bigs por ventes association mat (EEA Dest, y er<br>Dess poly<br>ES330370003177 3203300002028339<br>ES330370003177 3202300001887255<br>ES330370001887255                                                                                                    | I - 10 ou r03         [ < < > > ]           6.ndf.uddi N <sup>10</sup> Negatin           20/06/2023         20230004114           20/06/2023         20230004114           20/06/2023         20230004114           20/06/2023         20230004114                                                                                                    |        |
| erer fage de montentio                                | Dotaminy           Cinidal         F. atta           Cinidal         F. atta           Essociolidat/2847         30(01)2           Essociolidat/2847         30(01)2           Essociolidat/2847         30(01)2           Essociolidat/2847         30(01)2           Essociolidat/2847         30(01)2           Essociolidat/2847         30(01)2           Essociolidat/2877         30(01)2           Essociolidat/2877         30(01)2           Essociolidat/2877         30(01)2           Essociolidat/2877         30(01)2                                                                                                    | Alta nacimiento (Seco y Cictal d<br>to matric)<br>223<br>223<br>223<br>223<br>223<br>223<br>223<br>223<br>223<br>22            | Exercise     As pro eleganesis (EX. Organ, Sala o DA, Cel,     Team, Mai, Ha)     Essarrococolos 320230001885927     Essarrococolos 320220001885927     Essarrococolos 320220001885927     Essarrococolos 320220001886927     Essarrococolos 320220001886927     Essarrococolos 32020001886927     Essarrococolos 32020001886927     Essarrococolos 3202001886927     Essarrococolos 32020018869     Essarrococolos 32020018869     Essarrococolos 3202001869     Essarrococolos 32020018869     Essarrococolos 32020018869      | F. notif.<br>entrada<br>30/01/2023<br>30/01/2023<br>30/01/2023<br>30/01/2023<br>30/01/2023                             | Nº Registro<br>alta             | F. baja<br>25/06/202<br>07/05/202<br>25/06/202<br>25/06/202<br>07/05/202                                        | Baja en<br>explotación<br>3<br>3<br>3<br>3<br>3<br>3                                                                  | Exercises per page 10<br>Bage per verte a suartice on mul-Elca Deta y re<br>Casa obti<br>Essacionocostri 302020001887216<br>Essacionocostri 7302000001887216<br>Essacionocostri 730200001887216<br>Essacionocostri 130000000022230                                                                                                    | Colora     Colora     Colora |        |
| HERE TOPA DESERVICES                                  | EDMM/1777      Resultations de la bibliqueda      Cixidal K alla      Essociales4128.47 30/01/2      Essociales4128.47 30/01/2      Essociales4128.47 30/01/2      Essociales4128.47 30/01/2      Essociales428.48      20/01/2      Essociales428.48      20/01/2      Essociales728.48      30/01/2      Essocialer728.48      30/01/2      Essocialer738.38 30/01/2      Essocialer738.38 30/01/2      Essocialer78.38 30/01/2      Essocialer78.38 30/01/2       Essocialer78.38 30/01/2       Essocialer78.38 30/01 | Atta nuclemento (Seno y Cotal d<br>la made)<br>223<br>223<br>223<br>223<br>223<br>223<br>223<br>223<br>223<br>22               | Edentorma<br>Anguno statunetini (EXA Piger, Salar o XI, Gal,<br>Taman, Matr. vsl.)<br>ESI3070000038 2022000013858272<br>ESI30700000189 2022000013858273<br>ESI30700000193 2022000013858273<br>ESI30700000193 2022000013858273<br>ESI30700000193 2022000013858273                                                                                                    | F. notif.<br>entrada<br>30/01/2023<br>30/01/2023<br>30/01/2023<br>30/01/2023<br>30/01/2023<br>30/01/2023               | Nº Registro<br>etta             | F. baja<br>25/06/202<br>07/05/202<br>25/06/202<br>25/06/202<br>07/05/202<br>25/06/202                           | Baja en<br>explotación<br>3<br>3<br>3<br>3<br>3<br>3<br>3<br>3<br>3                                                   | Elevents por Igio 10<br>Biggio revolta su sufficio en mal CEA Duct, y re<br>duas o bill<br>ESI30070003177 3002300001887235<br>ESI3007000172300001887255<br>ESI3007000177 3002300001887255<br>ESI30070001777 3002300001887255                                                                                                    |                                                                                                    |        |
| nerer hola de movimientos                             | Dotamin'rry           Crokel         F. alta           Concel         F. alta           ESSESODB4124A7         30(01/2)           ESSESODB4124A73         30(01/2)           ESSESODB4124A73         30(01/2)           ESSESODB4124A73         30(01/2)           ESSESODB4124A73         30(01/2)           ESSESODB4124A73         30(01/2)           ESSESODB4124A73         30(01/2)           ESSESODB4124A73         30(01/2)           ESSESOSDB433         30(01/2)           ESSESOS026725972         30(01/2)           ESSESOS047528973         30(01/2)           ESSESOS0413         30(01/2)                                                                                                    | Atta rasimiseto (Sivo y Cristal di<br>Le madre)<br>223<br>223<br>223<br>223<br>223<br>223<br>223<br>223<br>223<br>22           | Kayor shumiki (25.1%), kayo shu oʻta, cali     Kayor shumiki (25.1%), kayo shu oʻta, cali     Kayor shumiki (25.3%), kayo shu oʻta, cali     Santroscova shuzi socorosi shuzi socorosi socorosi socorosi shuzi socorosi socorosi soco | F. notif.<br>entrada<br>30/01/2023<br>30/01/2023<br>30/01/2023<br>30/01/2023<br>30/01/2023<br>30/01/2023<br>30/01/2023 | N <sup>4</sup> Registro<br>etta | F. baje<br>25/06/202<br>07/05/202<br>25/06/202<br>25/06/202<br>25/06/202<br>25/06/202<br>25/06/202              | Baja ee<br>explotación<br>3<br>3<br>3<br>3<br>3<br>3<br>3<br>3<br>3<br>3<br>3<br>3<br>3<br>3<br>3<br>3<br>3<br>3<br>3 | Exercises per spinor (8)<br>Regare reals a substance mail. Etcl. Data y 10°<br>Essassitione entre a substance entre and a substance entre<br>Essassitionees entre and entre and entre and entre and<br>Essassitionees entre and entre and entre and entre and<br>Essassitionees entre and entre and entre and entre and<br>Essassitionees entre and entre and entre and entre and<br>Essassitionees entre and entre and entre and entre and<br>Essassitionees entre and entre and entre and entre and<br>Essassitionees entre and entre and entre and entre and<br>Essassitionees entre and entre and entre and entre and<br>Essassitionees entre and entre and entre and entre and<br>Essassitionees entre and entre and entre and entre and entre and<br>Essassitionees entre and entre and entre and entre and entre and entre and<br>Essassitionees entre and entre and entre and entre and entre and entre and<br>Essassitionees entre and entre and entre and entre and entre and entre and<br>Essassitionees entre and entre and entre and entre and entre and entre and entre and<br>Essassitionees entre and entre and en |                                                                                                    |        |
| rear hoja de movimientos<br>erear hoja de movimientos | EDMM/1777      Control     Control     Contro     Contro     Control     Control     Control     Control      | Atta nacimetero (Seno y Costal d<br>unadu)<br>223<br>223<br>223<br>223<br>223<br>224<br>225<br>225<br>225<br>225<br>225<br>225 | Edentrimi<br>4 Als par varganstelle (EX.D-types, Dalar od K. Gaf,<br>Taman, Mat, vin)<br>E 133070000308 2022000013882027<br>E 133070000308 202200001388207<br>E 133070000308 202200001388207<br>E 1330700000308 202200001388207<br>E 1330700000308 202200001388207<br>E 1330700000308 202200001388207<br>E 133070000008 20200001388207<br>E 13307000008 20200001388207<br>E 13307000008 20200001388207<br>E 13307000008 20200001388207<br>E 13307000008 20200001388207<br>E 13307000008 20200001388207<br>E 13307000008 20000188207<br>E 13307000008 2000008<br>E 13807<br>E 13307000008 2000008<br>E 1 2 2 2 2 2 2 2 2 2 2 2 2 2 2 2 2 2 2                                                                                                    | F. notif.<br>entrada<br>30/01/2023<br>30/01/2023<br>30/01/2023<br>30/01/2023<br>30/01/2023<br>30/01/2023<br>30/01/2023 | N <sup>4</sup> Registro<br>etta | F. baje<br>25/06/202<br>07/05/202<br>25/06/202<br>25/06/202<br>25/06/202<br>25/06/202<br>25/06/202<br>25/06/202 | Baja en<br>explotación<br>3<br>3<br>3<br>3<br>3<br>3<br>3<br>3<br>3<br>3<br>3<br>3<br>3<br>3<br>3<br>3<br>3<br>3<br>3 | Events proto (2)<br>Buger vote subtlicks mink (24 Dec.), tr<br>due of 00<br>ES3007000177 3002300011837235<br>ES3007000177 3002300001837235<br>ES3007000177 30023000001837235<br>ES3007000177 3002300001837235<br>ES3007000177 300230001837235                                                                                                    |                                                                                                    |        |

Contará con los siguientes botones:

- INICIO Cancela el trámite y vuelve a la pantalla principal.
- **CONTINUAR** Avanza al paso 2.

## Paso 2. Datos personales y generar hoja

| Agroficina III Principado de<br>Virtual Asturias                                        | Explotación: ES330330                              | 001083 Especie: BOVINO            | JUAN LUIS SANCHEZ DEL AMO 🗸 | MENÚ 🚍 |
|-----------------------------------------------------------------------------------------|----------------------------------------------------|-----------------------------------|-----------------------------|--------|
| Generar hoja de movimient                                                               | os                                                 |                                   |                             |        |
| Eveleterién esternionada                                                                | ∧ Tramitación                                      |                                   |                             |        |
| ES330330001083<br>Cambiar explotación                                                   | Seleccionar movimientos                            | 2 Datos personales y generar hoja | 3 Finalizado                |        |
| OVINO - Reproduccion para carne                                                         | Parámetros de búsqueda     Resultados de la búsque | da                                |                             |        |
|                                                                                         | Desde * Hasta                                      |                                   |                             |        |
| 10 A A                                                                                  | DDIMM/YYYY DDIMM/Y                                 | YYYY                              | E REAL                      |        |
| and a second                                                                            | A Datos de contacto                                |                                   |                             |        |
|                                                                                         | Email: Teléfons:                                   | 0:                                |                             |        |
| AL. ST TANK                                                                             |                                                    |                                   |                             |        |
|                                                                                         |                                                    |                                   |                             |        |
| General noja de movimientos                                                             |                                                    |                                   |                             |        |
| 2. Introduzca los datos de contacto.                                                    |                                                    |                                   |                             |        |
| uiere consultar los movimientos generados,<br>e en la pestaña Resultados (Movimientos). |                                                    |                                   |                             |        |
| i generar la Hoja de Movimientos pulse el<br>in GENERAR.                                |                                                    |                                   |                             |        |

Se muestra la siguiente información por pantalla:

- Datos básicos. De consulta:
  - Desde: Fecha desde la que se buscan los movimientos en la explotación

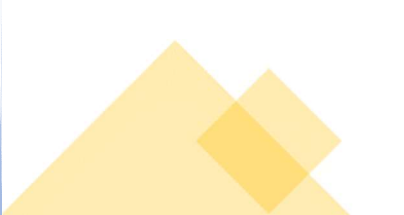

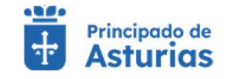

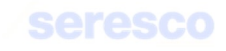

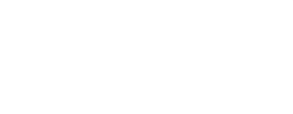

Hasta: Fecha hasta la que se buscan los movimientos en la explotación

#### • Datos de contacto:

- Email: Dato opcional. Se enviarán la hoja de movimientos firmada digitalmente al correo introducido en este campo.
- Teléfono: Se recogerá el teléfono móvil del solicitante de la hoja de movimientos.

# • Paso 3. Finalizado

| Virtual Asturios                                                                     | Explo                                                             | ción: ES330330001083 Especie: BOVINO                                                  | JUAN LUIS SANCHEZ DEL AMO V MENÚ                |  |
|--------------------------------------------------------------------------------------|-------------------------------------------------------------------|---------------------------------------------------------------------------------------|-------------------------------------------------|--|
| Generar hoja de movimie                                                              | entos                                                             | ✓ La hoja de registro se ha generado con éxito.                                       |                                                 |  |
| Explotación seleccionada                                                             | A Tramitación                                                     |                                                                                       |                                                 |  |
| ES330330001083<br>Cambiar explotación                                                | Seleccionar movimientos                                           | Datos personales y generar hoja                                                       | S Finalizado                                    |  |
| OVINO - Reproduccion para carne                                                      | Parámetros de búsqueda Resultado                                  | de la búsqueda Datos de contacto                                                      |                                                 |  |
|                                                                                      | Desde * 20(07/2023                                                | Hasta                                                                                 |                                                 |  |
| ALL A CH                                                                             | DDIMMIYYYY                                                        | DDI/MWYYYY                                                                            | 10192.00                                        |  |
|                                                                                      | Recordatorio                                                      |                                                                                       |                                                 |  |
| AN ASE                                                                               | Las hojas de registro generadas se env<br>Consultas documentación | rán por correo electrónico, sólo en el caso de que dispongamos de sus datos de correo | . Además, se podrán descargar desde el apartado |  |
| 16-2 3 6 3                                                                           |                                                                   |                                                                                       |                                                 |  |
| Generar hoja de movimientos                                                          | 3                                                                 |                                                                                       |                                                 |  |
|                                                                                      |                                                                   |                                                                                       |                                                 |  |
| 3. Finalizar Trámite. En caso de que e<br>eso se haya realizado con éxito se mostrar | el<br>ă                                                           |                                                                                       |                                                 |  |
| aviso en la barra de mensajes. Si se h                                               | 3                                                                 |                                                                                       |                                                 |  |

Se muestra toda la información recogida en los pasos anteriores. En caso de haberse registrado la solicitud correctamente en el sistema, se indicará: "La hoja de registro se ha generado con éxito".

Una vez firmada la hoja de movimientos pasará a estar disponible en el apartado de Consulta de Documentación.

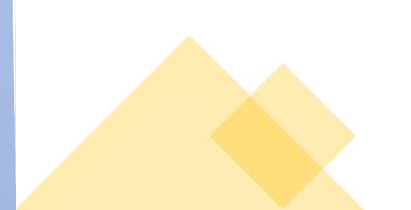

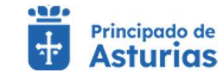

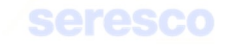

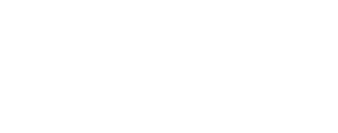

## 4.2.6.2. Hoja de balance de explotación

Desde esta pantalla el titular podrá realizar una búsqueda del balance de animales de su explotación en un intervalo de 30 días, esto es, el total de animales que han nacido, el total de animales que ha comprado, además del total de los animales que ha dado de baja ya sea por muerte, desaparición, venta o sacrificio.

## Paso 1. Seleccionar balance

| Explotación seleccionada              | A Tramitación                      |                                   |            |
|---------------------------------------|------------------------------------|-----------------------------------|------------|
| ES330010000687<br>Cambiar.explotación | Seleccionar balance                | 2 Datos personales y generar hoja | Finalizado |
| BOVINO - Reproduccion para carne      | Parámetros de búsqueda             |                                   |            |
|                                       | Desde * E Hasta                    |                                   |            |
|                                       | Resultados de la búsqueda          |                                   |            |
| A DOK                                 | No se ha relizado ninguna búsqueda |                                   | EXCEL (1)  |
| MANA AND                              |                                    |                                   |            |
| nerar hoja de balance de explotación  |                                    |                                   |            |
|                                       |                                    |                                   |            |

Se muestra la siguiente información por pantalla:

#### o Parámetros de búsqueda

- Desde: Se deberá introducir una fecha desde la que se mostrarán los datos requeridos.
- Hasta: Si no se introduce ninguna fecha, se tomará la fecha actual. Esta fecha.
   será la fecha tope que se usará para la selección de los datos requeridos.

# • Resultados de la búsqueda

 Se mostrarán todos los animales que se ha dado de alta y/o baja en la explotación dentro de las fechas introducidas en los parámetros de búsqueda.

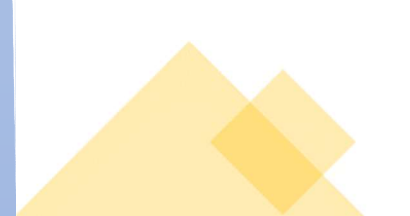

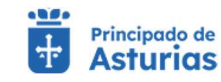

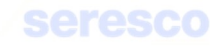

| Agroficina Virtual Asturios                      |                           | Explotación: ES330010000687          | 7 Especie: BOVINO           |                                     |                                       | JULIA VIGIL INIESTA 🗸        | MENÚ 🚍 |
|--------------------------------------------------|---------------------------|--------------------------------------|-----------------------------|-------------------------------------|---------------------------------------|------------------------------|--------|
| Generar hoja de balance de                       | e explotación             |                                      |                             |                                     |                                       |                              |        |
| Explotación seleccionada                         | ▲ Tramitación             |                                      |                             |                                     |                                       |                              |        |
| ES330010000687<br><u>Cambiar explotación</u>     | 1 Seleccionar balance     |                                      | 2 Dato:                     | s personales y generar hoja         |                                       | 3 Finalizado                 |        |
| BOVINO - Reproduccion para carne                 | Parámetros de búsqueda    |                                      |                             |                                     |                                       |                              |        |
|                                                  | Desde *<br>09/07/2023     | 🗎 Hasta                              |                             |                                     |                                       |                              |        |
|                                                  | DD/MM/YYYY                | DD/MM/YYYY                           |                             |                                     |                                       | BUSCAR                       |        |
| and a state                                      | Resultados de la búsqueda |                                      |                             |                                     | Flowenter are plaine 10               |                              |        |
|                                                  | Fecha Nº animales a       | Ita nacimiento Nº animales alta comp | ora Nº animales baja muerte | o desaparición Nº animales baja ver | nta o sacrificio matadero Nº total an | imales presentes explotación |        |
| MAR Y TANK                                       | 09/07/2023 0              | 0                                    | 1                           | 0                                   | 95                                    |                              |        |
|                                                  | 15/07/2023 0              | 0                                    | 0                           | 3                                   | 92                                    |                              |        |
| Generar hoja de balance de explotación           | 04/08/2023 0              | 2                                    | 0                           | 0                                   | 92                                    |                              |        |
|                                                  |                           |                                      |                             |                                     | Elementos por página 10               |                              |        |
| Paso 1 Introduzca facha desda (obligatorio) v    |                           |                                      |                             |                                     |                                       |                              |        |
| - Tubb I. Introduzed Teena deade (obligatorio) y |                           |                                      |                             |                                     |                                       |                              |        |

Contará con los siguientes botones:

- INICIO Cancela el trámite y vuelve a la pantalla principal.
- CONTINUAR Avanza al paso 2.

# • Paso 2. Datos personales y generar hoja

| Agroficina Virtual Asturias                                                                                                | Explotación: ES330010                          | 000687 Especie: BOVINO            | 🕒 JULIA VIGIL INIESTA 🗸 | MENÚ 🚍 |
|----------------------------------------------------------------------------------------------------|------------------------------------------------|-----------------------------------|-------------------------|--------|
| Generar hoja de balance de                                                                                                 | explotación                                    |                                   |                         |        |
| Explotación seleccionada                                                                                                   | ▲ Tramitación                                  |                                   |                         |        |
| Cambiar explotación<br>BOVINO - Reproduccion para carne                                                                    | Seleccionar balance                            | 2 Datos personales y generar hoja | 3 Finalizado            |        |
|                                                                                                    | Parámetros de búsqueda Resultados de la búsque | da                                |                         |        |
| B. B                                                                                                    | Desde *<br>09/07/2023 E<br>DD/M/YYYY DD/M/YY   |                                   |                         |        |
| alter<br>the state                                                                                                    | Datos de contacto                              |                                   |                         |        |
|                                                                                                    | Email: Teléfon                                 | 0:                                |                         |        |
| enerar hoja de balance de explotación                                                                                      |                                                |                                   |                         |        |
| aso 2. Introduzca los datos de contacto.                                                                                   |                                                |                                   |                         |        |
| i quiere consultar el balance generado, pulse en<br>i pestaña Resultados.<br>ara generar la Hoja de Balance pulse el botón |                                                |                                   |                         |        |

Se muestra la siguiente información por pantalla:

• Datos básicos. De consulta:

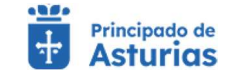

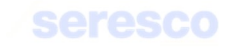

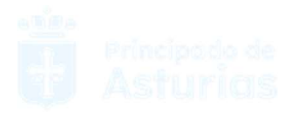

- Desde: Fecha desde la que se buscan los animales en la explotación.
- Hasta: Fecha hasta la que se buscan los animales en la explotación.

## • Datos de contacto:

- Email: Dato opcional. Se enviarán la hoja de balance de explotación firmada digitalmente al correo introducido en este campo.
- Teléfono: Se recogerá el teléfono móvil del solicitante del balance de explotación. Se utilizará para el envío por SMS al usuario de la disponibilidad de la hoja generada.

## Paso 3. Finalizado

|                                                                                                    |                                                                  | otación: ES330010000687 Especie: BOVINO                                                      | 😌 JULIA VIGIL INIESTA 🗸                     | MENÚ 🚍 |
|----------------------------------------------------------------------------------------------------|------------------------------------------------------------------|----------------------------------------------------------------------------------------------|---------------------------------------------|--------|
| Generar hoja de balance de                                                                                                    | e explotación                                                    | La hoja de registro se ha generado con éxito                                                 |                                             |        |
| Explotación seleccionada                                                                                                    | ^ Tramitación                                                    |                                                                                              |                                             |        |
| ES330010000687<br>Cambiar explotación                                                                                                    | Seleccionar balance                                              | Datos personales y generar hoja                                                              | 3 Finalizado                                |        |
| BOVINO - Reproduccion para carne                                                                                                    | Parámetros de búsqueda     Resultado                             | os de la búsqueda Datos de contacto                                                          |                                             |        |
|                                                                                                    | Desde *<br>09/07/2023                                            | Hasta                                                                                        |                                             |        |
|                                                                                                    | DDJMMUYYYY                                                       | DDIAWAAAAAA                                                                                  | SUSCA!                                      |        |
|                                                                                                    | A Recordatorio                                                   |                                                                                              |                                             |        |
|                                                                                                    | 1                                                                |                                                                                              |                                             |        |
|                                                                                                    | Las hojas de registro generadas se en<br>Consultas documentación | viarán por correo electrónico, sólo en el caso de que dispongamos de sus datos de correo. Ad | emás, se podrán descargar desde el apartado |        |
|                                                                                                    | Las hojas de registro generadas se em<br>Consultas documentación | viarán por correo electrónico, sólo en el caso de que dispongamos de sus datos de correo. Ad | emás, se podrán descargar desde el apartado |        |
| Senerar hoja de balance de explotación                                                                                                    | Las hojas de registro generadas se en<br>Consultas documentación | viarán por correo electrónico, sólo en el caso de que dispongamos de sus datos de correo. Ad | emás, se podrán descargar desde el apartado |        |
| Generar hoja de balance de explotación                                                                                                    | Las hojas de registro generadas se em<br>Consultas documentación | vlarán por correo electrónico, sólo en el caso de que dispongamos de sus datos de correo. Ad | enás, se podrán descargar desde el apartado |        |
| Enerar hoja de balance de explotación<br>Paro 3. Finalizar Trámito. En caso de que el<br>proceso se huya realizado con éxilo se mostrati                                                                                               | Las hojas de registro generadas se em<br>Consultas documentación | viarán por correo electrónico, sólo en el caso de que dispongamos de sus datos de correo. Ad | emás, se podrán descargar desde el apartado |        |
| Senarar hoja de balance de explotación<br>Paso 3. Finalizar Trámito. En caso de que el<br>procesas se haya realizado con éxito se mostrará<br>un aviso en la barrar de menarajas. El se ha<br>producio agián tipo de error, también se | Las hojas de registro generadas se em<br>Consultas documentación | viarán por correo electrónico, sólo en el caso de que dispongamos de sus datos de correo. Ad | emás, se podrán descargar desde el apartado |        |

Se muestra toda la información recogida en los pasos anteriores. En caso de haberse registrado la solicitud correctamente en el sistema, se indicará: "La hoja de registro se ha generado con éxito".

Una vez firmada la hoja de balance de la explotación pasará a estar disponible en el apartado de Consulta de Documentación.

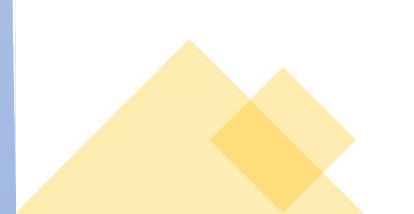

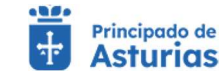

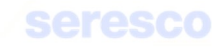

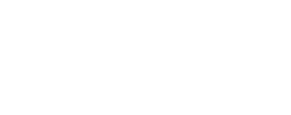

#### 4.2.6.3. Hoja de inspecciones y controles

Desde esta pantalla el titular podrá realizar una búsqueda de las inspecciones y controles que se han realizado sobre su explotación en unas fechas determinadas.

Paso 1. Seleccionar inspecciones y controles

| oles<br>ar Inspecciones y controles    | Datas parenalisis y approxidati   |                                                       |                                                             |
|----------------------------------------|-----------------------------------|-------------------------------------------------------|-------------------------------------------------------------|
| ar inspecciones y controles            | 2 Datos parsonales y conecar boja |                                                       |                                                             |
|                                        | Ea bass personales y general noja | 3 Finalizado                                          |                                                             |
| e la búsqueda  Hasta  Consultativní    | Ē                                 |                                                       |                                                             |
| s la búsqueda<br>cado ninguna búsqueda |                                   | EXCEL OF                                              |                                                             |
|                                        |                                   |                                                       |                                                             |
|                                        |                                   |                                                       |                                                             |
|                                        | Hasta<br>CONAUMYYY  In búsqueda   | Hasa     COUNNYYY  26 bólogunda  ado ninguna búsqueda | Hasta C<br>COURAVYYY<br>Le blaqueda<br>ado ninguna büsqueda |

Se muestra la siguiente información por pantalla:

#### o Parámetros de búsqueda

- Desde: Se deberá introducir una fecha desde la que se mostrarán los datos requeridos.
- Hasta: Si no se introduce ninguna fecha, se tomará la fecha actual. Esta fecha.
   será la fecha tope que se usará para la selección de los datos requeridos.

#### o Resultados de la búsqueda

 Se mostrarán todas las inspecciones y controles realizadas entre las fechas introducidas en los parámetros de búsqueda.

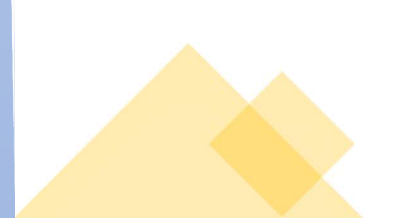

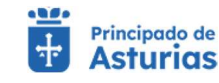

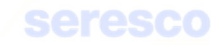

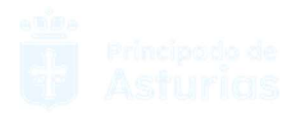

| roficina Principado de<br>Asturios                   |                       | Explota               | ición: ES330340000703 | Especie: BOVINO                  |                               | e                                | JUAN LUIS SANCHEZ DEL AMO 🗸 | MENÚ 🔳 |
|------------------------------------------------------|-----------------------|-----------------------|-----------------------|----------------------------------|-------------------------------|----------------------------------|-----------------------------|--------|
| enerar hoja de inspeccio                             | ones y controle       | S                     |                       |                                  |                               |                                  |                             |        |
| Explotación seleccionada                             | Tramitación           |                       |                       |                                  |                               |                                  |                             |        |
| S330340000703<br>Cambiar explotación                 | 1 Seleccionar in      | specciones y controle | s                     | 2 Da                             | tos personales y generar hoja |                                  | Finalizado                  |        |
| INO - Reproduccion para leche                        |                       |                       |                       |                                  |                               |                                  |                             |        |
| Shi Kata a                                           | Resultados de la t    | púsqueda              |                       |                                  |                               |                                  |                             |        |
| AND AND AND                                          | Desde *<br>01/01/2016 | Ē                     | Hasta                 |                                  |                               |                                  |                             |        |
| ALL A CAN                                            | DD/MM/YYYYY           |                       | DD/MM/YYYY            |                                  |                               |                                  | DUSCAD                      |        |
|                                                      | A Resultados de la l  | vienueda              |                       |                                  |                               |                                  |                             |        |
| and the second                                       | Resolutions de la l   | naqueua               |                       |                                  |                               | Figure 1.000 40                  | A PARTIC A STAT             |        |
|                                                      | E inspección          | Mativo                | Nº Acta               | Inspector/es actuante/s (Nomi    | tre/s v apellidos)            | Resultado de la inspeco          | 1-5085 ( < 5 5)             |        |
| 100 Set 1 30                                         | 12/03/2018            | BIENESTAR             | 18359                 | JOSE EMILIO NAVA CUEST           | A                             | FAVORABLE                        |                             |        |
| H-VA ASLAND THE                                      | 18/02/2020            | I+R                   | 22191                 | M <sup>a</sup> CONCEPCION FERNAN | DEZ GARCIA                    | FAVORABLE                        |                             |        |
| KA LXX ES SEALE                                      | 18/02/2020            | BIENESTAR             | 22191                 | M® CONCEPCION FERNAN             | DEZ GARCIA                    | FAVORABLE                        |                             |        |
| r hoja de inspecciones y controles                   | 17/08/2018            | CAL-INH               | 19279                 | JOSE EMILIO NAVA CUEST           | A                             | ANALISIS DESFAVO                 | RABLE                       |        |
|                                                      | 17/08/2018            | CAL-INH               | 20254                 | FRANCISCO LOPEZ GARCI            | A                             | FAVORABLE                        |                             |        |
| teresting from a cost (personal)                     |                       |                       |                       |                                  |                               | Elementos por página 10 👻        | 1-5 de 5  < < > >           |        |
| hasta para buscar las inspecciones y                 |                       |                       |                       |                                  |                               | - management of the Party sector | EXCEL O                     |        |
| es realizados a su explotación.                      |                       |                       |                       |                                  |                               |                                  |                             |        |
| ormente, puise en siguiente para continuar<br>tación |                       |                       |                       |                                  |                               |                                  |                             |        |
|                                                      |                       |                       |                       |                                  |                               |                                  |                             |        |

Contará con los siguientes botones:

- INICIO Cancela el trámite y vuelve a la pantalla principal.
- CONTINUAR Avanza al paso 2.

| Agroficina Virtual Asturias                                                                 |                                                                                                    | Explotac            | ión: ES330340000703 | Especie: BOVINO |                                   | OJUAN LUIS SANG | HEZ DEL AMO 🗸 🛛 ME | NÚ 🚍 |
|---------------------------------------------------------------------------------------------|----------------------------------------------------------------------------------------------------|---------------------|---------------------|-----------------|-----------------------------------|-----------------|--------------------|------|
| Generar hoja de inspec                                                                      | ciones y controles                                                                                                    |                     |                     |                 |                                   |                 |                    |      |
| Explotación seleccionada                                                                    | <ul> <li>Tramitación</li> </ul>                                                                                                    |                     |                     |                 |                                   |                 |                    |      |
| ES330340000703<br>Cambiar exploración                                                       | Seleccionar insp                                                                                                    | cciones y controles |                     |                 | 2 Datos personales y generar hoja | 8               | Finalizado         |      |
| BOVINO - Reproduccion para leche                                                            |                                                                                                    | Destinden           | de la básennda      |                 |                                   |                 |                    |      |
| and the second second                                                                       | Carse t                                                                                                    | eda Resultados (    | Je la busqueda      |                 |                                   |                 |                    |      |
| ACCESS OF A DECISION                                                                        | 01/01/2016                                                                                                    | Ē                   | Hasta               | 1               |                                   |                 |                    |      |
|                                                                                             |                                                                                                    |                     | 55011001111         |                 |                                   |                 | RESISTAN.          |      |
|                                                                                             | Email                                                                                                    |                     |                     |                 |                                   |                 |                    |      |
|                                                                                             | Email:                                                                                                    |                     | Teléfono:           |                 |                                   |                 |                    |      |
| MONAN AND                                                                                   | and the second second se |                     |                     |                 |                                   |                 |                    |      |
| Generar hoja de inspecciones y controle                                                     | 5                                                                                                    |                     |                     |                 |                                   |                 |                    |      |
|                                                                                             |                                                                                                    |                     |                     |                 |                                   |                 |                    |      |
| Paso 2. Introduzca los datos de contacto.     Si quiere consultar los datos de censo genera | dos,                                                                                                    |                     |                     |                 |                                   |                 |                    |      |
| en el paso anterior, puse en la pestaña Result<br>(Inspec. y Controles).                    | idos                                                                                                    |                     |                     |                 |                                   |                 |                    |      |
| Para generar la Hoja de Censo pulse el b                                                    | oton                                                                                                    |                     |                     |                 |                                   |                 |                    |      |

Se muestra la siguiente información por pantalla:

o Datos básicos. De consulta:

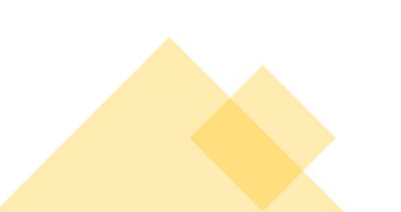

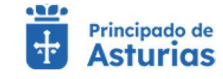

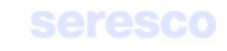

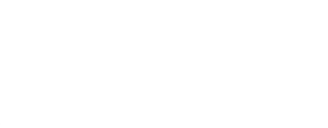

- Desde: Fecha desde la que se buscan las inspecciones y controles.
- Hasta: Fecha hasta la que se buscan las inspecciones y controles.

## • Datos de contacto:

 Email: Dato opcional. Se enviarán la hoja de inspecciones y controles de explotación firmada digitalmente al correo introducido en este campo.

Teléfono: Se recogerá el teléfono móvil del solicitante de la hoja de inspecciones y controles de la explotación. Se utilizará para el envío por SMS al usuario de la disponibilidad de la hoja generada.

## Paso 3. Finalizado

|                                                                                               | Explotación: ES3303400007                                                             | 03 Especie: BOVINO                                                     | JUAN LUIS SANCHEZ DEL AMO V                   | MENÚ 🚍 |
|-----------------------------------------------------------------------------------------------|---------------------------------------------------------------------------------------|------------------------------------------------------------------------|-----------------------------------------------|--------|
| Generar hoja de inspeccion                                                                    | n <mark>es y controles</mark> ✓ La hoja d                                             | le registro se ha generado con éxito                                   |                                               |        |
| Evplotación seleccionada                                                                      | ^ Tramitación                                                                         |                                                                        |                                               |        |
| ES330340000703<br>Cambiar explotación                                                         | Seleccionar inspecciones y controles                                                  | Datos personales y generar hoja                                        | 3 Finalizado                                  |        |
| BOVINO - Reproduccion para leche                                                              | Parámetros de búsqueda     Resultados de la búsqueda                                  | Datos de contacto                                                      |                                               |        |
| -0. 10                                                                                        | Deside * Hasta                                                                        |                                                                        |                                               |        |
| the second                                                                                    | A Recordatorio                                                                        |                                                                        |                                               |        |
|                                                                                               | Las hojas de registro generadas se enviarán por correo ele<br>Consultas documentación | ctrónico, sólo en el caso de que dispongamos de sus datos de correo. A | Además, se podrán descargar desde el apartado |        |
| Generar hoja de inspecciones y controles                                                      |                                                                                       |                                                                        |                                               |        |
| Paso 3. Finalizar Trámite. En caso de que el                                                  |                                                                                       |                                                                        |                                               |        |
| proceso se haya realizado con éxito se mostrará<br>un aviso en la barra de mensales. Si se ha |                                                                                       |                                                                        |                                               |        |
| producido algún tipo de error, también se                                                     |                                                                                       |                                                                        |                                               |        |

Se muestra toda la información recogida en los pasos anteriores. En caso de haberse registrado la solicitud correctamente en el sistema, se indicará: "La hoja de registro se ha generado con éxito".

Una vez firmada la hoja de inspecciones y controles pasará a estar disponible en el apartado de Consulta de Documentación.

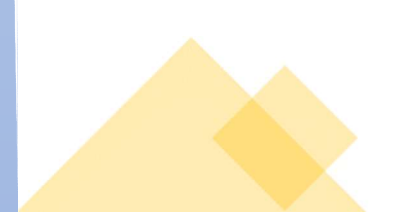

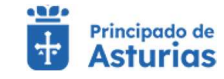

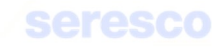

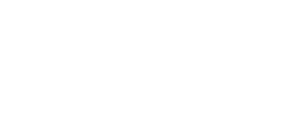

## 4.2.6.4. Hoja de crotales perdidos

Desde esta pantalla el titular podrá realizar una búsqueda de los crotales de bovino perdidos, para los que haya solicitado un duplicado de su explotación

| • | Paso 1. Seleccionar cro                                                                                                    | tales                                                                            |                               |                   |
|---|----------------------------------------------------------------------------------------------------|----------------------------------------------------------------------------------|-------------------------------|-------------------|
|   |                                                                                                    |                                                                                  |                               |                   |
|   |                                                                                                    |                                                                                  |                               |                   |
|   |                                                                                                    |                                                                                  |                               |                   |
|   | Agroficina Virtual Principodo de Asturios                                                                                                    | Explotación: ES30030001083 Especie: BOVINO                                       | ⊖ JUAN LUIS SANCHEZ DEL AMO ✓ | MENÚ 🚍            |
|   | Generar hoja de crotales p                                                                                                    | rdidos                                                                           |                               |                   |
|   | Evolatación coloscionada                                                                                                    | ∧ Tramitación                                                                    |                               |                   |
|   | ES330330001083<br>cambiar explotación                                                                                                    | Seleccionar crotales  Datos personales y generar hoja                            | 3 Finalizado                  |                   |
|   | Bovino Reproducción para came                                                                                                    | ▲ Parámetros de búsqueda                                                         |                               |                   |
|   | ALL AND ALL                                                                                                    | Desde * E Hasta E                                                                |                               |                   |
|   | and the second                                                                                                    | Constitution     Constitution     Constitution     Constitution     Constitution | RHBOAR                        |                   |
|   | Sec. and                                                                                                    | No se ha relizado ninguna búsqueda                                               | excel 👼                       |                   |
|   | Att - Starting                                                                                                    |                                                                                  |                               |                   |
|   | Generar hoja de crotales perdidos                                                                                                    |                                                                                  |                               |                   |
|   |                                                                                                    |                                                                                  |                               |                   |
|   | <ul> <li>Paso 1. Introduzca fecha desde (obligatorio) y<br/>fecha hasta para buscar los crotales perdidos de<br/>procesariada de la constante profesorar en ela constante perdidos de la constante perdidos de la constante perdi</li></ul> |                                                                                  |                               |                   |
|   | Su exposacion. Postenomente, puise en<br>Continuar para continuar la tramitación.                                                                                                    |                                                                                  |                               |                   |
|   |                                                                                                    |                                                                                  |                               |                   |
|   |                                                                                                    |                                                                                  |                               | Damo Web Asturias |

Se muestra la siguiente información por pantalla:

- o Parámetros de búsqueda
  - Desde: Se deberá introducir una fecha desde la que se mostrarán los datos requeridos.
  - Hasta: Si no se introduce ninguna fecha, se tomará la fecha actual. Esta fecha.
     será la fecha tope que se usará para la selección de los datos requeridos.
- o Resultados de la búsqueda
  - Se mostrarán todos los crotales perdidos, para los que se haya solicitado un duplicado, entre las fechas introducidas en los parámetros de búsqueda, ordenados por fecha de solicitud.

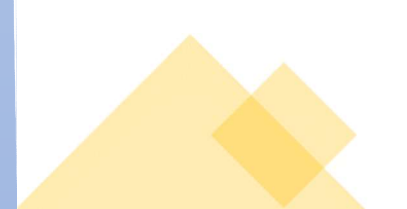

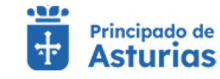

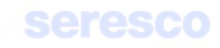

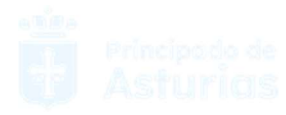

| Generar hoja de crotales perdidos         Explotación seleccionada         ES3303300001083<br>Cambiér exelotación         OV/NO - Reproducción para came         Image: Seleccionar crotales         Image: Seleccionar crotales         Image: Selecciona |
|----------------------------------------------------------------------------------------------------|
| Explotación seleccionada ES3303300011083 Cambiér explotación SoVINO - Reproduccion para came OVINO - Reproduccion para came                                                                                                    |
| Explotación seleccionada  ES330330001083 Cambier explotación para carne I Parimitros de búsquede I Parimitros de búsquede I Parimitros de búsquede                                                                                                    |
| 30VIINO - Reproduccion para carne A Parlimetros de búsqueda                                                                                                    |
|                                                                                                    |
| Desse * Ditrot/2023 E Hasta E                                                                                                    |
| DDRAWYYY DDRAWYYY DDRAWYYY                                                                                                    |
| A Resultados de la búsqueda                                                                                                    |
| Elementos por página  10 💗 1 - 4 de 4   < < > >                                                                                                    |
| F. de solicitud Nº crotal perdido Número sustitución (námero de nuevo crotal al procede) Fecha sustitución                                                                                                    |
| 01/08/2023 E5050308033279                                                                                                    |
| 26/07/2023 ES040308443329                                                                                                    |
| 19/07/2023 ES010306420067                                                                                                    |
| beneral roja de crotales perdudos 19/07/2023 ES050306933103                                                                                                    |
|                                                                                                    |
| Elementos por página 10 💌 1 - 4 de 4   < < > >  <br>EXCEL d@]                                                                                                    |
| F. 6e solicitud         Nº crotal perdotas         Número sustitución (número de nuevo crotal àl procede)         Fecha sustitución           01/08/2023         ES00308033279         Fecha sustitución         Fecha sustitución           01/08/2023         ES00308033279         Fecha sustitución         Fecha sustitución           01/08/2023         ES00308033279         Fecha sustitución         Fecha sustitución           19/07/2023         ES00308033279         Fecha sustitución         Fecha sustitución           19/07/2023         ES00308033279         Fecha sustitución         Fecha sustitución                                                                                                    |

Contará con los siguientes botones:

- INICIO Cancela el trámite y vuelve a la pantalla principal.
- CONTINUAR Avanza al paso 2.

|  | Paso 2. | Datos persona | les y generar hoja |
|--|---------|---------------|--------------------|
|--|---------|---------------|--------------------|

| Virtual <b>1</b> Asturias                                                                          | Explotacion: ES30330001                          | 083 Especie: BOVINO               | JUAN LUIS SANCHEZ DEL AMO V | MENU |
|----------------------------------------------------------------------------------------------------|--------------------------------------------------|-----------------------------------|-----------------------------|------|
| Generar hoja de crotales p                                                                         | erdidos                                          |                                   |                             |      |
| Explotación seleccionada                                                                           | 1 Tramitación                                    |                                   |                             |      |
| ES330330001083<br>Cambiar explotación                                                              | Seleccionar crotales                             | 2 Datos personales y generar hoja | 3 Finalizado                |      |
| BOVINO - Reproduccion para carne                                                                   | Parámetros de búsqueda Resultados de la búsqueda |                                   |                             |      |
|                                                                                                    | Desde * E Hasta                                  |                                   |                             |      |
|                                                                                                    | DD/MM/YYYY DD/MM/YYYY                            |                                   | BUSCAN                      |      |
| the max                                                                                            | A Datos de contacto                              |                                   |                             |      |
|                                                                                                    | Email:<br>Email: Teléfono:                       |                                   |                             |      |
| ALC NO DE                                                                                          |                                                  |                                   |                             |      |
| Generar hoja de crotales perdidos                                                                  |                                                  |                                   |                             |      |
|                                                                                                    |                                                  |                                   |                             |      |
| Paso 2. Introduzca los datos de contacto.     Si guiere consultar los crotales perdidos            |                                                  |                                   |                             |      |
| generados, pulse en la pestaña Resultados.<br>• Para generar la Hoja de crotales perdidos pulse el |                                                  |                                   |                             |      |

Se muestra la siguiente información por pantalla:

• Datos básicos. De consulta:

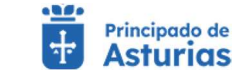

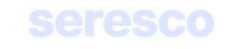

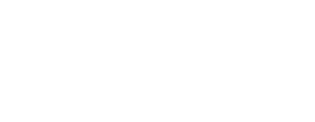

- Desde: Fecha desde la que se buscan los crotales perdidos.
- Hasta: Fecha hasta la que se buscan los crotales perdidos.

## o Datos de contacto:

- Email: Dato opcional. Se enviarán la hoja crotales perdidos de la explotación, firmada digitalmente al correo introducido en este campo.
- Teléfono: Se recogerá el teléfono móvil del solicitante de la hoja de crotales perdidos de la explotación. Se utilizará para el envío por SMS al usuario de la disponibilidad de la hoja generada.

#### Paso 3. Finalizado

| Virtual Sturios                                                                                                    | Explotación: ES                                                                      | 330330001083 Especie: BOVINO                                                    | OJUAN LUIS SANCHEZ DEL AMO ✓                     | MENÚ 🚍 |
|----------------------------------------------------------------------------------------------------|--------------------------------------------------------------------------------------|---------------------------------------------------------------------------------|--------------------------------------------------|--------|
| Generar hoja de crotales p                                                                                           | perdidos                                                                             | La hoja de registro se ha generado con éxito                                    |                                                  |        |
| Explotación seleccionada                                                                                             | ▲ Tramitación                                                                        |                                                                                 |                                                  |        |
| ES330330001083<br>Cambiar explotación                                                                                | Seleccionar crotales                                                                 | Datos personales y generar hoja                                                 | 3 Finalizado                                     |        |
| BOVINO - Reproduccion para carne                                                                                     | Parámetros de búsqueda     Resultados de la t                                        | súsqueda Datos de contacto                                                      |                                                  |        |
| -01                                                                                                    | Deste *<br>01/01/2023                                                                | Hosta                                                                           |                                                  |        |
| TO:                                                                                                    | Recordatorio  Las hojas de registro generadas se enviarán po Consultas documentación | r correo electrónico, sólo en el caso de que dispongamos de sus datos de correc | o. Además, se podrán descargar desde el apartado |        |
| Generar hoja de crotales perdidos                                                                                    |                                                                                      |                                                                                 |                                                  |        |
| <ul> <li>Paso 3. Finalizar Trámite. En caso de que el<br/>proceso se haya realizado con éxito se mostrará</li> </ul> |                                                                                      |                                                                                 |                                                  |        |
| un aviso en la barra de mensajes. Si se ha<br>producido algún tipo de error, también se                              |                                                                                      |                                                                                 |                                                  |        |

Se muestra toda la información recogida en los pasos anteriores. En caso de haberse registrado la solicitud correctamente en el sistema, se indicará: "La hoja de registro se ha generado con éxito".

Una vez firmada la hoja de crotales perdidos pasará a estar disponible en el apartado de Consulta de Documentación.

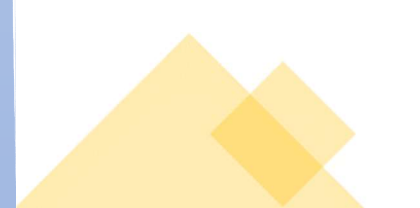

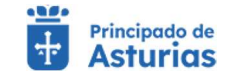

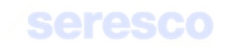

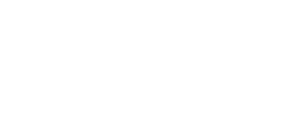

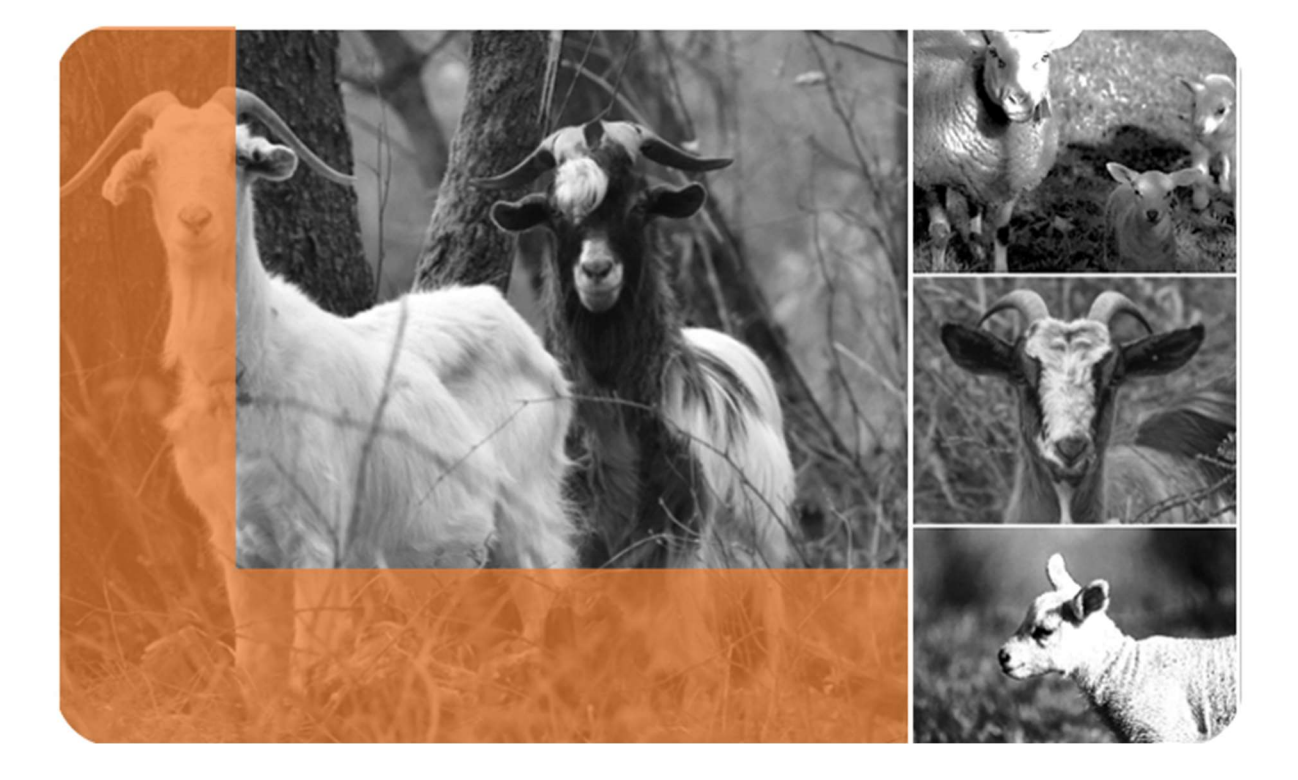

# Ovino / Caprino

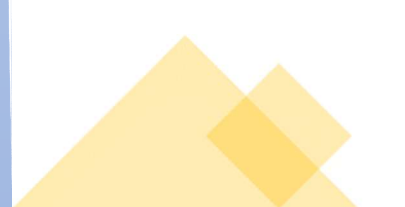

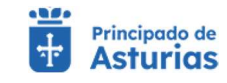

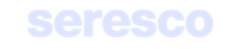

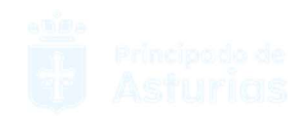

# 4.3.1. Consultas Explotación

# 4.3.1.1. Datos Explotación

Pantalla para consultar los datos básicos de la explotación seleccionada.

| Virtual Principado de<br>Asturias                                            | Explotación: E\$330010000986 Especie: OVINO                                                                                                    | BROCIO LORENZO CASAS ✓ |
|------------------------------------------------------------------------------|----------------------------------------------------------------------------------------------------|------------------------|
| Datos explotación                                                            |                                                                                                    | MENÚ 🚍                 |
| Explotación seleccionada                                                     | A Datos explotación                                                                                                    |                        |
| ES330010000986<br><u>Cambiar explotación</u><br>OVINO - Pasto                | Cidiga de la explotación Essadorio de la Explotación ASTURIAS                                                                                                    |                        |
| ester sin and the                                                            | A Titular Personas relacionadas                                                                                                    |                        |
| - Jon                                                                        | Mittor ex mare Persona en Marro de Marro Decodo de Marro Persona en Artico Constano Artico Constano Artico Con |                        |
|                                                                              | A Otros                                                                                                    |                        |
| ÷                                                                            | PASTO HIPOTADA PAGATANA HIPOTADA ANTANA<br>PASTO UNIDAD VETERINARIA TINEO                                                                                                    |                        |
| 15/2                                                                         | N Restricciones sanitarias Restricciones de salida                                                                                                    |                        |
| Datos explotación                                                            | Poser restricciones de entracia No                                                                                                    |                        |
|                                                                              |                                                                                                    |                        |
| za este formulario para consultar los datos de<br>explotación.               |                                                                                                    |                        |
| de pulsar en las distintas pestañas para<br>ader a la información adicional. |                                                                                                    |                        |

Datos Básicos de la Explotación. Muestra los datos básicos de la explotación.

## o Datos de Explotación

- Código de la Explotación
- Dirección de la Explotación
- o Titular
  - NIF/CIF del Titular
  - Nombre y Apellidos o Razón Social
  - Dirección del titular
- o Otros
  - Orientación Productiva
  - Responsable Sanitario
  - Responsable ADS
- Restricciones Sanitarias
  - Posee Restricciones Sanitarias de Entrada a la Explotación

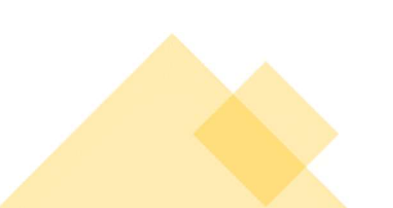

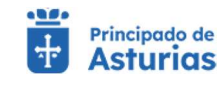

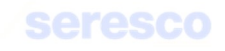

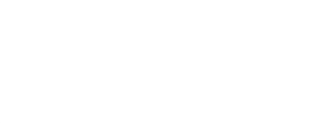

Posee Restricciones Sanitarias de Salida de la Explotación

# • Información de personas relacionadas. Muestra las personas relacionadas de la explotación.

| Aproficina Asturios                                                                | Explotación: ES330010000986 Especie: OVINO                                                                                              | ORCIO LORENZO CASAS ➤ |
|------------------------------------------------------------------------------------|----------------------------------------------------------------------------------------------------|-----------------------|
| Datos explotación                                                                  |                                                                                                    | MENÚ 🚃                |
| Explotación seleccionada                                                           | △ Datos explotación                                                                                                    |                       |
| ES330010000986<br>Cambiar explotación                                              | Citatiga se bi exploratadan Climicado se la Fujeradadan ES330010000986 ASTURIAS                                                         |                       |
| CVING Pasto                                                                        | ∧ Titular Personas relacionadas                                                                                                    | _                     |
| ~ ~ ~                                                                              | NIF/CIF Apellidos y nombre o razón social Tipo de relación F. Inicio de la relación<br>YS010343Z ROCIO LORENZO CASAS TITULAR 20/04/2023 |                       |
| A 48.                                                                              | Otros                                                                                                    |                       |
| A CALLER CONTRACTOR                                                                | Chemodin productiva Responsable satisfatio Responsable Add<br>PASTO UNIDAD VETERINARIA TINEO                                            |                       |
| 15/2-11 15/20                                                                      | Restricciones sanitarias     Restricciones de salida                                                                                    |                       |
| CTARL C                                                                            | Protect restrictioners de entration No                                                                                                  |                       |
| Datos explotación                                                                  |                                                                                                    |                       |
|                                                                                    |                                                                                                    |                       |
| Utiliza este formulario para consultar los datos de<br>su Explotación.             |                                                                                                    |                       |
| Puede pulsar en las distintas pestañas para<br>acceder a la información adicional. |                                                                                                    |                       |
|                                                                                    |                                                                                                    |                       |

- o NIF/CIF
- Apellidos y nombre o razón social
- Tipo de relación
- F. Inicio de la relación

|          |                                   |               |                     | Elementos mostrados por pá | gina 1D 🗙 1-3 de 3 🔇 🕻 |
|----------|-----------------------------------|---------------|---------------------|----------------------------|------------------------|
| NIF/CIF  | Nombre y Apellidos / Razón Social | Tipo Relación | Fecha Inicio Relac. | Origen relación (CEA/NEA)  |                        |
| 10000000 |                                   | TITULAR       | 01/02/2022          | NEA                        |                        |
| 5        | KONOMINENT BIDINGERN CB,          | TITULAR       | 03/05/1995          | NEA                        |                        |
|          |                                   | REPRESENTANTE | 03/05/1995          | NEA                        |                        |
|          |                                   |               |                     |                            |                        |
|          |                                   |               |                     | Elementos mostrados por pá | gina 10 🗸 1-3 de 3 < 🗲 |

# 4.3.1.2. Censo

Pantalla para consultar el censo de la explotación seleccionada.

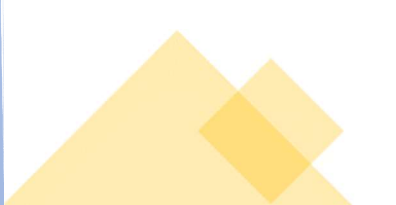

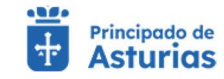

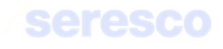

| Agroficina Virtual                                                                                                    |                                           |                    | Explotación: ES33051000    | 1677 Especie: CAI        | PRINO             |          |                          | BROCIO LORENZO CASAS ✓                                |
|----------------------------------------------------------------------------------------------------|-------------------------------------------|--------------------|----------------------------|--------------------------|-------------------|----------|--------------------------|-------------------------------------------------------|
| and Committee del annue de la surelatació                                                                                                    |                                           |                    |                            |                          |                   |          |                          | 1.000 M                                               |
| Consulta del censo de la exploracio                                                                                                    | ne                                        |                    |                            |                          |                   |          |                          | MENU                                                  |
|                                                                                                    |                                           |                    |                            |                          |                   |          |                          | ♠ Inicio                                              |
| Explotación seleccionada                                                                                                    | Parámetros de búsqu                       | leda               |                            |                          |                   |          |                          |                                                       |
| ES330510001677<br>Cambiar explotación                                                                                                    | Fecha * 19/02/2024                        | Hora*<br>17:38     | O                          | Informe por<br>Ubicación | +                 |          |                          | <ul> <li>Consultas explotación</li> </ul>             |
| CAPRINO - Reproduccion para carne                                                                                                    | DD/MMYYYY                                 | ternato            | hhummiss .                 |                          |                   |          |                          | Datos explotación                                     |
|                                                                                                    |                                           |                    |                            |                          |                   |          | CONSULTAR CENSO          | Consulta del censo de la explota                      |
| ALL AND ALL AND ALL AN | <ul> <li>Resultados de la búso</li> </ul> | queda              |                            |                          |                   |          |                          | Crotales disponibles<br>Consulta de movimientos de la |
|                                                                                                    |                                           |                    |                            |                          | Elementos por pág | ina 10 📼 | 1-10 de 34   < < > >     | explotación                                           |
|                                                                                                    | Identificación animal                     | Tipo identificador | Identificación electrónica | Identificación madre     | Fecha nacimiento  | Sexo     | Raza                     | 🛩 Consultas animal                                    |
|                                                                                                    | ES030000104592                            | CROTAL ELECTRÓNICO | 10040000724030000104592    |                          | 01/02/2010        | Hembra   | Conjunto Mestizo         |                                                       |
|                                                                                                    | ES030000122874                            | CROTAL ELECTRÓNICO | 11040000724030000122874    |                          | 01/04/2010        | Macho    | Conjunto Mestizo         | <ul> <li>Trámites movimientos</li> </ul>              |
|                                                                                                    | E\$03000203551                            | CROTAL ELECTRÓNICO | 10040000724030000203551    |                          | 08/05/2013        | Hembra   | Conjunto Mestizo         | <ul> <li>Consultas documentacio</li> </ul>            |
|                                                                                                    | ES030000218328                            | CROTAL ELECTRÓNICO | 10040000724030000218328    |                          | 15/12/2014        | Hembra   | Conjunto Mestizo         |                                                       |
|                                                                                                    | ES030000237898                            | CROTAL ELECTRÓNICO | 10040000724030000237898    |                          | 22/01/2015        | Hembra   | BERMEYA                  | Aviso legal y     responsabilidad                     |
|                                                                                                    | ES030000243202                            | CROTAL ELECTRÓNICO | 10040000724030000243202    |                          | 10/02/2016        | Hembra   | Conjunto Mestizo         |                                                       |
| Consulta del censo de la explotación                                                                                                    | E\$030000243382                           | CROTAL ELECTRÓNICO | 10040000724030000243382    |                          | 01/02/2016        | Hembra   | Conjunto Mestizo         | <ol> <li>Funcionalidad</li> </ol>                     |
|                                                                                                    | ES030000270800                            | CROTAL ELECTRÓNICO | 10040000724030000270800    |                          | 02/01/2016        | Hembra   | Conjunto Mestizo         | Manual de usuario                                     |
| Esta pantalla le permite conocer el censo de su     evidetución. Data alte debe letresurir, fastra y                                                                                                    | ES030000285652                            | CROTAL ELECTRÓNICO | 10040000724030000285652    |                          | 01/01/2017        | Hembra   | Conjunto Mestizo         | inditidal de usuality                                 |
| hora.                                                                                                    | ES030000285655                            | CROTAL ELECTRÓNICO | 11040000724030000285655    |                          | 01/01/2015        | Hembra   | Conjunto Mestizo         |                                                       |
| Deberá también indicar si desea el informe por                                                                                                    |                                           |                    |                            |                          | Elementos por pág | ina 10 👻 | 1 - 10 de 34 🛛 < 🖌 🗲 🖌 🕹 |                                                       |
| los animales que se encuentran localizados en la                                                                                                    |                                           |                    |                            |                          |                   |          |                          |                                                       |
|                                                                                                    |                                           |                    |                            |                          |                   | EX       | MPRIMIR                  |                                                       |
| explotación, y por 'pertenencia', se mostrarán                                                                                                    |                                           |                    |                            |                          |                   |          |                          |                                                       |

Para consultar el censo, deberá introducir previamente:

- Fecha de censo
- Hora de censo
- Tipo de censo:
  - Ubicación (por defecto)
  - o Pertenencia

Deberá pulsar el botón BUSCAR para ver los resultados.

## Se mostrará:

- Identificación del animal. Pulsando sobre el vínculo se accederá a los datos básicos del animal.
- Tipo de identificador
- Identificación electrónica
- Identificación de la madre
- Fecha de nacimiento
- Sexo
- Raza

# 4.3.1.3. Crotales disponibles

Pantalla para consultar los crotales disponibles de la explotación seleccionada.

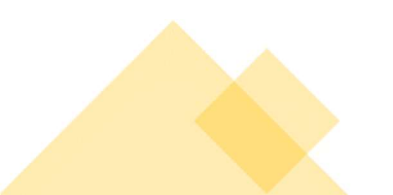

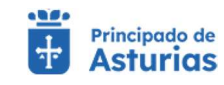

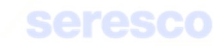
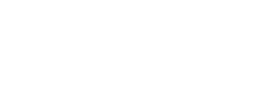

| Streptoscion selectorated       Exercise contraction       Exercise contraction                                                                                                    |                      |                                                     |               |                 |                      |                                            |
|----------------------------------------------------------------------------------------------------|----------------------|-----------------------------------------------------|---------------|-----------------|----------------------|--------------------------------------------|
| Exadetal energical energical energ | B Datos explotación  |                                                     |               |                 |                      |                                            |
| Ended         Develope op skips with with an entropy         The service op skips with with an entropy         The service op skips with with an entropy         The service op skips with with an entropy         The service op skips with with an entropy         The service op skips with with an entropy         The service op skips with with an entropy         The service op skips with with an entropy         The service op skips with with an entropy         The service op skips with with an entropy         The service op skips with with an entropy         The service op skips with an entropy         The service op skips with an entropy         The                                                                                                    | Consulta del censo   |                                                     |               |                 | Produce dissolutions | Explotación seleccionada                   |
| CAREFUC Construint of an output of a service         M         Construint of a service         Method with your of a service         Method with your of                                                                                                    | de la explotación    | Elementos por página 10 🔹 11 - 20 de 20 🛛 🕻 🕻 🔿 🗇 1 | Elemento      |                 |                      | ES330510001677                             |
| 1         ES081008570081         17/08/2022         Consultar           2         ES081008570081         17/08/2022         Consultar           3         ES081008570083         17/08/2022         Consultar           4         ES081008570084         0/11/2022         Consultar           5         ES080005670085         0/11/2022         Consultar           6         ES080005670085         0/11/2022         Consultar           7         ES080005670085         0/11/2022         Consultar           9         ES080005670085         0/11/2022         Consultar           10         ES080005670085         0/11/2022         Consultar           10         ES080005670085         0/11/2022         Consultar           10         ES080005670085         0/11/2022         Consultar           10         ES080005670085         0/11/2022         Consultar                                                                                                    | Crotales disposible  | 199                                                 | Petho entreps | Codigo motal    | M.                   | CAPRINO - Reproduccion para came           |
| 2         ES09308570068         17/08/2022           3         ÉS09308570068         17/08/2022           4         ES09308570068         0/11/2022           5         ES02106570068         0/11/2022           6         ES08205570068         0/11/2022           7         ES08205570068         0/11/2022           9         ES09208570068         0/11/2022           10         ES0820557008         0/11/2022           10         ES0820557008         0/11/2022           10         ES0820557008         0/11/2022           10         ES0820557008         0/11/2022           10         ES0820557008         0/11/2022                                                                                                    | Consulta de          | 22                                                  | 17/08/2022    | E5080308570081  | 1                    |                                            |
| 9         Escelaros50063         17,04/2022         *         Consulta         *         Consulta         *         *         Consulta         *         *         Consulta         *         *         *         *         *         *         *         *         *         *         *         *         *         *         *         *         *         *         *         *         *         *         *         *         *         *         *         *         *         *         *         *         *         *         *         *         *         *         *         *         *         *         *         *         *         *         *         *         *         *         *         *         *         *         *         *         *         *         *         *                                                                                                    | CE movimientos de la | 22                                                  | 17/08/2022    | 850903085700e2  | 2                    |                                            |
| 4         ESI 1200570064         0/11/2022           5         ESI2010570063         0/11/2022           6         ESI201057006         0/11/2022           7         ESI40308570087         0/11/2022           8         ESIS0208570088         0/11/2022           9         ESI60201570086         0/11/2022           10         ESI60201570006         0/11/2022           10         ESI60201570006         0/11/2022                                                                                                    | exploration          | 22                                                  | 17/08/2022    | E5000308570083  | 3                    |                                            |
| 5         Escelaros50008         0/11/2022           6         Escelaros50008         0/11/2022           7         Escelaros50008         0/11/2022           8         Escelaros50008         0/11/2022           9         Escelaros50008         0/11/2022           10         Escelaros50008         0/11/2022           10         Escelaros50008         0/11/2022           10         Escelaros50008         0/11/2022                                                                                                    | Consultas animal     | 22                                                  | 01/11/2022    | ES010308570084  | 4                    | ENGLISH - CARLES                           |
| 6         Essistantes/Stooles         0//11/2022           7         Essistantes/Stooles         0//11/2022           8         Essistantes/Stooles         0//11/2022           9         Essistantes/Stooles         0//11/2022           10         Essistantes/Stooles         0//11/2022           Exemutions per adapted (III)         11-20 of 20         IIII)                                                                                                    | Aviso legal y        | 22                                                  | 01/11/2022    | E\$020308570085 | 5                    |                                            |
| 7         ESk450657067         01/11/2022           8         ES68032657068         07/11/2022           9         ES68030557008         07/11/2022           10         ES68030570000         01/11/2022           Emmandas dar pågina (tot vicit)                                                                                                    | responsabilidad      | 22                                                  | 01/11/2022    | E5030308570086  |                      |                                            |
| a         Es69020857008         D1/11/2022           Consulta crotales dieponibles         9         Es68020857008         01/11/2022           10         Es680208570000         01/11/2022         Es680208570000         01/11/2022           10         Es680208570000         01/11/2022         Es6802018570000         01/11/2022                                                                                                    | Funcionalidad        | 22                                                  | 01/11/2022    | ES640308570087  | 7                    |                                            |
| Consulta crotates disponibles         9         Essentossimos         0//1/2022           10         Essentossimos         0//1/2022         0         10//1/2022           2         Essentossimos         0//1/2022         10//1/2022         10//1/2022                                                                                                    | 11 - Sector - Old    | 22                                                  | 01/11/2022    | ES050308570088  | 3                    |                                            |
| Consulta crotales disponibles         10         Esseconstruction         01/11/2022           Esseconstruction         01/11/2022         Esseconstruction         01/11/2022                                                                                                    |                      | 22                                                  | 01/11/2022    | E5060306570089  |                      |                                            |
| A contribution in matters on                                                                                                    |                      | 22                                                  | 01/11/2022    | E5060308570090  | 10                   | Consulta crotales disponibles              |
| A contribution in critate en                                                                                                    |                      | Elementos por página 10 💌 11-20 de 20 14 4 > >1     | Elemento      |                 |                      |                                            |
| A continuación se investiran ina contanse en                                                                                                    |                      |                                                     |               |                 | 36                   |                                            |
|                                                                                                    |                      |                                                     |               |                 | 05                   | A continuación se muestran los crotales en |
| depters we to equitación.                                                                                                    |                      |                                                     |               |                 |                      | depòensi que tione fu explotación.         |
|                                                                                                    |                      |                                                     |               |                 |                      |                                            |
|                                                                                                    |                      |                                                     |               |                 |                      |                                            |

Se mostrarán todos los crotales disponibles (no asignados a ningún animal) para la explotación seleccionada. Los datos saldrán ordenados por las últimas 4 posiciones del crotal.

- Crotal.
- Fecha de entrega

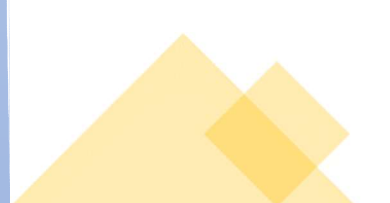

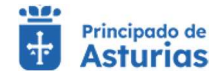

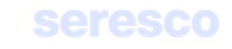

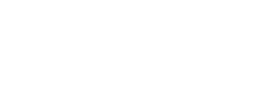

# 4.3.2. Consultas Animal

# 4.3.2.1. Datos Básicos

Pantalla para consultar los datos básicos de un animal. Para ello, deberá introducir el siguiente dato:

| Identificación del animal * |                            |
|-----------------------------|----------------------------|
| ES030000285457              |                            |
| ej: ES080303300141          | CONSULTAR DATOS DEL ANIMAL |

• Identificación del animal

Y pulsar posteriormente el botón **CONSULTAR DATOS DEL ANIMAL**. Tras ello, se mostrará la siguiente información:

| lentificación del animal | Tipo identificación  | Identificación electrónica | Raza                   |  |
|--------------------------|----------------------|----------------------------|------------------------|--|
| exo                      | Identificación madre | Fecha de nacimiento        | Explotación nacimiento |  |
| aís de nacimiento        | Explotación actual   |                            |                        |  |

## • Datos del animal

- o Identificación del animal
- Tipo de identificación
- o Identificación electrónica
- o Raza
- o Sexo
- o Identificación de la madre
- o Fecha de nacimiento
- Explotación de nacimiento
- o País de nacimiento
- o Explotación actual
- Restricciones
  - o Se mostrarán las Restricciones que tiene el animal

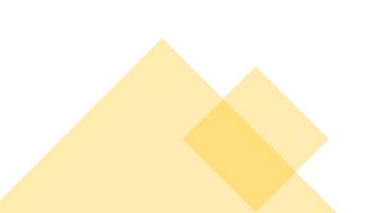

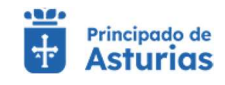

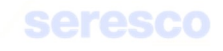

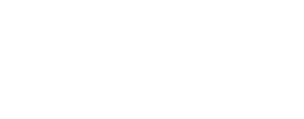

# 4.3.2.2. Movimientos del animal

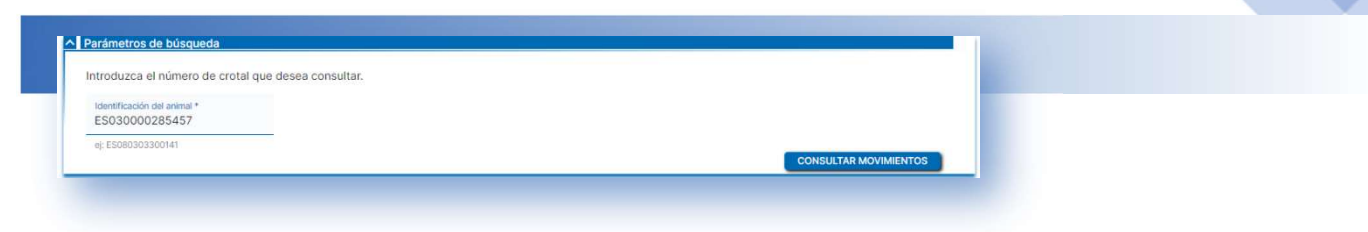

Pantalla para consultar los movimientos de un animal. Para ello, deberá introducir los siguientes datos:

• Identificación del animal

Y pulsar posteriormente el botón **CONSULTAR MOVIMIENTOS**. Tras ello, se mostrará la siguiente información:

- Código de movimiento
- Identificación del animal
- Explotación de origen del movimiento
- Fecha de salida
- Explotación destino del movimiento
- Fecha de llegada.
- Tipo de movimiento

|                   |                           |                    |              | Elementos por pa    | igina 10 👻 1-3 | 3 de 3  < < > > |
|-------------------|---------------------------|--------------------|--------------|---------------------|----------------|-----------------|
| ódigo movimiento  | Identificación del animal | Explotación origen | Fecha salida | Explotación destino | Fecha llegada  | Tipo Mvto       |
| 3NNES030000285457 | ES030000285457            | Nacimiento         | 01/01/2014   | ES330260001972      | 01/01/2014     | Individual      |
| 2018000000263672  | ES030000285457            | ES330260001972     | 23/04/2018   | ES330510001999      | 23/04/2018     | Individual      |
| 3000000001864352  | ES030000285457            | ES330510001999     | 25/01/2022   | ES330510001677      | 25/01/2022     | Individual      |
|                   |                           |                    |              | Elementos por pá    | igina 10 👻 1-3 | de 3   < < > >  |

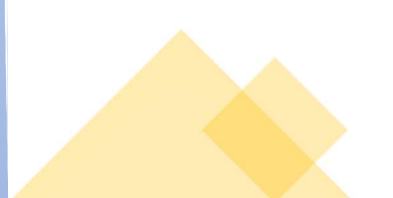

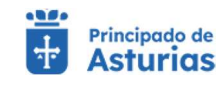

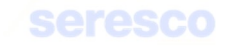

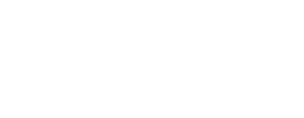

# 4.3.3. Consultas Documentación

## 4.3.3.1. Hoja de movimientos

Pantalla para consultar las Hojas de movimientos del Libro de Registro de Explotación generadas.

En pantalla, si tiene generada alguna hoja, se mostrará:

- Impresión de hojas de movimientos
  - o Fecha desde
  - o Fecha hasta
  - Fecha y hora de creación
  - Enlace a la descarga del documento

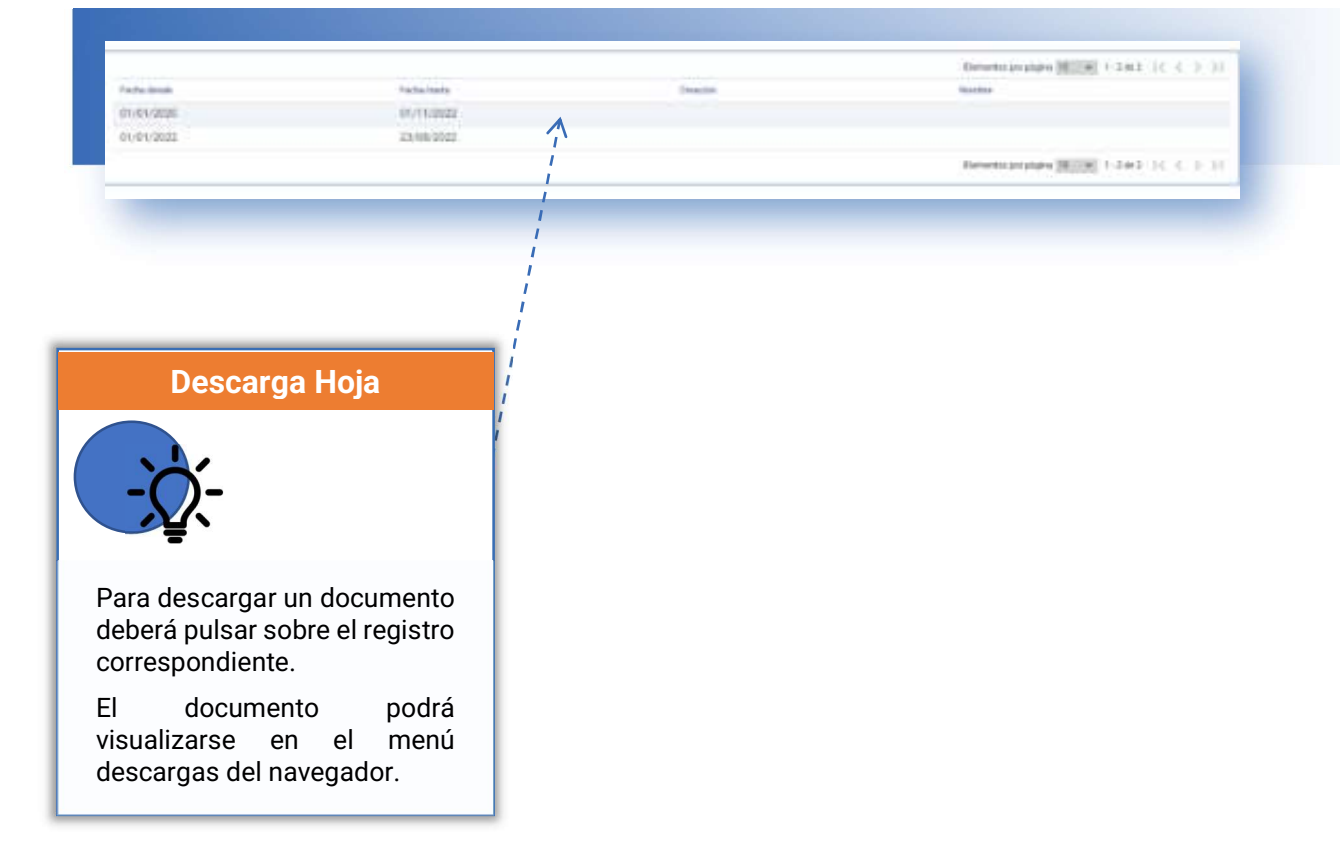

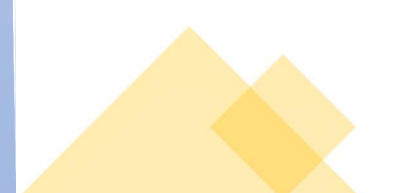

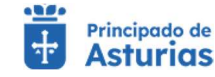

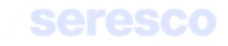

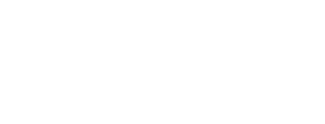

# 4.3.3.2. Hoja de censo

Pantalla para consultar las Hojas de censo del Libro de Registro de Explotación generadas.

Al entrar en la pantalla, si tiene generada alguna hoja de censo se mostrará un listado con las hojas disponibles. En caso contrario se mostrará el aviso: *"No se han encontrado datos"*.

Se mostrará la siguiente información:

- Impresión de hojas de censo
  - o Fecha desde
  - o Fecha hasta
  - Fecha y hora de creación
  - Enlace a la descarga del documento

| Factor Name         Factor III Constant           2010/2012         01/11/2012         Hale, de, consec, 2009/2011           101/11/2012         01/11/2012         Hale, de, consec, 2009/2011 |
|----------------------------------------------------------------------------------------------------|
| 23,589,5822 01,11,022 Have, 8, 249,68, 249,920<br>(21,11,022) 02,12,0221 Haye, 8, 2000, 2009,020                                                                                                |
| tärikkäää köriääää                                                                                                    |
|                                                                                                    |
|                                                                                                    |
|                                                                                                    |
|                                                                                                    |
|                                                                                                    |
|                                                                                                    |
|                                                                                                    |
|                                                                                                    |
| investment of the U.S. A.                                                                                                    |
|                                                                                                    |

Recuerde que para **descargar** el documento deberá pulsar sobre el **enlace** correspondiente de la lista de resultados.

# 4.3.3.3. Hoja de inspecciones y controles

Pantalla para consultar las Hojas de inspecciones y controles del Libro de Registro de Explotación generadas.

Al entrar en la pantalla, si tiene generada alguna hoja de inspecciones y controles, se mostrará un listado con las hojas disponibles. En caso contrario se mostrará el aviso: "*No se han encontrado datos*".

Se mostrará la siguiente información:

- Impresión de hojas de inspecciones y controles
  - o Fecha desde
  - o Fecha hasta

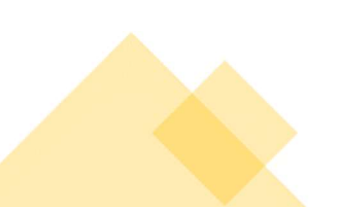

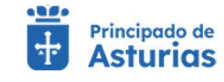

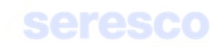

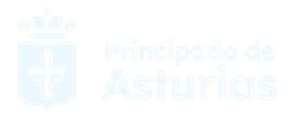

- o Fecha y hora de creación
- Enlace a la descarga del documento

|               |             |                      | limite too multiplication por pages. | 10:56 | 1001 () |
|---------------|-------------|----------------------|--------------------------------------|-------|---------|
| Farma Constra | Tieta Barra | Party in Description | Karala al douirante                  |       |         |
| 01/01/2022    | 15/98/2023  | 01/11/2012           | Heja, 38, 110, 00091001              |       |         |
| 01/01/2020    | 12/11/0001  | 8018/2921            | Huga, dis. (VC., DOCTORIE)           |       |         |
|               |             |                      |                                      |       |         |
|               |             |                      | "konomiter incett victo por pais ne  | 10 👽  | 201143  |

Recuerde que para **descargar** el documento deberá pulsar sobre el **enlace** correspondiente de la lista de resultados.

# 4.3.3.4. Guías sanitarias disponibles

Mediante esta opción podrá obtener un listado de aquellas guías de origen y sanidad pecuaria que le hayan sido concedidas para la explotación activa en los últimos diez días. Además, tendrá acceso al documento en formato PDF para su impresión.

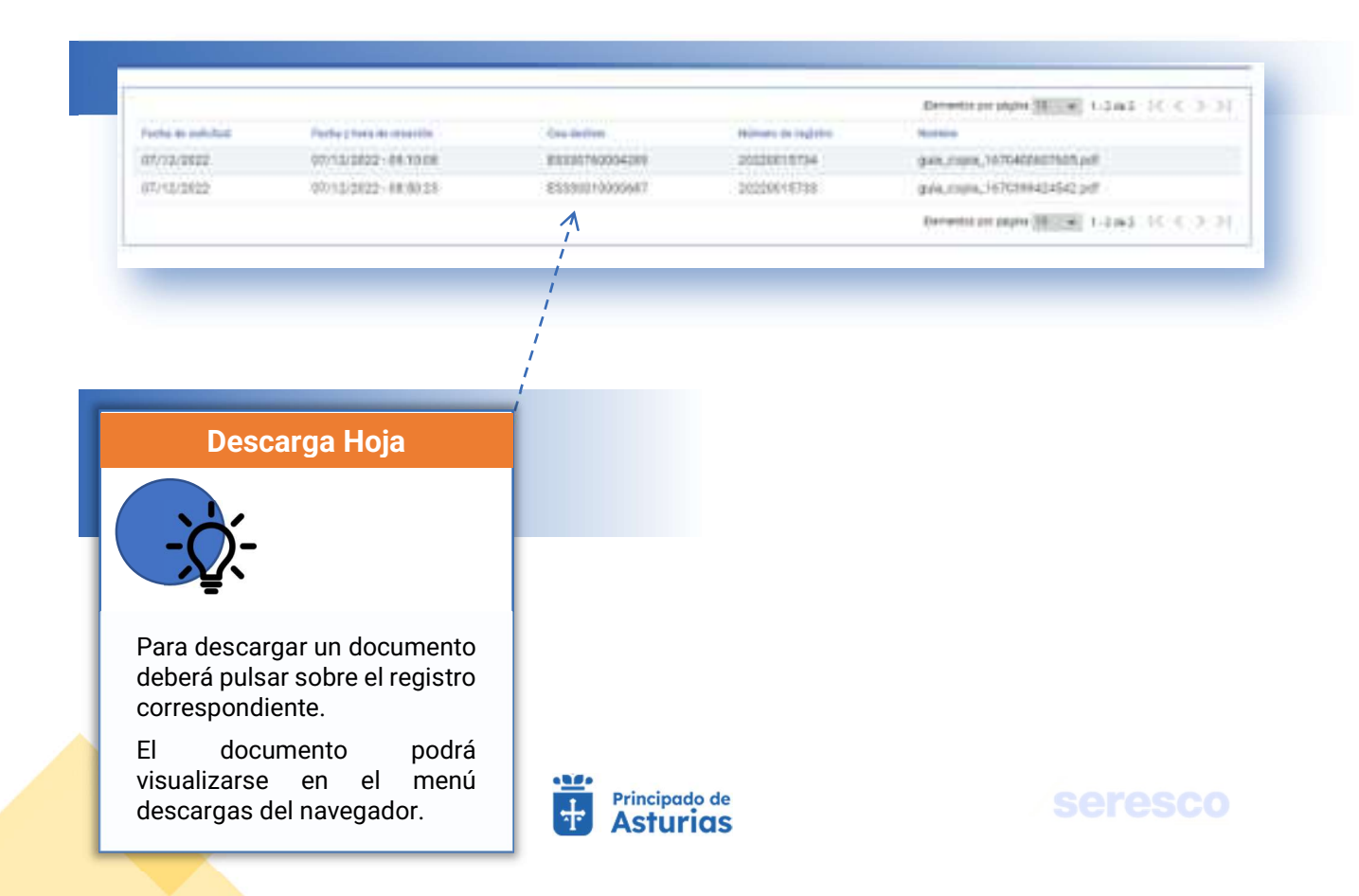

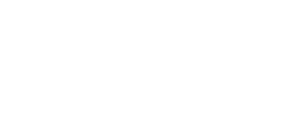

# 4.3.3.5. Impresión de certificados de calificación sanitaria

Mediante esta opción podrá obtener un listado de aquellos certificados de calificación sanitaria (cartas de saneamiento) que se hayan generado para la explotación activa. Además, tendrá acceso al documento en formato PDF para su impresión.

|                            |                                                                                                    | Elementos per priprie 14 el 1-10 de 10 I C C 3 |
|----------------------------|----------------------------------------------------------------------------------------------------|------------------------------------------------|
| Numera del regione         | Descarga cambiado                                                                                                    | Pycka de salicitud                             |
| 6-2018-20230323-56220      | CastaGarourniento_copia_1479538707893.pdf                                                                                                    | 23/83/0023 - 17/28                             |
| 6-2010-20230316-56002      | CastaSamamiento.copia.1070551805428.pdf                                                                                                    | 16/03/2023 - 08/30                             |
| 6-2018-20230216-54061      | CartaSarwarianto_copia_1474051105333.pdf                                                                                                    | W/03/2023 - 08-25                              |
| 8-2218-20230316-56080      | GartaGarmamento, copia, 1678951209904 pdf                                                                                                    | 16/03/2023 - 98-29                             |
| 0-3310-20230315-54645      | CartaSansiemento_copia_1679883105143.pdf                                                                                                    | 15/03/2023 - 13/25                             |
| 0-2010-20230314-56020      | CartaGarmarmento, copia, 1678765600836 pur                                                                                                    | 14/03/2023 - 10/20                             |
| 6-2018-20230217-58394      | CartaSarmaniunto, ropix, 3676640004492.pdf                                                                                                    | 17/03/2023 - 14:20                             |
| 0-2010-20230217-05393      | Cartabaneevients, copia,3676638104290,pdf                                                                                                    | 17/02/2023 - 14:05                             |
| 0 3310 30330217 55393      | Cartadamamento_copia_1676636804770.pdf                                                                                                    | 17/03/3033 - 14/00                             |
| A local development attack | Property and a second second and the second second se | 12003/20023 - 12030                            |

Descarga Hoja

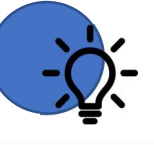

Para descargar un documento deberá pulsar sobre el registro correspondiente.

El documento podrá visualizarse en el menú descargas del navegador.

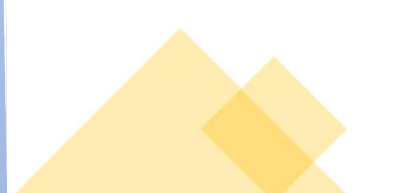

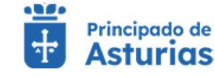

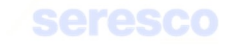

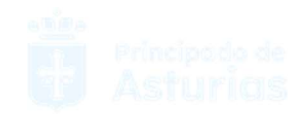

# 4.3.4. Trámites Movimientos

# 4.3.4.1. Comunicación de alta por nacimiento

Mediante este trámite se permite al ganadero comunicar a la administración el nacimiento de un animal de las especies ovino o caprino.

Para realizar el trámite deberán seguir los siguientes pasos:

| amitación                                             |   |                                             |   |                   |                           |
|-------------------------------------------------------|---|---------------------------------------------|---|-------------------|---------------------------|
| Datos del animal                                      |   | 2 Datos de contacto                         |   | Informe de estado | Descarga del justificante |
| tos básicos                                           |   |                                             |   |                   |                           |
| ódigo de explotación de la solicitud<br>S330400000715 |   | Fecha solicitud<br>02/03/2024               |   | Especie<br>OVINO  |                           |
| tos animal                                            |   |                                             |   |                   |                           |
| Fecha nacimiento *                                    | Ē | Tipo Identificación *<br>CROTAL ELECTRONICO | • | Crotal asignado * | Crotal de la madre        |
| Sexo *                                                |   | Raza *                                      |   |                   |                           |

En pantalla se muestra la siguiente información:

- o Datos básicos. Todos los datos de consulta:
  - Código de explotación de la solicitud.
  - Fecha de solicitud
  - Especie de la explotación
- o Datos animal

Se solicitan los siguientes datos:

- Fecha de nacimiento: La fecha de nacimiento ha de ser dentro de los últimos tres meses. No se permiten comunicaciones con fecha de nacimiento anteriores a tres meses a la fecha actual.
- Tipo de identificación: Sólo se permite la selección de CROTAL ELECTRÓNICO.
- Crotal asignado: Se deberá introducir un crotal existente, distribuido a la explotación.
- Crotal de la madre: Campo opcional. En caso de contar con el crotal de la madre, deberá introducirse.
- Sexo: Desplegable con los valores posibles del sexo del animal

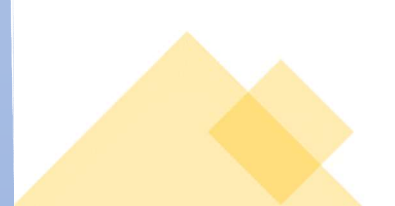

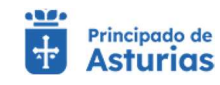

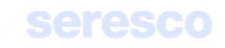

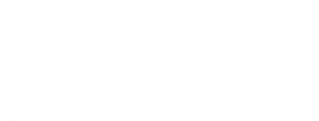

## Raza: Desplegable con los valores de razas de un animal

Pulse el botón continuar para acceder al siguiente paso.

| ramitación                                              |                               |                   | H.                          |
|---------------------------------------------------------|-------------------------------|-------------------|-----------------------------|
| Datos del animal                                        | 2 Datos de contacto           | Informe de estado | 4 Descarga del justificante |
| Datos básicos Datos anim                                | al                            |                   |                             |
| Código de explotación de la solicitud<br>ES330400000715 | Fecha solicitud<br>02/03/2024 | Especie<br>OVINO  |                             |
| atos contacto                                           | · · ·                         |                   |                             |
| Email:                                                  | Teléfono:<br>605540617        |                   |                             |

Se muestran en pestañas la información de consulta con los datos básicos y los datos del animal

#### o Datos básicos

- Código de la explotación
- Fecha de la solicitud
- Especie
- Dirección de la explotación

# o Datos del animal

- Fecha de nacimiento
- Tipo de identificación
- Crotal asignado
- Identificación electrónica
- Crotal de la madre
- Sexo
- Raza

#### o Datos de contacto

Además de estos datos de consulta, se mostrarán los datos de contacto del usuario

- Email
- Teléfono

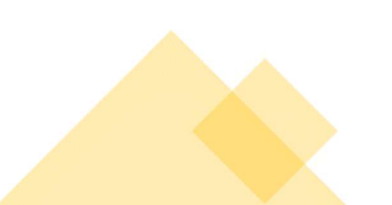

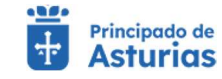

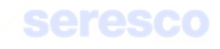

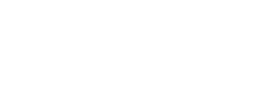

Estos datos serán modificables y serán los datos que se usen para enviar el justificante de la comunicación de alta por nacimiento.

#### • Paso 3. Informe de estado

Se muestra toda la información, en modo consulta, recogida en los pasos anteriores para su verificación.

Si los datos son correctos se pulsará el botón continuar para hacer efectiva la comunicación de alta por nacimiento.

| Datos del animal                                        | Datos de contacto                           | 3 Informe de estado                 | Descarga del justificante                  |
|---------------------------------------------------------|---------------------------------------------|-------------------------------------|--------------------------------------------|
| tos básicos                                             |                                             |                                     |                                            |
| Código de explotación de la solicitud<br>ES330400000715 | Fecha solicitud<br>02/03/2024               | Especie<br>OVINO                    |                                            |
| tos animal                                              |                                             |                                     |                                            |
| echa nacimiento *<br>D1/03/2024                         | Tipo identificación *<br>CROTAL ELECTRONICO | Crotal asignado *<br>ES030000304201 | Id. electronica<br>10040000724030000304201 |
| Crotal de la madre                                      | Sexo *<br>HEMBRA                            | Raza*<br>FLEISCHSCHAF               |                                            |
| tos contacto                                            |                                             |                                     |                                            |
| mail:<br>narcos.garcia@seresco.es                       | Teléfono:<br>605540617                      |                                     |                                            |

# • Paso 4. Descarga del justificante

| Datos del animal                                        | Datos                         | de contacto                  | Informe de                    | estado                        | <ol> <li>Descarga del justificante</li> </ol> |
|---------------------------------------------------------|-------------------------------|------------------------------|-------------------------------|-------------------------------|-----------------------------------------------|
| Datos básicos Datos                                     | animal Datos cont             | acto                         |                               |                               |                                               |
| Código de explotación de la solicitud<br>ES330400000715 | Fecha solicitud<br>02/03/2024 |                              | Especie<br>OVINO              |                               |                                               |
| DIOC Resguardo                                          | o solicitud Recordate         | orio Información de la       | a solicitud                   |                               |                                               |
|                                                         | Se enviará el DIOC al correc  | electrónico introducido, tar | mbién puede descargarlo en el | apartado: Consulta datos de a | nimal                                         |

Se muestra la información recogida en los pasos anteriores. En caso de haberse registrado la solicitud correctamente en el sistema, se indicará: "Tu solicitud se ha registrado con éxito". En caso contrario se informará de los errores producidos.

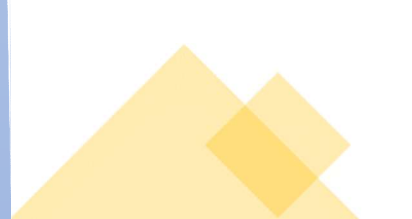

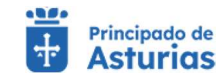

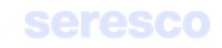

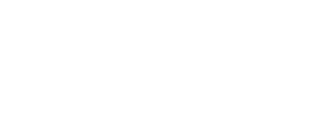

Podrá descargarse el resguardo de la solicitud (PDF). En este trámite el resguardo de la solicitud también se enviará por correo electrónico.

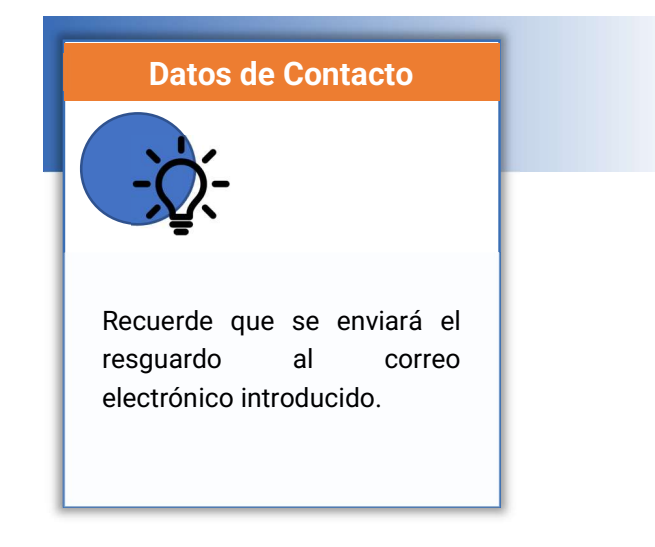

# 4.3.4.2. Solicitud de guía de origen y sanidad pecuaria

Permite al usuario la solicitud de una guía de origen y sanidad pecuaria para animales de las especie ovino o caprino. Este trámite consta de los siguientes pasos:

| amitación                                               |                                                                                                    |                                                                                                    |                                                                                                    |                                                                                                    |                   |                                                                                              |
|---------------------------------------------------------|----------------------------------------------------------------------------------------------------|----------------------------------------------------------------------------------------------------|----------------------------------------------------------------------------------------------------|----------------------------------------------------------------------------------------------------|-------------------|----------------------------------------------------------------------------------------------|
| Introducir fecha                                        | 2 Datos                                                                                                    | de la solicitud                                                                                                    | 3 Animales                                                                                                    | de la solicitud                                                                                                    | Informe de estado | Descarga del justificante                                                                    |
|                                                         |                                                                                                    |                                                                                                    |                                                                                                    |                                                                                                    |                   |                                                                                              |
| tos básicos                                             |                                                                                                    |                                                                                                    |                                                                                                    |                                                                                                    |                   |                                                                                              |
| Código de explotación de la solicitud<br>ES330400000715 |                                                                                                    | Fecha solicitud<br>26/02/2024                                                                                                    |                                                                                                    | Especie<br>OVINO                                                                                                    |                   |                                                                                              |
| tos de la solicitud                                     |                                                                                                    |                                                                                                    |                                                                                                    |                                                                                                    |                   |                                                                                              |
| fecha prevista de salida *                              | <b>(</b> )                                                                                                    | Hora prevista de salida *<br>09:46                                                                                                    | O                                                                                                    |                                                                                                    |                   |                                                                                              |
|                                                         | mitación<br>Introducir fecha<br>os básicos<br>ódigo de explotación de la solicitud<br>\$330400000715<br>os de la solicitud<br>echa prevista de salida * | mitación Introducir fecha Datos os básicos dego de explotación de la solicitud S330400000715 os de la solicitud echa prevista de salida * | mitación Introducir fecha Introducir fecha Datos de la solicitud  os básicos  dogo de exploteción de la solicitud  S330400000715 Cos de la solicitud  cos de la solicitud  cos prevista de salida * Hora prevista de salida * | Introducir fecha Datos de la solicitud Animales os básicos dego de explotación de la solicitud S330400000715 Fecha solicitud cos de la solicitud cos de la solicitud cos de la solicitud | Introducir fecha  | Introducir fecha Datos de la solicitud Animales de la solicitud Informe de estado os básicos |

#### Se muestra la siguiente información por pantalla:

- o Datos básicos. De consulta:
  - Código de explotación de la solicitud
  - Fecha de solicitud
  - Especie
- o Datos de la solicitud

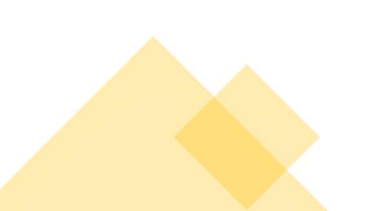

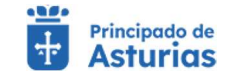

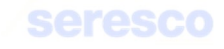

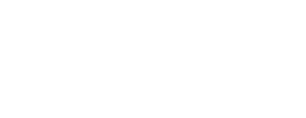

#### Se solicitan los siguientes datos:

- Fecha prevista de salida: Debe ser mayor o igual que la fecha actual. Dato obligatorio.
- Hora prevista de salida: Dato obligatorio.

Contará con los siguientes botones:

- o INICIO Cancela el trámite y vuelve a la pantalla principal.
- CONTINUAR Realiza las correspondientes validaciones y en caso de que todo sea correcto, se avanzará al paso 2. Si, por el contrario, se detecta algún tipo de error, se informará de ello y no se permitirá continuar hasta que se solvente.

# • Paso 2. Datos de la solicitud

| Introducir fecha 2                                      | Datos de la solicitud 3 Anima                       | ales de la solicitud | 4 Informe de estado | 5 Descarga del justificante |
|---------------------------------------------------------|-----------------------------------------------------|----------------------|---------------------|-----------------------------|
| atos básicos                                            |                                                     |                      |                     |                             |
| Código de explotación de la solicitud<br>ES330400000715 | Feche solicitud<br>26/02/2024                       | Especie<br>OVINO     |                     |                             |
| atos de la solicitud                                    |                                                     |                      |                     |                             |
| Fecha y hora de salida *<br>26/02/2024 - 09:46          | Explotación de destino *<br>ES <u>33</u> 0080001150 | Trashumancia *<br>No | * Medio Condu       | ie transporte *             |
| atos de contacto                                        |                                                     |                      |                     |                             |
| Email:                                                  | Teléfono:                                           |                      |                     |                             |

Se muestra la siguiente información por pantalla:

- o Datos básicos. De consulta:
  - Código de explotación de la solicitud
  - Fecha de solicitud
  - Especie

## • Datos de la solicitud

Fecha y hora de la solicitud: Es la fecha y hora introducida en el paso anterior.
 Sólo consulta.

Se solicitan los siguientes datos:

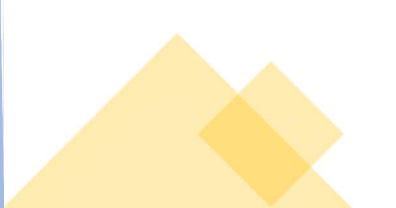

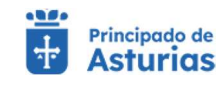

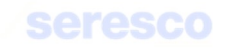

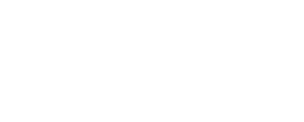

- Explotación de destino: Ha de ser una explotación de bovino, activa a fecha de solicitud. No puede ser la misma explotación, que la explotación origen del movimiento.
- Trashumancia: Si/No. Si el movimiento es trashumante, se solicitan los datos de movimiento autorizado (Si/No) y OCA en la que la tramitó en caso de que el movimiento sea autorizado.
- Medio de transporte: Camión; barco, tren, avión, conducción a pie, otros.
- Código SIRENTRA: Código del transportista. Formato ATESNNNNNNNNNN. Es un dato opcional.
- Matrícula: Matrícula del vehículo. Es un dato opcional, si no se ha introducido Código SIRENTRA.

# • Datos de contacto

- Email: Opcional. Si se cubre se enviará la guía firmada electrónicamente a la dirección indicada.
- Teléfono: Opcional. Si se cubre se enviará un SMS informando de la solicitud de la guía.

# Contará con los siguientes botones:

- INICIO Cancela el trámite y vuelve a la pantalla principal.
- VOLVER Vuelve al paso anterior.
- CONTINUAR Realiza las correspondientes validaciones y en caso de que todo sea correcto, se avanzará al paso 3. Si, por el contrario, se detecta algún tipo de error, se informará de ello y no se permitirá continuar hasta que se solvente.

Validaciones a tener en cuenta en este paso:

- No se permitirá continuar si la fecha de salida es posterior en más de 8 días a la fecha actual, y la explotación destino está en Asturias (código de provincia 33) o si la fecha de salida es posterior en más de 5 días a la fecha actual, y la explotación destino está fuera de Asturias (código de provincia distinto de 33).
- No se permitirá continuar si la explotación destino presenta la restricción "Sanitario TOTAL".
- Se dará un aviso, y la guía pasará a validación veterinaria si la explotación destino presenta una restricción, que no sea "Sanitario TOTAL".
- No se permitirá continuar si no es posible validar con éxito la explotación destino introducida.
- No se permitirá continuar si la explotación destino es un pasto y el movimiento no se ha marcado como trashumante.

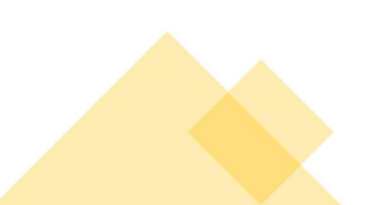

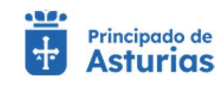

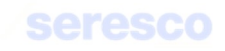

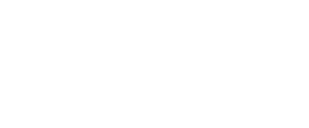

- No se permitirá continuar si la explotación origen es un cebadero abierto y el destino no es una feria, un matadero o un cebadero.
- No se permitirá continuar si la explotación origen es un cebadero cerrado y el destino no es una feria o un matadero.
- No se permitirá continuar si la explotación destino está en una zona libre de lengua azul y el municipio origen asturiano está en una zona restringida.

Se dará un aviso, y la guía pasará a validación veterinaria si el movimiento es trashumante y el movimiento no está autorizado.

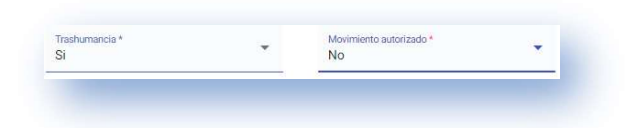

# Paso 3. Animales de la solicitud

| ES330400000715                                                     | Fecha solicitud<br>26/02/2024     | Coorde<br>OVINO                                         |
|--------------------------------------------------------------------|-----------------------------------|---------------------------------------------------------|
| Datos de explotación de destino                                    |                                   |                                                         |
| Explotación de destino<br>ES330080001150                           | Lugar destino<br>C.A. de ASTURIAS | Teular Teular NUEVO REMOWEB, PRUEBAS REPRODUCCION MIXTA |
| Colificada sanitariamente<br>Sí                                    |                                   |                                                         |
|                                                                    |                                   |                                                         |
| Animales para seleccionar Selec<br>Selección animales Confirmación | i manual                          | A animales SELECCIONADOS                                |
|                                                                    |                                   | Animales                                                |
| Animales                                                           |                                   | No hay elementos seleccionados                          |
| ES060306411241 »                                                   |                                   | 0-0 de 0  < < > >                                       |
| ES090307791510 »                                                   |                                   |                                                         |
| ES090307272032 »                                                   |                                   |                                                         |
| ES090307572333 »                                                   |                                   |                                                         |
| ES040305232619 »                                                   |                                   |                                                         |
|                                                                    | 1-5 de 64  < < <b>&gt; &gt;I</b>  |                                                         |
|                                                                    |                                   |                                                         |

## o Datos básicos. De consulta:

- Código de explotación de la solicitud
- Fecha de solicitud
- Especie

# o Datos de explotación destino. De consulta:

Código de explotación destino

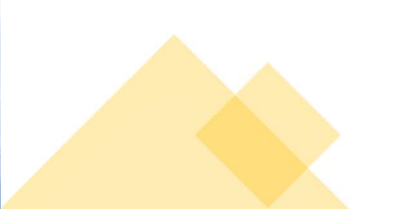

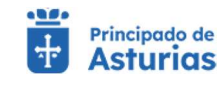

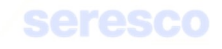

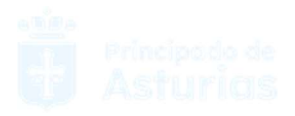

- Lugar destino
- Titular de la explotación destino
- Clasificación zootécnica
- Calificada sanitariamente.

## • Animales para seleccionar

 Listado con los crotales censado en la explotación a fecha de salida. Se podrá seleccionar el crotal que se desee incluir en el movimiento o se podrá teclear el crotal desde "Confirmación manual".

| elección animales | Confirmación manual |
|-------------------|---------------------|
| Crotales          |                     |
| ES060306810055    | »                   |

 Una vez seleccionado un crotal, pasará al apartado "Crotales seleccionados" que serán los crotales que se incluirán en el movimiento. Si el apartado "Crotales seleccionados" está vacío no se podrá avanzar al siguiente trámite.

| Crotales         |     |  |  |
|------------------|-----|--|--|
| « ES010308420067 |     |  |  |
|                  | 1.2 |  |  |

## o Selección de lotes

- Se deberá indicar el número de animales por categoría.
- Pulsando el botón ">>" se llevarán los animales de la categoría seleccionada a la solicitud.

Validaciones a realizar de los animales que se pretenden incorporar en la solicitud.

- Si el animal tiene restricción "Sanitaria Total" NO se podrá añadir al movimiento
- Si el animal tiene una restricción, que no sea "Sanitaria Total" y el destino no es matadero, se mostrará un aviso, se permitirá añadir el animal, pero la guía será sometida a validación veterinaria.
- Si el origen es un tratante, el animal a seleccionar debe cumplir con los controles de saneamiento; debe llevar menos de 30 días sin estar en una explotación de vida. De no ser así se mostrará un aviso y la guía pasará a validación veterinaria.
- El animal no puede estar incluido en otra guía sin confirmar.
- Las fechas de salida y llegada del movimiento no podrán solaparse con las fechas de otros movimientos ya existentes para el animal.
- En caso de existir un movimiento posterior para el animal, el C.E.A. destino deberá ser igual que el C.E.A. origen del movimiento ya existente.

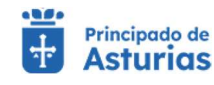

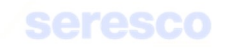

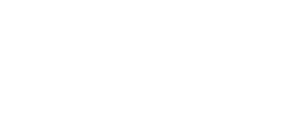

# Paso 4. Informe de estado

| Email:                                       | Teléfono:                                       |                                         |                                            |
|----------------------------------------------|-------------------------------------------------|-----------------------------------------|--------------------------------------------|
| Datos de la solicitud                        |                                                 |                                         |                                            |
| Fecha y hora de salide<br>26/02/2024 ~ 09:46 | Explotación de destino<br>ES330080001150        | Lugar destino<br>C.A. de ASTURIAS       | Fecha y hora llegada<br>26/02/2024 - 10:46 |
| Titular<br>NUEVO REMOWEB, PRUEBAS            | Classificación zootécnica<br>REPRODUCCION MIXTA | Catificada saretariamente<br>Sí         | Träshumancia<br>No                         |
| Movimiento autorizado<br>No                  | OCA en la que la tramitó                        | Medio de transporte<br>Conducción a pie | Código Sirentra                            |
| Matrícula                                    |                                                 |                                         |                                            |
| nimales SELECCIONADOS                        | •                                               |                                         |                                            |
|                                              | Animales                                        | Categoría N                             | Número de animales                         |
| ESO                                          | 060306411241                                    | animales menores de 4 meses 1           | 15                                         |
|                                              |                                                 | animales mayores de 4 meses             | 5                                          |
|                                              |                                                 |                                         | 1.1441 17 7 5 51                           |

Se muestra toda la información recogida en los pasos anteriores para su verificación.

Si los datos son correctos se pulsará el botón **CONTINUAR** para hacer efectiva la solicitud de la guía.

# Paso 5. Descarga del justificante

Se muestra toda la información recogida en los pasos anteriores. En caso de haberse registrado la solicitud correctamente en el sistema, se indicará: "Tu solicitud se ha registrado con éxito". En caso contrario se informará de los errores producidos.

Podrá descargarse el resguardo de la solicitud (PDF) y pasará a estar disponible en el apartado de Consulta de Documentación.

| Resguardo solicitud | Recordatorio | Información de la solicitud                                                                            |
|---------------------|--------------|----------------------------------------------------------------------------------------------------|
| -                   | Pue          | de obtener un reseauarde de la colinitad que acobas de realizar almacenarde de forma local o imprimido |
|                     | Pde          | re obtener un resguardo de la solicitud que acabas de realizar, annacenano de romna locar o imprimimo. |
|                     |              | resguardoSolicitudGuia.pdf                                                                             |
|                     |              |                                                                                                    |

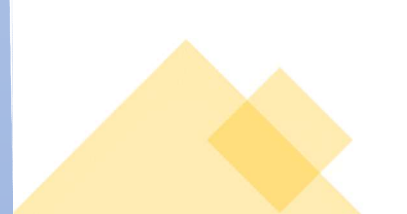

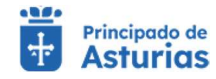

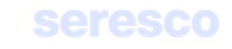

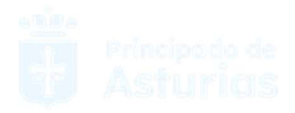

En caso de que la guía no necesite pasar validación veterinaria, se enviará a firmar digitalmente y una vez firmada podrá descargarse desde Consultas documentación – Guías sanitarias disponibles.

Si se ha facilitado un email, la guía firmada digitalmente se enviará a dicho email.

# 4.3.4.3. Confirmación de BAJA (con guía de origen y sanidad pecuaria)

Gestión para realizar la confirmación de baja de una guía de origen y sanidad pecuaria de las especies ovino o caprino. Para realizar el trámite se deberán seguir los siguientes pasos:

| Tramitación                                             |                               |                      |              |                    |                             |
|---------------------------------------------------------|-------------------------------|----------------------|--------------|--------------------|-----------------------------|
| 1 Seleccionar guía                                      | 2 Confirmar guia              | 3 Confirmar animales | 4 Informe de | estado             | 5 Descarga del justificante |
| Datos básicos                                           | _                             |                      |              |                    |                             |
| Código de explotación de la solicitud<br>ES330400000715 | Fecha solicitud<br>26/02/2024 | Especie<br>OVINO     |              |                    |                             |
| Selección de guía                                       |                               |                      |              |                    |                             |
| Código guía                                             | Fecha salida                  | CEA destino          | Nº animales  | Nº animales catego | oria                        |
| 3202400000339471                                        | 22/02/2024                    | ES330080001150       | 2            | 0                  |                             |
| 3202400000339472                                        | 22/02/2024                    | ES330080001150       | 0            | 17                 |                             |
| -                                                       | 14/02/2024                    | E\$320080001150      | 2            | 3                  |                             |

# En pantalla se muestra la siguiente información:

# o Datos básicos

- Código de explotación de la solicitud
- Fecha de solicitud
- Especie

# • Selección de guía

# Se muestra la información siguiente de las guías pendientes de confirmación:

- Indicador de selección. Deberá marcarlo para confirmar la guía.
  - Código de guía
  - Fecha de salida
  - CEA destino
  - N.º de animales del movimiento (identificados individualmente)
  - N.º de animales del movimiento por categorías

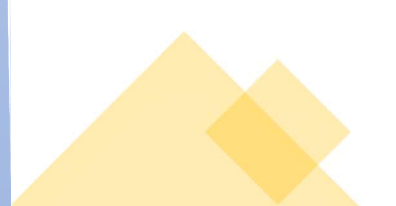

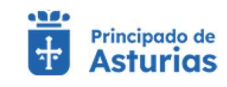

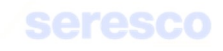

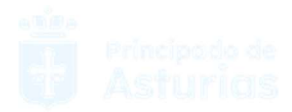

# Deberá seleccionar una guía para confirmar y pulsar el botón continuar.

| Tramitación                                            |                |                               |             |                  |                     |                           |
|--------------------------------------------------------|----------------|-------------------------------|-------------|------------------|---------------------|---------------------------|
| Seleccionar guía                                       | 20             | confirmar guía                | Confirmar a | nimales          | 4 Informe de estado | Descarga del justificante |
| Datos básicos Dat                                      | os movimente   | D .                           |             |                  |                     |                           |
| Código de explotación de la solicitu<br>ES330400000715 | đ              | Fecha solicitud<br>26/02/2024 |             | Especie<br>OVINO |                     |                           |
| Datos solicitud Otr                                    | ros datos guía |                               |             |                  |                     |                           |
| Fecha salida *<br>14/02/2024                           |                | Hora salida *<br>12:58        | 0           | Cód. Sirentra    |                     | Matrícula / Nº Bastidor   |

Se muestra la siguiente información por pantalla:

# o Datos básicos. Información de consulta:

- Código de explotación de la solicitud
- Fecha de solicitud
- Especie
- o Datos del movimiento. Información de consulta:
  - Movimiento REMO
  - Fecha de Documento
  - Código de Documento

#### • Datos de solicitud

- Fecha de salida. Dato obligatorio.
- Hora de salida. Dato obligatorio.
- Código SIRENTRA. Dato opcional.
- Matrícula/N.º de bastidor. Dato opcional.

### o Otros datos guía: Información de consulta:

- CEA destino
- Lugar destino
- Fecha y hora de llegada
- Titular
- Clasificación zootécnica

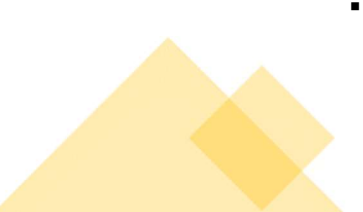

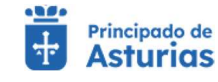

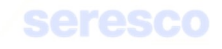

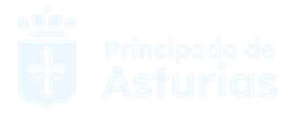

- Trashumancia
- Tipo de Transporte

No se podrán confirmar guías que vayan a un destino catalogado como zona libre de lengua azul si el origen del movimiento viene de una zona restringida.

Contará con los siguientes botones:

- o CANCELAR Cancela el trámite y vuelve a la pantalla principal.
- VOLVER Vuelve al paso anterior.
- CONTINUAR Realiza las correspondientes validaciones y en caso de que todo sea correcto, se avanzará al paso 3. Si, por el contrario se detecta algún tipo de error, se informará de ello y no se permitirá continuar hasta que se solvente.

# • Paso 3. Confirmar animales

|                                                                                                    |                                 | guia                                        | 3 Confirmar ani | males            | 4 Informe de es                | tado | 5 Descarga | i del justificant | te |
|----------------------------------------------------------------------------------------------------|---------------------------------|---------------------------------------------|-----------------|------------------|--------------------------------|------|------------|-------------------|----|
| Datos básicos Datos m                                                                                                    | ovimento E                      | Datos solicitud                             | Otros datos guí |                  |                                |      |            |                   | _  |
| Código de explotación de la solicitud<br>ES330400000715                                                                   | Fecha<br>26/0                   | solicitud<br>2/2024                         |                 | Especie<br>OVINO |                                |      |            |                   |    |
| onfirmación                                                                                                    |                                 |                                             |                 |                  |                                |      |            |                   | _  |
| ontirmación                                                                                                    |                                 |                                             |                 |                  |                                |      |            |                   |    |
| 14/02/2024                                                                                                    | 5                               | nares del movimento                         |                 | 5                |                                |      |            |                   |    |
|                                                                                                    |                                 |                                             |                 |                  |                                |      |            |                   |    |
| nimales a confirmar Lotes a                                                                                               | confirmar                       |                                             |                 | Animales CONFIR  | RMADOS                         |      |            |                   |    |
| nimales a confirmar Lotes a                                                                                               | Número de<br>animales           | Número de animales<br>confirmados           |                 | Animales CONFI   | RMADOS                         |      |            |                   |    |
| nimales a confirmar Lotes a<br>Categoría<br>No Reproductores de 4 a 12<br>meses                                           | Número de<br>animales<br>2      | Número de animales<br>confirmados           |                 | Animales CONFIR  | RMADOS                         |      |            |                   |    |
| nimales a confirmar Lotes a<br>Categoría<br>No Reproductores de 4 a 12<br>meses<br>No Reproductores menores<br>de 4 meses | Número de<br>animates<br>2<br>1 | Número de animales<br>confirmados<br>2<br>1 |                 | Animales CONFI   | RMADOS<br>00027770<br>00001390 |      |            |                   |    |

Se muestra la siguiente información por pantalla:

- Datos básicos. De consulta:
  - Código de explotación de la solicitud
  - Fecha de solicitud
  - Especie
- Datos del movimiento. De consulta:
  - Movimiento REMO

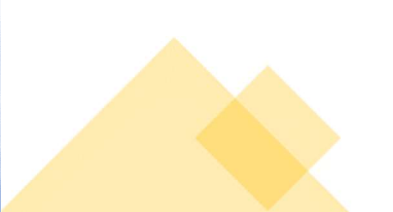

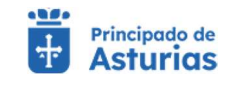

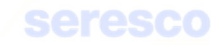

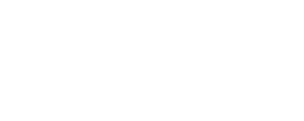

- Fecha de documento
- Código de documento

# • Datos de solicitud. De consulta:

- Fecha de salida
- Hora de salida
- Código SIRENTRA
- Matrícula/N.º de bastidor

#### o Otros datos guía. De consulta:

- CEA destino
- Lugar destino
- Fecha y hora de llegada
- Titular
- Clasificación zootécnica
- Trashumancia
- Transporte

#### o Confirmación. De consulta:

- Fecha de notificación de salida
- N.º de animales del movimiento
- N.º de animales confirmados
- Animales del movimiento. La presentación en pantalla varía dependiendo del dispositivo que se esté utilizando:
  - En caso de utilizar un navegador web:
    - Se muestran 2 tablas:

#### • Animales a confirmar

#### • Animales confirmados

Se podrán "mover" animales de una tabla a otra utilizando los enlaces » o « en las tabla correspondientes.

Para confirmar los animales de la guía, deberán estar en la tabla de animales confirmados.

• En caso de utilizar un dispositivo portátil:

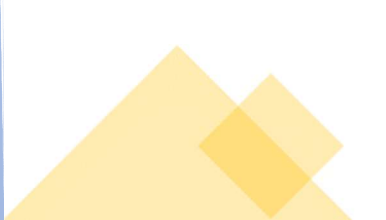

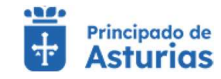

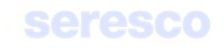

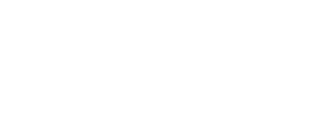

- Se muestra una sola tabla con los animales de la guía solicitada.
- Se marcarán aquellos que se desean confirmar (aparecen marcados por defecto todos los de la solicitud de guía) y se dejarán desmarcados aquellos que no se vayan a confirmar.
- Lotes a confirmar (Categorías). La información se presenta en una tabla, mostrando las categorías y número de animales solicitados en la guía:
  - Categoría. Dato de consulta.
  - Número de animales. Dato de consulta.
  - Número de animales confirmados. Dato obligatorio.

# Los botones disponibles son:

- CANCELAR Cancela el trámite y regresa el menú principal de la aplicación.
- VOLVER Vuelve al paso anterior.
- CONTINUAR Realiza las validaciones correspondientes. En caso de producirse algún error, se informará de ello. En caso de realizarse correctamente las validaciones, se avanzará al paso siguiente.

# • Paso 4. Informe de estado de la operación

| Movimiento REMO<br>32024000000339469 |                 | Fecha Documento<br>14/02/2024  |     | Cód. documento<br>32024000000339469 |       |                |          |   |   |  |
|--------------------------------------|-----------------|--------------------------------|-----|-------------------------------------|-------|----------------|----------|---|---|--|
| Datos solicitud                      | tros datos guía |                                |     |                                     |       |                |          |   | _ |  |
| Fecha salida *<br>14/02/2024         |                 | Hora salida *<br>12:58         |     | Cód. Sirentra                       |       | Matrícula / Nª | Bastidor |   |   |  |
| Confirmación                         |                 |                                |     |                                     |       |                |          |   |   |  |
| F. Notificación salida<br>14/02/2024 |                 | № animales del movimiento<br>5 |     | Nº animales confirmados<br>5        |       |                |          |   |   |  |
| Animales CONFIRMADOS                 |                 |                                |     |                                     |       |                |          |   |   |  |
|                                      | Anima           | L.                             | Cat | tegoría                             | Númer | o de animales  |          |   |   |  |
|                                      | E\$0300000      | 27770                          | No  | Reproductores de 4 a 12 meses       | 2     |                |          |   |   |  |
|                                      | E\$0300000      | 01390                          | No  | Reproductores menores de 4 meses    | 1     |                |          |   |   |  |
|                                      |                 |                                |     |                                     |       | 1 - 2 de 2     |          | ~ | N |  |

Se muestra toda la información recogida en los pasos anteriores para su verificación.

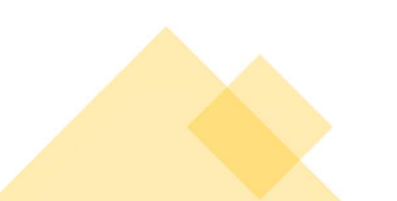

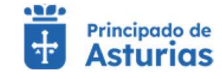

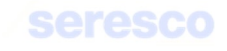

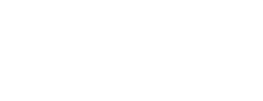

Si los datos son correctos se pulsará el botón **CONTINUAR** para hacer efectiva la confirmación de la guía.

# Paso 5. Descarga online del justificante

Se muestra toda la información recogida en los pasos anteriores. En caso de haberse registrado la solicitud correctamente en el sistema, se indicará: "Tu solicitud se ha registrado con éxito". En caso contrario se informará de los errores producidos.

Podrá descargarse el resguardo de la solicitud (PDF) y pasará a estar disponible en el apartado de Consulta de Documentación.

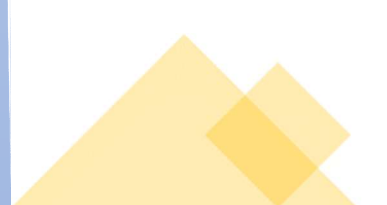

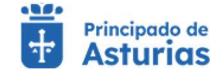

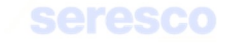

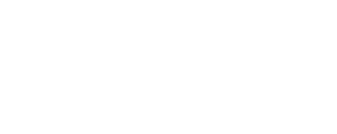

# 4.3.4.4. Comunicación de baja por muerte

Por medio de este trámite se permite al ganadero comunicar a la Administración la baja por muerte de un animal de las especies ovino o caprino. Para realizar el trámite se deberán seguir los siguientes pasos:

#### • Paso 1. Datos del animal

| Datos del animal                                      | 2 Datos de Muerte             | Informe de estado | Descarga del justificante |
|-------------------------------------------------------|-------------------------------|-------------------|---------------------------|
| os básicos                                            |                               |                   |                           |
| odigo de explotación de la solicitud<br>S330400000715 | Fecha solicitud<br>02/03/2024 | Especie<br>OVINO  |                           |
|                                                       |                               |                   |                           |
| os Animal                                             |                               |                   |                           |
| rotal *                                               | Fecha de Muerte *             |                   |                           |
| os de Muerte                                          |                               |                   |                           |
| rotal *                                               | Fecha de Muerte *             |                   |                           |

Se muestra la siguiente información por pantalla:

- o Datos básicos. De consulta:
  - Código de explotación de la solicitud
  - Fecha de solicitud
  - Especie

## o Datos animal

Se solicitan los siguientes datos:

- Crotal: Ha de ser un animal localizado en la explotación.
- Fecha de muerte. No puede ser posterior a la fecha actual. El animal debe estar ubicado en la explotación a la fecha de muerte.

## o Datos de muerte

 Tipo de muerte: Se solicita el tipo de muerte del animal. Puede ser: Entregado en planta (DAMER), Muerto en lugar inaccesible, Sacrificio de urgencia o Zona de protección de necrófagas.

# Contará con los siguientes botones:

ο ΙΝΙCIO Cancela el trámite y vuelve a la pantalla principal.

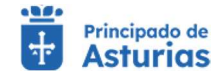

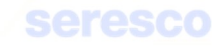

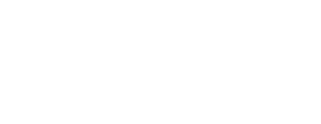

 CONTINUAR Realiza las correspondientes validaciones y en caso de que todo sea correcto, se avanzará al paso 2. Si, por el contrario, se detecta algún tipo de error, se informará de ello y no se permitirá continuar hasta que se solvente.

# • Paso 2. Datos de muerte

En este paso, se introducirán los datos específicos de la muerte. Se mostrará la siguiente información por pantalla:

# o Datos básicos. De consulta:

- Código de explotación de la solicitud
- Fecha de solicitud
- Especie
- Dirección de la explotación
- Datos animal: De consulta:
  - Crotal
  - Fecha de muerte
- Datos de muerte: De consulta:
  - Tipo de muerte

En función del tipo de muerte seleccionada en el paso 1, la pantalla solicitará diferentes datos para completar la muerte del animal:

## **Datos DAMER:**

| Fecha adlicitud<br>02/03/2024 | Especie<br>OVINO |                                                        |
|-------------------------------|------------------|--------------------------------------------------------|
|                               |                  |                                                        |
| Nº DAMER *                    | Fecha DAMER *    |                                                        |
|                               | N° DAMER *       | Pecha solicitud     Expecte       02/03/2024     OVINO |

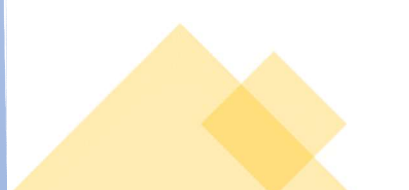

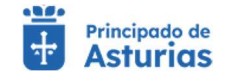

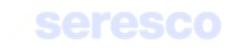

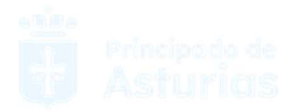

Para el tipo de muerte "Entregado en planta (DAMER) se solicitarán al usuario los siguientes datos:

- N.º DAMER. Número de 9 dígitos, como máximo. El número deberá ser único por fecha de DAMER y explotación. Se podrá utilizar el mismo número para la notificación de un máximo de 5 animales con la misma fecha de DAMER y la misma explotación.
- Fecha de DAMER: Fecha de validez del DAMER.

## Muerte en lugar inaccesible:

| Datos del animal                                                                                                    | 2 Datos de Muerte                                                                                                    | Informe de estado                                                                                                    | 4 Descarga del justificar                                                                                             |
|----------------------------------------------------------------------------------------------------|----------------------------------------------------------------------------------------------------|----------------------------------------------------------------------------------------------------|----------------------------------------------------------------------------------------------------|
| Datos básicos Datos Anim                                                                                                    | nal                                                                                                    |                                                                                                    |                                                                                                    |
| Código de explotación de la solicitud<br>ES330400000715                                                                                                    | Fecha solicitud<br>02/03/2024                                                                                                    | Especie<br>OVINO                                                                                                    |                                                                                                    |
| u <mark>erte en Lugar Inaccesible</mark><br>Declara que cumple con la guía de bu                                                                                                    | uenas prácticas de enterramiento:                                                                                                    |                                                                                                    |                                                                                                    |
| erte en Lugar Inaccesible<br>Declara que cumple con la guía de bu<br>1º Se asegurará de que su localizació<br>de agua (ríos, arroyos, etc.). En caso<br>2º Se asegurará de hacer una fosa co<br>uniforme.<br>3º Deberá cumplir las demás instrucc | uenas prácticas de enterramiento:<br>ón esté alejada al menos 250 metros de cualo<br>o contrario debe registrar esta declaración en :<br>on suficiente profundidad para evitar el acces<br>ciones de la Guía de Buenas Prácticas de Ent | quier suministro de agua potable (abrevadero, fuente<br>su OCA para inspeccionar el lugar.<br>so de carroñeros y antes de ser enterrado el animal d<br>terramiento (GBPE) (2). (*) | , captaciones, etc.) y al menos 50 metros de cualquier curs<br>eberá ser rociado y cubierto después con cal de manera |

Para el tipo de muerte "Muerte en lugar inaccesible" se mostrará un indicador que se deberá marcar obligatoriamente y se solicitarán al usuario los siguientes datos:

- Concejo. Desplegable donde se deberá seleccionar el concejo donde ha ocurrido la muerte del animal.
- Lugar de la muerte: Campo de texto libre, donde se indicará el lugar más o menos exacto de la muerte.
- Tipo de justificación: Campo desplegable donde se podrá seleccionar: "Sin justificación", "Daño por fauna salvaje", "Informe pericial", "Informe veterinario", "Otros".

## Sacrificio de urgencia

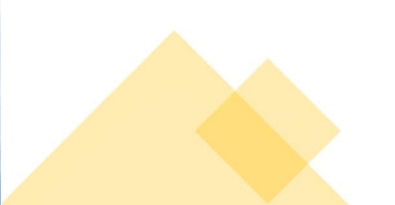

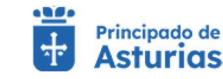

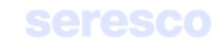

| Datos del animal                                        | 2 Datos de Muerte             | Informe de estado | 4 Descarga del justificant |
|---------------------------------------------------------|-------------------------------|-------------------|----------------------------|
| <ul> <li>Datos básicos</li> <li>Datos</li> </ul>        | Animal                        |                   |                            |
| Código de explotación de la solicitud<br>ES330400000715 | Fecha solicitud<br>02/03/2024 | Especie<br>OVINO  |                            |
| A Constituio do Urgonojo                                |                               |                   |                            |

Para el tipo de muerte "Sacrificio de urgencia" se solicitará al usuario el siguiente dato:

 C.E.A Matadero: Campo obligatorio donde el usuario deberá introducir un código de explotación que se corresponda con una explotación de tipo Matadero activa a fecha de muerte del animal. Dicho campo incluye los códigos del país (ES) y provincia (33) en modo sólo lectura y el municipio (código de 3 caracteres) y el número secuencial de la explotación (código de 7 caracteres) como campos para introducir texto.

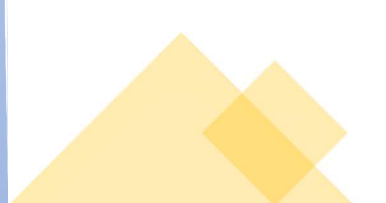

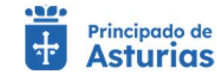

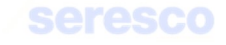

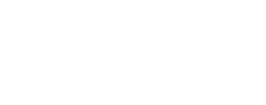

# Zona de protección necrófagas

| Datos del animal                                                                                                    | 2 Datos de Muerte                                                                                                    | Informe de estado                                                                                                    | 4 Descarga del justificar                     |
|----------------------------------------------------------------------------------------------------|----------------------------------------------------------------------------------------------------|----------------------------------------------------------------------------------------------------|-----------------------------------------------|
| Datos básicos Datos Anima                                                                                                    | al                                                                                                    |                                                                                                    |                                               |
| Código de explotación de la solicitud                                                                                                    | Fecha solicitud<br>02/03/2024                                                                                                    | Especie<br>OVINO                                                                                                    |                                               |
| na de Protección Necrófagas<br>Declara que se encuentran en un luga<br>- 200 m de los puntos de alimentación<br>- 200 m de vallados propios de explot                                                                                                    | ar adecuado, alejado al menos:<br>suplementaria y abrevado de ganado y de las zonas<br>ación.                                                                                                    | cultivadas.                                                                                                    |                                               |
| na de Protección Necrófagas<br>Declara que se encuentran en un luga<br>- 200 m de los puntos de alimentación<br>- 200 m de vallados propios de exploit<br>- 200 m de láminas de agua superficia<br>- 200 m de aerreteras, caminos transit<br>- 200 m de aerogeneradores y tendido<br>ridificación o reposo hacia la carroña<br>- 13000 m del aeropuerto. | ar adecuado, alejado al menos:<br>i suplementaria y abrevado de ganado y de las zonas<br>ación.<br>Il permanentes o estacionales y de manantiales.<br>Iados y de construcciones humanas no habitadas y 5/<br>so eléctricos y siempre fuera de la línea de turbinas de<br>puedan suponer riesgos evidentes de colisión o elect | cultivadas.<br>20 m de viviendas humanas y establos de ganado.<br>2 los parques eólicos, y de áreas donde los desplazamie<br>rocución. | ntos de las aves carroñeras desde las zonas o |

Para el tipo de muerte "Zona de protección necrófagas" se mostrará un indicador, que se deberá marcar obligatoriamente y se solicitarán al usuario los siguientes datos:

- Concejo: Desplegable donde habrá que seleccionar el concejo donde ha ocurrido la muerte del animal.
- Lugar de la muerte: Campo de texto libre, donde se indicará el lugar más o menos exacto de la muerte.

Los animales, cuya muerte se notifique a través de este tipo de muerte, deberán ser menores de cuatro meses y tener licencia de pastos en la campaña actual o en la anterior.

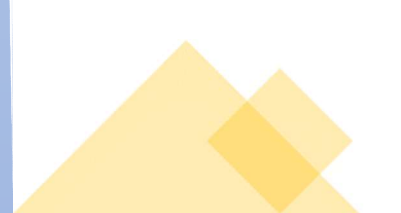

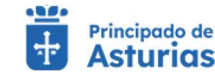

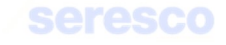

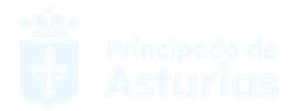

## Paso 3. Datos de contacto

| 🜌 Datos del animal                                      | 🛃 Datos de Muerte            | Datos de contacto | 4 Informe de estado | Descarga del justificante                                                                                        |
|---------------------------------------------------------|------------------------------|-------------------|---------------------|----------------------------------------------------------------------------------------------------|
| Datos básicos                                           |                              |                   |                     |                                                                                                    |
| Código de explotación de la solicitud<br>ES330210001197 | Feche soldtud<br>22/12/2022  | Especia<br>BOVINO | Direction           |                                                                                                    |
| Datos Animal                                            |                              |                   |                     |                                                                                                    |
| Crossl *<br>ES000812351001                              | Facha de Muarte * 22/12/2022 |                   |                     |                                                                                                    |
| Datos de Muerte                                         |                              |                   |                     |                                                                                                    |
| Tpo de Muerte *<br>Entegado en planta (DAMER)           | *                            |                   |                     |                                                                                                    |
| Datos DAMER                                             |                              |                   |                     | la de la della della della della della della della della della della della della della della della della della d |
| N° DAMER *<br>1111                                      | Facto DAMER * 22/12/2022     | ē                 |                     |                                                                                                    |
| Datos de Contacto                                       |                              |                   |                     |                                                                                                    |
|                                                         | Taléfono                     |                   |                     |                                                                                                    |

Se muestran en pestañas la información de consulta con los datos básicos, datos del animal y los datos de la muerte

#### o Datos básicos

- Código de la explotación
- Fecha de la solicitud
- Especie
- Dirección de la explotación

#### o Datos del animal

- Identificación del animal
- Fecha de muerte
- o Datos de muerte
  - Tipo de muerte

En función del tipo de muerte, se mostrarán en modo consulta los datos recogidos en el paso 2: Datos DAMER. Datos muerte en lugar inaccesible, Datos sacrificio de urgencia o Datos zona de protección necrófaga.

Además de estos datos de consulta, se mostrarán los datos de contacto del usuario; email y Teléfono. Estos datos serán modificables y serán los datos que se usen para enviar el justificante de la confirmación de baja por muerte.

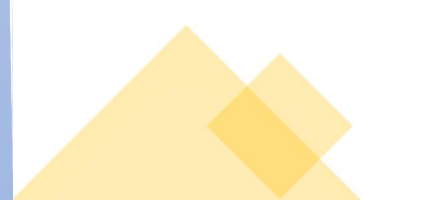

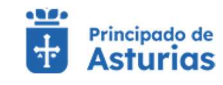

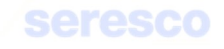

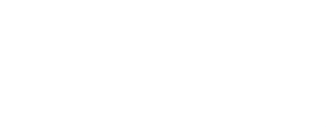

# Paso 4. Informe de estado de la operación

| Datos del animal                                                          | Datos de Muerte                 | Datos de contacto | Informe de estado | Descarga del justificante |
|---------------------------------------------------------------------------|---------------------------------|-------------------|-------------------|---------------------------|
| Datos básicos<br>Cidago de expetitación de la salectual<br>ES330210001197 | Fecha somethad<br>22/12/2022    | Esprot<br>BOVINO  | Direction         |                           |
| Datos Animal<br>Cental *<br>ES000812351001                                | Fecto de Marrie *<br>22/12/2022 |                   |                   |                           |
| Datos de Muerte<br>Tipo de Marris *<br>Entegado en planta (DAMER)         | *                               |                   |                   |                           |
| Dates DAMER<br>PP DAME: -<br>1111                                         | Feche CAMER *<br>22/12/2022     |                   |                   |                           |
| Datos de Contacto                                                         | Teléfona.                       |                   |                   |                           |

Se muestra toda la información recogida en los pasos anteriores para su verificación.

Si los datos son correctos se pulsará el botón **CONTINUAR** para hacer efectiva la confirmación de la baja por muerte.

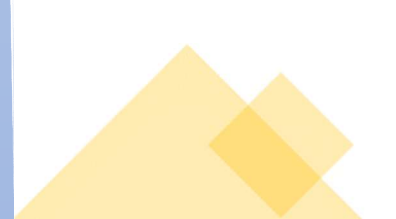

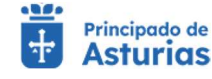

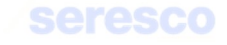

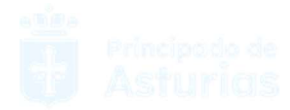

## Paso 5. Descarga online del justificante

| ramitación                             |                                  |                                         |                                       |                           |
|----------------------------------------|----------------------------------|-----------------------------------------|---------------------------------------|---------------------------|
| Datos del animal                       | Datos de Muerte                  | Datos de contacto                       | 🛃 Informe de estado                   | Descarga del justificante |
| tesguardo solicitud                    | ecordatorio                      |                                         |                                       |                           |
|                                        | Puede obtener un resguardo e     | de la solicitud que acabas de realizar, | almacenarlo de forma local o imprimir | to.                       |
|                                        |                                  | resguardoBajaMuerte_22122022            | _183341.pdf                           |                           |
| atos básicos                           |                                  |                                         |                                       |                           |
| Cridigo de explotación de la solicitud | Focha solicitud                  | Especie                                 | Direcc                                | ion                       |
| 20000210001177                         |                                  |                                         |                                       |                           |
| atos Animal                            |                                  |                                         |                                       |                           |
| Crimit*<br>ES000812351001              | Fochs die Muerte *<br>22/12/2022 |                                         |                                       |                           |
| atos de Muerte                         |                                  |                                         |                                       |                           |
| Tipo de Muerte *                       |                                  |                                         |                                       |                           |
| Entegado en planta (DAMER)             |                                  |                                         |                                       |                           |
| atos DAMER                             |                                  |                                         |                                       |                           |
| H" DAMEN *<br>1111                     | Fecha DAMER + 22/12/2022         |                                         |                                       |                           |
| percentaria.                           |                                  |                                         |                                       |                           |

Se muestra toda la información recogida en los pasos anteriores. En caso de haberse registrado la solicitud correctamente en el sistema, se indicará: "Tu solicitud se ha registrado con éxito". En caso contrario se informará de los errores producidos.

Podrá descargarse el resguardo de la solicitud (PDF) y pasará a estar disponible en el apartado de Consulta de Documentación.

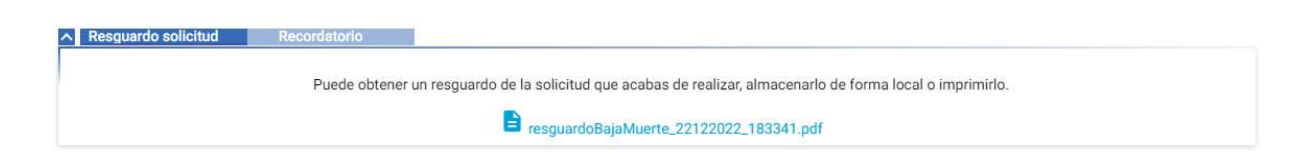

# 4.3.4.5. Alta con DM o con guía

Permite al usuario comunicar el alta de animales procedentes de otras explotaciones de las especies ovino o caprino, de manera que puedan ser censados en la suya.

La pantalla permite tanto confirmar movimientos ya existentes (notificados o no de salida en su explotación), como crear nuevos movimientos de entrada en la explotación.

Los movimientos ya existentes que se mostrarán serán aquellos movimientos que no estén notificados de entrada, realizados en los últimos 30 días y que tengan como destino la explotación con la que estemos trabajando.

Si la explotación presenta alguna restricción de entrada, no se permitirá el acceso a esta funcionalidad.

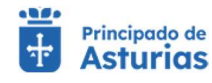

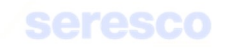

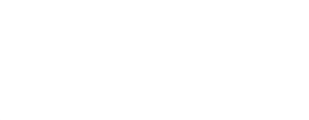

# Paso 1. Seleccionar movimiento

| Seleccionar movimiento                                 | 2 Confirmar Mo  | ovimiento 3  | Confirmar animales           | 4 Datos de co    | ontacto 🗾 In              | forme de estado | Descarga del justificar |
|--------------------------------------------------------|-----------------|--------------|------------------------------|------------------|---------------------------|-----------------|-------------------------|
| itos básicos                                           |                 |              |                              |                  |                           |                 |                         |
| Código de explotación de la solicito<br>ES330400000715 | d Fecha<br>26/0 | solicitud    |                              | Especie<br>OVINO |                           |                 |                         |
|                                                        |                 |              |                              |                  |                           |                 |                         |
| onfirmación                                            |                 |              |                              |                  |                           |                 |                         |
| onfirmación                                            | Fech            | ъ            | CEA Origen                   | Movimi           | ento REMO                 | Тр              | io movimiento           |
| onfirmación Cod. Documento 32024000000339373           | Fech<br>29/0    | a<br>01/2024 | CEA Origen<br>ES330010000687 | Movimi<br>32024  | ento REMO<br>000000339373 | Tip<br>Mb       | io movimiento<br>xto    |

Se muestra la siguiente información por pantalla:

- o Datos básicos. De consulta:
  - Código de explotación de la solicitud
  - Fecha de solicitud
  - Especie

## o Confirmación

Se muestran los movimientos no notificados de entrada, con destino la explotación seleccionada, hechos en los últimos 30 días.

#### o Nuevo movimiento

Se muestra el enlace **Pulse para crear un nuevo movimiento**, que permite la creación de un movimiento nuevo de entrada en la explotación.

Contará con los siguientes botones:

- INICIO Cancela el trámite y vuelve a la pantalla principal.
- o **CONTINUAR** Sólo será necesario pulsarlo en caso de seleccionar un movimiento ya existente.

# Si el movimiento es un movimiento ya existente

Paso 2. Confirmar movimiento

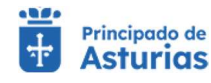

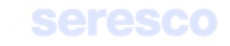

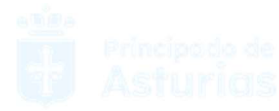

| Seleccionar movimiento 2 C                            | onfirmar Movimiento           | 3 Confirmar animales | Datos de contacto        | 5 Informe de estado | Descarga del justificante |
|-------------------------------------------------------|-------------------------------|----------------------|--------------------------|---------------------|---------------------------|
| Datos básicos Datos Solicit                           | ud                            |                      |                          |                     |                           |
| ódigo de explotación de la solicitud<br>S330400000715 | Fecha solicitud<br>26/02/2024 |                      | Especie<br>OVINO         |                     |                           |
| stino                                                 |                               |                      |                          |                     |                           |
| EA<br>S330400000715                                   | Fecha Llegada *<br>30/01/2024 | ē                    | Hora Llegada *<br>12:50  | 0                   |                           |
| nfirmación                                            |                               |                      |                          |                     |                           |
| ledio de transporte *<br>amión                        | Código SIRENTR                | A                    | Matricula/N. de Bastidor |                     |                           |

#### Se muestra la siguiente información por pantalla:

#### • Datos básicos. De consulta:

- Código de explotación de la solicitud
- Fecha de solicitud
- Especie

#### o **Destino**

- C.E.A. Dato de consulta
- Fecha Llegada. Por defecto pone la fecha de llegada con que se grabó el movimiento. Se permite modificar.
- Hora Llegada. Por defecto pone la hora de llegada con que se grabó el movimiento. Se permite modificar.

# o Confirmación

- Medio de transporte. Desplegable con las opciones; camión, barco, tren, avión, conducción a pie y otros.
- Código SIRENTRA. Dato obligatorio, si el medio de transporte es distinto a "conducción a pie". Formato ATESNNNNNNNNN (Ej.: ATES03330000026).
- Matrícula/N Bastidor: Dato obligatorio, si el medio de transporte es distinto a "conducción a pie".

Si la explotación origen es un pasto asturiano, al finalizar el trámite el movimiento quedará notificado automáticamente de salida con la misma fecha que la de la notificación de entrada.

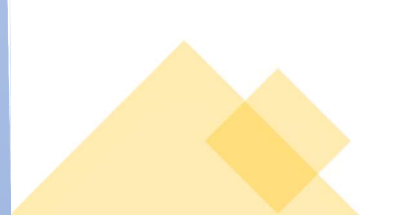

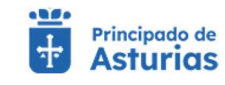

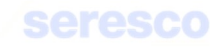

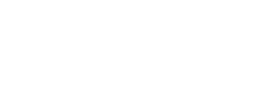

Contará con los siguientes botones:

- INICIO Cancela el trámite y vuelve a la pantalla principal.
- VOLVER Vuelve al paso anterior.
- CONTINUAR Realiza las correspondientes validaciones y en caso de que todo sea correcto, se avanzará al paso 3. Si, por el contrario, se detecta algún tipo de error, se informará de ello y no se permitirá continuar hasta que se solvente.

| Seleccionar movimiento                                | Confirm                                       | nar Movimiento                | Confirmar animales | 4 Datos de contacto | 5 Info                | rme de estado                            | Descarga del justificante |
|-------------------------------------------------------|-----------------------------------------------|-------------------------------|--------------------|---------------------|-----------------------|------------------------------------------|---------------------------|
| Datos básicos                                         | Datos Solicitud                               |                               |                    |                     |                       |                                          |                           |
| Código de explotación de la solicit<br>ES330400000715 | tud                                           | Fecha solicitud<br>26/02/2024 |                    | Especie<br>OVINO    |                       |                                          |                           |
| Categorías de la selección                            | Animales a sel                                | leccionar                     |                    |                     |                       |                                          |                           |
|                                                       |                                               |                               |                    |                     |                       |                                          |                           |
|                                                       | Crotales                                      |                               |                    | 9                   | Crotales              |                                          |                           |
|                                                       | Crotales<br>No hay elementos                  | s seleccionados               |                    |                     | Crotales<br>« ES03000 | 0121543                                  |                           |
|                                                       | Crotales<br>No hay elementos                  | s seleccionados               |                    | _                   | Crotales              | 0121543<br>0196472                       |                           |
|                                                       | Crotales<br>No hay elementos<br>0-0 de 0    < | s seleccionados               |                    |                     | Crotales              | 0121543<br>0196472<br>0196427            |                           |
|                                                       | No hay elementos                              | s seleccionados               |                    |                     | Crotales              | 0121543<br>0196472<br>0196427<br>0219358 |                           |

En este paso se deberán confirmar animales: por un lado, se podrán conformar con identificación individual y por otro, por lotes o categorías.

Se muestra la siguiente información por pantalla:

- o Datos básicos. De consulta:
  - Código de explotación de la solicitud
  - Fecha de solicitud
  - Especie

o Animales a seleccionar

- Se muestran los animales que NO se seleccionan para confirmar de entrada.
   Por defecto sale vacío. En caso de que el usuario decida no seleccionar un animal del movimiento se añadirá a este apartado.
- o Categorías de la selección
  - Se muestran las categorías para confirmar.

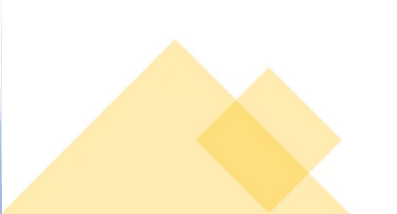

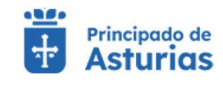

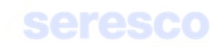

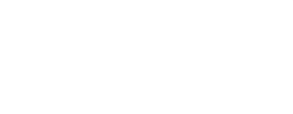

#### • Animales seleccionados

 Se muestran por defecto todos los animales que hay grabados en el movimiento. Si se decide que alguno de los animales no debe ser confirmado se puede dejar fuera pulsando el botón «

| Crotales         |            |    |   |   |    |
|------------------|------------|----|---|---|----|
| « ES000814436721 |            |    |   |   |    |
|                  | 0 - 0 de 0 | 1< | < | > | ×I |

Los animales que se pretendan confirmar no pueden tener restricciones.

- Iramitación Seleccionar movimiento Confirmar Movimiento 3 Confirmar animales A Datos de contacto 5 Informe de estado 6 Descarga del justificante Datos básicos Dat OVINO ES330400000715 26/02/2024 Categorías de la sele Categoría animales conf. No Reproductores menores de 4 meses 10 10 5 No Reproductores de 4 a 12 meses 5
- Categorías confirmadas

Se muestran las categorías con el número de animales confirmados.

Si el origen del movimiento es una explotación de fuera de Asturias, que no es libre de tuberculosis, los animales deben tener actualizadas las pruebas sanitarias pertinentes.

Contará con los siguientes botones:

INICIO Cancela el trámite y vuelve a la pantalla principal.

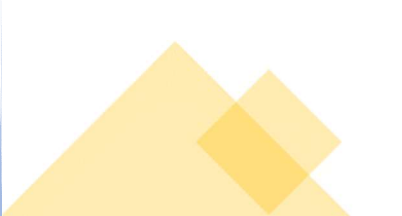

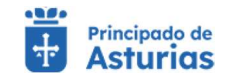

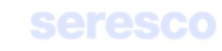

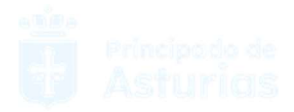

- VOLVER Vuelve al paso anterior.
- **CONTINUAR** Realiza las correspondientes validaciones y en caso de que todo sea correcto, se avanzará al paso 4. Si, por el contrario, se detecta algún tipo de error, se informará de ello y no se permitirá continuar hasta que se solvente.

# Si el movimiento es un movimiento nuevo

# Paso 2. Confirmar movimiento

| Seleccionar movimiento                                  | 2 Confirmar Movimiento        | Confirmar animales | 4 Datos de contacto | 5 Inform | ne de estado   | Descarga del justificant |
|---------------------------------------------------------|-------------------------------|--------------------|---------------------|----------|----------------|--------------------------|
| Datos básicos                                           |                               |                    |                     |          |                |                          |
| Código de explotación de la solicitud<br>ES330400000715 | Fecha soficitud<br>26/02/2024 |                    | Especie<br>OVINO    |          |                |                          |
| Datos Solicitud                                         |                               |                    |                     |          |                |                          |
| Datos Solicitud                                         | Explotación origen *          |                    | Fecha Llegada *     | -        | Hora Llegada * | â                        |

Se muestra la siguiente información por pantalla:

# o Datos básicos. De consulta:

- Código de explotación de la solicitud
- Fecha de solicitud
- Especie

## • Datos solicitud:

- Código de documento: Dato obligatorio. Se necesita un código de documento válido (DM asociado a la explotación de origen).
- Explotación origen. Dato obligatorio. Sólo pueden ser explotaciones asturianas. La explotación de origen debe ser válida para la especie bovino y no presentar restricciones de salida.

Si la explotación origen es un pasto asturiano, al finalizar el trámite el movimiento quedará notificado automáticamente de salida con la misma fecha que la de la notificación de entrada.

- Fecha de llegada. Dato obligatorio. No puede ser superior a la fecha del día.
- Hora Llegada. Dato obligatorio.

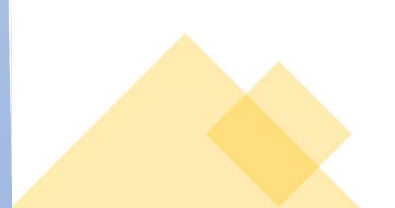

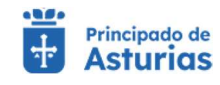

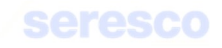

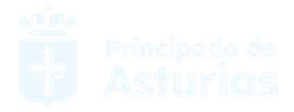

Contará con los siguientes botones:

- INICIO Cancela el trámite y vuelve a la pantalla principal.
- VOLVER Vuelve al paso anterior.
- CONTINUAR Realiza las correspondientes validaciones y en caso de que todo sea correcto, se avanzará al paso 3. Si, por el contrario, se detecta algún tipo de error, se informará de ello y no se permitirá continuar hasta que se solvente.

#### • Paso 3. Confirmar animales

En el paso 3 se deberán indicar los animales del movimiento en caso de identificación individual o el número de animales por categoría. Se detalla a continuación:

|                                                         |                                     | mar animales 🔄 Datos de contacto 🔄 Informe d | e estado 6 Descarga del justificante |
|---------------------------------------------------------|-------------------------------------|----------------------------------------------|--------------------------------------|
| Datos básicos Datos So                                  | olicitud                            |                                              |                                      |
| Código de explotación de la solicitud<br>ES330400000715 | Fecha solicitud<br>26/02/2024       | Especie<br>OVINO                             |                                      |
| Confirmación                                            |                                     |                                              |                                      |
| Medio de transporte *                                   | <ul> <li>Código SIRENTRA</li> </ul> | Matricula/N. de Bastidor                     |                                      |
| Animales a seleccionar Catego                           | rías de la selección                |                                              |                                      |
|                                                         |                                     |                                              |                                      |
|                                                         |                                     |                                              |                                      |
| Crotal *                                                | Añadir                              | Crotales                                     |                                      |
| Crotal *                                                | Añadir                              | Crotales<br>No hay elementos s               | eleccionados                         |

Se muestra la siguiente información por pantalla:

- o Datos básicos. De consulta:
  - Código de explotación de la solicitud
  - Fecha de solicitud
  - Especie
- o Confirmación
  - Medio de transporte. Desplegable con las opciones; camión, barco, tren, avión, conducción a pie y otros.
  - Código SIRENTRA. Dato obligatorio, si el medio de transporte es distinto a "conducción a pie". Formato ATESNNNNNNNNN (Ej.: ATES03330000026).

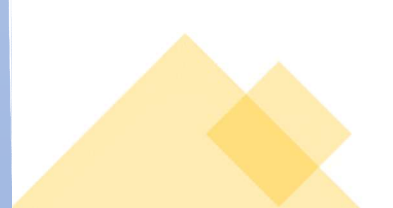

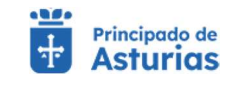

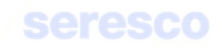
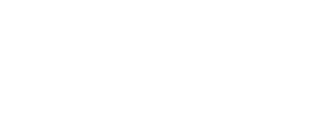

 Matrícula/N Bastidor: Dato obligatorio, si el medio de transporte es distinto a "conducción a pie".

### o Animales a seleccionar

 Aquí se introducirán los animales que se pretenden incluir en el movimiento. A través del botón "añadir" el animal pasará al apartado animales seleccionados.

El animal no puede presentar restricciones, y deberá estar ubicado en la explotación origen en el momento del movimiento.

Si el origen del movimiento es una explotación de fuera de Asturias, que no es libre de tuberculosis, los animales deben tener actualizadas las pruebas sanitarias pertinentes.

### • Animales seleccionados

Se muestran todos los animales que se van añadiendo al movimiento. Estos serán los animales que finalmente se confirmarán de entrada en la explotación que está realizando el trámite.

| Datos básicos Datos Soliciti                            | ud                            |                   |                           |                    |              |
|---------------------------------------------------------|-------------------------------|-------------------|---------------------------|--------------------|--------------|
| Codigo de explotación de la solicitud<br>ES330400000715 | Fecha solicitud<br>26/02/2024 |                   | Especie<br>OVINO          |                    |              |
| nfirmación                                              |                               | 704               | Marriada DI, da Dantidar  |                    |              |
| imales a seleccionar Categorias d                       | de la selección               |                   | Matricularit, de Basildor |                    |              |
| Categorie I                                             |                               | Mémoro animalas t |                           | Categoría Número   | animales     |
| Categoria                                               |                               | Numero animales * | Abadie                    | No hay elementos s | eleccionados |
|                                                         |                               |                   |                           |                    |              |

#### o Categorías a seleccionar

Se deberán indicar las categorías y número de animales a incorporar al movimiento.

Se pulsará el botón "AÑADIR" para incluirlos en categorías seleccionadas.

### o Categorías seleccionadas

Se muestran todas las categorías junto al número de animales.

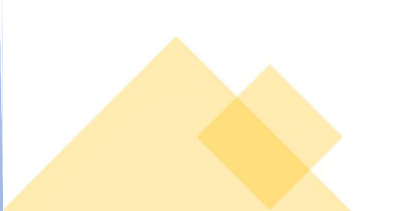

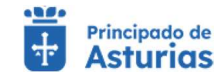

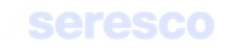

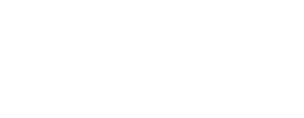

Contará con los siguientes botones:

- INICIO Cancela el trámite y vuelve a la pantalla principal.
- VOLVER Vuelve al paso anterior.
- CONTINUAR Realiza las correspondientes validaciones y en caso de que todo sea correcto, se avanzará al paso 4. Si, por el contrario, se detecta algún tipo de error, se informará de ello y no se permitirá continuar hasta que se solvente.

### • Paso 4. Datos de contacto

Se muestra la siguiente información por pantalla:

- Datos básicos. De consulta:
  - Código de explotación de la solicitud
  - Fecha de solicitud
  - Especie
- Datos de contacto:
  - Email: Dato opcional. Se enviarán los DIBS, en caso de que el movimiento no sea una vuelta de un pasto, al correo introducido en este campo.
  - Teléfono: Dato opcional. Se enviará un SMS informando del envío de los DIBS al teléfono introducido, siempre que no sea una vuelta de un pasto.

### Paso 5. Informe de estado

Se muestra toda la información recogida en los pasos anteriores para su verificación.

Si los datos son correctos se pulsará el botón **CONTINUAR** para hacer efectivo el alta del/los animales/es en la nueva explotación.

### Paso 6. Descarga del justificante

Se muestra toda la información recogida en los pasos anteriores. En caso de haberse registrado la solicitud correctamente en el sistema, se indicará: "Tu solicitud se ha registrado con éxito". En caso contrario se informará de los errores producidos.

Podrá descargarse el resguardo de la solicitud (PDF) y pasará a estar disponible en el apartado de Consulta de Documentación.

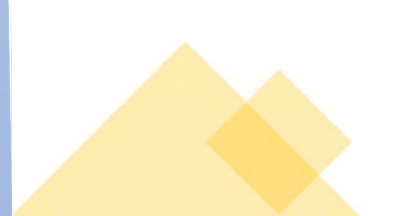

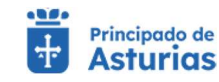

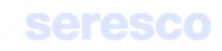

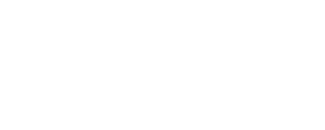

# 4.3.4.6. Comunicación de animales desaparecidos

Por medio de este trámite se permite al ganadero comunicar a la Administración la desaparición de un animal de las especies ovino o caprino. Para realizar el trámite se deberán seguir los siguientes pasos:

| • | Paso 1. | Datos de | desaparición |
|---|---------|----------|--------------|
|   |         |          |              |

| Datos de desaparición                                   |                                       | 2 Inform | ne de estado                            |   | Descarga del justificante       |
|---------------------------------------------------------|---------------------------------------|----------|-----------------------------------------|---|---------------------------------|
| atos básicos                                            |                                       |          |                                         |   |                                 |
| Código de explotación de la solicitud<br>ES330170000821 | Fecha solicitud<br>26/02/2024         |          | Especie<br>OVINO                        |   |                                 |
| atos desaparición                                       |                                       |          |                                         |   |                                 |
| Código de identificación *<br>ES030000184336            | Fecha de desaparición *<br>23/02/2024 | ۲        | Concejo de la desaparición *<br>ALLANDE | • | Lugar de la desaparición *<br>X |
| Presenta denuncia *                                     | Número de denuncia                    |          |                                         |   |                                 |

Se muestra la siguiente información por pantalla:

- o Datos básicos. De consulta:
  - Código de explotación de la solicitud
  - Fecha de solicitud
  - Especie

#### • Datos desaparición

### Se solicitan los siguientes datos:

- Código de identificación: Ha de ser un animal localizado en la explotación, o un animal llevado a un pasto desde la explotación.
- Fecha de desaparición: No puede ser posterior a la fecha actual. El animal debe estar ubicado en la explotación, o en un pasto llevado desde la explotación, a la fecha de desaparición.
- Concejo de la desaparición: Se deberá elegir, a través de un desplegable, el concejo donde ha tenido lugar la desaparición.
- Lugar de la desaparición: Es un campo de texto libre para describir el lugar donde ha desaparecido el animal.
- Presenta denuncia; Si/No

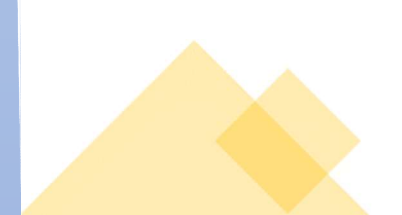

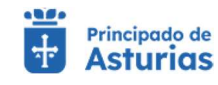

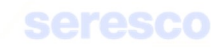

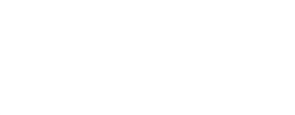

 Número de denuncia: Será un campo obligatorio sólo en el caso de haber elegido "Si" en el campo anterior. Simplemente recogerá el número de denuncia de la desaparición.

Contará con los siguientes botones:

- o INICIO Cancela el trámite y vuelve a la pantalla principal.
- CONTINUAR Realiza las correspondientes validaciones y en caso de que todo sea correcto, se avanzará al paso 2. Si, por el contrario, se detecta algún tipo de error, se informará de ello y no se permitirá continuar hasta que se solvente.

## Paso 2. Informe de estado

| Datos de desaparición                                    |                                       | 2 Inform | ne de estado                            | 🛽 Descarga d                      | el justificante |
|----------------------------------------------------------|---------------------------------------|----------|-----------------------------------------|-----------------------------------|-----------------|
| Datos básicos                                            |                                       |          |                                         |                                   |                 |
| Código de explotación de la solicitud<br>E\$330170000821 | Fecha solicitud<br>26/02/2024         |          | Especie<br>OVINO                        |                                   |                 |
| Datos desaparición                                       |                                       |          |                                         |                                   | _               |
| Código de identificación *<br>ES030000184336             | Fecha de desaparición *<br>23/02/2024 | -        | Concejo de la desaparición *<br>ALLANDE | ✓ Lugar de la desaparición *<br>X |                 |
| Presenta denuncia *                                      | Número de denuncia                    |          |                                         |                                   |                 |

Se muestra toda la información recogida en los pasos anteriores para su verificación.

Si los datos son correctos se pulsará el botón continuar para hacer efectiva la desaparición del animal.

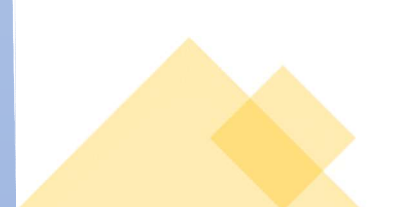

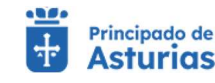

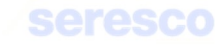

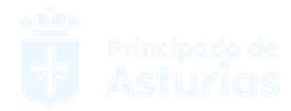

## Paso 3. Descarga del justificante

| Datos de desaparición                        |                                       | Inform            | e de estado                               | Descarga del justif          | icante |
|----------------------------------------------|---------------------------------------|-------------------|-------------------------------------------|------------------------------|--------|
| Datos básicos Datos de                       | saoarición                            |                   |                                           |                              |        |
| Código de identificación *<br>ES030000184336 | Fecha de desaparición *<br>23/02/2024 |                   | Concejo de la desaparición *<br>ALLANDE   | Lugar de la desaparición * X |        |
| Presenta denuncia *<br>No                    | ▼ Número de denuncia                  |                   |                                           |                              |        |
| Resquardo solicitud Reco                     | datorio Información de la solici      | ud                |                                           |                              |        |
|                                              | Puede obtener un resguardo de la      | solicitud que aca | abas de realizar, almacenarlo de forma lo | cal o imprimirto.            |        |

Se muestra toda la información recogida en los pasos anteriores. En caso de haberse registrado la solicitud correctamente en el sistema, se indicará: "Tu solicitud se ha registrado con éxito". En caso contrario se informará de los errores producidos.

Podrá descargarse el resguardo de la solicitud (PDF) y pasará a estar disponible en el apartado de Consulta de Documentación.

| Puede  | obtener un resquardo de la solicitud que acabas de realizar, almacenarlo de forma local o imprimirlo |  |
|--------|----------------------------------------------------------------------------------------------------|--|
| 1 4646 |                                                                                                    |  |
|        | resguardoAnimalesDesaparecidos.pdf                                                                   |  |

# 4.3.4.7. Anular guía de origen y sanidad pecuaria

Por medio de este trámite se permite al ganadero la anulación de una guía de origen y sanidad pecuaria de las especies ovino o caprino. La guía NO puede estar notificada ni de salida, ni entrada. Para realizar el trámite se deberán seguir los siguientes pasos:

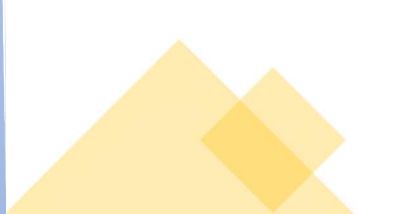

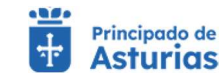

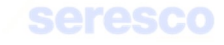

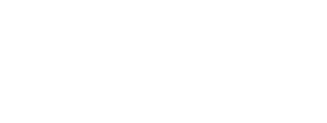

| S          | eleccionar guía                                                  |       |                               | 2 Informe de                             | estado                                          |                       | 3 Descarga del justi             | ficante |
|------------|------------------------------------------------------------------|-------|-------------------------------|------------------------------------------|-------------------------------------------------|-----------------------|----------------------------------|---------|
| 05         | s básicos                                                        |       |                               |                                          |                                                 |                       |                                  |         |
| 6di<br>\$3 | go de explotación de la solicitud<br>330400000715                |       | Fecha solicitud<br>26/02/2024 |                                          | Especie<br>OVINO                                |                       |                                  |         |
| _          |                                                                  |       | 2010212024                    |                                          |                                                 |                       |                                  |         |
| nfi        | rmación                                                          | _     | E 0/ 0 K/ E 0 E 4             |                                          |                                                 |                       |                                  |         |
| nfi        | rmación<br>Código guía                                           | Espec | cie del movimiento            | Fecha salida                             | CEA destino                                     | Nº animales           | Nº animales categoría            |         |
| nfi        | rmación<br>Código guía<br>32024000000339471                      | Espec | cie del movimiento            | Fecha salida<br>22/02/2024               | CEA destino<br>ES330080001150                   | Nº animates<br>2      | Nº animales categoría<br>O       |         |
| nfi        | rmación<br>Código guía<br>32024000000339471<br>32024000000339472 | Espec | cie del movimiento            | Fecha salida<br>22/02/2024<br>22/02/2024 | CEA destino<br>ES330080001150<br>ES330080001150 | Nº animates<br>2<br>0 | Nº animales categoría<br>0<br>17 |         |

Se muestra la siguiente información por pantalla:

### o Datos básicos. De consulta:

- Código de explotación de la solicitud
- Fecha de solicitud
- Especie

### o Confirmación

Se mostrarán las guías, realizadas en los últimos 30 días, que se pueden anular. Es decir, que no están notificadas ni de salida, ni entrada. Será obligatorio seleccionar una sola guía

- Código guía: Si es una guía que pasa a validación veterinaria (guía con algún tipo de restricción, pendiente de validación por un veterinario) entonces este campo se mostrará vacío. En caso contrario se reflejará el número asignado a la guía.
- Especie del movimiento: La especie de la guía.
- Fecha de salida: Fecha de salida de la guía.
- CEA destino: El código de la explotación de destino de la guía.
- N.º de animales: El número total de animales identificados individualmente de la guía.
- N.º de animales: El número total de animales por categoría de la guía.

### Contará con los siguientes botones:

• INICIO Cancela el trámite y vuelve a la pantalla principal.

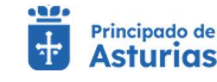

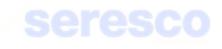

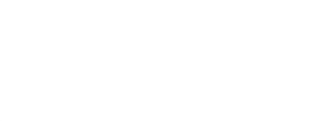

 CONTINUAR Se habilitará cuando se haya seleccionado una, y sólo una guía para anular. Realiza las correspondientes validaciones y en caso de que todo sea correcto, se avanzará al paso 2. Si, por el contrario, se detecta algún tipo de error, se informará de ello y no se permitirá continuar hasta que se solvente.

# Paso 2. Informe de estado

0

| 2/14/2024, 12:58:00 PM                                                          | CEA destino<br>ES330080001150 | ARANGAS                    | Fecha y hora de llegada<br>2/15/2024, 1:58:00 PM |
|---------------------------------------------------------------------------------|-------------------------------|----------------------------|--------------------------------------------------|
| Titular                                                                         | Transporte<br>Camión          | Clasificación zootécnica   | Calificada senitariamente<br>No                  |
| Trashumancia<br>No                                                              | C. SIRENTRA                   | Matrícula / Nº de Bastidor |                                                  |
|                                                                                 |                               |                            |                                                  |
| Animales del movimiento                                                         |                               |                            |                                                  |
| Animales del movimiento                                                         | Sexo                          | Raza                       |                                                  |
| Animales del movimiento<br>Animal<br>3916764                                    | Sexo<br>Hembra                | Raza<br>XALDA              |                                                  |
| Animales del movimiento<br>Animal<br>3916764<br>4178183                         | Sexo<br>Hembra<br>Hembra      | Raza<br>XALDA<br>XALDA     |                                                  |
| Animales del movimiento<br>Arimal<br>3916764<br>4178183<br>Lotes del movimiento | Sexo<br>Hembra<br>Hembra      | Roza<br>XALDA<br>XALDA     |                                                  |
| Animales del movimiento Animal 3916764 4178183 Lotes del movimiento Categoria   | Sexo<br>Hembra<br>Hembra      | Raza<br>XALDA<br>XALDA     | Número                                           |

Se muestra toda la información recogida en los pasos anteriores para su verificación.

Si los datos son correctos se pulsará el botón continuar para hacer efectiva la anulación de la guía.

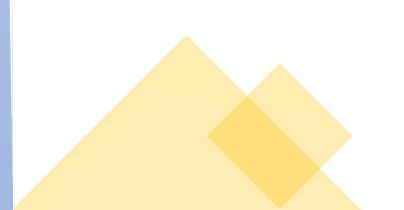

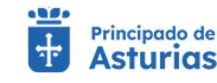

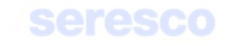

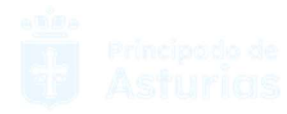

# Paso 3. Descarga del justificante

| Seleccionar guia                |                              | Informe de estado         | Descarga del justificante              |
|---------------------------------|------------------------------|---------------------------|----------------------------------------|
| Datos básicos Datos maximiento  | Datos Solicitud Anulación    | Arkimalies del movimiento |                                        |
| E5330330001083                  | Vector vectors<br>26/07/2023 | tarena<br>BOVINO          | LG TELLEDO - 33628 - TELLEDO, ASTURIA: |
| esquardo solicitud Recordatorio | Información de la solicitud  |                           |                                        |

Se muestra toda la información recogida en los pasos anteriores. En caso de haberse registrado la solicitud correctamente en el sistema, se indicará: "Tu solicitud se ha registrado con éxito". En caso contrario se informará de los errores producidos.

Podrá descargarse el resguardo de la solicitud (PDF) y pasará a estar disponible en el apartado de Consulta de Documentación.

| sguardo solicitud | Recordationo | mormación de la solicitua                                                                                 |  |
|-------------------|--------------|----------------------------------------------------------------------------------------------------|--|
|                   |              | roede outerer un resigna do de la solution que souses de realiza, annacimiento de roma locar o migrimino. |  |

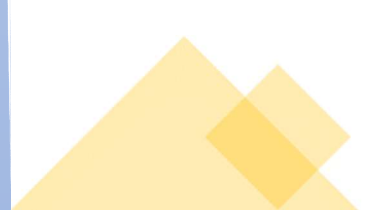

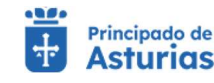

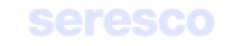

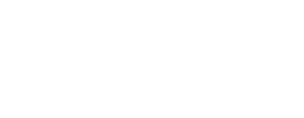

# 4.3.5. Otros Trámites

## 4.3.5.1. Declaración de censos

Este trámite permite al usuario realizar la declaración de censos para subexplotaciones de especies ovino o caprino.

Sólo se podrá realizar una declaración anual obligatoria. El resto de las declaraciones que desee hacer el solicitante serán voluntarias.

Si el solicitante desea modificar la declaración anual obligatoria que ha realizado deberá acudir a su oficina comarcal.

Al inicio del trámite, si el usuario ya ha realizado la declaración anual obligatoria, se le informará de ello y se mostrará su contenido, dando la opción de realizar una declaración adicional voluntaria referida a la fecha actual.

|                                                                                                    | 7 8                                                             | Informe de extado          | Descarga deljustificante |
|----------------------------------------------------------------------------------------------------|-----------------------------------------------------------------|----------------------------|--------------------------|
| 00 H                                                                                                    |                                                                 |                            |                          |
| Datos Básicos Celles                                                                                                    | Subergiven him                                                  |                            |                          |
| 53300100006RT                                                                                                    | EQUINO                                                          | 34/11/2022                 | REPRODUCCION PARA CARNE  |
| ha malizado nu declaración anual ob                                                                                                    | Ocurtoria e es la sicularite                                    |                            |                          |
|                                                                                                    |                                                                 |                            |                          |
| a first charter of a                                                                                                    |                                                                 | Numerii                    |                          |
|                                                                                                    |                                                                 |                            |                          |
| NIMALES MAYORES DE 12 MESES Y                                                                                                    | MENORES DE 36 MESES                                             | 2                          |                          |
| NIMALÉS MAYORES DE 12 MESES Y<br>NIMALÉS MAYORES DE 0 MÉSES Y M                                                                                                    | MENORES DE 36 MESES<br>JENORES DE 12 MESES                      | 2                          |                          |
| NIMALES MAYORES DE 12 MESES Y<br>NIMALES MAYORES DE 6 MESES Y M<br>NIMALES CON MENOS DE 6 MESES                                                                                                    | MENORES DE 36 MESES<br>NENORES DE 12 MESES                      | 2 0                        |                          |
| NIMALES MAYORES DE 12 MESES Y<br>NIMALES MAYORES DE 6 MESES Y M<br>NIMALES CON MENOS DE 6 MESES<br>EMBRAS DE VIENTRE CON MAS DE 3                                                                     | MENORES DE 36 MESES<br>HENORES DE 12 MESES<br>H6 MESES          | 2<br>0<br>0                |                          |
| NIMALES MAYORES DE 12 MESES Y<br>NIMALES MAYORES DE 6 MESES Y M<br>NIMALES CON MENOS DE 6 MESES<br>EMERAS DE VIENTRE CON MÁS DE 30<br>O REPRODUCTORES CON MÁS DE 30                                   | MENORES DE 36 MESES<br>RENORES DE 12 MESES<br>NO MESES<br>MESES | 2<br>0<br>0<br>0           |                          |
| INMALES MAYORES DE 12 MESES Y<br>NIMALES NAYORES DE 6 MESES Y N<br>NIMALES CON MENOS DE 6 MESES<br>EMBRAS DE VIENTRE CON MÁS DE 36<br>D REPRODUCTORES CON MÁS DE 36<br>EMERITALES CON MAS DE 36 MESES | MENORES DE 36 MESES<br>HENORES DE 12 MESES<br>16 MESES<br>HERES | 2<br>0<br>0<br>0<br>0<br>0 |                          |

Si no se ha realizado la declaración anual obligatoria, el sistema dará la posibilidad de realizarla.

| Pasce                       |                     |                              |                               |
|-----------------------------|---------------------|------------------------------|-------------------------------|
| Censo                       | 5                   | 🖬 mforme de estado           | ) 🔝 Descarga del justificante |
| Datos                       |                     |                              |                               |
| Datos Básicos C             | enne Suberplotačkie |                              |                               |
| E3330240005681              | EQUINO              | Perfective.com<br>24/11/2022 | REPRODUCCION PARA TILLA       |
| Categorias para seleccionar |                     | Categorias seleccionadas     |                               |
| Categoria                   | + Namero            | Categoria                    | Hidrogen                      |
|                             |                     | No hay elementos sele        | colonados                     |
|                             |                     |                              |                               |

Se muestran en pestañas la información de consulta con los datos básicos y los datos de la declaración

o Datos básicos

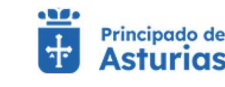

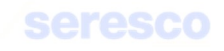

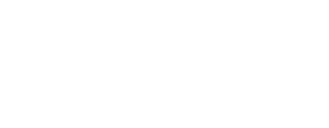

- Código de explotación
- Especie
- Fecha de declaración
- Subgrupo orientación
- Censo subexplotación
  - Causa de actualización
  - Fecha de actualización

Se debe introducir la categoría y el número de animales que se quieren declarar. Para ello se dispone del bloque **Categorías para seleccionar** donde se puede seleccionar, a través de un desplegable, la categoría deseada e introducir el número de animales

Una vez introducidos los datos, se visualizarán en el bloque Categorías seleccionadas

| Categorías seleccionadas                           |       |          |
|----------------------------------------------------|-------|----------|
| Categoría                                          | Númer | o        |
| ANIMALES MAYORES DE 12 MESES Y MENORES DE 36 MESES | 10    | Eliminar |
| ANIMALES CON MENOS DE 6 MESES                      | 6     | Eliminar |

### • Paso 2. Informe de estado

En este paso, se visualiza toda la información recogida en el paso anterior

| Centro Centro                                                                                                    | > El Informe de estado | > El Descarga del justificante |
|----------------------------------------------------------------------------------------------------|------------------------|--------------------------------|
| Detas                                                                                                    |                        |                                |
| Dyline Bárnon Censo Subero                                                                                                    | lotación               |                                |
| Causemulation                                                                                                    | Furthe actualization   |                                |
| Declaración del Iltular                                                                                                    | 29/11/2022             |                                |
| Categorias seleccionadae                                                                                                    |                        |                                |
| And an address of the second second se |                        |                                |
| Categoria                                                                                                    |                        | Namen                          |
| ANMALES MAYORES DE 12 MESES Y MENOR                                                                                                    | ES DE 36 MESES         | 10                             |
|                                                                                                    |                        |                                |

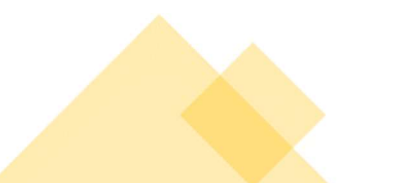

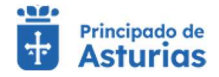

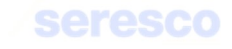

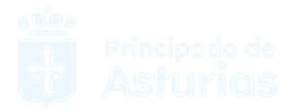

Se contará con los siguientes botones:

- CONTINUAR Realiza la declaración del censo en función a los datos introducidos, y avanza al paso 3.
- VOLVER Vuelve al paso anterior.
- ο ΙΝΙCIO Cancela el trámite y vuelve al menú principal.

| 1010e                                                                                                    |                                                                         |                |                                     |                       |
|----------------------------------------------------------------------------------------------------|-------------------------------------------------------------------------|----------------|-------------------------------------|-----------------------|
| Ceriso                                                                                                    | > 🖬 inte                                                                | inne de estado | ) 🛙 Desc                            | arga del justificante |
| nformación de la aplicitud                                                                                                    |                                                                         |                |                                     | _                     |
| Teccaración de censios                                                                                                    | 29/11/2022 - 10:42:50                                                   | 20220015630    | Automatic and Automatic<br>2486-105 |                       |
| JUAN LUIS SANCHEZ DEL AMO                                                                                                    |                                                                         |                |                                     |                       |
|                                                                                                    | -                                                                       |                |                                     |                       |
| Responde noïcetud                                                                                                    |                                                                         |                |                                     |                       |
| terginindo notcetud<br>Di insepantis/Dectargentis/Dirtino, 20                                                                                                    | 12211294 par                                                            |                |                                     | _                     |
| Telguardo acilizatud<br>Integrando Dectaración Carnas 21<br>Integ                                                                                                    | 1273 129 pdf                                                            |                |                                     |                       |
| Tetgunde mitchud<br>tracgunde Dectarsenta Datas 24<br>pater<br>Catego Datas Cor                                                                                                    | 1223 1.29 par                                                           |                |                                     |                       |
| Tesquardo exilicitual<br>Tesquardo Declaración Ganaz, 21<br>Initia<br>Declaración del Ititular<br>Declaración del Ititular                                                                    | 12211129 par<br>Tog publication<br>Solutions<br>29/11/2022              |                |                                     |                       |
| Inigunida notatud<br>Iniganida batana ata<br>Datas<br>Datas batana Car<br>Datas batana<br>Declaración del titular<br>Declaración del titular                                                  | 1223 129 pdf<br>169 SubjectSofeSofe<br>Finite intractions<br>29/11/2022 |                |                                     |                       |
| Teleguardo entratud<br>esquardo Dectarioron Canaz, 21<br>esta<br>Const Dasses<br>Dectariorita del titular<br>Dectariorita del titular<br>Estagorias soleccionadas<br>Estagorias soleccionadas | 1221129 patr<br>reg Bracenologiston<br>Festa anastasee<br>29/11/2022.   |                |                                     | Nones                 |
| Tespundo entornul                                                                                                    | 2233 129 par<br>ESG ENCONDESION<br>Forta amattación<br>29/11/2022.      |                |                                     | Namen<br>10           |

Se muestra la información recogida en los pasos anteriores. En caso de haberse registrado la solicitud correctamente en el sistema, se indicará: "Tu solicitud se ha registrado con éxito". En caso contrario se informará de los errores producidos.

Podrá descargarse el resguardo de la solicitud (PDF).

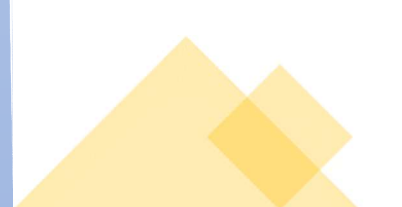

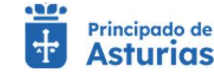

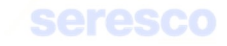

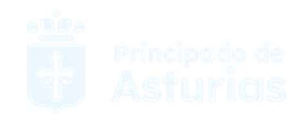

# 4.3.6. Libro de registro de explotación

### 4.3.6.1. Hoja de movimientos

Gestión para generar la hoja de movimientos del libro de registro de explotación. Deberá seguir los siguientes **pasos**:

| Number Handsmanning         Discussion         Discussion <thdiscussion< th="">         Discussion         <th< th=""><th></th><th></th><th></th><th></th><th></th><th></th><th></th><th></th><th></th><th></th><th></th><th></th></th<></thdiscussion<>                                                                                                    |                 |                   |                        |               |             |                     |                                                |                                                                            |            |              |                       |                                                        |
|----------------------------------------------------------------------------------------------------|-----------------|-------------------|------------------------|---------------|-------------|---------------------|------------------------------------------------|----------------------------------------------------------------------------|------------|--------------|-----------------------|--------------------------------------------------------|
|                                                                                                    | C Tabattan      | a http://www.hotd |                        |               |             |                     | > E Catto person                               | appe is descent price                                                      |            |              |                       | 2 E fissian                                            |
|                                                                                                    | Parlametrica de | hingeda           |                        |               |             |                     |                                                |                                                                            |            |              |                       |                                                        |
|                                                                                                    | 0.001/2020      |                   | 8                      | Tarris .      | 8812        |                     | 8                                              |                                                                            |            |              |                       |                                                        |
| Name         Note::::::::::::::::::::::::::::::::::::                                                                                                    |                 |                   |                        | per-permit of | -           |                     |                                                |                                                                            |            |              |                       | (1.1.1.1.1.1.1.1.1.1.1.1.1.1.1.1.1.1.1.                |
| Number         Number         Number<                                                                                                    | auntain in      | le Maganilia      |                        | _             | _           | _                   |                                                |                                                                            |            |              |                       | Concernity of the                                      |
| Name     Name     Name     A sets     A sets     Margin procession     Margin procession     Margin proces                                                                                                    |                 |                   |                        |               |             |                     |                                                |                                                                            |            | Denance      | e jako e tema         | E 1444 10 C 3 1                                        |
| EQUAD         74403800138848         38198000138848         38198000138848         58198000138848         28198000138848         28198000138848         28198000138848         28198000138848         28198000138848         28198000138884         28198000138884         28198000138884         28198000138884         28198000138884         281980000188000180         28198000018000180         28198000018000180         28198000018000180         2819800001800180         2819800001800180         2819800001800180         2819800001800180         28198000001800180         28198000001800180         28198000001800180         28198000001800180         28198000001800180         28198000001800180         28198000001800080         2819800000180080         2819800000180080         2819800000180080         2819800000180080         2819800000180080         2819800000180080         2819800000180080         2819800000180080         2819800000180080         2819800000180080         2819800000180080         2819800000180080         2819800000180080         2819800000180080         2819800000180080         28198000001800080         28198000001800080         28198000001800080         28198000001800080         28198000001800080         28198000001800080         28198000001800080         28198000001800080         28198000001800080         28198000001800080         28198000001800080         28198000001800080         281980000001800080         281980000001800080         281980000001800080                                                                                                    | -               | 300               | -                      |               | t ats       | K antil<br>Antinada | nita per racersarea (Isan).<br>Raia 168 Markei | Alle due adquirement (220 lingue;<br>data a DAI 1228 Touring West<br>web.) | -          | I will write | Nap.m.<br>exploration | Stage and Australia (CDA<br>characteria, Casar a (CMA) |
| EQUMO         The NOTIFIC TORNER         The TRADE OF TRADE OF TRADE O                                          | 8000            | 724903000138996   | 10010000340100         | 0661822       | 14/94/0008  | 11/10/2020          | HENERA Corports<br>Metellan<br>1949038000422   |                                                                            | 25/10/2008 | 1010208      |                       | COLORDHONDON<br>INCOLORDINALI                          |
| Name         Parameter         Parameter         Par                                                                                                    | 2201007         | 15400000108961    | 10010000240008         | 0011823       | 19-54-2005  | 19/10/2020          | MACHE-Europene<br>Mestigo<br>724NE2008648775   |                                                                            | 28/10/2020 | W170:2070    |                       | 610106240362403<br>388003000011052404                  |
| B200001         Tambasestationes         Spinologic result         Spinologic result         Spin                                                                                                    | EQ. MIL         | theorem and       | tain taimii ta securat | -             | (1979-1920) | Herberger           | HENDER Carpana<br>Meetias<br>T24V0800011748    |                                                                            | 19/10/2028 | 10-10-2008   |                       | \$1000000000000000000000000000000000000                |
| EQUINIC         Transmission         Distribution         Distribution                                                                                                    | 10000           | (2+1000010896)    | 10010000240000         | 8051823       | 12/15/2020  | 11/16/2020          | MACHE Congress<br>Meetings<br>724903000049500  |                                                                            | 25/16/2528 | 30150-2028   |                       | 00000000000000000000000000000000000000                 |
| EQUARY         Transmission         Description         Description         <                                                                                                    | EQUINE:         | 79400300/138566   | 10010000740000         | 0441424       | 66/95/2026  | H118/2000           | Meetan<br>Newton                               |                                                                            | 25/10/3020 | 30110-0000   |                       | KINDERSTRUCTURE SALES                                  |
| ZERINE ZOWERZENTENNA IOTUKUTOWERZENE INGERIEN INGERIEN INGERIEN INFORMATION INFORMATION IN | EDINE .         | rpeerson arranged | 10010000240000         | 19451827      | think (thin | 19179-2020          | Merryo<br>724902003511448                      |                                                                            | 25/10/208  | 3010-200     |                       | ESI302403403<br>38800000011912403                      |
| EDUNEL VERMINERLETER IN TRANSPORTATION AND A DESCRIPTION OF THE ADDRESS OF THE ADDRESS OF THE AD | againet.        | 124002021200044   | 10010007240000         | -             | in-selana   | Herapate            | Median<br>Transistication                      |                                                                            | 25/10/2020 | 30 10 2020   |                       | 61000000000000000000000000000000000000                 |
|                                                                                                    | 100.00          | 2240300712431     | 10010000380000         | 9639429       | 35-96-2022  |                     |                                                | 8200072001368<br>8202200000022007<br>APENDERS2021079-040-146               |            |              |                       |                                                        |

Se deberá introducir la siguiente información de manera obligatoria:

### • Buscar movimientos

- o Fecha de alta desde
- o Fecha de alta hasta

Posteriormente se pulsará el botón BUSCAR para obtener los resultados.

En caso de haberse recuperado los datos, se mostrarán los movimientos entre las fechas indicadas (desde y hasta):

- Movimientos animales
  - Especie
  - Identificación de animal
  - Fecha de alta
  - Fecha de notificación de entrada
  - Alta por nacimiento (Sexo, Raza, Identificación de la madre)

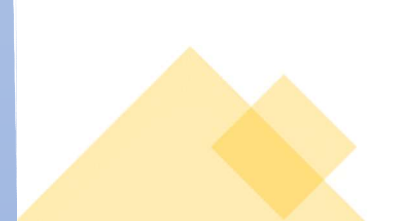

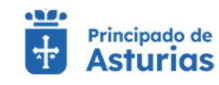

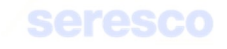

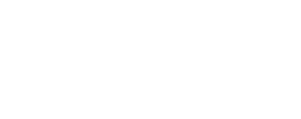

- Alta por adquisición (CEA Origen, Guía o DM, código de transportista, matrícula)
- Fecha de baja
- Fecha de notificación de salida
- Baja en la explotación
- Baja por salida (CEA destino, Guía o DM)

Deberá pulsar el botón **CONTINUAR** para proseguir con el trámite.

# • Paso 2. Datos de Contato

| a bilenters     | a permitted     |                  |             |            |            | 1 Patros persona                                | tes a garante fusia                                                        |            |                |                           | ES Producto                                   |
|-----------------|-----------------|------------------|-------------|------------|------------|-------------------------------------------------|----------------------------------------------------------------------------|------------|----------------|---------------------------|-----------------------------------------------|
| ai âreal ina da | hispada         |                  |             |            |            |                                                 |                                                                            |            |                |                           |                                               |
| onien/poda      |                 | 8                | 12/11/2     | 123        |            | m                                               |                                                                            |            |                |                           |                                               |
| interfaction da | in homportie    | -                |             |            |            |                                                 |                                                                            |            |                |                           |                                               |
|                 |                 |                  |             |            |            |                                                 |                                                                            |            | December (*    | and the local division of | CONTRACTOR NO.                                |
| tures .         | 95              | ti sheritti a    |             | 1.495      | E yakit    | Alles par maximumati Chora.<br>Rana 228 Marini  | History allocation (2010 longer),<br>Hule-1 (PA COX Therap, MAR.<br>1985.) | 1 Mar 1    | A real article | thus on<br>expression     | Rept are similar (202)<br>matrix, taux of the |
| 600%0           | 72490000000000  | 101000724000     | 1201100     | 16.04/2020 | 10/10/2020 | HEMORY Consume<br>Mexican<br>734953000094422    |                                                                            | 29/10/2009 | 30.10.2003     |                           | 10000000000000000000000000000000000000        |
| 50,040          | 704903030139963 | 1001000073-0000  | 000ac1823   | 1646/0526  | 10/10/2020 | MACHE Exegute<br>Metter<br>13440000666779       |                                                                            | 36/10/0000 | 34.14.2020     |                           | 80190240902409<br>38000000001#12404           |
| 60//WD          | 724103030138142 | 10010000724000   | 000001424   | 29/04/2020 | 10/16/2820 | VEMERA Cargune<br>Mettal:<br>72480000031796     |                                                                            | 25/10/2005 | 30-10-2020     |                           | 1100004002403<br>3800000001002404             |
| iQun0.          | 72100308(130%)  | 10010000734010   | 000#311025  | 01/05/2020 | 19(19)(10) | MACHO Cargano<br>Medito<br>(2480000049440)      |                                                                            | 15/05/2010 | 36/10(2020)    |                           | 85100040002403<br>3800000001852405            |
| 600/ND          | 724100000138168 | 18010000724000   | 000821626   | 06/05/2025 | 19/19/2020 | HENERA Conjunto<br>Meritan<br>724000000015888   |                                                                            | 25/10/2020 | 39/10/2020     |                           | 102100340002403<br>2000000001952404           |
| raine           | грековансянна   | 1021-000013-4220 | aneiki tazt | 1315.005   | 14/10/2020 | HERBERG Conjuster<br>Sheetac<br>724903000033488 |                                                                            | 25-10-2010 | 38/10/2020     |                           | EX1012440002400<br>3000000001812405           |
| 60UNU           | 12490200100094  | 10110000734000   | 010011028   | 21/06/2020 | 19/18/2028 | HEXEPU Conjunto<br>Mestao<br>724900000049679    |                                                                            | 25/10/2020 | 3010208        |                           | 8300040002400<br>3800000001352405             |
| 0.003           | 2040000010438   | 10010000134030   |             | 25.06/3523 |            |                                                 | E5338729001304<br>3082200060322967<br>A100033221674 8A5 188                |            |                |                           |                                               |
|                 |                 |                  |             |            |            |                                                 |                                                                            |            | Common pr      | opagen (MILL)             | 1 + 44+ 1C C 2 31                             |

Se presentarán los datos mostrados en el paso anterior.

Se deberán introducir los datos de contacto.

Deberá pulsar el botón GENERAR HOJA para proseguir con el trámite.

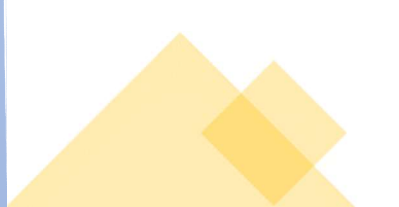

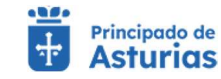

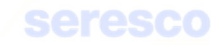

| Paso 3. Finalizado                                                     |                                            |                             |  |
|------------------------------------------------------------------------|--------------------------------------------|-----------------------------|--|
|                                                                        | Exploration EE33.044.000001 Expecte Equine | Jun Muchine Sizanz 🔗 MINU 🚍 |  |
| Inicio   Libro de Registro de Exploración  Generar Hoja de Movimientos |                                            |                             |  |
| ~                                                                      | Su solicitud se ha registrado con éxito    |                             |  |

Se informará si la operación se ha podido completar o se ha producido algún tipo de error.

El documento generado se le enviará por correo electrónico y pasará a estar disponible en el apartado **Consultas Documentación: Hoja de Movimientos**.

| 01/01/2020    |                 |                | Hasta                       |            | 1                    |                                                   |                                                                             |            |                  |                        |                                             |
|---------------|-----------------|----------------|-----------------------------|------------|----------------------|---------------------------------------------------|-----------------------------------------------------------------------------|------------|------------------|------------------------|---------------------------------------------|
| DD/MM/YYYYY   | h formanda      |                | DD/MM/YYYY                  |            |                      |                                                   |                                                                             |            |                  |                        | BUSCAR                                      |
| esuitados de  | a busqueda      |                |                             |            |                      |                                                   |                                                                             | 3          | Elementos por pá | gina 10 🔻              | 1-7 de 7   < < > )                          |
| Especie       | DIE             | ID electrónica |                             | F. alta    | F. notif.<br>entrada | Alta por nacimiento<br>(Sexo, Raza, DIE<br>Madre) | Alta por adquisición<br>(CEA Origen, Guía o DM,<br>Cód. Transp, Matr. veh.) | F. baja    | F. notif. salida | Baja en<br>explotación | Baja por salida (CEA<br>destino, Guía o DM) |
| EQUINO        | 724006000003696 | 100100007240   | 030000521823                | 15/02/2020 | 17/02/2020           |                                                   | ES330770000274<br>3800000001523712<br>ATES03330004926<br>0379DGL            | 25/03/2020 | 19/06/2020       |                        | ES330770000274<br>38000000001803908         |
| EQUINO        | 724006000004151 | 100100007240   | 030000522840                | 11/03/2020 | 19/06/2020           |                                                   | ES330310003299<br>3800000000879772                                          | 06/12/2020 | 14/12/2020       |                        | ES330770000274<br>3800000001803918          |
| EQUINO        | 724006000004630 | 100100007240   | 030000 <mark>52346</mark> 3 | 11/03/2020 | 19/06/2020           |                                                   | ES330310003328<br>38000000001912102                                         | 06/12/2020 | 14/12/2020       |                        | ES330770000274<br>3800000001803918          |
| EQUINO        | 724006000004230 | 100100007240   | 030000522422                | 11/03/2020 | 19/06/2020           |                                                   | ES330310003328<br>3800000001912102                                          |            |                  |                        |                                             |
| EQUINO        | 724006000005510 | 100100007240   | 030000523781                | 25/06/2020 | 25/06/2020           | MACH0 Asturcón<br>724006000002332                 |                                                                             |            |                  |                        |                                             |
| ASNAL         | 724903000020783 | 100100007240   | 030000517512                | 02/07/2020 | 09/07/2020           |                                                   | ES330060000373<br>3800000002107264                                          |            |                  |                        |                                             |
| EQUINO        | 724006000004026 | 100100007240   | 030000522872                | 14/07/2020 | 21/07/2020           |                                                   | ES330450001237<br>3800000001899878                                          |            |                  |                        |                                             |
|               |                 |                |                             |            |                      |                                                   |                                                                             |            | Elementos por pá | gina 10 🔻              | 1 · 7 de 7   < < > )                        |
| atos de conta | cto             |                |                             |            |                      |                                                   |                                                                             |            |                  |                        | EXCEL 0                                     |
|               |                 |                |                             |            |                      |                                                   |                                                                             |            |                  |                        |                                             |
| Email:        |                 |                | Teléfono:                   |            |                      |                                                   |                                                                             |            |                  |                        |                                             |
|               |                 |                |                             |            |                      |                                                   |                                                                             |            |                  |                        |                                             |

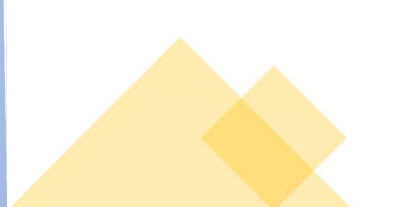

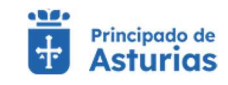

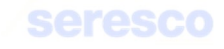

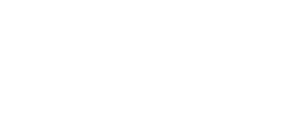

## 4.3.6.2. Hoja de censo

Esta gestión tiene como finalidad generar la hoja de censo del libro de registro de explotación. Esta hoja de censo reflejará el censo anual de la explotación. Deberá seguir los siguientes pasos:

| eleccionar o          |                                                      |                               |                       |                             |                    |                                |                                 |
|-----------------------|------------------------------------------------------|-------------------------------|-----------------------|-----------------------------|--------------------|--------------------------------|---------------------------------|
| erection e            | renso                                                |                               | > 🛃 Date              | s personales y generar hoja |                    |                                | > El Finalizad                  |
| netros de bi          | squeda                                               |                               |                       |                             |                    |                                |                                 |
|                       |                                                      |                               |                       |                             |                    |                                |                                 |
| de la decia           | ración                                               |                               |                       |                             |                    |                                |                                 |
|                       |                                                      |                               |                       |                             |                    |                                |                                 |
|                       |                                                      |                               |                       |                             |                    |                                | BUSCAR                          |
| lados de la l         | búsqueda                                             |                               |                       |                             |                    |                                |                                 |
|                       |                                                      |                               |                       |                             |                    | Elementos por página           | 0 • 1-10 de 13  < < > >         |
| declaración           | Fecha declaración Nº Registro Web                    | Hembras de vientre > 36 meses | Sementales > 30 meses | No reproductores + 36 meses | Animales < 6 meses | Animales de entre 6 y 12 meses | Animales de entre 12 y 36 meses |
| 8                     | 23/04/2008                                           | 4                             | 0                     | 0                           | 0                  | 0                              | 0                               |
| 9                     | 04/02/2009                                           | 3                             | 0                     | 0                           | 0                  | 1                              | 0                               |
| 0                     | 17/02/2010                                           | 3                             | 0                     | 0                           | 0                  | 1                              | 1                               |
| 1                     | 17/02/2011                                           | 3                             | 0                     | 0                           | 0                  | 1                              | 2                               |
|                       | 26/01/2012                                           | 4                             | 0                     | 0                           | 0                  | 2                              | 2                               |
| 2                     |                                                      | 6                             | 0                     | 0                           | 0                  | 0                              | 3                               |
| 2                     | 20/02/2013                                           |                               |                       |                             | . 0.               | 1                              | 3                               |
| 2<br>3<br>4           | 20/02/2013<br>28/02/2014                             | 5                             | 0                     | 0                           | U                  |                                |                                 |
| 2<br>3<br>4<br>5      | 20/02/2013<br>28/02/2014<br>28/02/2015               | 5                             | 0                     | 0                           | 0                  | 0                              | 1                               |
| 2<br>3<br>4<br>5<br>6 | 20/02/2013<br>28/02/2014<br>28/02/2015<br>23/02/2016 | 5<br>7<br>7                   | 0<br>0<br>0           | 0                           | 0                  | 0                              | 1<br>1                          |

Se puede introducir el año de una declaración anual concreta. En caso de no introducir ningún año, la aplicación mostrará los resultados para todos los años en los que se haya hecho declaración anual en la explotación.

En caso de recuperar información, se mostrarán los datos de las categorías de animales junto con el año y la fecha de declaración.

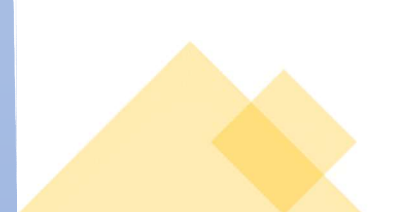

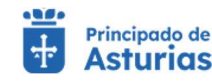

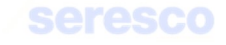

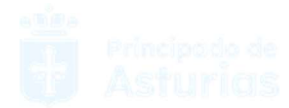

## Paso 2. Datos personales y generar hoja

| Ameticas de Noisquesta                                                                                                    | _              |
|----------------------------------------------------------------------------------------------------|----------------|
| Affei da Na Alectaración                                                                                                    |                |
|                                                                                                    |                |
|                                                                                                    |                |
|                                                                                                    |                |
|                                                                                                    |                |
| community pages on + 1 - 10 h.<br>Als declaration Fecha declaration Nº Register Web. Particuluis estimation - 16 manual Avirable 16 manual Avirable de activa à particului de activa à particului de activa à | 12 y 38 (74989 |
| 2008 23-94-2008 4 0 0 0 0 0 0 0                                                                                                    |                |
| 2009 64-02/2009 2 0 0 1 0                                                                                                    |                |
| 2010 1/(02/2010 3 0 0 0 1 1                                                                                                    |                |
| 2011 1//02/2011 3 0 0 0 1 2                                                                                                    |                |
| 2012 24/01/2012 4 0 0 0 2 2                                                                                                    |                |
| 2013 20/02/2013 6 0 0 0 0 3 3                                                                                                    |                |
| 2014 28/03/2814 5 0 0 0 1 3                                                                                                    |                |
| 2015 28/02/2015 7 0 0 0 0 1                                                                                                    |                |
|                                                                                                    |                |
| 2014 22/02/2014 7 0 0 0 1 1                                                                                                    |                |

En este paso podrá revisar en pantalla los datos que ha introducido en el paso anterior. También aparecerán sus datos de contacto; email y Teléfono. Estos datos se pueden modificar y serán los datos que se usen para el envío (pdf) de la hoja de censo firmada digitalmente.

Para proceder a la generación de la hoja de censo se deberá pulsar sobre el botón GENERAR HOJA.

| Paso 3. Finalizado                        |  |
|-------------------------------------------|--|
|                                           |  |
| Generar Hoja de Censo                     |  |
| ✓ Su solicitud se ha registrado con éxito |  |
|                                           |  |
|                                           |  |
|                                           |  |

Se informará si la operación se ha podido completar o se ha producido algún tipo de error. Se deberá pulsar en el botón **INICIO** para volver al menú principal.

El documento generado se le enviará por correo electrónico y pasará a estar disponible en el apartado **Consultas Documentación**: **Hoja de Censo**.

### 4.3.6.3. Hoja de inspecciones y controles

Desde esta pantalla el titular podrá realizar una búsqueda de las inspecciones y controles que se han realizado sobre su explotación en unas fechas determinadas.

• Paso 1. Seleccionar inspecciones y controles

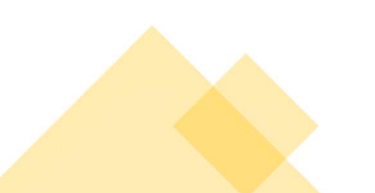

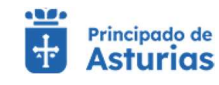

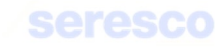

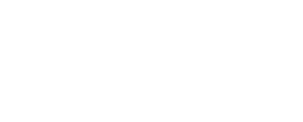

| Seleccionar Inspec   | cciones y controles |            | Datos personales y generar hoja | Finalizad |
|----------------------|---------------------|------------|---------------------------------|-----------|
| esultados de la búsq | ueda                |            |                                 |           |
| Desde *              | 1                   | Hasta      |                                 |           |
| DDMMXXXXXX           |                     | DD/MM/YYYY |                                 |           |

## Se muestra la siguiente información por pantalla:

### o Parámetros de búsqueda

- Desde: Se deberá introducir una fecha desde la que se mostrarán los datos requeridos
- Hasta: Si no se introduce ninguna fecha, se tomará la fecha actual. Esta fecha.
   será la fecha tope que se usará para la selección de los datos requeridos

## o Resultados de la búsqueda

 Se mostrarán todas las inspecciones y controles realizadas entre las fechas introducidas en los parámetros de búsqueda.

| Seleccionar in                                                                      | ispecciones y controle                             | 5                                           | Datos personales y ge                                                                                                    | nerar hoja 🚺 Finaliz                                                                                                    |
|-------------------------------------------------------------------------------------|----------------------------------------------------|---------------------------------------------|----------------------------------------------------------------------------------------------------|----------------------------------------------------------------------------------------------------|
| esultados de la b                                                                   | púsqueda                                           |                                             |                                                                                                    |                                                                                                    |
| Desde *<br>01/01/2016                                                               | Ē                                                  | Hasta                                       |                                                                                                    |                                                                                                    |
| DD/MM/YYYYY                                                                         |                                                    | DEUMANYYYY                                  |                                                                                                    |                                                                                                    |
| esultados de la b                                                                   | púsqueda                                           |                                             |                                                                                                    | BUSCAR                                                                                                    |
| esultados de la b                                                                   | Mativo                                             | N <sup>o</sup> Acta                         | Inspector/es actuante/s (Nombre/s y apellidos)                                                                                                    | Elementos por página 10 - 1 - 5 de 5   < < > 1<br>Resultado de la inspección                                                                 |
| esultados de la b<br>F. inspección<br>12/03/2018                                    | Mativo<br>BIENESTAR                                | Nº Acta<br>18359                            | Inspector/es actuante/s (Nombre/s y apellidos)<br>JOSE EMILIO NAVA CUESTA                                                                                                | Elementos por página 10 🔷 1 - 5 de 5 🛛 < < > 5<br>Resultado de la inspección<br>FAVORABLE                                                    |
| Esultados de la b<br>F. Inspección<br>12/03/2018<br>18/02/2020                      | Mativo<br>BIENESTAR<br>I+R                         | Nº Acta<br>18359<br>22191                   | Inspector/es actuante/s (Nombre/s y apellidos)<br>JOSE EMILIO NAVA CUESTA<br>Mª CONCEPCION FERNANDEZ GARCIA                                                              | Elementos por página 10 🔹 1-5 de 5 🛛 < < > 3<br>Resultado de la inspección<br>FAVORABLE<br>FAVORABLE                                         |
| F. Inspección<br>12/03/2018<br>18/02/2020<br>18/02/2020                             | Mativo<br>BIENESTAR<br>I+R<br>BIENESTAR            | Nº Acta<br>18359<br>22191<br>22191          | Inspector/es actuante/s (Nombre/s y apellidos)<br>JOSE EMILIO NAVA CUESTA<br>Mª CONCEPCION FERNANDEZ GARCIA<br>Mª CONCEPCION FERNANDEZ GARCIA                            | Elementos por página 10 - 1 - 5 de 5 1 < < > 2<br>Resultado de la inspección<br>FAVORABLE<br>FAVORABLE<br>FAVORABLE                          |
| F. Inspección<br>12/03/2018<br>18/02/2020<br>18/02/2020<br>18/02/2020<br>17/08/2018 | Mativo<br>BIENESTAR<br>I+R<br>BIENESTAR<br>CAL-INH | Nº Acta<br>18359<br>22191<br>22191<br>19279 | Inspector/es actuante/s (Nombre/s y apellidos)<br>JOSE EMILIO NAVA CUESTA<br>Mª CONCEPCION FERNANDEZ GARCIA<br>Mª CONCEPCION FERNANDEZ GARCIA<br>JOSE EMILIO NAVA CUESTA | Elementos por página 10 - 1 - 5 de 5 1 < < > 3<br>Resultado de la inspección<br>FAVORABLE<br>FAVORABLE<br>FAVORABLE<br>ANALISIS DESFAVORABLE |

Contará con los siguientes botones:

Cancela el trámite y vuelve a la pantalla principal.

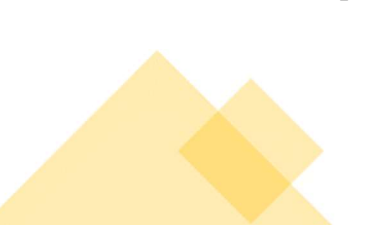

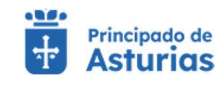

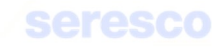

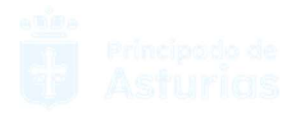

CONTINUAR Avanza al paso 2.

• Paso 2. Datos personales y generar hoja

| Seleccionar inspecciones y controles |                |                | 2 Datos personales y genera | rar hoja | E Finalizad |
|--------------------------------------|----------------|----------------|-----------------------------|----------|-------------|
| Parámetros de búsqu                  | eda Resultados | de la búsqueda |                             |          |             |
| Desde *<br>01/01/2016                |                | Hasta          |                             |          |             |
| DD/MM/YYYY                           |                | DD/MM/YYYY     |                             |          | _           |

Se muestra la siguiente información por pantalla:

### o Datos básicos. De consulta:

- Desde: Fecha desde la que se buscan las inspecciones y controles
- Hasta: Fecha hasta la que se buscan las inspecciones y controles

# • Datos de contacto:

- Email: Dato opcional. Se enviarán la hoja de inspecciones y controles de explotación firmada digitalmente al correo introducido en este campo.
- Teléfono: Se recogerá el teléfono móvil del solicitante de la hoja de inspecciones y controles de la explotación. Se utilizará para el envío por SMS al usuario de la disponibilidad de la hoja generada

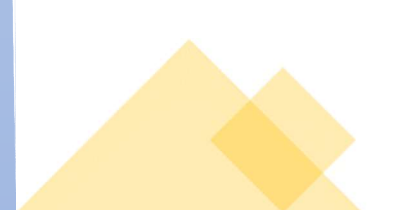

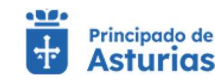

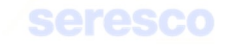

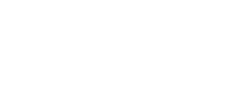

# Paso 3. Finalizado

| Seleccionar inspeccion | ies y controles |               |                   | Datos personales y generar hoja | 3 Finalizad                                                                                                    |
|------------------------|-----------------|---------------|-------------------|---------------------------------|----------------------------------------------------------------------------------------------------|
| Parámetros de búsqueda | Resultados de   | a la búsqueda | Datos de contacto | I                               |                                                                                                    |
| Desde *<br>01/01/2016  | Ē               | Hasta         |                   |                                 |                                                                                                    |
| DDIAMATYYYY            |                 | DDAMAYYYY     |                   | -                               | Constant of Constant of Consta |

Se muestra toda la información recogida en los pasos anteriores. En caso de haberse registrado la solicitud correctamente en el sistema, se indicará: "La hoja de registro se ha generado con éxito".

Una vez firmada la hoja de inspecciones y controles pasará a estar disponible en el apartado de Consulta de Documentación.

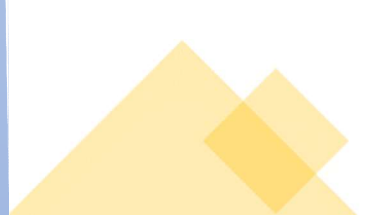

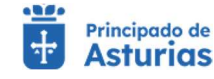

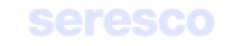